# SICALWIN

Manual d'usuari Volum II

> Unitat de Suport Comptable Servei d'Assistència Econòmico-Financera

# ÍNDEX

| Expedients de modificació de crèdit                | 7  |
|----------------------------------------------------|----|
| Introducció                                        | 7  |
| Obertura i elaboració de l'expedient de MC         | 7  |
| Aplicacions noves de despeses per expedients       | 12 |
| Aplicacions noves d'ingressos per expedients       | 13 |
| Consulta d'expedients registrats                   | 13 |
| Comptabilització de l'expedient                    | 17 |
| Simulació del pressupost per expedients            | 19 |
| Actualització expedient a pressupost simulat       | 19 |
| Consulta del pressupost de despeses simulat        | 19 |
| Consulta vinculació de despeses simulat            | 20 |
| Consulta del pressupost d'ingressos simulat        | 20 |
| Estats d'execució del pressupost segons simulació  | 21 |
| Control de romanents de crèdit                     | 21 |
| Consulta de romanents per aplicacions i vinculació | 22 |
| Canvi d'aplicacions                                | 23 |
| Consulta d'operacions de romanents                 | 24 |
| Selecció i incorporació de romanents               | 24 |
|                                                    |    |
| Operacions no pressupostàries                      |    |
| Introducció                                        |    |
| Conceptes no pressupostaris                        |    |
| Naturalesa dels conceptes                          |    |
| Tipus de control de saldo                          | 31 |
| Operacions no pressupostàries                      |    |

| Operacions de valors                               |    |
|----------------------------------------------------|----|
| Modificació / prescripció de saldos inicials       | 35 |
| Proposta de pagament no pressupostari              | 36 |
| Consultes                                          | 37 |
| Consulta d'operacions no pressupostàries           |    |
| Consulta de conceptes no pressupostaris            | 40 |
| Consulta / extracte de conceptes no pressupostaris | 42 |
| Tractament de l'IVA en Sicalwin                    | 45 |
| Càrrega de conceptes no pressupostaris             | 45 |
| Liquidació automàtica de l'IVA                     | 46 |
| Llibres de registres d'IVA                         | 50 |
| Valors dipositats per l'entitat                    | 51 |
|                                                    |    |
| Comptabilitat General                              | 53 |
| Introducció                                        | 53 |
| Introducció d'assentaments                         | 53 |
| Modificar un assentament                           | 55 |
| Pla Comptable                                      | 55 |
| Manteniment del PGCP                               | 55 |
| Consultes/Impressió del Pla de Comptes             | 56 |
| Balanços, consultes i informes auxiliars           | 57 |
| Indicadors de gestió i anàlisi                     | 62 |
|                                                    |    |
| Tresoreria                                         | 64 |
| Introducció                                        | 64 |
| Ordenació de pagaments                             | 65 |
| Expedició d'ordres de pagament                     | 65 |
| Monitor d'ordenació de pagaments per lots          | 70 |
| Operacions ADO+P                                   | 76 |
| Pagaments                                          | 77 |

| Registre de pagaments                                       | 78  |
|-------------------------------------------------------------|-----|
| Monitor de comptabilització de pagaments per lots           | 79  |
| Relacions de transferència                                  | 80  |
| Generar confirming i relació comptable                      |     |
| Pagaments del pressupost de despeses sense obligació prèvia |     |
| Pagaments no pressupostaris sense obligació prèvia          |     |
| Pagaments per devolució d'ingressos sense obligació prèvia  |     |
| Cobraments                                                  | 91  |
| Aplicació directa i provisional d'ingressos                 | 91  |
| Aplicació definitiva d'ingressos                            | 97  |
| Monitor de comptabilització d'ingressos                     | 101 |
| Consulta de situació d'ingressos pendents d'aplicar         | 106 |
| Moviments interns de tresoreria                             | 110 |
| Consultes i llistats de tresoreria                          | 113 |
| Consulta de la situació d'ordinals de tresoreria            | 114 |
| Acta d'arqueig                                              | 116 |
| Llibres de registres generals d'ingressos i pagaments       | 117 |
| Gestió de relacions comptables                              | 119 |
| Càlcul del percentatge de prorrata real                     | 126 |
| Conciliació bancària                                        | 126 |
| Incorporació de Moviments a Conciliar                       | 127 |
| Conciliació d'operacions                                    | 129 |
| Llistats de conciliació bancària                            | 130 |
|                                                             |     |
| Sortides per impressora                                     | 132 |
| Introducció                                                 | 132 |
| Llistats d'aprovació del pressupost                         | 132 |
| Llistats auxiliars                                          | 133 |
| Estats d'execució                                           | 134 |
|                                                             |     |

| Llibres principals                                         | . 135 |
|------------------------------------------------------------|-------|
| Llistats Grup Apunts / Cost                                | . 135 |
| Llistat de recaptadors                                     | . 136 |
| Comptes anuals                                             | . 137 |
| Memòria                                                    | . 137 |
| Estat de liquidació                                        | . 139 |
| Estimació de la liquidació del Pressupost a 31 de Desembre | . 149 |
|                                                            |       |

| Processos d'obertura                            | . 152 |
|-------------------------------------------------|-------|
| Introducció                                     | . 152 |
| Càrrega d'aplicacions al pressupost de despeses | . 152 |
| Càrrega d'aplicacions al pressupost d'ingressos | . 155 |
| Càrrega de conceptes no pressupostaris          | . 155 |
| Procés d'obertura del pressupost                | . 155 |
| Assentament d'obertura de la comptabilitat      | . 157 |
| Operacions d'inici d'exercici                   | . 159 |

| Elaboració del Pressupost                                          |     |
|--------------------------------------------------------------------|-----|
| Introducció                                                        |     |
| Primeres passes en l'elaboració del pressupost                     |     |
| Estructures pressupost definitiu                                   | 162 |
| Copiar les classificacions pressupostàries del pressupost anterior | 163 |
| Elaboració del pressupost de despeses                              |     |
| Còpia aplicacions de despeses del pressupost anterior              | 164 |
| Càrrega/Modificació dades d'aplicacions                            |     |
| Llistes comparatives del pressupost de despeses                    | 170 |
| Simulació amb operacions registrades al prorrogat                  |     |
| Relaciona aplicacions press. prorrogat amb definitiu               |     |
| Actualitza moviments del prorrogat                                 |     |

| Consulta pressupost de despeses segons simulació / Consulta pres<br>de vinculació.                                                                                                    | supost al nivell                                          |
|----------------------------------------------------------------------------------------------------|-----------------------------------------------------------|
| Elaboració del pressupost d'ingressos                                                                                                    | 173                                                       |
| Còpia aplicacions d'ingrés del pressupost anterior                                                                                                    |                                                           |
| Càrrega/Modificació dades d'aplicacions                                                                                                    |                                                           |
| Llistes comparatives del pressupost d'ingressos                                                                                                    | 177                                                       |
| Simulació amb operacions registrades al prorrogat                                                                                                    | 177                                                       |
| Relaciona aplicacions press. prorrogat amb definitiu                                                                                                    | 178                                                       |
| Actualitza moviments del prorrogat                                                                                                    | 179                                                       |
| Consulta / Estats d'execució del pressupost d'ingressos segons simi                                                                                                    | ulació 179                                                |
| Opcions d'impressió                                                                                                    | 179                                                       |
| Impressió models d'aprovació del pressupost                                                                                                    | 179                                                       |
| Llistes auxiliars                                                                                                    |                                                           |
| Incorporació definitiva                                                                                                    |                                                           |
| Comptabilització del pressupost definitiu                                                                                                    |                                                           |
|                                                                                                    |                                                           |
| Esquema gràfic del procés d'elaboració i comptabilització del pressupo                                                                                                    | ost 184                                                   |
| Esquema gràfic del procés d'elaboració i comptabilització del pressupo<br>Operacions de fi d'exercici                                                                                                    | ost 184<br><b>185</b>                                     |
| Esquema gràfic del procés d'elaboració i comptabilització del pressupo<br>Operacions de fi d'exercici<br>Introducció                                                                                                    | ost 184<br><b>185</b><br>185                              |
| Esquema gràfic del procés d'elaboració i comptabilització del pressupo<br>Operacions de fi d'exercici<br>Introducció                                                                                                    | ost 184<br>185<br>185<br>185                              |
| Esquema gràfic del procés d'elaboració i comptabilització del pressupo<br>Operacions de fi d'exercici<br>Introducció<br>Ajustos Extrapressupostaris Fi d'Exercici<br>Despeses anticipades no financeres                                                                                                    | Dst 184<br>185<br>185<br>185<br>187                       |
| Esquema gràfic del procés d'elaboració i comptabilització del pressupo<br><b>Operacions de fi d'exercici</b><br>Introducció<br>Ajustos Extrapressupostaris Fi d'Exercici<br>Despeses anticipades no financeres<br>Despeses anticipades financeres                                                                                                    | Dst 184<br>                                               |
| Esquema gràfic del procés d'elaboració i comptabilització del pressupo<br><b>Operacions de fi d'exercici</b><br>Introducció<br>Ajustos Extrapressupostaris Fi d'Exercici<br>Despeses anticipades no financeres<br>Despeses anticipades financeres<br>Ingressos anticipats no financers.                                                                                                    | Dst 184<br><b> 185</b><br>185<br>185<br>187<br>188<br>189 |
| Esquema gràfic del procés d'elaboració i comptabilització del pressupo<br><b>Operacions de fi d'exercici</b><br>Introducció<br>Ajustos Extrapressupostaris Fi d'Exercici<br>Despeses anticipades no financeres<br>Despeses anticipades financeres<br>Ingressos anticipats no financers<br>Ingressos anticipats financers                                                                                                    | Dst 184<br>                                               |
| Esquema gràfic del procés d'elaboració i comptabilització del pressupo<br><b>Operacions de fi d'exercici</b><br>Introducció<br>Ajustos Extrapressupostaris Fi d'Exercici<br>Despeses anticipades no financeres<br>Despeses anticipades financeres<br>Ingressos anticipats no financers<br>Creditors per despeses reportades                                                                                                    | Dst 184<br>                                               |
| Esquema gràfic del procés d'elaboració i comptabilització del pressupo<br><b>Operacions de fi d'exercici</b><br>Introducció<br>Ajustos Extrapressupostaris Fi d'Exercici<br>Despeses anticipades no financeres<br>Despeses anticipades financeres<br>Ingressos anticipats no financers<br>Ingressos anticipats financers<br>Deutors per despeses reportades<br>Deutors per ingressos reportats                                                | Dst                                                       |
| Esquema gràfic del procés d'elaboració i comptabilització del pressupo<br><b>Operacions de fi d'exercici</b><br>Introducció<br>Ajustos Extrapressupostaris Fi d'Exercici<br>Despeses anticipades no financeres<br>Despeses anticipades financeres<br>Ingressos anticipats no financers<br>Ingressos anticipats financers<br>Creditors per despeses reportades<br>Deutors per ingressos reportats<br>Deterioració de valors de crèdit          | Dst                                                       |
| Esquema gràfic del procés d'elaboració i comptabilització del pressupo<br><b>Operacions de fi d'exercici</b><br>Introducció<br>Ajustos Extrapressupostaris Fi d'Exercici<br>Despeses anticipades no financeres<br>Despeses anticipades financeres<br>Ingressos anticipats no financers<br>Ingressos anticipats financers<br>Deutors per despeses reportades<br>Deterioració de valors de crèdit<br>Consulta d'ajustaments extrapressupostaris | Dst                                                       |
| Esquema gràfic del procés d'elaboració i comptabilització del pressupo<br>Operacions de fi d'exercici<br>Introducció                                                                                                    | Dst                                                       |

| Consulta resultats de tancament                                   | 197 |
|-------------------------------------------------------------------|-----|
| Reclassificacions                                                 | 200 |
| Realització del tancament definitiu                               |     |
| Processos específics                                              | 205 |
| Preparació del nou exercici                                       |     |
| Traspàs d'obligacions i propostes pendents d'ordenar              |     |
| Traspàs d'Ordres i Manaments pendents de Pagament                 | 211 |
| Traspàs de compromisos i drets pendents de cobrament              | 211 |
| Traspàs de saldos Creditors i Deutors N.P. per operacions         | 212 |
| Traspàs de saldos Creditors i Deutors N.P. per Saldo del Concepte | 213 |
| Traspàs de Projectes i Despeses amb finançament afectat           | 215 |
| Traspàs de Factures                                               | 215 |
| Traspàs d'ordinals de Tresoreria                                  | 217 |
| Traspàs de bestretes de caixa fixa                                | 218 |
| Traspàs de pagaments a justificar                                 |     |
| Traspàs de compromisos de despeses i ingressos plurianuals        |     |
| Traspàs de recursos d'altres ens                                  |     |
| Traspàs de préstecs                                               |     |
| Traspàs de subvencions rebudes                                    |     |
| Traspàs d'embargaments                                            | 225 |
| Traspàs d'operacions pendents d'aplicar al pressupost             | 225 |
| Operacions pendents d'aplicar al pressupost                       |     |
| Data tancament i bloqueig de període                              |     |

Edició novembre 2018

# Expedients de modificació de crèdit

# Introducció

En aquest apartat veurem com es tracten les modificacions del pressupost utilitzant el programa Sicalwin. Per això ens hem d'adreçar al punt del Menú principal dedicat a les Modificacions del pressupost.

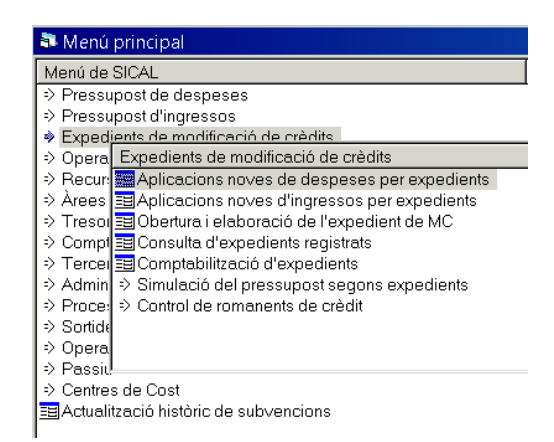

Cadascun dels punts que integren el submenú d'Expedients de Modificació de crèdits (MC) seran objecte d'estudi en posteriors pàgines.

Iniciarem l'apartat de la manera més lògica per l'usuari, que és obrint un nou expedient de modificació de crèdits, a continuació, consultant-lo, i finalment comptabilitzant-lo. També veurem, pel cas específic de la incorporació de romanents, els diferents punts que contempla el programa.

# Obertura i elaboració de l'expedient de MC

El primer que ens demanarà el programa és crear la capçalera de l'expedient de MC, on li assignarem número a la modificació, la data d'elaboració i la descripció.

| i | 💐 Obertura i elabo | ració de l'expedient de MC |                   |            |              |  |   | x |
|---|--------------------|----------------------------|-------------------|------------|--------------|--|---|---|
|   | N. expedient:      | 09/2018                    | Data:             | 12/09/2018 | Grup apunts: |  |   |   |
|   | Descripció:        | SUPLEMENT DE CRÈDIT I      | CRÈDIT EXTRAORDIN | ARI        |              |  | - | * |

Es pot fer servir l'opció d'ajuda F5 dins del camp "N. expedient" per visualitzar els expedients oberts prèviament, i així poder assignar un número correlatiu al nou expedient.

Un cop entrades aquestes dades el programa ens demanarà la nostra conformitat i les gravarà.

A continuació, haurem d'introduir les modificacions relatives a l'expedient de MC a les pestanyes corresponents. És a dir, si les modificacions afecten al Pressupost de despeses, a la pestanya *Modificació de despeses;* i si són modificacions sobre el Pressupost d'Ingressos, a la pestanya *Modificació d'ingressos.* 

|   | Modificac | ions de d | espeses |            | Modificacions d'ingresso |       | Observaciones |         |          |  |
|---|-----------|-----------|---------|------------|--------------------------|-------|---------------|---------|----------|--|
|   | C. oper.  | Sig.      | S/C     | Referència | Oper. anul·lar           | Lín.  | Prog.         | Econom. | Projecte |  |
| * |           |           |         |            |                          |       |               |         |          |  |
|   |           |           |         |            |                          |       |               |         |          |  |
| - |           |           |         |            |                          |       |               |         |          |  |
|   |           |           |         |            |                          |       |               |         |          |  |
| • |           |           | 1       |            | 1                        | · · · |               |         | Þ        |  |

Podem començar la introducció de dades per qualsevol de les dues pestanyes indistintament (si és que són necessàries les dues).

Si comencem per la pestanya *Modificació de despeses*, per cadascuna de les línies de la modificació introduirem les següents dades:

| C.<br>oper Sig. S/C | Referència | Oper.<br>anul·lar | Lín. | Prog. | Econom. | Projecte | RF | Import | Text Explicatiu |
|---------------------|------------|-------------------|------|-------|---------|----------|----|--------|-----------------|
|---------------------|------------|-------------------|------|-------|---------|----------|----|--------|-----------------|

<u>Codi operació</u>: Haurem d'introduir el codi del tipus de modificació pressupostària de la que es tracta. Si fem servir l'opció d'ajuda F5 el programa ens mostrarà un llistat de codis d'operacions disponibles i la seva descripció. Seleccionarem el codi oportú prement doble clic a sobre de la línia corresponent.

|      | CODIS D'OPERACIÓ                    |  |  |  |  |  |  |  |
|------|-------------------------------------|--|--|--|--|--|--|--|
| Codi | Descripció                          |  |  |  |  |  |  |  |
| 007  | Ajustes por prórroga presupuestaria |  |  |  |  |  |  |  |
| 010  | Créditos Extraordinarios            |  |  |  |  |  |  |  |
| 020  | Suplementos de Crédito              |  |  |  |  |  |  |  |
| 030  | Ampliaciones de Crédito             |  |  |  |  |  |  |  |
| 040  | Transferencias Positivas            |  |  |  |  |  |  |  |
| 041  | Transferencias Negativas            |  |  |  |  |  |  |  |
| 050  | Incorporaciones de Remanentes       |  |  |  |  |  |  |  |
| 060  | Créditos Generados por Ingresos     |  |  |  |  |  |  |  |
| 080  | Bajas por Anulación                 |  |  |  |  |  |  |  |

<u>Signe</u>: Generalment el signe serà positiu. Només serà negatiu quan es tracti d'una transferència negativa (codi 041) o quan haguem de barrar una operació de modificació de crèdits prèviament comptabilitzada. En aquest últim cas, s'haurà d'introduir una línia idèntica a la de la modificació positiva inicial però amb el signe negatiu.

<u>S/C – Sobre compromès</u>: Aquest camp només ens exigirà omplir-lo en el cas què la modificació tingui el codi 050 "Incorporació de romanents". En aquest supòsit, haurem d'indicar si el crèdit que estem incorporant de l'exercici anterior estava compromès (en fase AD) o no.

<u>Referència</u>: En el cas que estiguem comptabilitzant modificacions amb el codi 040 "Transferències positives" o 080 "Baixes per anul·lació", el programa ens requerirà que haguem compatibilitzat prèviament una operació RC (codi operació 101 "Retenció de crèdit per transferències i baixes"). És en aquest camp on indicarem el número de referència de l'RC. Si fem servir l'opció d'ajuda F5 ens mostrarà les diferents operacions disponibles. Premerem doble clic a sobre de l'operació a seleccionar.

<u>Operació anul·lar</u>: Aquest camp l'haurem d'emplenar quan vulguem barrar operacions de modificació de crèdits comptabilitzades prèviament. Haurem de informar del número d'operació a barrar. Prement F5 ens apareixerà una finestra amb el llistat d'operacions permeses, entre les quals podrem triar l'oportuna.

<u>Línia</u>: Si indiquem l'operació a anul·lar, també haurem d'indicar el número de línia d'aplicació. Si l'operació de modificació de crèdits no és multiaplicació sempre serà el número 1.

<u>Programa</u>: Introduirem la classificació per programa de l'aplicació afectada per la modificació.

<u>Econòmica</u>: Introduirem la classificació econòmica de l'aplicació afectada per la modificació. Si l'aplicació no és cap de les que es troben dins del pressupost definitiu, ens apareixerà el següent missatge en la part inferior esquerra de la pantalla:

La classificació econòmica introduïda no existeix.. (86)

Per poder continuar amb la introducció de dades abans haurem d'anar al punt del menú anomenat *Aplicacions noves de despeses per expedients*, per tal de donar d'alta l'aplicació pressupostària de despeses (vegeu l'apartat corresponent per a més informació).

<u>Projecte</u>: Si l'aplicació de despeses es troba associada a un projecte l'indicarem. Podem utilitzar F5 per obtenir el llistat del/s projecte/s associat/s a aquella aplicació.

<u>RF – Recurs de finançament</u>: Haurem d'informar del codi del recurs de finançament emprat per a la modificació de crèdits. Prement F5 el programa ens presenta les diferents opcions de finançament pel tipus de modificació que estem introduint. En el cas d'un suplement de crèdit ens oferirà les següents:

|      | RECURSOS DE FINANÇAMENT                        |
|------|------------------------------------------------|
| Codi | Descripció                                     |
| 1    | Nuevas Previsiones de Ingresos.                |
| 2    | Bajas de Crédito en otras Aplicaciones.        |
| 3    | Mayores Ingresos.                              |
| 4    | Remanente de Tesorería (Financiación Afectada) |
| 5    | Remanente de Tesorería (Financiación General)  |
| 8    | Operaciones de Crédito.                        |

Import: Indicarem en aquest camp l'import de la modificació que afecta a aquella aplicació.

<u>Text Explicatiu</u>: En aquest apartat podem indicar tota aquella informació que vulguem que aparegui en l'operació.

A continuació, en la pestanya *Modificació d'ingressos* ens trobem els següents camps que haurem de completar per cada línia de la modificació:

| C. oper. | Signe | Op. anul·lar | Lín. | Econòmica | Projecte | Agent | Import | Text Explicatiu |
|----------|-------|--------------|------|-----------|----------|-------|--------|-----------------|
|          |       | 1            |      | 1         | 1        | 1     | 1      |                 |

<u>Codi operació</u>: Haurem d'indicar el codi del tipus de modificació pressupostària de la què es tracta. El programa presenta les següents opcions al prémer F5:

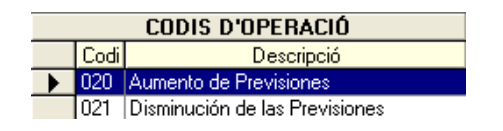

<u>Signe</u>: Per defecte, el signe serà positiu en un codi operació 020 "Aumento de Previsiones" i negatiu en un 021 "Disminución de las Previsiones". Quan vulguem barrar una operació de modificació de crèdits d'ingressos prèviament comptabilitzada, afegirem una línia amb el mateix codi d'operació que l'original i el signe contrari.

<u>Operació anul·lar</u>: Si estem barrant una operació de modificació de crèdits positiva ja comptabilitzada, el programa ens demanarà quina operació estem barrant. Prement F5 ens apareixerà una finestra amb el llistat d'operacions permeses, entre les quals podrem triar l'oportuna.

<u>Línia</u>: Si indiquem l'operació a anul·lar, també haurem d'indicar el número de línia d'aplicació. Si l'operació de modificació de crèdits no és multiaplicació sempre serà el número 1.

<u>Econòmica</u> : Haurem d'introduir l'econòmica de l'aplicació pressupostària d'ingressos que es veu afectada per la modificació. Si aquesta no es troba entre les aplicacions del pressupost definitiu apareixerà a la banda inferior esquerra de la pantalla el següent missatge:

#### Aquesta aplicació no existeix.. (87)

Per poder continuar haurem d'anar a l'opció de menú anomenada *Aplicacions noves d'ingressos per expedients* i donar d'alta l'aplicació pressupostària d'ingressos corresponent (vegeu l'apartat corresponent per a més informació).

<u>Projecte</u> : Si l'aplicació d'ingressos finança un projecte ja definit, haurem d'indicar-ho. Prement F5 el programa ens mostrarà el/s projecte/es associat/s a l'aplicació d'ingressos introduïda prèviament. <u>Agent</u>: Si hem indicat el projecte, haurem d'indicar l'agent finançador, el qual haurà d'haver estat definit prèviament al projecte (vegeu mòdul de Projectes d'inversió).

<u>Import</u>: Introduirem l'import de la modificació que afecta a aquella aplicació d'ingressos.

<u>Text Explicatiu</u>: En aquest apartat podem introduir tota aquella informació que vulguem que aparegui en l'operació.

# Aplicacions noves de despeses per expedients

En el cas que en el moment d'introduir un expedient de MC alguna de les aplicacions que l'integren no formi part del pressupost definitiu vigent, haurem de donar-la d'alta des d'aquesta opció, sempre i quan tant la classificació per programa i econòmica existeixin en la taula de classificacions (Administració del sistema / Taules bàsiques / Classificacions).

Primer haurem d'introduir el codi de l'expedient de MC que estem elaborant dins del camp "Expedient" (es pot fer servir l'opció d'ajuda F5) i a continuació definir la nova aplicació.

Per acabar, el programa ens demanarà la nostra conformitat a la informació introduïda abans de procedir a desar les dades introduïdes.

| Aplicacions noves de despeses per expedients                                                                                                    |
|----------------------------------------------------------------------------------------------------|
| Expedient 09/2018 SUPLEMENT DE CRÈDIT I CRÈDIT EXTRAORDINARI                                                                                                    |
| Orgânica     Programa     Econômica     III HKANISME<br>III HKANISME<br>Altres treballas ner altres morrenes i nofessiona       0     3     1     5     1     0     2     2     7     9     9                                                                                                    |
| Niv. vinc. orgàn.:         2         03         Enllaça amb projectes:         N         Nunca         Pag. a justificar:         0         No Permite           Niv. Vinc. Prog:         1         1         Aplic. associada a VA:         N         Nunca         Desp. Plurianuals:         0         No Permite |
| Niv. vinc. econ: 1 2 Aplic. Ampliable N NO Enllaç amb tercers:                                                                                                    |
| Aplicacions noves de despeses per expedients                                                                                                    |
| Orgànica         Programa         Econòmica           Image: Si us plau, confirmeu que les dades són correctes.         Premeu "Si" per confirmer o "No" per tornar a la pantalla.                                                                                                    |
|                                                                                                    |
|                                                                                                    |
|                                                                                                    |
|                                                                                                    |

## Aplicacions noves d'ingressos per expedients

En el mateix sentit que l'opció existent per a les aplicacions de despesa, farem servir aquesta opció del menú per introduir totes aquelles aplicacions d'ingrés que s'hagin d'utilitzar en la modificació de crèdit i que no formin part del pressupost definitiu vigent.

| Aplicacions noves d'ingressos per expedients                                                                                                    |  |
|----------------------------------------------------------------------------------------------------|--|
| Expedient 09/2018 SUPLEMENT DE CRÈDIT I CRÈDIT EXTRAORDINARI                                                                                                    |  |
| Orgànica         Econòmica         Il HKANISME<br>ALTRES INGRESSOS           0         3         9         0         0         ALTRES INGRESSOS                                                                                                    |  |
| Finança desp: N Nunca                                                                                                    |  |
| Aplic: associada a NA: N Nunca                                                                                                    |  |
| APLICACIONS D'INGRÉS                                                                                                    |  |
| Orgànica Econòmica Descrinció                                                                                                    |  |
| Aplications noves d'ingressos per expedients                                                                                                    |  |
| Image: Second second second |  |

# Consulta d'expedients registrats

El programa ens permet obtenir diversa informació i documentació d'utilitat relativa als expedients de MC que hem elaborat.

Podem fer una selecció prèvia dels expedients que volem visualitzar, introduint les dades que ens interessin als diferents camps que ens apareixen a la primera finestra de Consulta d'expedients registrats, de manera que només ens mostrarà com a resultat els expedients de MC que reuneixin aquells requisits.

Les diferents opcions per filtrar la consulta són les que es mostren a continuació:

| Consulta d'expedients registrats |                                                        |        |    | _ <b>D</b> ×        |
|----------------------------------|--------------------------------------------------------|--------|----|---------------------|
| Excedient des de:                |                                                        | fins a | r  | -                   |
| Deta expedient des de:           | 11                                                     | fins a | 11 |                     |
| Situació de l'expedient          | C - Comptebilitzat<br>S - Simulat<br>E - En elaboració |        |    |                     |
| Grup d'apunts:                   | []                                                     |        |    |                     |
|                                  |                                                        |        |    | Veure <u>d</u> ades |

En cas que vulguem consultar tots els expedients de MC haurem de prémer directament la tecla <u>Veure dades</u>. A continuació es desplegarà una nova finestra on el programa ens llistarà tots els expedients de MC:

| N. expedient | Data       | Grup apunts | Situació       | Data comptabilització |
|--------------|------------|-------------|----------------|-----------------------|
| 01/2017      | 24/02/2017 |             | Contabilizado  | 07/03/2013            |
| 02/2017      | 08/03/2017 |             | Contabilizado  | 15/05/2013            |
| 03/2017      | 13/03/2017 |             | Contabilizado  | 15/05/2017            |
| 04/2017      | 23/03/2017 |             | Contabilizado  | 24/03/2017            |
| 05/2017      | 21/04/2017 |             | Contabilizado  | 25/04/2017            |
| 06/2017      | 24/05/2017 |             | Contabilizado  | 24/05/2013            |
| 07/2017      | 24/05/2017 |             | Contabilizado  | 23/06/2013            |
| 08/2017      | 24/05/2017 |             | Contabilizado  | 23/06/2013            |
| 09/2017      | 09/06/2017 |             | Contabilizado  | 15/06/2017            |
| 10/2017      | 07/07/2017 |             | Contabilizado  | 31/08/2017            |
| 11/2017      | 08/09/2017 |             | Contabilizado  | 20/09/2017            |
| 12/2017      | 03/11/2017 |             | En Elaboración |                       |

En la part inferior d'aquesta finestra ens apareixeran les diferents opcions que ofereix el programa:

| <u>R</u> esum per tipus de modificació | Resum recurs finançament | ][ | Modificacions de l'expedient | ⊻olver |  |
|----------------------------------------|--------------------------|----|------------------------------|--------|--|
|                                        |                          |    |                              |        |  |

<u>Resum per tipus de modificació</u>: Amb aquesta opció podrem visualitzar un quadre resum, de despeses i ingressos, dels tipus de modificacions que inclou l'expedient seleccionat i el resultat sobre el pressupost vigent.

| sulta d'expedients per tipus de modificació |                     |                           |
|---------------------------------------------|---------------------|---------------------------|
|                                             | DESPESES            | INGRESSOS                 |
| PRESSUPOST ANTERIOR                         | 826.334,58          | 826.334,58                |
| (A) Crèdits extraordinaris                  | 10.000,00           | Modificació previsions    |
| (B) Suplements de crèdit                    | 24.000,00           | 34.000,00                 |
| (C) Ampliacions de crèdit                   |                     |                           |
| (D) Incorporació de romanents               |                     |                           |
| (E) Crèdits generats per ingressos          |                     |                           |
| (F) Baixes per anul·lació                   |                     |                           |
| (G) Transferències positives                |                     |                           |
| (H) Transferències negatives                |                     |                           |
| (I) Ajustaments a l'Alça per pròrroga       |                     |                           |
|                                             | (A+B+C+D+E+F+G+H+I) | (B)                       |
| Total Modificacions                         | 34.000,00           | 34.000,00                 |
|                                             | 000 224 Ed          | 000 224 50                |
| FRESOLUST RESULTANT                         | 860.334,38          | 860.334,98                |
| % Modificació sobre press. anterior:        | 4,11                | 4,11                      |
|                                             | Informe resum mo    | odif. crèdit per capítols |

Podem obtenir un informe de la modificació de crèdits per capítols de despesa i ingrés, prement al botó que apareix al final de la finestra. El programa ens generarà el següent document en format PDF que es podrà imprimir i/o desar a l'ordinador:

|                   | RESUM               | DE MODIFIC     | CACIONS DE   | ECRÈDIT             |            |
|-------------------|---------------------|----------------|--------------|---------------------|------------|
| Expedient:        | 10/2017             | Data:          | 07/07/2017   | Grup apunts:        |            |
| Text explicatiu:  | SUPLEMEN            | IT DE CRÈDIT I | CRÈDIT EXTR/ | AORDINARI           |            |
| Situació expedier | nt: Contai          | oilizado       | Dat          | a comptabilització: | 31/08/2017 |
|                   |                     |                |              |                     |            |
|                   |                     | PRESSUPO       | ST DE DESPE  | SES                 |            |
| CAPÍTOLS          | DENOMINAC           | CIÓ            |              | ALTES               | BAIXE      |
| A) OPERACIONS     | CORRENTS            |                |              |                     |            |
| 1 DESPESES D      | E PERSONAL          |                |              |                     |            |
| 2 DESPESES C      | ORRENTS EN BÉNS I   | SERVEIS        |              | 532.843,61          |            |
| 3 DESPESES FI     | NANCERES            |                |              |                     |            |
| 4 TRANSFERÈN      | ICIES CORRENTS      |                |              | 33.644,17           |            |
| 5 FONDO DE CO     | ONTINGENCIA Y OTR   | OS IMPREVIST   | os           |                     |            |
| B) OPERACIONS     | DE CAPITAL          |                |              |                     |            |
| 6 INVERSIONS      | REALS               |                |              | 457.597,41          |            |
| 7 TRANSFERÈN      | ICIES DE CAPITAL    |                |              | 136.667,28          |            |
| 8 ACTIUS FINAI    | NCERS               |                |              |                     |            |
| 9 PASSIUS FIN     | ANCERS              |                |              |                     |            |
|                   | TOTAL PRESSUPOS     | ST DE DESPESE  | s            | 1.160.752,47        |            |
|                   |                     | PRESSUPOS      | T D'INGRES   | 50S                 |            |
| CAPÍTOLS          | DENOMINAC           | CIÓ            |              | ALTES               | BAIXE      |
| A) OPERACIONS     | CORRENTS            |                |              |                     |            |
| 1 IMPOSTOS D      | IRECTES             |                |              |                     |            |
| 2 IMPOSTOS IN     | DIRECTES            |                |              |                     |            |
| 3 TAXES, PREU     | IS PÚBLICS I ALTRES | S INGRESSOS    |              |                     |            |
| 4 TRANSFERÈN      | ICIES CORRENTS      |                |              |                     |            |
| 5 INGRESSOS I     | PATRIMONIALS        |                |              |                     |            |
| B) OPERACIONS     | DE CAPITAL          |                |              |                     |            |
| 6 ALIENACIÓ D     | 1NVERSIONS          |                |              |                     |            |
| 7 TRANSFERÈN      | ICIES DE CAPITAL    |                |              |                     |            |
| 8 ACTIUS FINAI    | NCERS               |                |              | 1.160.752,47        |            |
| 9 PASSIUS FIN     | ANCERS              |                |              |                     |            |
| TOTAL             | PRESSUPOST D'ING    | RESSOS         |              | 1.160.752,47        |            |

<u>Resum recurs finançament</u>: Aquesta consulta ens informa dels diferents recursos finançament de la modificació de crèdit, segons les dades que havíem introduït en la columna "RF" de la modificació de despeses.

| 🂐 Consulta d'expedient per re | ecursos de finançame | nt                            |             |         |         | _ 🗆 🗙 |
|-------------------------------|----------------------|-------------------------------|-------------|---------|---------|-------|
|                               | PRESSUPOST           |                               |             | 18 118  | 085 82  |       |
| I                             | 11120001001          | ANTERON                       |             | 10.110. | 003,02  |       |
| Recurs de f                   | inançament           | Descripció                    |             | TOTAL   |         |       |
|                               | 5 Remane             | nte de Tesorería (Financiació | on General) | 432     | 403,00  |       |
|                               | 2 Bajas de           | Crédito en otras Aplicacione  | s.          | 6.3     | 282,12  |       |
|                               |                      |                               |             |         |         |       |
|                               |                      |                               |             |         |         |       |
|                               |                      |                               |             |         |         |       |
|                               |                      |                               |             |         |         |       |
|                               |                      |                               |             |         |         |       |
|                               |                      |                               |             |         |         |       |
|                               |                      |                               |             |         |         |       |
|                               |                      |                               |             | 422     | 403.00  |       |
|                               | TOTAL MODIFICACI     | IONS A DESPESES               |             | 432     | .403,00 |       |
|                               | BAIXES PER           | ANUL·LACIÓ                    |             | -6      | 282.12  |       |
| I                             |                      |                               |             | , -     |         |       |
|                               | PRESSUPOST           | RESULTANT                     |             | 18.550  | .488,82 |       |
|                               |                      |                               |             |         |         |       |
|                               | % Modificació sobre  | pressupost anterior:          |             |         | 2,39    |       |
|                               |                      |                               |             |         |         |       |
|                               |                      |                               |             |         |         |       |
|                               |                      |                               |             |         |         |       |

<u>Modificacions de l'expedient</u>: Aquesta és la consulta més semblant a la pantalla d'introducció de dades de l'expedient. Ens mostra les diferents línies de modificacions introduïdes a l'expedient de MC seleccionat, classificades a cadascuna de les pestanyes de *Modificacions de* despeses o *Modificacions d'ingressos*.

| 💐 Elaboració    | d'expe  | dients | de modificació c | le crèdits i previsi | ons      |                         |                 |        | _ 🗆 ×         |
|-----------------|---------|--------|------------------|----------------------|----------|-------------------------|-----------------|--------|---------------|
| Mo              | dificac | ions d | e despeses       | Ĩ                    | Mod      | dificacions d'ingressos | <u> </u>        | Ok     | servaciones   |
|                 |         |        |                  | ,                    |          | 1                       | 1               | 1 1    |               |
| C. oper.        | Sig.    | s/c    | Referència       | Oper. anul·lar       | Lín.     | Aplic.                  | Projecte        | RF     | Import        |
| 020             | +       | N      |                  |                      |          | 2018 01 9200 22699      |                 | 5      | 10.000,00     |
|                 |         |        |                  |                      |          |                         |                 |        |               |
|                 |         |        |                  |                      |          |                         |                 |        |               |
|                 |         |        |                  |                      |          |                         |                 |        |               |
|                 |         |        |                  |                      |          |                         |                 |        |               |
|                 |         |        |                  |                      |          |                         |                 |        |               |
|                 |         |        |                  |                      |          |                         |                 |        |               |
|                 |         |        |                  |                      |          |                         |                 |        |               |
|                 |         |        |                  |                      |          |                         |                 |        |               |
|                 |         |        |                  |                      |          |                         |                 |        |               |
|                 |         |        |                  |                      |          |                         | Total import:   | ſ      | 10.000,00     |
| Codi d'opera    | ció:    |        | 020 Si           | gne: + Supler        | nentos   | de Crédito              |                 |        |               |
| Recurs de fin   | ancame  | ent:   | 5 Rem            | anente de Tesor      | ería (Fi | nanciación General)     |                 |        |               |
|                 |         |        | , ,              |                      |          |                         |                 | 005050 | FUNCIONALIENT |
| Aplicació:      |         |        | 2018  01         | lason la             | 2699     | DESPESES DIVERS         | SES - ALTRES DE | SPESES | FUNCIONAMENT  |
| Projecte:       |         |        |                  |                      |          |                         |                 |        |               |
| Text explicatiu |         |        |                  |                      | _        |                         |                 |        |               |
|                 |         |        |                  |                      |          |                         |                 |        |               |

A més, des d'aquesta consulta, podem imprimir l'expedient si premem sobre la icona

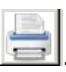

### Comptabilització de l'expedient

Una vegada hem fet les comprovacions pertinents per evitar possibles errors i ens hem assegurat què l'expedient està aprovat per l'òrgan pertinent, podem comptabilitzar-lo i fer efectives les modificacions sobre el pressupost vigent.

| nptabilitzar l'expedient: 09/2018 SUF | PLEMENT DE CRÈDIT I CRÈDIT E | KTRAORDINARI       |                      |
|---------------------------------------|------------------------------|--------------------|----------------------|
| a de comptabilització: 12/09/2018     |                              |                    |                      |
|                                       |                              |                    |                      |
| MODIFICACIO                           | ONS DE DESPESES              |                    |                      |
| Tipus d'operació:                     | N. d'operacions              | Import modificació |                      |
| Crèdits extraordinaris                | 0                            | 0,00               |                      |
| Suplements de crèdit                  | 1                            | 10.000,00          |                      |
| Ampliacions de crèdit                 | 0                            | 0,00               |                      |
| Transferències positives              | 0                            | 0,00               |                      |
| Trasferències negatives               | 0                            | 0,00               |                      |
| Romanents incorporats                 | 0                            | 0,00               |                      |
| Crèdits generats per ingressos        | 0                            | 0,00               |                      |
| Baixes per anul·lació                 | 0                            | 0,00               |                      |
| Ajustaments a l'alça per pròrroga     | 0                            | 0,00               |                      |
| Total desp.                           | 1                            | 10.000,00          |                      |
| MODIFICACI                            |                              |                    |                      |
| MODIFICACI                            | JNS D'INGRESSUS              |                    |                      |
| l ipus d'operació:                    | N. d'operacions              | Import modificació |                      |
| Augments de previsions                | 1                            | 10.000,00          |                      |
| Disminució de previsions              | 0                            | 0,00               |                      |
| Total ingressos                       | 1                            | 10.000,00          | <u>C</u> omptabilitz |

Des de la finestra de *Comptabilització d'expedients* podem veure a nivell de resum agregat el total de modificacions de despesa i ingrés. Si aquestes dades quadren amb el que s'havia aprovat, premerem la tecla "Comptabilitzar". En aquest moment el programa ens donarà el següent missatge:

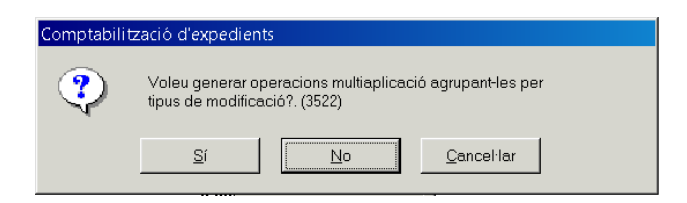

És preferible l'opció del NO que apareix marcada per defecte. D'aquesta manera per cada línia de l'expedient ens comptabilitzarà una operació amb número d'operació diferent.

A continuació ens apareixerà una nova finestra amb els números de les operacions primera i última, tant de despeses com d'ingressos.

| Comptabilit | zació d'expedients                                                 |
|-------------|--------------------------------------------------------------------|
|             | La comptabilització de l'expedient ha acabat de forma<br>CORRECTA. |
| •           | Operac. de despeses: 220180007123 / 220180007123                   |
|             | Operac. d'ingressos: 120180002332 / 120180002332                   |
|             | Acceptar                                                           |

En el cas hipotètic que un cop comptabilitzat l'expedient ens assabentem què aquest conté un error (de partida, d'import, etc), haurem de tornar a l'opció *Obertura i elaboració de l'expedient*, emplenar el camp "N. expedient" (es pot fer servir l'opció d'ajuda F5) i barrar les línies entrades amb errors.

Per barrar les operacions errònies caldrà duplicar les mateixes línies que s'havien entrat prèviament amb errors, però amb signe negatiu. El programa sol·licitarà que s'indiqui l'operació de modificació de crèdits a anul·lar (si premem F5 es desplega un llistat amb totes les operacions permeses, entre les quals seleccionarem l'oportuna).

Tot seguit, haurem d'afegir les noves línies amb les dades correctes.

Per últim, tornarem a l'opció *Comptabilització d'expedients* i comptabilitzarem les modificacions introduïdes en l'expedient de MC.

Al emplenar el camp "Comptabilitzar l'expedient" amb el número d'expedient de MC a comptabilitzar, ens apareixerà el següent missatge que haurem d'acceptar:

| Comptabili | tzació d'expedients                                                                                        |
|------------|----------------------------------------------------------------------------------------------------|
| ٩          | L'expedient està comptabilitzat, polsi acceptar per<br>comptabilitzar les noves línies introduïdes. (3525) |
|            | Acceptar                                                                                                   |

D'aquesta manera, es comptabilitzaran només les noves línies introduïdes.

# Simulació del pressupost per expedients

Per tot aquell expedient en fase d'elaboració (encara no comptabilitzat) el programa ofereix la possibilitat de fer una simulació del pressupost amb la modificació que s'està elaborant, per tal d'obtenir informació de la vinculació jurídica dels crèdits resultant o l'execució del pressupost incloent aquesta modificació.

#### Actualització expedient a pressupost simulat

El primer pas per generar la simulació serà actualitzar els expedients de MC a la situació d'expedients simulats. Per això, caldrà marcar els expedients que considerem oportuns i prémer el botó "Simulació".

Un cop actualitzada la situació dels expedients podrem fer totes les consultes que a continuació es detallen en relació al pressupost simulat.

#### Consulta del pressupost de despeses simulat

Des d'aquest apartat podem consultar la situació de les diferents aplicacions de despeses del pressupost simulat.

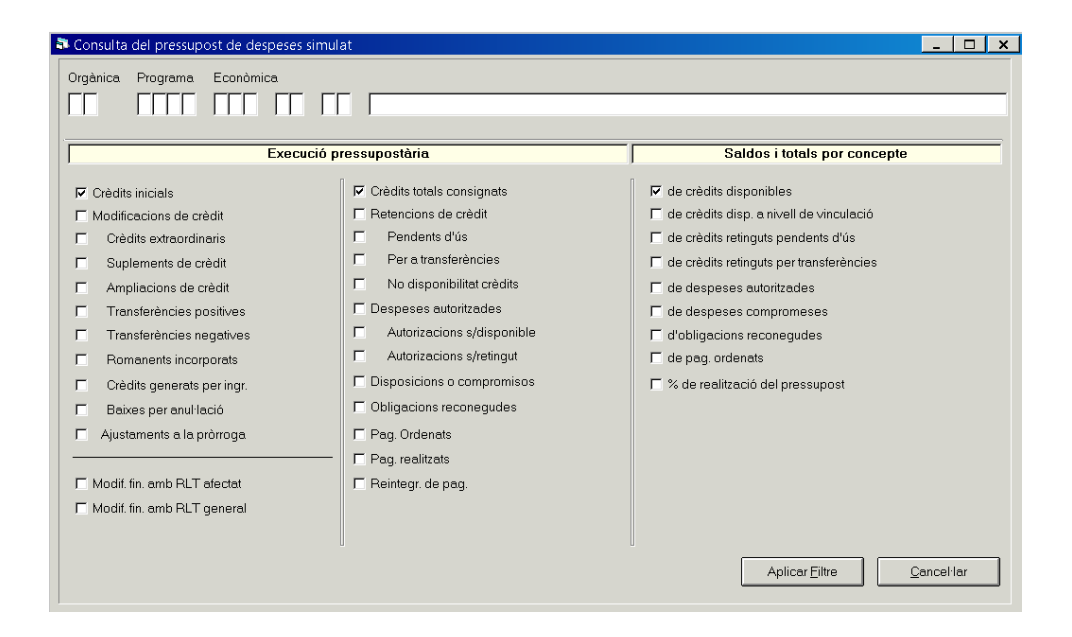

### Consulta vinculació de despeses simulat

Aquesta consulta ens permet visualitzar les bosses de vinculació de despeses del pressupost simulat:

| Org. | Pro. | Eco. | Projecte    | Crèdits consignats | Crèdits gastats | Crèdits Disponibles | F |
|------|------|------|-------------|--------------------|-----------------|---------------------|---|
|      | 1    | 1    |             | 1.154.562,06       | 740.937,07      | 413.624,99          | - |
|      | 3    | 1    |             | 13.165,96          | 9.517,79        | 3.648,17            |   |
|      | 9    | 1    |             | 3.416.072,32       | 2.196.087,82    | 1.219.984,50        |   |
| IA.  | 3    | 2    |             | 8.000,00           | 5.378,15        | 2.621,85            |   |
| IA   | 3    | 4    |             | 42.259,84          | 40.572,01       | 1.687,83            |   |
| IS   | 2    | 1    |             | 990.241,67         | 686.466,77      | 303.774,90          |   |
| IS   | 2    | 2    |             | 850.969,81         | 828.067,57      | 22.902,24           |   |
| IS   | 2    | 4    |             | 295.116,72         | 254.909,82      | 40.206,90           |   |
| IS   | 3    | 2    |             | 18.000,00          | 16.177,70       | 1.822,30            |   |
| S    | 3    | 4    |             | 10.000,00          | 10.000,00       | 0,00                |   |
| IS   | 3    | 6    |             | 1,00               | 0,00            | 1,00                |   |
| )C   | 9    | 1    |             | 174.277,35         | 140.267,18      | 34.010,17           |   |
| x    | 9    | 2    |             | 1.207.720,55       | 1.086.302,72    | 121.417,83          |   |
| XC   | 9    | 6    | 2017 2 CC 1 | 10.000,00          | 10.000,00       | 0,00                |   |
| )C   | 9    | 6    |             | 35.000,00          | 35.000,00       | 0,00                |   |
| :0   | 3    | 2    |             | 35.000,00          | 24.561,50       | 10.438,50           |   |
| :0   | 4    | 1    |             | 144.751,55         | 99.788,07       | 44.963,48           |   |
| :0   | 4    | 2    |             | 84.900,00          | 69.351,15       | 15.548,85           |   |
| 0    | 9    | 2    |             | 41.500,00          | 39.071,49       | 2.428,51            |   |
| :U   | 3    | 1    |             | 408.991,70         | 298.824,81      | 110.166,89          |   |
| U.   | 3    | 2    |             | 403.645,60         | 393.177,35      | 10.468,25           |   |
| χU.  | 3    | 4    |             | 233.237,02         | 187.237,02      | 46.000,00           |   |

# Consulta del pressupost d'ingressos simulat

Amb aquesta consulta podrem obtenir informació de les diferents aplicacions d'ingressos del pressupost simulat:

| Consulta del pressupost d'ingressos simulat                                                                                                    | _ □ ×                                                                                                    |
|----------------------------------------------------------------------------------------------------|----------------------------------------------------------------------------------------------------|
| Econòmica                                                                                                    | ssupostària                                                                                                    |
| Previsions inicials      Augments de previsions inicials      Disminució de previsions inicials      Total Modificacions      Previsions totals      Drets reconeguts totals      Vide realització del inguidació      Per anul·lació de liquidació      Per devolució delingressos      Per insolvència i altres causes      Compromisos concertats      Procedents d'exercici sancats      Imputables a l'exercici      Compromisos realitzats      Compromisos pendents de realització      Aplic. Exacta      Aplic. Exacta      Dire versions inicials      Direstant d'exercici      Aplic. Exacta      Direstant d'exercici      Direstant d'exercici      Compromisos pendents de realització      Partice exercici      Aplic. Exacta      Direstant d'exercici      Direstant d'exercici      Direstant d'exercici      Compromisos pendents de realització      Direstant      Aplic. Exacta      Direstant      Direstant      Direstan | Ports Cancel·lats     Per cobrament en espècie     Per insolvències     Per altres causes     Diterències previsions / drets nets     Diterències previsions / drets nets     Diterències previsions / drets nets     Diterències previsions / drets nets     Diterès reccapitats     Derets reccapitats     Saldo Inicial Obligacions per devolució d'ingressos     Rectificacions al Saldo Inicial d'oblig. per dev. ing.     Prescripció de Saldo Inicial d'oblig. per dev. ing.     Obligacions reconegudes per dev. dingressos     Saldo Inicial de pagaments ordenats per Dev./Ing.     Pagaments ordenats per devolució d'ingressos     Recapitació líquida     Drets pendents de cobrament |

#### Estats d'execució del pressupost segons simulació

Des d'aquest apartat podrem treure diferents llistats de l'estat d'execució en funció de les següents opcions:

| Estats d'execució del pressupost segons simula | ació                                      | _        | × |
|------------------------------------------------|-------------------------------------------|----------|---|
| Estats d'execució                              | ió                                        |          |   |
| @ Pe                                           | er aplicacions del pressupost de despeses |          |   |
| C Pe                                           | er articles del pressupost de despeses    |          |   |
| C Pe                                           | er capitols del pressupost de despeses    |          |   |
| C Pe                                           | er aplicacions del pressupost d'ingressos |          |   |
| C Pe                                           | er articles del pressupost d'ingressos    |          |   |
| C Pe                                           | er capítols del pressupost d'ingressos    |          |   |
| C Re                                           | esum de despeses i ingressos              |          |   |
|                                                |                                           |          |   |
|                                                |                                           |          |   |
|                                                |                                           | Imprimir |   |
|                                                |                                           | Tubuun   |   |

#### Control de romanents de crèdit

Aquest punt del menú del programa es dedica íntegrament a la incorporació dels romanents de crèdit de l'exercici anterior, els quals també suposen una modificació del pressupost vigent.

La comptabilització del corresponent expedient de MC es pot fer manualment, com un expedient més, o de manera automàtica utilitzant aquesta opció de menú:

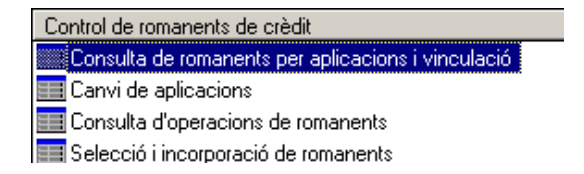

#### Consulta de romanents per aplicacions i vinculació

En aquest apartat podrem consultar la situació dels romanents de crèdit del pressupost de l'exercici immediatament anterior, podent fer la consulta per aplicacions de despesa o per bosses de vinculació.

Aquesta consulta pot ser útil si decidim entrar l'expedient d'incorporació de romanents manualment, per tal de completar la informació relativa al camp "S/C – Sobre compromès".

| Consulta de romanents per aplicacions i vinculació                                                                                                    | X                                                                                                    |
|----------------------------------------------------------------------------------------------------|----------------------------------------------------------------------------------------------------|
| Consultar<br>C Aplicacions                                                                                                    | € Vinculació                                                                                                    |
| <ul> <li>(A) Romanent no compromès</li> <li>(B) Certificat sobre no compromès</li> <li>(C) Romanent compromès</li> <li>(D) Certificat sobre compromès</li> <li>(E) Romanent no incorporable</li> <li>(F) Romanent incorporat sobre no compromès</li> <li>(G) Romanent incorporat sobre compromès</li> </ul> | Saldo de romanent no compromès (A-B) Saldo de romanent compromès (C-D) (H) Total de romanent incorporable (A+C) (I) Total romanent certificat (B+D) Saldo total romanent incorporable (H-I) (Total romanent incorporat (F+G)) |
|                                                                                                    | Aplicar Eiltre Qancel Iar                                                                                                    |

| Exercici | Org. | Pro. | Eco.  | Projecte        | (A) Romanent<br>no compromès | (C) Romanent<br>compromès | Saldo total romanent<br>incorporable (H-I) | Total romanent<br>incorporat ( F + G ) | j |
|----------|------|------|-------|-----------------|------------------------------|---------------------------|--------------------------------------------|----------------------------------------|---|
| 2018     | 100  | 9    | 62303 | 2017 2 INVER 13 | 0,00                         | 0,00                      | 0,00                                       | 0,00                                   |   |
| 2018     | 100  | 9    | 6     | 2017 2 INVER 15 | 0,00                         | 0,00                      | 0,00                                       | 0,00                                   |   |
| 2018     | 100  | 1622 | 62300 |                 | 0,00                         | 0,00                      | 0,00                                       | 0,00                                   |   |
| 2018     | 100  | 1622 | 62300 | 2017 2 INVER 12 | 8.961,18                     | 7.639,92                  | 0,00                                       | 16.601,10                              |   |
| 2018     | 200  | 1    | 2     |                 | 0,00                         | 0,00                      | 0,00                                       | 0,00                                   |   |
| 2018     | 200  | 1    | 4     |                 | 0,00                         | 0,00                      | 0,00                                       | 0,00                                   |   |
| 2018     | 200  | 1    | 1     |                 | 0,00                         | 0,00                      | 0,00                                       | 0,00                                   |   |
| 2018     | 200  | 3    | 2     |                 | 0,00                         | 0,00                      | 0,00                                       | 0,00                                   |   |
| 2018     | 200  | 3    | 4     |                 | 0,00                         | 0,00                      | 0,00                                       | 0,00                                   |   |
| 2018     | 200  | 4    | 1     |                 | 0,00                         | 0,00                      | 0,00                                       | 0,00                                   |   |
| 2018     | 200  | 4    | 2     |                 | 0,00                         | 0,00                      | 0,00                                       | 0,00                                   |   |
| 2018     | 200  | 4    | 4     |                 | 0,00                         | 0,00                      | 0,00                                       | 0,00                                   |   |
| 2018     | 200  | 4320 | 22711 |                 | 0,00                         | 0,00                      | 0,00                                       | 0,00                                   |   |
| 2018     | 300  | 1    | 1     |                 | 0,00                         | 0,00                      | 0,00                                       | 0,00                                   |   |
| 2018     | 300  | 1    | 2     |                 | 0,00                         | 19.410,81                 | 19.410,81                                  | 0,00                                   |   |
| 2018     | 300  | 1    | 61919 |                 | 0,00                         | 0,00                      | 0,00                                       | 0,00                                   |   |
| 2018     | 300  | 1    | 6     |                 | 0,00                         | 0,00                      | 0,00                                       | 0,00                                   |   |
| 2018     | 300  | 1    | 62904 |                 | 0,00                         | 0,00                      | 0,00                                       | 0,00                                   |   |
| 2018     | 300  | 1    | 4     |                 | -35,00                       | 0,00                      | -35,00                                     | 0,00                                   |   |
| 2018     | 300  | 1    | 61918 |                 | 0,00                         | 0,00                      | 0,00                                       | 0,00                                   |   |
| 2018     | 300  | 1    | 61916 |                 | 1.132,56                     | 0,00                      | 1.132,56                                   | 0,00                                   |   |
| 2018     | 300  | 1    | 61919 | 2016 2 INVER 3  | 0,00                         | 0,00                      | 0,00                                       | 0,00                                   |   |
| 2018     | 300  | 1    | 61918 | 2016.2 INVER 5  | 610.000.00                   | 154,728,56                | 0.00                                       | 764,728,56                             |   |

Consulta de romanents de crèdit per bosses de vinculació (amb camp afegit Projecte).

#### Canvi d'aplicacions

Pot succeir que alguna de les aplicacions de despesa del pressupost corrent a la qual anirà destinat el romanent de crèdit de l'exercici anterior hagi canviat la seva codificació (orgànica, programa o econòmica) respecte l'exercici anterior; també es possible que el romanent es vulgui destinar a una altra finalitat i, per tant, a una aplicació pressupostària diferent.

Per permetre aquestes modificacions, el programa disposa d'aquesta pantalla de canvi d'aplicacions entre exercicis des d'on podrem crear el lligam entre aquestes.

El canvi d'aplicacions es realitzarà des de l'exercici immediatament anterior a l'exercici en el qual estem elaborant l'expedient de MC d'incorporació de romanents.

Així doncs, haurem accedit a l'exercici anterior, i dintre de l'opció de *Canvi d'aplicacions* introduirem l'aplicació d'origen a l'apartat "Exercici actual" (es pot servir l'opció d'ajuda F5); i a continuació indicarem l'aplicació de destí a l'apartat "Exercici següent".

| Aplicad | ció:     | Filtrar              | Org.            | Pr<br>  | og Ed  | on.       | Dı      | dre:   | Org Pro      | g Econ.         |          | Aplicar  |          |
|---------|----------|----------------------|-----------------|---------|--------|-----------|---------|--------|--------------|-----------------|----------|----------|----------|
|         |          |                      | EXE             | RCICI A | CTUAL  |           |         | E      |              | EGÜENT          |          |          |          |
| *       | irganica | Programa             | Econor          | nica    | b      | escripcio | U       | ganica | Programa     | Economica       |          | Ues      | cripe    |
| _       |          |                      |                 |         |        |           |         |        |              |                 |          |          |          |
|         |          |                      |                 |         |        |           |         |        |              |                 |          |          |          |
|         |          | 1                    | ·               | 1       |        |           |         |        |              | 1 1             |          |          | _        |
|         |          | Operació             | Línia           | Pr      | ojecte | Orgànica  | Program | a Ec   | onòmica      | Descripció      |          | Orgànica | P        |
|         |          |                      |                 |         |        |           |         |        |              |                 |          |          |          |
| -       |          |                      |                 |         |        |           |         |        |              |                 |          |          | -        |
|         |          |                      |                 |         |        |           |         |        |              |                 |          |          | $\vdash$ |
|         |          | 1                    |                 |         |        |           |         |        |              |                 |          |          | ·        |
| odific  | ació d'O | peracions M<br>CTerr | larcades<br>Org | :<br>Pi | og. Ed | son. P    | A.M     | Actua  | litzar Opera | cions de la mat | eixa Reí | erència  | r        |
| plica   | ció;     | Γ                    | <b></b>         |         |        | <b>[</b>  |         | Exclo  | ure Operaci  | ons amb Projec  | tes      |          | F        |
|         |          |                      |                 |         |        |           |         |        |              |                 | <u></u>  | 3        |          |

També es pot fer la relació específicament per una operació de romanent de crèdit, és a dir, per una operació RC, A, AD o D amb saldo que volem incorporar a l'exercici

següent i compleix els requisits que determina la normativa, podem associar-li específicament a aquella operació una aplicació de despesa diferent a l'exercici següent. Això es pot fer des de la segona part de la pantalla que estem visualitzant.

#### Consulta d'operacions de romanents

Si fem servir aquesta consulta podrem visualitzar les operacions que s'han registrat al comptabilitzar els diferents expedients de MC d'incorporació de romanents.

| Consulta d'operacions de romanents |              |       |            |                     |            |            |           |  |  |  |  |  |  |
|------------------------------------|--------------|-------|------------|---------------------|------------|------------|-----------|--|--|--|--|--|--|
|                                    | N. Operació  | Oper. | Data       | Aplicació           | Import     | Saldo      | Expedient |  |  |  |  |  |  |
|                                    | 620180000001 | 10    | 02/07/2018 | 2018 100 1622 62300 | 8.961,18   | 8.961,18   | 008-2018  |  |  |  |  |  |  |
|                                    | 620180000002 | 10    | 02/07/2018 | 2018 300 1610 61918 | 161.750,44 | 161.750,44 | 008-2018  |  |  |  |  |  |  |
|                                    | 620180000003 | 10    | 02/07/2018 | 2018 300 1610 61918 | 448.249,56 | 448.249,56 | 008-2018  |  |  |  |  |  |  |
|                                    | 620180000004 | 10    | 02/07/2018 | 2018 100 1720 62902 | 6.961,41   | 6.961,41   | 008-2018  |  |  |  |  |  |  |
|                                    | 620180000005 | 10    | 02/07/2018 | 2018 300 1550 61922 | 106.000,00 | 106.000,00 | 008-2018  |  |  |  |  |  |  |
|                                    | 620180000006 | 10    | 02/07/2018 | 2018 100 1720 62902 | 609,18     | 609,18     | 008-2018  |  |  |  |  |  |  |
|                                    | 620180000007 | 10    | 02/07/2018 | 2018 600 3360 63204 | 25.000,00  | 25.000,00  | 008-2018  |  |  |  |  |  |  |
|                                    | 620180000008 | 11    | 02/07/2018 | 2018 100 1622 62300 | 7.639,92   | 7.639,92   | 008-2018  |  |  |  |  |  |  |
|                                    | 620180000009 | 11    | 02/07/2018 | 2018 300 1610 61918 | 154.728,56 | 154.728,56 | 008-2018  |  |  |  |  |  |  |
|                                    | 620180000010 | 11    | 02/07/2018 | 2018 600 4313 61921 | 10.000,00  | 10.000,00  | 008-2018  |  |  |  |  |  |  |
|                                    | 620180000011 | 11    | 02/07/2018 | 2018 600 4313 61921 | 2.876,40   | 2.876,40   | 008-2018  |  |  |  |  |  |  |

#### Selecció i incorporació de romanents

Aquesta opció del programa està dissenyada per elaborar de manera automàtica les línies de l'expedient de MC d'incorporació de romanents i a la vegada incorporar i comptabilitzar al nou exercici les diferents operacions RC, A, D i AD, que l'any passat tenien saldo en el moment de liquidar-se l'exercici, per tal de continuar executant-les.

A continuació es detallen les funcions de les diferents pestanyes que trobem dins d'aquest apartat:

| Selecciona romanents a incorporar Incorpora romanents a incorporar Incorporar operacions RC, A i D |
|----------------------------------------------------------------------------------------------------|
|----------------------------------------------------------------------------------------------------|

<u>Selecciona romanents a incorporar</u>: Les opcions de selecció són múltiples i podem adequar-les a les nostres necessitats. Si no fem cap selecció prèvia, el programa ens mostrarà totes les operacions de romanents de crèdit pendents d'incorporar de l'exercici anterior. Per visualitzar-ho premerem el botó "Aplicar Filtre":

| incorporar                | Marca/Desmarca romanents a | incorporal l'expedient/compta | bilitza expedient   | ora operacions RC, A i E |
|---------------------------|----------------------------|-------------------------------|---------------------|--------------------------|
| Romanent incorporat       | Incorporat a l'exp.        | C Comptabilitzat l'exp.       | C Operacions traspa | ssades (                 |
| nomanent pena. Incorporar | Homanent marcat            | C Homanent desmarcat          | C i ot ei pendent   |                          |
| Des de oper. n.:          | fins a                     |                               | De la referència:   |                          |
| Data oper.des de: 77      | fins a                     | //                            | Expedient:          |                          |
| Gravades des de: 77       | fins a                     | //                            | Centre gestor:      |                          |
| Codi operació:            | Fases:                     |                               | Impreses            | 🗖 Sí 🗖 Totes             |
| Tercer:                   |                            |                               |                     |                          |
| Projecte/GFA:             |                            |                               |                     |                          |
| Codi préstec:             |                            |                               |                     |                          |
| ograma Econòmica          |                            |                               |                     |                          |
|                           |                            |                               |                     |                          |
| Imports des de:           | fins a                     |                               |                     |                          |
| Procedents de romanents:  | Finançament:               | RLT general                   | C RLT afectat (     | Ambdós                   |

<u>Marca/Desmarca romanents a incorporar</u>: En aquesta pestanya visualitzarem les diferents operacions de romanents de crèdit a incorporar, en funció dels filtres que haguem marcat a la pestanya anterior.

| 5 | Sele                                      | cci  | ó i incorporació d    | e romaner | nts        |                    |                  |               |                  |                                                |               |           | _ 0                      | × |
|---|-------------------------------------------|------|-----------------------|-----------|------------|--------------------|------------------|---------------|------------------|------------------------------------------------|---------------|-----------|--------------------------|---|
|   | Sele                                      | ecci | ona romanents a inc   | orporar   | Marca/     | Desmarca<br>incorp | a romane<br>orar | nts a         | l'expe           | Incorpora romanents<br>edient/comptabilitza e: | a<br>xpedient | Incorp    | ora operacions RC, A i [ |   |
|   | OPERACIONS QUE COMPLEIXEN AMB LA SELECCIÓ |      |                       |           |            |                    |                  |               |                  |                                                |               |           |                          |   |
|   |                                           |      | Incorporable<br>Sí/No | Ope       | ració      | N. línia           | Fase             | Proce<br>roma | deix de<br>ments | Import romanents                               | Import incorp | poracions | A incorporar             | 4 |
|   |                                           |      | N                     | 220       | 0170002578 | 1                  | 100              | N             |                  | 204,70                                         |               | 0,00      | 204,70                   |   |
|   | •                                         |      | N                     | 220       | 0170002579 | 1                  | 100              | N             |                  | 509,30                                         |               | 0,00      | 509,30                   |   |
|   |                                           |      | N                     | 220       | 0170002583 | 1                  | 100              | N             |                  | 31,46                                          |               | 0,00      | 31,46                    |   |
|   |                                           |      | N                     | 220       | 0170002619 | 1                  | 100              | N             |                  | 1.421,12                                       |               | 0,00      | 1.421,12                 |   |
|   |                                           |      | N                     | 220       | 0170003360 | 1                  | 200              | N             |                  | 4.954,73                                       |               | 0,00      | 4.954,73                 |   |
|   |                                           |      | N                     | 220       | 0170003361 | 1                  | 200              | N             |                  | 5.026,36                                       |               | 0,00      | 5.026,36                 |   |
|   |                                           |      | N                     | 220       | 0170006730 | 1                  | 100              | N             |                  | 2.545,40                                       |               | 0,00      | 2.545,40                 |   |
|   |                                           |      | N                     | 220       | 0170010129 | 1                  | 200              | N             |                  | 321,35                                         |               | 0,00      | 321,35                   |   |
|   |                                           |      | N                     | 220       | 0170016229 | 1                  | 200              | N             |                  | 5,24                                           |               | 0,00      | 5,24                     |   |
|   |                                           |      | N                     | 220       | 0170016232 | 1                  | 200              | N             |                  | 244,97                                         |               | 0,00      | 244,97                   |   |
|   |                                           |      | N                     | 220       | 0170018210 | 1                  | 200              | N             |                  | 3.022,43                                       |               | 0,00      | 3.022,43                 |   |
|   |                                           |      | N                     | 220       | 0170018212 | 1                  | 200              | N             |                  | 2.638.45                                       |               | 0.00      | 2.638.45                 | - |

Entre la informació que se'ns dóna es troba el número d'operació de l'exercici anterior així com la seva fase pressupostària. Si el romanent de crèdit estava en fase disponible l'exercici anterior, el número d'operació començarà per 8 i no tindrà fase pressupostària.

Per a poder incorporar aquests romanents a l'expedient de MC o per tornar a comptabilitzar les operacions sobre el pressupost corrent, caldrà abans marcar-les. Incorpora romanents a l'expedient / Comptabilitza expedient: Des d'aquesta pestanya el programa ens permetrà generar les línies de l'expedient de MC amb les operacions prèviament marcades.

Prèviament caldrà haver creat la capçalera de l'expedient de MC.

Així mateix, en funció de la informació què disposi el programa (major si es tracta d'un romanent de crèdit d'un projecte de despeses), el programa podrà generar les modificacions corresponents en les previsions d'ingressos.

El primer que haurem de fer és introduir el número de expedient de MC del què hem creat prèviament la capçalera al camp "Expedient".

A continuació podrem marcar una o les dues opcions que ens apareixen tot seguit ("Generar les modificacions de crèdit per incorporació de romanents a l'expedient" i "Generar Modificacions de Previsions d'ingressos a l'Expedient") premerem el botó "Acceptar".

Es recomana no marcar l'opció "Comptabilització de l'expedient" per la manca de control que pot patir l'usuari sobre l'expedient. El programa procedeix a comptabilitzar directament l'expedient de MC des d'aquesta pantalla si seleccionem aquesta opció.

| 🖏 Selecció i incorporació de      | romanents                                                          |                                                                 |                                |
|-----------------------------------|--------------------------------------------------------------------|-----------------------------------------------------------------|--------------------------------|
| Selecciona romanents a incorporar | Marca/Desmarca romanents a incorpora                               | Incorpora romanents a<br>l'expedient/comptabilitza<br>expedient | Incorpora operacions RC, A i D |
| Expedient:                        | []                                                                 |                                                                 |                                |
|                                   | Generar les modificacions de cr                                    | èdit per incorporació de romanen                                | ts a l'expedient               |
|                                   | Generar Modificacions de Previ     Comptabilització de l'expedient | sions d'Ingressos a l'Expedient                                 |                                |
|                                   |                                                                    |                                                                 |                                |
|                                   |                                                                    |                                                                 | <u>A</u> cceptar               |
|                                   |                                                                    |                                                                 |                                |

Es recomana consultar el contingut de l'expedient de MC una vegada generades les línies automàticament, per tal de comprovar que s'adequa al que desitgem comptabilitzar.

Incorpora operacions RC, A i D: Des d'aquesta darrera pestanya s'incorporaran i comptabilitzaran al pressupost corrent totes les operacions de romanent de crèdit que prèviament havíem marcat (RC, A i D).

| Selecciona romanents a incorporar                                   | Marca/Desmarca romanents a incorporal                                             | Incorpora romanents a<br>l'expedient/comptabilitza expedient             | Incorpora operacions RC, A i D |
|---------------------------------------------------------------------|-----------------------------------------------------------------------------------|--------------------------------------------------------------------------|--------------------------------|
|                                                                     |                                                                                   |                                                                          |                                |
|                                                                     |                                                                                   |                                                                          |                                |
| Atenció! S'incorporaran, a<br>estat incorporades a un ex<br>actual. | l'exercici actual, totes les operacion<br>«pedient ja comptabilitzat i estiguin p | ns marcades, a més de les que hag<br>endents d'incorporar-se a l'exercio | in<br>i                        |
|                                                                     |                                                                                   |                                                                          |                                |
|                                                                     |                                                                                   |                                                                          |                                |
|                                                                     | 7                                                                                 |                                                                          |                                |
| Començar incorporació                                               | ]                                                                                 |                                                                          |                                |
|                                                                     |                                                                                   |                                                                          |                                |
|                                                                     |                                                                                   |                                                                          |                                |

A més, si hem elaborat l'expedient de MC per incorporació de romanents de manera automàtica, i ja l'hem comptabilitzat, quan accedim a aquesta pestanya i premem el botó "*Començar incorporació*", el programa comptabilitzarà les operacions de romanent lligades a aquest expedient ja comptabilitzat.

# **Operacions no pressupostàries**

# Introducció

En aquest capítol s'explicarà l'operativa de les *Operacions No Pressupostàries* amb el programa. De manera anàloga a l'operativa pressupostària, les operacions no pressupostàries es registren en *Conceptes No Pressupostaris.* 

Aquests conceptes es relacionen en el programa amb una classificació econòmica que, a la vegada, queda enllaçada amb un compte del PGCP. Les classificacions econòmiques no pressupostàries segueixen una codificació en funció de la seva naturalesa.

# Conceptes no pressupostaris

Per treballar amb les operacions no pressupostàries el primer que hem de fer és assegurar-nos que existeixen les classificacions no pressupostàries que utilitzarem. Ho consultarem a *Administració del sistema / Taules Bàsiques / Classificacions.* 

Seleccionant *No pressupostària / econòmica* ens apareixerà la llista de totes les classificacions no pressupostàries existents, amb la seva descripció i el compte del PGCP amb el qual s'enllacen, ordenats per codi. Aquesta és la pantalla que utilitzarem per donar d'alta noves classificacions quan sigui necessari.

| rea       Classificació       Orgànica       4 0 0 0 1       1         Ingressos       Programa       Econòmica       PAGAMENTS PENDENTS D'APLICAR         ompte:       5550       PAGAMENTS PENDENTS D'APLICACIÓ       PAGAMENTS PENDENTS D'APLICACIÓ         CLASSIFICACIONS         Codi       Compte:         5550       PAGAMENTS PENDENTS D'APLICACIÓ         Codi       Compte:         5550       PAGAMENTS PENDENTS D'APLICACIÓ         Source Construction         30007       ING. DE RECURSOS GESTIONATS PER ALTRES ENS PENDENTS D'APLICA         30008       ING. O. R. T. PENDENTS D'APLICACIÓ       5540         30009       PENDENT D'APLICACIÓ       5540         30010       DIVERSOS A INVESTIGAR       5540         30011       INGRESOS PENDIENTES DE APLICACIÓN       5540         30012       INGRESOS PENDIENTES DE APLICACIÓN       5540         30013       INGRESOS PENDIENTES D'APLICAR       5540         40002       RETORNS CONT.ES PL APLICACIÓN       5540         40002       RETORNS CONT.ES DE APLICACIÓN       5550         40002       RETORNS CONT.ES DE APLICACIÓN       5550         40003       PAGOS PENDIENTES DE APLICACIÓN       55580                                                                                                    | sificacions                         | ns                                                                                                    | _      |  |  |  |
|----------------------------------------------------------------------------------------------------|-------------------------------------|----------------------------------------------------------------------------------------------------|--------|--|--|--|
| CLASSIFICACIONS           Codi         Descripció         Compl           30007         ING. DE RECURSOS GESTIDNATS PER ALTRES ENS PENDENTS D'APLICA         5540           30008         ING. O.R.G.T. PENDENTS D'APLICACIÓ         5540           30009         PENDENT D'APLICACIÓ         5540           30010         DIVERSOS A INVESTIGAR         5540           30011         INGRESSOS PENDENTS D'APLICAR         5540           30012         PAGAMENTS DE APLICAR         5540           30013         INGRESSOS PENDENTS D'APLICAR         5540           40001         PAGAMENTS PENDENTS D'APLICAR         5550           40002         RETORNS CONT ESP. CAN HUMET         5550           40003         PAGOS PENDIENTES DE APLICACION         5558           40004         PROVISIONS DE FONS PER PAGAMENTS A JUSTIFICAR PENDENTS DE J         5580           40000         PROVISIONS DE FONS PER PAGAMENTS A JUSTIFICAR PENDENTS DE J         5581           41000         PROVISIONS DE FONS PER PAGAMENTS A JUSTIFICAR PENDENTS DE J         5586           42000         PROVISIONS DE FONS PER PAGAMENTS A JUSTIFICAR PENDENTS DE J         5586           45000         LIUPAMENTS PER PROVISIONS DE FONS         5585           45900         LIUPAMENTS PER PROVISIONS DE FONS PER ADOPJ PEND J                                      | Despeses<br>Ingressos<br>No pressup | s Classificació Codi de classificació 4 0 0 1 PAGAMENTS PENDENTS D'APLICAR PGAMENTS PENDENTS D'APLICAR |        |  |  |  |
| Codi         Descripció         Compl           30007         ING. DE RECURSOS GESTIDNATS PER ALTRES ENS PENDENTS D'APLICA         5540           30008         ING. D. R.G.T. PENDENTS D'APLCIACIÓ         5540           30009         PENDENT D'APLICACIÓ         5540           30010         DIVERSOS A INVESTIGAR         5540           30011         INGRESSOS PENDENTS D'APLICACI         5540           30013         INGRESSOS PENDENTS D'APLICAR         5540           30011         INGRESSOS PENDENTS D'APLICAR         5540           40001         PAGAMENTS PADIENTES DE APLICACION         5540           40002         RETORNS CONTES DE APLICACION         5550           40003         PAGOS PENDIENTES DE APLICACION         5558           40005         PAGOS PENDIENTES DE APLICACION         5558           40005         PAGOS PENDIENTES DE APLICACION         5558           40005         PAGOS PENDIENTES DE APLICACION         5558           40000         PROVISIONS DE FONS PER PAGAMENTS A JUSTIFICAR PENDENTS DE J         5561           40000         PROVISIONS DE FONS PER PAGAMENTS A JUSTIFICAR PENDENTS DE J         5581           40000         LIURAMENTS PER PROVISIONS DE FONS         5585         5585           45000         LIURAMENT PER PROVISIO                                                     |                                     | CLASSIFICACIONS                                                                                        |        |  |  |  |
| 30007         ING. DE RECURSOS GESTIONATS PER ALTRES ENS PENDENTS D'APLICA         5540           30008         ING. D. R.G.T. PENDENTS D'APLICACIÓ         5540           30010         DIVERSOS A INVESTIGAR         5540           30011         INGRESSOS PENDENTS D'APLICACIÓ         5540           30012         DIVERSOS A INVESTIGAR         5540           30013         INGRESSOS PENDENTS D'APLICAR         5540           30014         INGRESSOS PENDENTS D'APLICAR         5540           40001         PAGAMENTS PENDENTS D'APLICAR         5550           40002         RETORNS CONT.ESP. CAN HUMET         5550           40003         PAGOS PENDIENTES DE APLICACION         5558           40004         PAGOS PENDIENTES DE APLICACION         5559           40005         PAGOS PENDIENTES DE APLICACION         5559           40000         PROVISIONS DE FONS PER PAGAMENTS À JUSTIFICAR PENDENTS DE J         5580           420000         PROVISIONS DE FONS PER PAGAMENTS À JUSTIFICAR PENDENTS DE J         5581           45000         LIUPAMENTS PER PROVISIONS DE FONS         5585           45000         LIUPAMENTS PER PROVISIONS DE FONS         5585           45000         LIUPAMENTS PER PROVISIONS DE FONS DE FONS DE FONS DE FONS DE FONS DE FONS DE FONS DE FONS DE FONS DE FONS DE FONS DE FONS DE FONS DE F | Codi                                | Descripció                                                                                             | Compte |  |  |  |
| 30008         ING. O.R.G.T. PENDENTS D'APLCIACIÓ         5540           30009         PENDENT D'APLICACIÓ         5540           30010         DIVERSOS A INVESTIGAR         5540           30011         INGRESSOS PENDENTS D'APLICAR         5540           30013         INGRESSOS PENDIENTES DE APLICACION         5540           30013         INGRESSOS PENDIENTES DE APLICACION         5550           40002         RETORNS CONT.ESP. CAN HUMET         5550           40003         PAGAMENTS PENDIENTES DE APLICACION         5558           40004         PAGOS PENDIENTES DE APLICACION         5559           40005         PAGOS PENDIENTES DE APLICACION         5559           40000         PAGOS PENDIENTES DE APLICACION         5559           40000         PROVISIONS DE FONS PER PAGAMENTS A JUSTIFICAR PENDENTS DE J         5580           42000         PROVISIONS DE FONS PER PAGAMENTS A JUSTIFICAR PENDENTS DE J         5581           45000         LIUPAMENTS PER PROVISIONS DE FONS PE DE CARA FIXA PENDENTS DE J         5585           45000         LIUPAMENTS PER PROVISIONS DE FONS PE DE CANA FIXA PENDENTS DE J         5585           45000         LIUPAMENTS PER PROVISIONS DE FONS PE NADOPJ PEND J         5586           45000         LIUPAMENTS INTERIPROVISIONS DE FONS DE FONS PER ADOPJ PEND J             | 0007                                | ING. DE RECURSOS GESTIONATS PER ALTRES ENS PENDENTS D'APLICA                                           | 5540   |  |  |  |
| 30009         PENDENT D'APLICACIÓ         5540           30010         DIVERSOS A INVESTIGAR         5540           30011         INGRESSOS PENDENTS D'APLICAR         5540           30013         INGRESSOS PENDENTS D'APLICAR         5540           40001         PAGAMENTS PENDENTS D'APLICAR         5550           40002         RETORNS CONT.ES DE APLICACION         5550           40003         PAGOS PENDIENTES DE APLICACION         5558           40005         PAGOS PENDIENTES DE APLICACION         5559           40005         PAGOS PENDIENTES DE APLICACION         5559           40005         PAGOS PENDIENTES DE APLICACION         5559           40000         PROVISIONS DE FONS PER PAGAMENTS A JUSTIFICAR PENDENTS DE J         5560           42000         PROVISIONS DE FONS PER PAGAMENTS A JUSTIFICAR PENDENTS DE J         5581           45000         LIURAMENTS PER PROVISIONS DE FONS         5585           45000         LIURAMENT PER PROVISIONS DE FONS         5586           45000         LIURAMENT PER PAGAMENTS DIFERITS         5586           45000         DESPESES REALITZADES AMB PROVISIONS DE FONS PER ADOPJ PEND J         5586           45000         DESPESES REALITZADES AMB PROVISIONS DE FONS PER ADOPJ PEND J         5586                                                                   | 0008                                | ING. O.R.G.T. PENDENTS D'APLCIACIÓ                                                                     | 5540   |  |  |  |
| 30010         DIVERSOS A INVESTIGAR         5540           30011         INGRESSOS PENDENTS D'APLICAR         5540           30013         INGRESSOS PENDIENTS D'APLICAR         5550           40001         PAGAMENTS PENDIENTES DE APLICACION         5550           40002         RETORNS CONT.ESP. CAN HUMET         5550           40003         PAGOS PENDIENTES DE APLICACION         5558           40000         PAGOS PENDIENTES DE APLICACION         5559           40000         PROVISIONS DE FONS PER PAGAMENTS A JUSTIFICAR PENDENTS DE J         5580           40000         PROVISIONS DE FONS PER PAGAMENTS A JUSTIFICAR PENDENTS DE J         5581           42000         PROVISIONS DE FONS PER PAGAMENTS A JUSTIFICAR PENDENTS DE J         5581           42000         PROVISIONS DE FONS PER PAGAMENTS A JUSTIFICAR PENDENTS DE J         5581           45000         LIURAMENTS PER PROVISIONS DE FONS         5585           45900         LIURAMENTS PER PROVISIONS DE FONS         5585           45000         DESPESSES REALITZADES AMB PROVISIONS DE FONS PER ADOPJ PEND J         5586           45000         DESPESSES REALITZADES AMB PROVISIONS DE FONS PER ADOPJ PEND J         5586           45000         DESPESSES REALITZADES AMB PROVISIONS DE FONS PER ADOPJ PEND J         5588                             | 0009                                | PENDENT D'APLICACIÓ                                                                                    | 5540   |  |  |  |
| 30011         INGRESSOS PENDENTS D'APLICAR         5540           30013         INGRESOS PENDENTS D'APLICAR         5540           40001         PAGAMENTS PENDENTS D'APLICAR         5550           40002         RETORNS CONT.ESP. CAN HUMET         5550           40003         PAGOS PENDIENTES DE APLICACION         5558           40000         PAGOS PENDIENTES DE APLICACION         5559           40000         PAGOS PENDIENTES DE APLICACION         5559           40000         PROVISIONS DE FONS PER PAGAMENTS A JUSTIFICAR PENDENTS DE J         5580           42000         PROVISIONS DE FONS PER PAGAMENTS A JUSTIFICAR PENDENTS DE J         5581           45000         LUIURAMENTS PER PROVISIONS DE FONS PER DE CARA FIXA PENDENTS DE J         5585           45000         LUIURAMENTS PER PROVISIONS DE FONS PER ADOPJ PEND J         5585           45000         LUIURAMENTS PER PROVISIONS DE FONS PER ADOPJ PEND J         5586           45000         DESPESES REALITZADES AMB PROVISIONS DE FONS PER ADOPJ PEND J         5586           45000         DESPESES REALITZADES AMB PROVISIONS DE FONS PER ADOPJ PEND J         5586                                                                                                    | 0010                                | DIVERSOS A INVESTIGAR                                                                                  |        |  |  |  |
| 30013         INGRESOS PENDIENTES DE APLICACIÓN         5540           40001         PAGAMENTS PENDIENTS D'APLICAR         15550           40002         RETORNS CONT.ESP. CAN HUMET         5550           40005         PAGOS PENDIENTES DE APLICACIÓN         5558           40005         PAGOS PENDIENTES DE APLICACIÓN         5559           41000         PROVISIONS DE FONS PER PAGAMENTS A JUSTIFICAR PENDENTS DE J         5580           42000         PROVISIONS DE FONS PER BESTRETES DE CAIXA FIXA PENDENTS DE J         5581           45000         LIURAMENTS PER PROVISIONS DE FONS         5585           45000         LIURAMENT PER PAGAMENTS DIFERITS         5585           45000         DESPESES REALITZADES AMB PROVISIONS DE FONS PER ADOPJ PEND J         5586           45000         DESPESES REALITZADES AMB PROVISIONS DE FONS PER ADOPJ PEND J         5586                                                                                                    | 0011                                | INGRESSOS PENDENTS D'APLICAR                                                                           | 5540   |  |  |  |
| 40001 PAGAMENTS FENDENTS D'AFLICAR     5550     40002 RETORNS CONT.ESP. CAN HUMET     5550     40003 PAGOS PENDIENTES DE APLICACIÓN     5559     40005 PAGOS PENDIENTES DE APLICACIÓN     5559     41000 PROVISIONS DE FONS PER PAGAMENTS A JUSTIFICAR PENDENTS DE J     5580     42000 PROVISIONS DE FONS PER BESTRETES DE CAIXA FIXA PENDENTS DE J     5581     45000 LILURAMENTS PER PROVISIONS DE FONS     5585     45900 LILURAMENT PER PROVISIONS DE FONS PER ADOPJ PEND J     5586     45000 DESPESES REALITZADES AMB PROVISIONS DE FONS PER ADOPJ PEND J     5586     50001 MOVIMENTS INTERNS DE TERSEPEIA                                                                                                    | 0013                                | INGRESOS PENDIENTES DE APLICACION                                                                      | 5540   |  |  |  |
| 40002         RETORNS CONT.ESP. CAN HUMET         5550           40003         PAGOS PENDIENTES DE APLICACION         5558           40004         PAGOS PENDIENTES DE APLICACION         5559           41000         PROVISIONS DE FONS PER PAGAMENTS A JUSTIFICAR PENDENTS DE J         5580           42000         PROVISIONS DE FONS PER PAGAMENTS A JUSTIFICAR PENDENTS DE J         5581           42000         PROVISIONS DE FONS PER BESTRETES DE CARA FIXA PENDENTS DE J         5585           45000         LUIURAMENTS PER PROVISIONS DE FONS         5585           45000         LUIURAMENT PER PAGAMENTS DIFERITS         5585           45000         DESPESES REALITZADES AMB PROVISIONS DE FONS PER ADOPJ PEND J         5586           45000         DESPESES REALITZADES AMB PROVISIONS DE FONS PER ADOPJ PEND J         5586                                                                                                    | 0001                                | PAGAMENTS PENDENTS D'APLICAR                                                                           | 5550   |  |  |  |
| 40003       PAGOS PENDIENTES DE APLICACIÓN       5558         40005       PAGOS PENDIENTES DE APLICACIÓN       5559         41000       PROVISIONS DE FONS PER PAGAMENTS A JUSTIFICAR PENDENTS DE J       5580         42000       PROVISIONS DE FONS PER PAGAMENTS A JUSTIFICAR PENDENTS DE J       5581         42000       PROVISIONS DE FONS PER BESTRETES DE CAKA FIXA PENDENTS DE J       5581         45000       LLIURAMENTS PER PROVISIONS DE FONS       5585         45000       LLIURAMENT PER PAGAMENTS DIFERITS       5585         45000       DESPESES REALITZADES AMB PROVISIONS DE FONS PER ADOPJ PEND J       5586         46000       DESPESES REALITZADES AMB PROVISIONS DE FONS PER ADOPJ PEND J       5586                                                                                                    | 0002                                | RETORNS CONT.ESP. CAN HUMET                                                                            | 5550   |  |  |  |
| 40005         PAGOS PENDIENTES DE APLICACIÓN         5559           41000         PROVISIONS DE FONS PER PAGAMENTS A JUSTIFICAR PENDENTS DE J         5580           42000         PROVISIONS DE FONS PER BESTRETES DE CAIXA FIXA PENDENTS DE J         5581           45000         LILURAMENTS PER PROVISIONS DE FONS         5585           45900         LILURAMENT PER PAGAMENTS DIFERITS         5585           45000         DESPESES REALITZADES AMB PROVISIONS DE FONS PER ADOPJ PEND J         5586           45000         DESPESES REALITZADES AMB PROVISIONS DE FONS PER ADOPJ PEND J         5586           45000         DESPESES DE LITZADES AMB PROVISIONS DE FONS PER ADOPJ PEND J         5586                                                                                                    | 0003                                | PAGOS PENDIENTES DE APLICACION                                                                         | 5558   |  |  |  |
| 41000         PROVISIONS DE FONS PER PAGAMENTS A JUSTIFICAR PENDENTS DE J         5580           42000         PROVISIONS DE FONS PER BESTRETES DE CAIXA FIXA PENDENTS DE J         5581           45000         LUIURAMENTS PER PROVISIONS DE FONS         5585           45900         LUIURAMENT PER PROVISIONS DE FONS         5585           45000         DESPESES REALITZADES AMB PROVISIONS DE FONS PER ADOPJ PEND J         5586           45000         DESPESES REALITZADES AMB PROVISIONS DE FONS PER ADOPJ PEND J         5586           45000         DESPESES REALITZADES AMB PROVISIONS DE FONS PER ADOPJ PEND J         5586                                                                                                    | 0005                                | 5559                                                                                                   |        |  |  |  |
| 42000       PROVISIONS DE FONS PER BESTRETES DE CAIXA FIXA PENDENTS DE J       5581         45000       LLIURAMENTS PER PROVISIONS DE FONS       5585         45900       LLIURAMENT PER PAGAMENTS DIFERITS       5585         46000       DESPESES REALITZADES AMB PROVISIONS DE FONS PER ADOPJ PEND J       5586         50001       MOVIMENTS INTERNS DE TRESOBERIA       5780                                                                                                    | 1000                                | PROVISIONS DE FONS PER PAGAMENTS A JUSTIFICAR PENDENTS DE J                                            | 5580   |  |  |  |
| 45000       LLIURAMENTS PER PROVISIONS DE FONS       5585         45000       LLIURAMENT PER PAGAMENTS DIFERITS       5585         46000       DESPESES REALITZADES AMB PROVISIONS DE FONS PER ADOPJ PEND J       5586         50001       MOVIMENTS INTERNS DE TRESOBERIA       5780                                                                                                    | 2000                                | PROVISIONS DE FONS PER BESTRETES DE CAIXA FIXA PENDENTS DE J                                           | 5581   |  |  |  |
| 45900         LLIURAMENT PER PAGAMENTS DIFERITS         5585           45000         DESPESES REALITZADES AMB PROVISIONS DE FONS PER ADOPJ PEND J         5586           50001         MOVIMENTS INTERNS DE TRESPENA         5780                                                                                                    | 5000                                | LLIURAMENTS PER PROVISIONS DE FONS                                                                     |        |  |  |  |
| 46000 DESPESES REALITZADES AMB PROVISIONS DE FONS PER ADOPJ PEND J 5586<br>50001 MOVIMENTS INTERNS DE TRESOBERIA 5780                                                                                                    | 5900                                | LLIURAMENT PER PAGAMENTS DIFERITS 5585                                                                 |        |  |  |  |
| 50001 MOVIMENTS INTERNS DE TRESORERIA 5780                                                                                                    | 6000                                | DESPESES REALITZADES AMB PROVISIONS DE FONS PER ADOPJ PEND J 5586                                      |        |  |  |  |
| Jobor Provincerto Reference Jroo                                                                                                    | 0001                                | 5780                                                                                                   |        |  |  |  |

Un cop tinguem creada la classificació no pressupostària, ja es podran donar d'alta els conceptes no pressupostaris que necessitem des de l'opció *Processos d'obertura / Càrrega de conceptes no pressupostaris*.

| 🕄 Càrrega de conceptes no pressupostaris |                                     |                               |        |                 |      |         |          |       |          |              |
|------------------------------------------|-------------------------------------|-------------------------------|--------|-----------------|------|---------|----------|-------|----------|--------------|
| Econòmica Àlies                          | PAGAMENTS PENDENTS<br>PAGAMENTS PEN | D'APLICAR<br>DENTS D'APLICAR  |        |                 |      |         |          |       |          |              |
| Concepte A.C.F /P.A.J.                   | Concepte A.C.F /P.A.J.              |                               |        |                 |      |         |          |       |          |              |
| Concepte IRPF                            |                                     | Tipus de control de saldo:    | D      | Por operaciones |      |         |          |       |          |              |
| Concepte IVA<br>Concepte formalització   |                                     | Tipus de concepte IRPF        |        |                 |      |         |          |       |          |              |
|                                          |                                     |                               |        |                 |      |         |          |       |          |              |
|                                          |                                     | CUNCEPTES NU PRESSUP          | USTARI | 5               |      |         |          | -     |          |              |
| Econom. Ali                              | es                                  | Descripció                    | Origen | ACF             | IBPE | T. Cto. | IVA .    | Form. | Ctrl. sa | <u>ido</u> 🛋 |
| 20400                                    | UPERACIONES                         | DE TESURERIA                  | H      | N               | N    | U       | <u>N</u> | N     | 5        |              |
| 20401                                    | UPERACIUNS D                        | E TRESURERIA                  | H      | N               | N    | U       | N        | N     | 5        |              |
| 30002                                    | INGRESUS EN I                       | JUENTAS UPERATIVAS PENDIEN    | H      | N               | N    | U       | <u>N</u> | N     | U        |              |
| 30006                                    | ING. D'AGENTS                       | RECAPTADURS PENDENTS D'AF     | H      | N               | N    | U       | <u>N</u> | N     | U        |              |
| 30008                                    | INGRESUS EN I                       | JTRUS SIN CLASIFICAR PENDIEN  | н      | N               | N    | 0       | N        | N     | U        |              |
| 30013                                    | INGRESUS PEN                        | DIENTES DE APLICACIÓN         | H      | N               | N    | U       | N        | N     | U        |              |
| 40001                                    | PAGAMENTS PE                        | INDENTS D'APLICAR             | U<br>D | N               | N    | 0       | N        | N     | U        |              |
| 40002                                    | RETURNS CON                         | ILESP. LAN HUMET              | D      | N N             | IN N | 0       | N        | N N   | N C      |              |
| 40005                                    | PAGOS PENDIE                        | NTES DE APLICACIÓN            |        | N N             | IN N | 0       | N N      | N N   | о<br>с   |              |
| 40005                                    |                                     | E EONIS DED DAGAMENTS A ILLET | D      |                 | N N  | 0       | M        | N N   | 0<br>C   | _            |
| 41000                                    |                                     | E FONS FER FAGAMENTS A JUST   | D      | 0<br>C          | N    | 0       | M        | N     | 5<br>C   |              |
| 42000                                    |                                     | PER PROVISIONS DE EONS        | D      | <br>            | N    | 0       | M        | N     | N        |              |
| 45900                                    | LLIUBAMENT P                        | EB PAGAMENTS DIFEBITS         | D      | S               | N    | 0       | N        | N     | N        | -            |

En aquesta mateixa pantalla podrem fer modificacions en els conceptes. Tenim diferents camps informatius:

<u>Concepte ACF/PAJ</u>: Es marcarà automàticament en els conceptes que puguin ser utilitzats amb bestretes de caixa fixa i pagaments a justificar.

<u>Concepte I.R.P.F</u>.: L'usuari ha de marcar aquesta casella si vol que, en les operacions realitzades en aquest concepte, el programa ens demani dades pel model 190 (Base imposable, percentatge de retenció,...).

Concepte IVA: Es marcarà en els conceptes d'IVA suportat i repercutit.

Concepte formalització: Es marcarà automàticament en els conceptes 60.

Naturalesa del Concepte: posarem si és deutor o creditor.

<u>Tipus de control de saldo</u>: Pot ser control per operació, control per saldo o sense control.

#### Naturalesa dels conceptes

| 10 | Deutors                         |
|----|---------------------------------|
| 20 | Creditors                       |
| 30 | Ingressos pendents d'aplicar    |
| 40 | Pagaments pendents d'aplicar    |
| 50 | Moviments interns de tresoreria |
| 60 | Formalització                   |
| 70 | Valors rebuts                   |
| 80 | Valors atorgats                 |
| 90 | IVA Suportat                    |
| 91 | IVA Repercutit                  |

Les naturaleses 41, 42, 45 i 46 estan reservades per a moviments automàtics de bestretes de caixa fixa i pagaments a justificar. No es poden utilitzar en operacions directes de tresoreria.

Els conceptes de naturalesa 50 i 60 també s'utilitzen automàticament en els moviments interns de tresoreria i en les operacions en formalització respectivament. Tampoc es poden fer servir per fer moviments directes.

És important respectar la naturalesa en la definició del concepte, ja que en un concepte deutor primer hi haurà un pagament i desprès un cobrament (o descompte);

mentre que en un concepte creditor hi haurà primer un cobrament (o descompte) i desprès un pagament.

#### Tipus de control de saldo

A l'hora de carregar conceptes no pressupostaris haurem de seleccionar, en la configuració de paràmetres, una de les tres formes de controlar el saldo de cada concepte. Com ja hem dit anteriorment, aquests poden ser:

- . Per Operacions
- Per Saldo
- . Sense control

Quan fem un cobrament en un concepte no pressupostari, de naturalesa deutora i controlat <u>per operacions</u> el programa ens demanarà el número de pagament; i quan fem un pagament en un concepte no pressupostari, de naturalesa creditora i controlat per operacions el programa ens demanarà el número de cobrament. Aquesta opció ajuda a portar un control total sobre el contingut del concepte.

En un concepte no pressupostari controlat <u>per saldo</u> el programa només comprovarà que hi hagi saldo suficient per realitzar un pagament, però en cap moment coneixerem la composició del saldo.

En un concepte <u>sense control</u> no es controla res i, per tant, és millor evitar tenir conceptes en aquesta situació.

El tipus de control dels conceptes no pressupostaris es poden canviar. Canviar un control per operacions a un control per saldo o sense control es pot fer en qualsevol moment, però per <u>passar a un control per operacions només es pot fer a</u> <u>principi de l'exercici.</u>

#### **Operacions no pressupostàries**

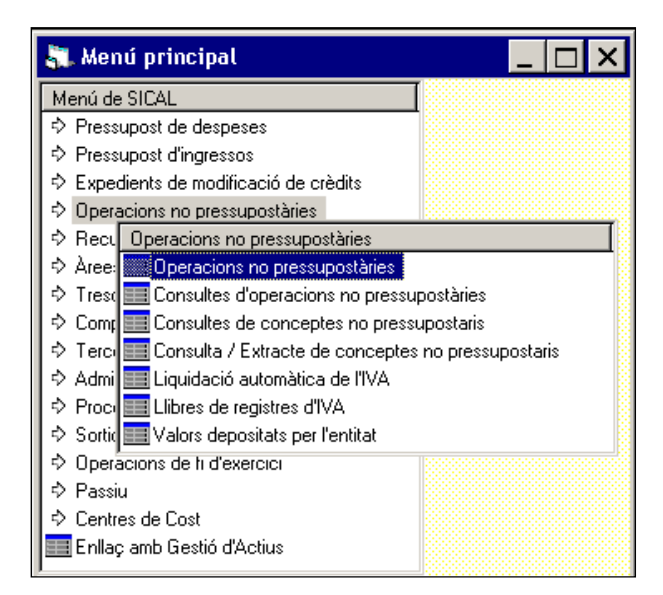

La primera opció del menú d'operacions no pressupostàries ens ofereix tres opcions que correspon a tres tipus d'operacions: Operacions de valors, Modificació/prescripció de saldos inicials, i Expedició de propostes d'ordres de pagament.

#### Operacions de valors

En aquesta opció gravarem totes les operacions amb valors, tant de constitució com de cancel·lació. Aquestes operacions no ens generaran cap assentament comptable, però ens permeten portar un registre d'avals.

| 🕻 Operacions no pressupostàries | ×                                        |                                            |
|---------------------------------|------------------------------------------|--------------------------------------------|
| Operacions de valors            | Modific./ Prescripció de saldos inicials | Expedició de propostes d'ordre de pagament |
| Codi operació: 📕 Signe: 📕       |                                          |                                            |
| Operació anterior:              |                                          | Data oper anterior                         |
| Exercici d'origen:              | N. expedient:                            | Data expedient: / /                        |
| Projecte:                       |                                          |                                            |
| Àlies Econòmica                 |                                          |                                            |
| Import:                         | ī ,                                      |                                            |
| Grup d'apunts:                  |                                          |                                            |
| N. document:                    | Data document: / /                       | Carpeta d'Aval:                            |
| NIF tercer:                     |                                          |                                            |
| Avalista:                       |                                          | Ordinal Aval:                              |
| Text explicatiu:                |                                          | ×                                          |

<u>Codi Operació</u>: Prement F5 podrem veure els codis d'operació disponibles. Els codis que comencen per "7" són constitucions, i els que comencen per "5" fan referència a cancel·lacions.

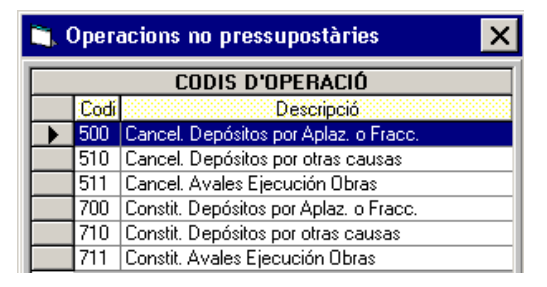

<u>Signe</u>: Utilitzarem aquest camp per indicar si són operacions noves (signe positiu), o si és un barrat d'operacions anteriors (signe negatiu).

<u>Data comptable</u>: En aquest camp indicarem en quina data volem que es comptabilitzi l'operació. Per defecte el programa ens oferirà la data actual del sistema, però nosaltres la podrem canviar manualment.

<u>Operació anterior</u>: Aquest camp només és accessible en fer codis 5XX amb signe positiu, o en fer codis 7XX amb signe negatiu, ja que en aquests dos casos ha d'haver una operació anterior que s'ha de cancel·lar. Cas de no conèixer el codi d'operació, prement F5 s'obre el següent quadre per buscar-la.

| 🖹 Selecció d'operacions 🛛 🗙 🗙 |                |      |                     |                        |                        |                          |  |  |
|-------------------------------|----------------|------|---------------------|------------------------|------------------------|--------------------------|--|--|
| Àlies                         | Econòmica      |      |                     |                        |                        |                          |  |  |
|                               |                |      |                     |                        |                        |                          |  |  |
| Des de data:                  | 11             |      | fins a data: 🛛 🖊 🖊  | Terce                  | er:                    |                          |  |  |
| Projecte:                     |                |      |                     |                        |                        |                          |  |  |
| Des d'import:                 |                |      | fins a import:      |                        | Grup apunts:           |                          |  |  |
| Referència:                   |                |      | Document:           |                        | Exp./ decret:          |                          |  |  |
| C Aplicació                   | ó seleccionada |      | Totes               |                        | C Projecte seleccionat | <ul> <li>Tots</li> </ul> |  |  |
|                               |                |      | OPERACIONS QUE      | COMPLEIXEN A           | MB LA SELECCIÓ         |                          |  |  |
| N.                            | Operació       | Fase | Referència          | Data                   | Import                 | Saldo operació           |  |  |
|                               |                |      |                     |                        |                        |                          |  |  |
|                               |                |      |                     |                        |                        |                          |  |  |
|                               |                |      |                     |                        |                        |                          |  |  |
|                               |                |      |                     |                        |                        |                          |  |  |
|                               |                |      |                     |                        |                        |                          |  |  |
|                               |                |      |                     |                        |                        |                          |  |  |
|                               |                |      |                     |                        |                        |                          |  |  |
|                               |                | Apl  | icar <u>F</u> iltre | <u>A</u> cceptar ajuda | Cancel·lar ajuda       |                          |  |  |

<u>Expedient i data expedient</u>: Aquests camps són opcionals. Podrem anotar l'expedient i la data de l'expedient que ha ocasionat l'operació.

<u>Projecte</u>: A títol informatiu, podem vincular una operació no pressupostària amb un projecte. Igual que en "operació anterior", també tenim una pantalla de recerca del projecte (F5).<sup>1</sup>

Tot i que existeixi la possibilitat d'enllaçar l'operació no pressupostària amb un projecte, aquesta informació no s'acumularà en la fitxa del projecte, i només la podrem consultar des de la *Consulta d'operacions no pressupostàries*.

Econòmica: En aquest camp indicarem la classificació del concepte no pressupostari on volem fer l'operació.

Import: Indicarem la quantitat en euros.

<u>Grup d'apunts</u>: Aquest és un camp opcional del Sicalwin. Serveix per classificar operacions agrupades segons un determinat criteri escollit per l'entitat. Prèviament s'han de donar d'alta internament.

<u>Document i data document</u>: Aquests camps també són opcionals i només serveixen per registrar el número de document i la seva data.

<u>Tercer i Avalista</u>: En aquests camps indicarem qui és el tercer i, de manera opcional, qui és l'avalista, si existeix. En els dos camps haurem d'introduir el número del tercer (NIF o CIF). Prement F5 podrem seleccionar un dels tercers que ja hi ha al SICALWIN, suposant que ja el tinguéssim donat d'alta. Si li indiquem avalista, el programa ens demanarà l'*Ordinal Aval* perquè indiquem en quina entitat s'ha ingressat l'aval.

<u>Text</u>: En aquest camp podem escriure la descripció de l'operació (màxim 120 caràcters). Si necessitem més, amb la tecla F3 s'obre una finestra de text il·limitat.

<sup>&</sup>lt;sup>1</sup> No obstant això, no és recomanable lligar una operació no pressupostària a un projecte: per una banda no té cap utilitat en el càlcul de desviacions i per altra banda pot suposar arrossegar un projecte molt més enllà del seu període d'execució.
| 💦 Operacions no pi | ressupostàries       |               |                           |                        | _ 🗆 ×               |
|--------------------|----------------------|---------------|---------------------------|------------------------|---------------------|
| Operacion          | Operacions de valors |               | cripció de saldos inicial | Expedició de propostes | d'ordre de pagament |
| Codi operació:     | Signe:               |               |                           | Data comptable:        |                     |
| Operació anterior: |                      |               |                           | Data oper, anterior:   |                     |
| Exercici d'origen: |                      | N. expedient: |                           | Data expedient:        | 77                  |
| Projecte:          |                      |               | ,<br>                     |                        |                     |
| Alies Econòmi      | ca                   |               |                           |                        |                     |
| Préstec:           |                      |               |                           |                        |                     |
| Import:            |                      | 1             |                           |                        |                     |
| Canal d'ingrés:    | Ordinal:             |               |                           | Grup d'apunts:         |                     |
| N. document:       |                      |               |                           | Data document:         | 11                  |
| NIF tercer:        |                      |               |                           |                        |                     |
| Text explicatiu:   |                      |               |                           |                        | ×                   |

## Modificació / prescripció de saldos inicials

Aquesta pantalla ens servirà per rectificar saldos de conceptes no pressupostaris traspassats d'anys anteriors; ja tinguin el control per saldo o per operació.

Aquestes modificacions poden ser a l'alça o a la baixa i ens permeten, entre d'altres, gravar les prescripcions.

L'assentament comptable associat al concepte no pressupostari utilitzat tindrà com a contrapartida un compte de resultats extraordinaris dels grups 6 i 7.

Els camps que s'han d'omplir són similars als descrits en el punt anterior.

Els codis d'operació admesos són els següents:

| 🐂 Operacions no pressupostàries 🛛 🗙 🗙 |      |                                        |  |  |  |  |  |  |  |  |  |
|---------------------------------------|------|----------------------------------------|--|--|--|--|--|--|--|--|--|
| CODIS D'OPERACIÓ                      |      |                                        |  |  |  |  |  |  |  |  |  |
|                                       | Codi | Descripció                             |  |  |  |  |  |  |  |  |  |
| $\mathbf{F}$                          | 401  | Modificación Saldo entrante Acreedores |  |  |  |  |  |  |  |  |  |
|                                       | 465  | Bajas por Prescripción Acreedores      |  |  |  |  |  |  |  |  |  |
|                                       | 701  | Modif. Saldo entrante Deudores         |  |  |  |  |  |  |  |  |  |
|                                       | 755  | Bajas por Prescripción Deudores        |  |  |  |  |  |  |  |  |  |

## Proposta de pagament no pressupostari

|                                                                                 | Y                        |                                                  | ( <u> </u>                         |                   |
|---------------------------------------------------------------------------------|--------------------------|--------------------------------------------------|------------------------------------|-------------------|
| Operacions de valors                                                            | Modific./ Prescripció de | saldos inicials                                  | Expedició de propostes             | d'ordre de pagame |
|                                                                                 |                          |                                                  |                                    |                   |
| Codi operació: 450 Signe: 🖡                                                     |                          |                                                  | Data comptable:                    | 11                |
| Operació anterior:                                                              |                          |                                                  | Data oper. anterior:               | j –               |
| N. expedient:                                                                   |                          |                                                  | Data expedient:                    | 11                |
| Projecte:                                                                       |                          |                                                  |                                    |                   |
| Àlies Econòmica                                                                 |                          |                                                  |                                    |                   |
|                                                                                 |                          |                                                  |                                    |                   |
|                                                                                 |                          |                                                  |                                    |                   |
| Préstec:                                                                        |                          |                                                  |                                    |                   |
| Préstec:                                                                        | CP:                      | Si                                               | aldo del concepte:                 |                   |
| Préstec: Cte. PG                                                                | CP:                      | Si                                               | aldo del concepte:                 | 77                |
| Préstec: Cte. PGI<br>Import: Cte. PGI<br>Gr. apunts: Tercer: Tercer:            | CP:                      | S.<br>Forma pag.:                                | aldo del concepte:  Data document: | 777               |
| Préstec: Cte. PG( Import: Cte. PG( Gr. apunts:  Tercer:  Endossatari:           | CP:                      | Si<br>Forma pag.:<br>Ordinal ter.                | aldo del concepte:  Data document: | 77                |
| Préstec: Cte. PG( mport: Cte. PG( ar. apunts: fercer: indossatari: intitat pag. | CP:                      | S.<br>Forma pag.:<br>Ordinal ter.<br>Tipus pag.: | aldo del concepte:                 | 7 7               |

En aquesta pantalla es grava la proposta de manament de pagament (PMP), que és la primera fase d'un pagament no pressupostari. Desprès d'aquesta fase, per l'opció de menú de tresoreria, haurem de gravar l'ordenació del pagament (Pnp) i la realització efectiva del pagament (Rnp).

Les dades necessàries per omplir aquesta pantalla i generar una proposta de manament de pagament són similars als que ja s'han explicat per la primera pestanya d'*Operacions de valors*. Els camps diferents són els següents:

<u>Codi Operació</u>: Sempre serà el codi 450 i només podrem triar el signe positiu o negatiu en el cas d'anul·lacions.

<u>Préstec</u>: Aquesta opció només estarà activa en aquelles entitats que porten el mòdul de préstecs. Si la proposta de manament es registra en un concepte en que ingressem una pòlissa de tresoreria (concepte 204XX), aquí s'indicarà el préstec que estem cancel·lant (total o parcialment). Si el concepte està controlat per operacions, el codi del préstec ja vindrà donat de l'operació d'ingrés no pressupostari.

<u>Dades de Pagament</u>: Com qualsevol altre operació de pagament en metàl·lic, podrem afegir dades del pagament; endossatari, ordinal del pagador, forma de pagament i

tipus de pagament, encara que aquestes dades no són obligatòries i es podran completar en el moment d'ordenar el pagament.

Aquesta fase (PMP) no genera cap assentament comptable, i pot ser traspassada a l'any següent en tancar l'exercici si no s'arriba a ordenar el corresponent pagament.

Si gravem una operació en un concepte no pressupostari creditor (20XXX o 30XXX) controlat per saldo, el programa comprovarà que el saldo del concepte sigui suficient; però si està controlada per operació, és necessari introduir l'operació anterior per saldar-la. Es pot prémer F5 per buscar l'operació a saldar.

Si el concepte pressupostari creditor no té cap tipus de control o és un concepte pressupostari deutor, no és necessari cap requisit per gravar l'operació.

## Consultes

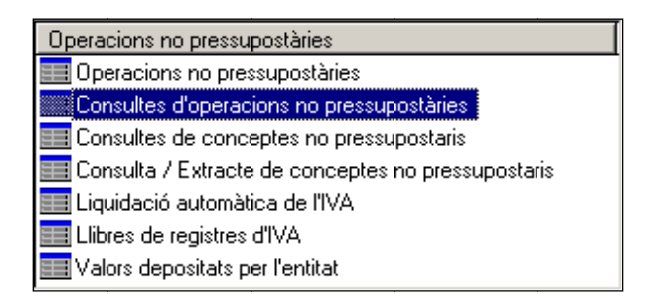

En aquest apartat explicarem les 3 consultes principals de les operacions no pressupostàries:

- Consulta d'operacions no pressupostàries,
- Consulta de Conceptes no pressupostaris, i
- Consulta / Extracte de conceptes no pressupostaris

## Consulta d'operacions no pressupostàries

Les característiques comunes a la majoria de consultes que es poden fer al Sicalwin són les que ja s'han explicat a l'apartat de consultes al pressupost de despeses; per tant, aquí només explicarem les característiques específiques.

| 🐛 Consultes d'oper    | acions no press     | upostàries                            |                             |                        |
|-----------------------|---------------------|---------------------------------------|-----------------------------|------------------------|
| Des de oper. n.:      |                     | fins a                                | Referència:                 | Cte. PGCP:             |
| Data oper.des de:     | 11                  | finsa //                              | Expedient:                  |                        |
| Gravades des de:      | 11                  | finsa 📝 /                             | Document:                   |                        |
| Data Document Des de: | 11                  | finsa //                              | Data venc. per ajorname / / | fins a 🛛 🖊 /           |
| N. Tresoreria des de: |                     | finsa 🛛 🗖                             | Assent. n.                  |                        |
| Codi operació:        |                     | Fases:                                |                             | Impreses: 🔲 Sí 🔲 Totes |
| Tercer:               |                     |                                       |                             |                        |
| Avalista:             |                     |                                       |                             |                        |
| Projecte/GFA:         |                     |                                       |                             |                        |
| Codi préstec:         | Òrgan gestor        | del projecte o classificació afectada |                             |                        |
| Àlies Econòm          | ica                 |                                       |                             |                        |
|                       |                     |                                       |                             |                        |
| Imports des de:       |                     | fins a                                | Només oper, amb saldo       | Només oper, negatives  |
| Gr. apunts:           |                     | N. de xec:                            | Usuari:                     |                        |
| Forma de pag.:        |                     |                                       |                             |                        |
| Ordinal:              |                     |                                       | Tipus de pag.:              |                        |
| Operaciones Incorpord | as a traves del IDE |                                       |                             |                        |
| Nº de Lote            | J                   |                                       | Referencia Externa          |                        |
| Rel. comptable:       | /                   | Mostrar dades amb formalització       | 🔽 Partida Exacta 🛛 🗖        | Veure <u>d</u> ades    |

En aquesta pantalla que se'ns obre podem filtrar la consulta d'operacions pressupostàries que ens interessi fer. La majoria d'aquests camps no cal explicar-los perquè són suficientment entenedors. A continuació n'expliquem alguns:

<u>Dates</u>: Es distingeix entre la data d'operació (la que va teclejar l'usuari en el camp corresponent quan va realitzar l'operació) i la de gravació (data en que es va introduir l'operació i que el sistema assigna automàticament).

<u>Projecte / GFA</u>: En aquests apartats podrem omplir només alguns camps o tots ells, en funció dels criteris que ens interessin en cada moment.

<u>Tercer / Avalista</u>: Aquest camp serveix per aquelles operacions que tinguin Tercer i/o Avalista (Podem obrir una pantalla de recerca de tercer amb la tecla F5).

<u>Data venciment per ajornament</u>: Amb aquest camp podem buscar, en funció de la seva data de venciment, les dades d'un dret ajornat del pressupost d'ingrés que va donar lloc a un deutor no pressupostari.

<u>Operacions incorporades a través de l'IDE</u>: Amb aquest camp localitzarem les operacions incorporades per sistemes externs d'ingrés (fitxers ORGT). Podem buscar per número de lot o per la referència externa.

En tot cas, prement <u>Veure dades</u> veurem totes les operacions no pressupostàries gravades que compleixen les condicions del filtre. En cas de no haver omplert cap camp, obtindrem el llistat de totes les operacions no pressupostàries que hi hagi.

|          | N. Operació     | Fase            | Data             | Referència  | Projecte | Aplicació | Import      |
|----------|-----------------|-----------------|------------------|-------------|----------|-----------|-------------|
| -        | 320170003439    | R               | 10/11/2017       | 32017004563 |          | 40001     | 3.541       |
|          | 320170003440    | PMP             | 10/11/2017       | 32017004564 |          | 40001     | 537         |
|          | 320170003441    | P               | 10/11/2017       | 32017004564 |          | 40001     | 537         |
|          | 320170003442    | R               | 10/11/2017       | 32017004564 |          | 40001     | 537         |
|          | 320170003444    | 1               | 25/10/2017       | 32017002955 |          | 40001     | 263         |
|          | 320170003445    | I               | 25/10/2017       | 32017003517 |          | 40001     | 272         |
|          | 320170003446    | 1               | 25/10/2017       | 32017003545 |          | 40001     | 20.623      |
|          | 320170003447    | 1               | 25/10/2017       | 32017003543 |          | 40001     | 9.667       |
|          | 320170003448    | 1               | 25/10/2017       | 32017003544 |          | 40001     | 13.027      |
|          | 320170003449    | I.              | 25/10/2017       | 32017003531 |          | 40001     | 0           |
| ]        | 320170003450    | 1               | 25/10/2017       | 32017003530 |          | 40001     | 1           |
| ]        | 320170003451    | 1               | 25/10/2017       | 32017003532 |          | 40001     | 524         |
| ]        | 320170003452    | I.              | 25/10/2017       | 32017003533 |          | 40001     | 8           |
| ]        | 320170003453    | 1               | 25/10/2017       | 32017003535 |          | 40001     | 8           |
|          | 320170003464    | PMP             | 27/11/2017       | 32017004569 |          | 40001     | 100         |
| ]        | 320170003465    | P               | 27/11/2017       | 32017004569 |          | 40001     | 100         |
|          | 320170003466    | R               | 27/11/2017       | 32017004569 |          | 40001     | 100         |
|          |                 |                 |                  |             |          |           | <u>&gt;</u> |
| icació   | 40001           | PAGAM           | ENTS PENDENTS    | D'APLICAR   |          |           |             |
| er       | 000000          | PR              | AVG              |             |          |           |             |
| d lliure |                 |                 |                  |             |          |           |             |
|          | ,               |                 |                  |             |          |           |             |
| elació o | d'operacions Fa | actures associa | ides Genera R.Co | mptables    |          |           | Tomar       |

El botó inferior Relació d'operacions ens mostra un llistat ja elaborat pel Sicalwin de totes les operacions seleccionades.

El botó Factures associades ens mostra el detall de la factura associada, en el cas que en tingui.

El botó Genera R.Comptable ens ofereix l'opció de crear relacions d'operacions des de la mateixa consulta, sense necessitat de fer-ho des del monitor corresponent.

Si situem el ratolí sobre la reixeta i cliquem el botó dret, tindrem l'opció d'afegir o treure camps. Això ens permetrà obtenir llistats totalment personalitzats.

Si seleccionem una operació (fila) <sup>I</sup> i fem doble clic, se'ns obrirà una pantalla amb tota la informació de l'operació.

| 🂐 N. Operació:           | 320170003464 Fase: F   | PMP Referència: 32 | 017004569            |                    |              |                | _ 🗆 ×      |
|--------------------------|------------------------|--------------------|----------------------|--------------------|--------------|----------------|------------|
| Codi operació:           | 450 Signe:             | + EXPEDICION       | DE PROPUESTA DE      | MANDAMIENTO D      | E PAGO.      | Data oper.:    | 27/11/2017 |
| Document                 |                        | Data doc.:         |                      | Exp.:              |              | Data exp.:     |            |
| Projecte:                |                        |                    |                      |                    |              |                |            |
| Codi préstec:            |                        |                    |                      |                    |              |                |            |
| Àlies                    | Econòmica<br>40001 PAG | AMENTS PENDENTS    | D'APLICAR            |                    |              |                |            |
| Import oper.:            |                        | 100,00 Saldo:      |                      | Cte. PGCP:         | 5550         | Cod. Prj       | pto. Tes.  |
| Import IVA:              |                        | Desc.:             |                      | Líquid:            |              | 100,00 Carpeta | a d'Aval:  |
| Tercer:                  | 000000                 | PROVA              |                      |                    |              |                |            |
| Endossatari:             |                        |                    |                      |                    |              |                |            |
| Avalista:<br>Forma pag.: | 01 Talón a F           | Persona Física     | Orr                  | dinal entitat: 001 | CAIXA CORPOR | ACIÓ           |            |
| Tipus de pag.:           | 01 PAGO DI             | RECTO              | Ori                  | dinal tercer:      |              |                |            |
| Grup apunts:             |                        |                    |                      |                    |              |                |            |
| Text explicat.:          |                        |                    |                      |                    |              |                |            |
| N. Tresoreria:           |                        |                    | N. de xec:           |                    |              | N. a:          | ssent:     |
| N. relació comp          | table:                 |                    | N. relació transfere | ència:             |              |                |            |

## Consulta de conceptes no pressupostaris

En aquesta pantalla podem filtrar la consulta dels conceptes no pressupostaris que volem visualitzar.

| Consultes de conceptes no pressupostaris           Àlies         Econòmica |                                       |
|----------------------------------------------------------------------------|---------------------------------------|
| Saldo inicial deutor                                                       | Propostes d'Ordres de Pagament (POP)  |
| Saldo inicial creditor                                                     | Cirdres de Pagament (O/P)             |
| Rectificacions al saldo inicial de deutors                                 | Saldo de propostes pendents d'ordenar |
| Rectificacions al saldo inicial de creditors                               | Total deure (pag.)                    |
| Conceptes d'origen                                                         | 🗖 Saldo Actual Deutor                 |
| C Deutora<br>C Tots                                                        | Saldo Actual Creditor                 |
| Aplic. Exacta                                                              | Veure <u>d</u> ades                   |

A la part de dalt podrem filtrar el concepte o grup de conceptes que volem veure emplenant tots els dígits, només alguns, o cap d'ells, si volem veure'ls tots. A la part de sota podrem seleccionar el tipus d'informació que volem visualitzar.

En tot cas, prement Veure dades veurem tota la informació dels conceptes no pressupostaris que compleixen les condicions del filtre. En cas de no haver omplert cap camp, obtindrem el llistat de tots els conceptes que tenim carregats.

| Alies  | Econòm. | Cte. PGCP  | Descripció             | Saldo inicial deutors | Total deure (pag.) | Total haver<br>(ingressos) | Saldo Actual<br>Deutor |
|--------|---------|------------|------------------------|-----------------------|--------------------|----------------------------|------------------------|
|        | 30008   | 5540       | INGRESOS EN OTROS      | 0,00                  | 0,00               | 0,00                       | 0,0                    |
|        | 30010   | 5540       | VARIOS A INVESTIGAR    | 0,00                  | 0,00               | 0,00                       | 0,0                    |
|        | 30012   | 5540       | AIGUA PENDET           | 0,00                  | 0,00               | 0,00                       | 0,0                    |
|        | 31001   | 5550       | DIFERENCIAS DE         | 0,00                  | 0,00               | 0,00                       | 0,0                    |
|        | 40001   | 5550       | PAGAMENTS              | 200,00                | 0,00               | 200,00                     | 0,0                    |
|        | 40002   | 5550       | PAGOS PENDIENTES DE    | 0,00                  | 0,00               | 0,00                       | 0,0                    |
|        | 41000   | 5580       | PROVISIONS DE FONS     | 0,00                  | 700,00             | 700,00                     | 0,0                    |
|        | 42000   | 5581       | PROVISIONS DE FONS     | 0,00                  | 10,00              | 0,00                       | 10,0                   |
|        | 45000   | 5585       | LLIURAMENTS PER        | 0,00                  | 700,00             | 700,00                     | 0,0                    |
|        | 45900   | 5585       | IRPF BCF               | 0,00                  | 0,00               | 0,00                       | 0,0                    |
|        | 46000   | 5586       | DESPESES               | 0,00                  | 0,00               | 0,00                       | 0,0                    |
|        | 50001   | 5780       | MOVIMENTS INTERNS      | 0,00                  | 185,00             | 185,00                     | 0,0                    |
|        | 60001   | 5790       | FORMALITZACIÓ          | 0,00                  | 200,00             | 200,00                     | 0,0                    |
|        | 60099   | 5790       | FORMALITZACIÓ          | 0,00                  | 2.599,98           | 2.599,98                   | 0,0                    |
|        | 70001   |            | AVALS REBUTS           | 0,00                  | 0,00               | 0,00                       | 0,0                    |
|        | 70825   |            | AVALS                  | 0,00                  | 0,00               | 0,00                       | 0,0                    |
|        | 90001   | 4720       | HISENDA PÚBLICA I/V/A/ | 0,00                  | 30,35              | 0,00                       | 30,3                   |
|        | 91001   | 4770       | HISENDA PÚBLICA I V A  | 0,00                  | 0,00               | 50,00                      | 0,0                    |
|        |         |            |                        | 200,00                | 4,739,06           | 7,381,56                   | 230,3                  |
| aplic. | DEUTO   | RS PER I V | ŀA·                    |                       |                    |                            |                        |

Si situem el ratolí sobre la reixeta i premem el botó dret, tindrem l'opció d'afegir o treure camps d'informació complementària. Això ens permetrà obtenir llistats totalment personalitzats.

En aquesta mateixa pantalla de consulta, si seleccionem una línia (un CNP) de la reixeta i premem dos cops amb el ratolí, obtenim tota la informació del concepte en qüestió.

| Acumulats del concepte seleccionat                                    |                               |                                | _ 🗆 X    |
|-----------------------------------------------------------------------|-------------------------------|--------------------------------|----------|
| Àlies         Econòmica           1         0         4         HISEN | DA PUBLICA DEUTORA PER I.V.A. |                                |          |
|                                                                       | Saldos inicials i acun        | nulats del concepte            |          |
|                                                                       |                               |                                |          |
| Saldo inicial deutor                                                  |                               | Total deure (pag.)             | 9.266,88 |
| Saldo inicial creditor                                                |                               | Total haver (ingressos)        | 9.266,88 |
| Rectificacions al s. i. deutors                                       |                               | Saldo de prop. pend. d'ordenar |          |
| Rectificacions al s. i. creditors                                     |                               | Saldo M/P pend. de pagar       |          |
| Propostes d'M/P                                                       | 9.266,88                      | Saldo actual deutor            |          |
| Ordres de pagament                                                    | 9.266,88                      | Saldo actual creditor          |          |
|                                                                       |                               |                                |          |
|                                                                       |                               |                                |          |

#### Consulta / extracte de conceptes no pressupostaris

En aquesta pantalla podem filtrar els conceptes no pressupostàries que volem consultar.

| onsulta / Extracte de conc | eptes no pressuposta | ris         |   |                     | _ □        |
|----------------------------|----------------------|-------------|---|---------------------|------------|
|                            |                      |             |   |                     |            |
| Consultar conceptes des de | əl                   |             |   |                     |            |
| Àlies Econòmica            |                      |             |   |                     |            |
|                            |                      |             |   |                     |            |
|                            |                      |             |   |                     |            |
| Fins al                    |                      |             |   |                     |            |
| Àlies Econòmica            | 1                    |             |   |                     |            |
|                            |                      |             |   |                     |            |
|                            |                      |             |   |                     |            |
|                            |                      |             |   |                     |            |
| Segons operacions des d    | ie la data           | 01/01/2017  |   |                     |            |
|                            |                      | 21/12/2017  |   |                     |            |
|                            | fins a               | 15171272017 |   |                     |            |
| Doforòncia o grup d'apunt  | ·                    |             |   |                     |            |
| (* Sense referència o grup | °<br>Lan)            | 1           | 1 |                     |            |
| ( concercicionale grap     |                      |             |   |                     |            |
| Conceptes d'origen         |                      |             |   |                     |            |
| C 0                        |                      |             |   |                     |            |
| Creditora                  |                      |             |   |                     |            |
| C Deutora                  |                      |             |   |                     |            |
| <ul> <li>Tots</li> </ul>   |                      |             |   | Veure <u>d</u> ades | Cancel·lar |
|                            |                      |             |   |                     |            |

Podrem filtrar pel concepte o grup de conceptes que volem veure i entre quines dates.

Un cop emplenats els filtres que ens interessin, prement Veure dades veurem tota la informació dels conceptes no pressupostaris que compleixen les condicions del

filtre. En cas de no haver omplert cap camp, obtindrem el llistat de tots els conceptes que tenim carregats.

| ode des d | e: 01/01/2 | 1017 fins a 31/12/2017             | Grup d'apunts |               |           |
|-----------|------------|------------------------------------|---------------|---------------|-----------|
| Àlies     | Econ.      | Descripció.                        | Deure (pag.)  | Haver (ingr.) | Saldo     |
|           | 10020      | PAGAMENTS DUPLICATS O EXCESIUS     | 79,23         | 0,00          | 79,23     |
|           | 10021      | PERSONAL DEUTOR PER DIFERENCIES    | 2.259,20      | 1.773,10      | 486,10    |
|           | 10040      | HISENDA PUBLICA DEUTORA PER I.V.A. | 9.266,88      | 9.266,88      | 0,00      |
|           | 10042      | DEUTORS PER I.V.A.                 | 229.885,11    | 188.851,33    | 41.033,78 |
|           | 10050      | BESTRETES I PRÉSTECS AL PERSONAL   | 337,78        | 0,00          | 337,78    |
|           | 10051      | BESTRETES I PRÈSTECS AL            | 0,00          | 0,00          | 0,00      |
|           | 10900      | ALTRES DEUTORS NO                  | 1.251,65      | 300,00        | 951,65    |
|           | 10901      | PERSONAL DEUTOR PER LOTERIA        | 0,00          | 0,00          | 0,00      |
|           | 10902      | IVA SUPORTAT PENDENT DE            | 518,58        | 518,58        | 0,00      |
|           | 10999      | INGRESSOS D'APLICACIÓ ANTICIPADA   | 9,49          | 0,00          | 9,49      |
|           | 20001      | I.R.P.F RETENCIÓ TRABALL PERSONAL  | 459.600,99    | 459.600,99    | 0,00      |
|           | 20003      | IRPF RETENCIÓ RENDIMENTS           | 26.216,71     | 30.754,59     | 4.537,88  |
|           | 20004      | IRPF ALTRES RETENCIONS DEL         | 8.112,73      | 10.494,01     | 2.381,28  |
|           | 20005      | IRPF RETENCIÓ PER ARRENDAMENT      | 3.148,94      | 3.868,31      | 719,37    |
|           | 20006      | IRPF RETENCIONS GUANYS             | 0,00          | 668,80        | 668,80    |
|           | 20030      | QUOTA DEL TREBALLADOR A LA SEG.    | 213.481,11    | 213.481,11    | 0,00      |
|           | 20031      | QUOTES MUFACE                      | 1.011,71      | 1.026,22      | 14,51     |
|           | 20040      | HICENDA PUBLICA CREDITORA PER      | 62.682,01     | 62.682,01     | 0,00      |
|           | 20049      | CREDITORS POR I.V.A.               | 122.072,33    | 126.280,90    | 4.208,57  |
|           | 20050      | ALTRES RETENCIONS AL PERSONAL      | 0,00          | 0,00          | 0,00      |
|           | 20055      | EMBARGAMENTS JUDICIALS             | 12.850,46     | 12.850,46     | 0,00      |
|           | 20060      | RETENCIONS JUDICIALS D'HABERS      | 0,00          | 0,00          | 0,00      |

Si seleccionem una línia de la reixeta i premem dos cops amb el ratolí a sobre, obtindrem l'extracte d'operacions del concepte.

| Concepte         | 40001        | PAGAMENT   | S PENDE | ENTS D'APLICA | R             | С                         | te. PGCP 5550 |
|------------------|--------------|------------|---------|---------------|---------------|---------------------------|---------------|
| ata comptable de | 01/01/2017   | fins a     | 31/12/2 | 2017          | Grup d'apunts |                           |               |
|                  |              |            |         |               |               | Saldo anterior            | 0,00          |
| Núm. operac.     | Data oper.   | Cod. oper. | Fase    | Data doc.     | Deure (pag.)  | Haver (ingr.)             | Saldo Total   |
| 32017000344      | 25/10/2017   | 890        | 1       | 01/08/2017    | 0,            | 9.667,3                   | 33 117.188    |
| 320170003440     | 8 25/10/2017 | 890        | L       | 01/08/2017    | 0,            | 00 13.027,4               | 10 104.160    |
| 320170003449     | 3 25/10/2017 | 890        | 1       | 02/08/2017    | 0,            | 00 0,7                    | /3 104.159    |
| 320170003450     | 25/10/2017   | 890        | I.      | 02/08/2017    | 0,            | 00 1,6                    | 39 104.158    |
| 32017000345      | 25/10/2017   | 890        | L       | 07/08/2017    | 0,            | 00 524,9                  | 30 103.63     |
| 320170003452     | 2 25/10/2017 | 890        | 1       | 08/08/2017    | 0,            | 00 8,4                    | 17 103.62     |
| 320170003453     | 3 25/10/2017 | 890        | L       | 23/08/2017    | 0,            | 00 8,4                    | 47 103.61     |
| 320170003372     | 2 01/11/2017 | 600        | R       |               | 253,          | 35 0,0                    | 0 103.86      |
| 320170003375     | 5 03/11/2017 | 600        | R       |               | 1,            | 94 0,0                    | )0 103.87     |
| 320170003378     | 3 03/11/2017 | 600        | R       |               | 1.            | 69 0,0                    | JO 103.873    |
| 32017000338      | 03/11/2017   | 600        | R       |               | 1,            | 45 0,0                    | JO 103.874    |
| 320170003439     | 3 10/11/2017 | 600        | R       |               | 3.541,        | 29 0,0                    | 107.41        |
| 320170003442     | 2 10/11/2017 | 600        | R       |               | 537,          | 48 0,0                    | JO 107.953    |
| 320170003466     | 6 27/11/2017 | 600        | R       |               | 100,          | 0,0                       | 108.053       |
|                  |              |            |         |               | 569.272,      | 00 <mark>461.218,4</mark> | 108.053       |
|                  |              |            |         |               |               |                           |               |
|                  |              |            |         |               |               |                           |               |
| ocer 000000      | )            | PROVA      |         |               |               |                           |               |
| ,                |              | ,          |         |               |               |                           |               |

A més, si seleccionem una línia de la reixeta i fem 2 clics amb el ratolí obtenim tota la informació de l'operació.

| 🂐 N. Operació: 320  | 170003466 Fase: R Referència: 600                           | _ <b>D</b> ×           |
|---------------------|-------------------------------------------------------------|------------------------|
| Codi operació:      | 600 Signe: • REALIZACION DEL PAGO.                          | Data oper.: 27/11/2017 |
| Document            | Data doc: Exp.:                                             | Data exp.:             |
| Projecte:           |                                                             |                        |
| Codi préstec:       |                                                             |                        |
| Àlies Eo            |                                                             |                        |
| 1                   | 0 0 0 11 PAAMMENTSPENDENTSDAFLOAR                           |                        |
| Import oper.:       | 100,00 Saldo: 100,00 Cte. PGCP: 5550                        | Cod. Prpto. Tes.       |
| Import IVA:         | Desc.: Líquid:                                              | 100,00 Carpeta d'Aval: |
| Tercer:             | 000000 PROVA                                                |                        |
| Endossatari:        |                                                             |                        |
| Avalista:           |                                                             |                        |
| Forma pag.:         | 01 Talón a Persona Física Ordinal entitat: 001 CAIXA CORPOR | ACIÓ                   |
| Tipus de pag.:      | 01 PAGO DIRECTO Ordinal tercer.                             |                        |
| Grup apunts:        |                                                             |                        |
| Text explicat.:     |                                                             |                        |
| N. Tresoreria:      | 20170005972 N. de xec:                                      | N. assent: 18619       |
| N. relació comptabl | e; N. relació transferència:                                |                        |

Des d'aquesta pantalla, fent F11, podrem veure l'assentament que ens ha generat l'operació.

| Ľ | Assent. co     | mptable                                             |               |              |               | X      |
|---|----------------|-----------------------------------------------------|---------------|--------------|---------------|--------|
| ſ |                |                                                     |               |              |               |        |
|   | Compte         | Descripció                                          | Importe deure | Import haver | Op. associada | -      |
|   | 5550           | Pagaments pendents d'aplicació.                     | 100,00        |              |               |        |
|   | 5700           | Efectiu i actius líquids equivalents.Caixa operativ |               | 100,00       |               |        |
|   |                |                                                     |               |              |               |        |
|   |                |                                                     |               |              |               |        |
|   |                |                                                     |               |              |               |        |
|   |                |                                                     |               |              |               |        |
|   |                |                                                     |               |              |               |        |
|   |                |                                                     |               |              |               | -      |
|   | Assent n.      | 18619                                               | Totals:       | 100          | .00 100.00    |        |
|   |                |                                                     |               |              |               |        |
|   | M an available | 320170003466                                        | Deter         | 27/11/2017   |               | Sortir |
|   | N. operacio    | , , , , , , , , , , , , , , , , , , , ,             | L'ala. j      |              |               |        |
|   |                |                                                     |               |              |               |        |
|   |                |                                                     |               |              |               |        |
|   |                |                                                     |               |              |               |        |

## Tractament de l'IVA en Sicalwin

En aquest apartat veurem el tractament que el programa Sicalwin fa de la gestió de l'IVA i de la manera que hem de configurar determinats conceptes no pressupostaris perquè funcioni correctament.

## Càrrega de conceptes no pressupostaris

Com a pas previ a la comptabilització de l'IVA hem de comprovar que, tant a l'apartat *classificacions,* com a la *càrrega de conceptes no pressupostaris* tinguem donats d'alta els següents conceptes:

| Concepte | Descripció                        | Compte PGCP |
|----------|-----------------------------------|-------------|
| 10.040   | Hisenda Pública Deutora per IVA   | 4700        |
| 20.040   | Hisenda Pública Creditora per IVA | 4750        |
| 10.042   | Deutors per IVA                   | 4400        |
| 20.049   | Creditors per IVA                 | 4100        |
| 90.001   | Hisenda Pública IVA Suportat      | 4720        |
| 91.001   | Hisenda Pública IVA Repercutit    | 4770        |

<u>10.040 Hisenda Pública Deutora per IVA</u>: En aquest concepte, sempre de saldo deutor, s'anotarà l'import que Hisenda ens deu en concepte d'IVA. Es cancel·larà amb la compensació del concepte creditor 20.040 (Hisenda Pública Creditora per IVA) o bé amb l'ingrés d'Hisenda per la seva devolució.

<u>20.040 Hisenda Pública Creditora per IVA</u>: En aquest concepte, sempre de saldo creditor, s'anotarà l'import que devem a Hisenda desprès d'una liquidació que ens surti a pagar. Es cancel·larà en comptabilitzar el pagament o compensant el seu saldo amb el concepte 10.040.

<u>10.042 Deutors per IVA</u>: En aquest concepte, sempre de saldo deutor, hi constarà la part de l'IVA corresponent a factures pendents de cobrar per part de l'ens. Es cancel·larà en el moment de cobrar el deute.

<u>20.049 Creditors per IVA</u>: En aquest concepte, sempre de saldo creditor, hi constarà la part de l'IVA corresponent a factures pendents de pagar per part de l'ens. Es cancel·larà en el moment de pagar el deute.

<u>90.001 Hisenda Pública IVA Suportat</u>: En aquest concepte, sempre de saldo deutor, hi constarà l'import de l'IVA suportat pendent de liquidar. En cada liquidació es compensarà el seu saldo amb el saldo del concepte 91.001. Si el saldo és superior al saldo d'aquest últim concepte, l'import restant es carregarà al concepte 10.040.

<u>91.001 Hisenda Pública IVA Repercutit</u>: En aquest concepte, sempre de saldo creditor, hi constarà l'import de l'IVA repercutit pendent de liquidar. En cada liquidació es compensarà el seu saldo amb el saldo del concepte 90.001. Si el saldo és superior al saldo d'aquest últim concepte, l'import restant s'abonarà al concepte 20.040.

La liquidació de l'IVA es pot fer de forma automàtica o manual. Tant si es fa d'una manera o d'una altra, es tracta de fer els mateixos assentaments: primer cancel·lar el saldo de l'IVA Suportat (CNP 90.001) i el de l'IVA Repercutit (CNP 91.001), i després traspassar el resultat a Hisenda Pública Creditora per IVA (20.040), si surt a pagar, o Hisenda Pública Deutora per IVA (10.040), si surt a compensar o retornar.

## Liquidació automàtica de l'IVA

Quan entrem a fer la liquidació automàtica de l'IVA hem de seleccionar l'opció de menú corresponent, dins el menú d'operacions no pressupostàries:

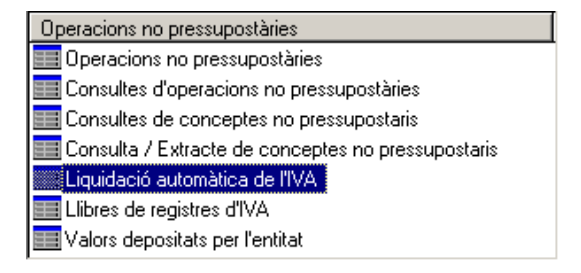

La pantalla de liquidació automàtica de l'IVA és molt senzilla d'omplir:

| Liquidació automàtica       | de l'IVA                                                     |                   |                                       | . 🗆 × |
|-----------------------------|--------------------------------------------------------------|-------------------|---------------------------------------|-------|
| Exercici / Núm. liquidació: | 2017 / (1a4)                                                 | Data de la liquid | ació: 27/11/2017                      |       |
| Trimestre a liquidar:       | / 2017                                                       | Des de:           | fins a                                |       |
| Càlcul i comprova           | ció de l'IVA a liquidar Cancel·lació del saldo d'IVA suporta | at/repercutit     | Generació del saldo a ingressar/compe | ensar |
|                             |                                                              |                   |                                       |       |
| Concepte                    | Descripció                                                   | Compte            | Saldo del trimestre                   | 1     |
|                             |                                                              |                   |                                       | (A)   |
|                             |                                                              |                   |                                       | (B)   |
|                             |                                                              |                   |                                       |       |
|                             |                                                              |                   |                                       |       |
|                             |                                                              |                   |                                       |       |
|                             |                                                              |                   |                                       | ,     |
|                             |                                                              |                   |                                       |       |
|                             |                                                              |                   |                                       |       |
|                             |                                                              |                   |                                       |       |
|                             |                                                              |                   |                                       |       |
|                             |                                                              |                   |                                       |       |
|                             |                                                              |                   |                                       |       |
|                             |                                                              |                   | Confirmer ded                         |       |
|                             |                                                              |                   |                                       |       |
|                             |                                                              |                   |                                       |       |

En primer lloc introduirem el període a liquidar i, fent intros, ens sortirà el següent missatge :

| Liquidacio | ó automàtica de l'IVA                                                          |
|------------|--------------------------------------------------------------------------------|
| ?          | La liquidació assenyalada no existeix. Acció que s'ha de<br>realitzar:. (3152) |
|            | <u>Calcular</u> <u>S</u> ortir                                                 |

El període a liquidar serà de l'1 al 4, si es fa la liquidació trimestralment, o de l'1 al 12 si es fa mensualment.

Seleccionem *calcular* i ens ensenyarà la proposta de liquidació i la data de la liquidació del període que estem fent.

| Liquidació automáti                   | ca de l'IVA                                                                                             |                              |                                        | . 🗆     |
|---------------------------------------|----------------------------------------------------------------------------------------------------|------------------------------|----------------------------------------|---------|
| xercici / Núm. liquidac               | ió: 2017 / 4 (1 ± 4)                                                                                    | Data de la liquida           | ció: 31/12/2017                        |         |
| rimestre a liquidar:                  | 4 / 2017                                                                                                | Des de:                      | 01/10/2017 fins a 31/12/               | 2017    |
| Càlcul i compro                       | vació de l'IVA a liquidar Cancel·lació del saldo d'IVA supo                                             | tot/repercutit               | Generació del saldo a ingressar/compe  | ensar   |
|                                       |                                                                                                    |                              |                                        |         |
| Concepte                              | Descripció                                                                                              | Compte                       | Saldo del trimestre                    | (4)     |
| 30001                                 | HISENDA POBLICATIVA SOPORTAT                                                                            | 4720                         | 0.00                                   | (A)     |
| 91001                                 | HISENDA PÚBLICA I.V.A. REPERCUTIT                                                                       | 4770                         | 4.164.98                               | (8)     |
|                                       | IVA a ingressar a Hisenda Pública                                                                       | (B)-(A)                      | 4.164.90                               | 1       |
| RESULTAT: L'IVA<br>la proposta de pag | SUPORTAT és menor que ITVA REPERCUTIT, per la qual cosa haurà de cor<br>del saldo a ingresar a Hisenda. | tinuar amb la cancel·lació ( | del saldo d'IVA REPERCUTIT i la genera | ició de |
|                                       |                                                                                                    |                              |                                        |         |
|                                       |                                                                                                    |                              |                                        |         |
|                                       |                                                                                                    |                              | <u>C</u> onfirmar dad                  | es      |
|                                       |                                                                                                    |                              |                                        |         |

A continuació, si les dades que se'ns ofereixen són correctes, clicarem el quadre <u>Confirmar dades</u>. Automàticament s'obrirà la segona pestanya i ens ensenyarà l'assentament de cancel·lació de saldos entre l'IVA suportat i l'IVA repercutit que realitzarà.

| ercici / Núm. I        | iquidació                                  |                       | 2017 /                 | 4 (1a4)                      |                      | Data de la  | liquidació:   | 31,                | /12/2017     |
|------------------------|--------------------------------------------|-----------------------|------------------------|------------------------------|----------------------|-------------|---------------|--------------------|--------------|
| nestre a liqui         | dar:                                       |                       | 4 / 20                 | 117                          |                      | Des de:     | 01/10/2017    | fins a             | 31/12/2017   |
| Càlcul                 | comprov                                    | ració de l'IVA a      | liquidar               | Cancel·lació del             | saldo d'IVA suportat | /repercutit | Generació de  | l saldo a ingresso | ar/compensar |
| IVA supor<br>IVA reper | tat a liqui<br>cutit a liqui<br>la liquida | dar:<br>idar:<br>ció: |                        | 0.00<br>4.164.98<br>4.164.98 | (Aingressar a Hisend | ia)         |               |                    |              |
|                        |                                            |                       |                        |                              | Assent. a generar    |             |               |                    |              |
| (                      | Compte                                     |                       |                        | Descripció                   |                      | Imp         | orte deure    | Import he          | iver .       |
| ▶ 477                  | 0                                          | IVA repercutit        |                        |                              |                      |             | 4.164,98      |                    |              |
| 4/2                    | 0                                          | IVA suportat          | inn marfilm mar D/A    |                              |                      | _           |               |                    | 0,00         |
|                        |                                            | risenua ruor          | ica, creator per trix. |                              |                      |             |               |                    | 4.104.00     |
| Gr. apunts             |                                            |                       | r                      |                              | Ordin                | al: 901     | FORMALITZACIÓ |                    |              |
| Tercer:                |                                            | 0000000               | AGÈNCIA                | TRIBUTÀRIA                   |                      |             |               |                    |              |
| Text                   |                                            | Liquidació IVA        | 4rt trimestre          |                              |                      |             |               | × Confin           | mar dades    |
|                        |                                            |                       |                        |                              |                      |             |               | _                  |              |

A la part inferior de la graella haurem d'introduir l'ordinal 901 de formalització, ja que no es realitzarà cap moviment de tresoreria, el Tercer (Hisenda) que tinguem definit, i un text explicatiu.

Si cliquem <u>Confirmar dades</u>, se'ns generaran els assentaments relatius a la cancel·lació de saldos. En confirmar el números d'operació que ens ha gravat s'obrirà la tercera pestanya amb l'assentament de liquidació d'IVA, a ingressar o a compensar.

| quidació automàtica                                                    | a de ITVA                   |                              |                            |            |               |               | - 0               |
|------------------------------------------------------------------------|-----------------------------|------------------------------|----------------------------|------------|---------------|---------------|-------------------|
| ercici / Núm. liquidació                                               | 20                          | 17 / <mark>4</mark> (1a4)    |                            | Data de la | liquidació:   |               | 31/12/2017        |
| mestre a liquidar:                                                     | 4                           | / 2017                       |                            | Des de:    | 01/10/2017    | fins a        | 31/12/2017        |
| Càlcul i comprov                                                       | vació de l'IVA a liquidar   | Cancel·lació de              | I saldo d'IVA suportat/rep | ercutit    | Generació d   | el saldo a in | gressar/compensar |
| IVA suportat a liquic<br>IVA repercutit a liqu<br>Import de la liquida | dar: [<br>idar: [<br>ció: [ | 0.00<br>4.164.98<br>4.164.98 | (Aingressar a Hisenda)     |            |               |               |                   |
|                                                                        |                             | ~                            | ssent. a generar           |            |               |               |                   |
| Compte                                                                 |                             | Descripció                   |                            | Imp        | orte deure    | lm            | porthaver         |
| Gr. apunts:                                                            | 0000000                     |                              | Ordinal:                   | 901        | FORMALITZACIÓ |               |                   |
| Tercer.                                                                | 000000                      | POENCIA TRIBUTARIA           |                            |            |               |               |                   |
| Text                                                                   | Liquidació 4rt trimestre    |                              |                            |            |               | *             | Confirmar dades   |
|                                                                        |                             |                              |                            |            |               |               |                   |

En aquesta pestanya hem d'introduir l'ordinal, el Tercer que tinguem definit per Hisenda, i un text explicatiu.

En confirmar dades de nou, ens generarà els assentament relatius a la liquidació de l'IVA. Ens donarà un número d'operació que correspon a la fase PMP del corresponent pagament que haurem de realitzar quan toqui.

|                        | JELINA                |         |                     |                             |              |               |            |                  |
|------------------------|-----------------------|---------|---------------------|-----------------------------|--------------|---------------|------------|------------------|
| cici / Núm. liquidació | c                     | 2017 /  | 4 (1 a.4)           |                             | Data de la l | iquidació:    |            | 31/12/2017       |
| estre a liquidar.      | 1                     | 4 / 201 | 7                   |                             | Des de:      | 01/10/2017    | fins a     | 31/12/2017       |
| Cèlcul i compro-       | vació de l'IVA a liqu | idar    | Cancel·lació de     | l saldo d'IVA suportat/repe | rcutit       | Generació del | saldo a in | gressar/compensa |
| IVA suportat a liqui   | iar.                  | [       | 0,00                |                             |              |               |            |                  |
| IVA repercutit a liqu  | idar:                 |         | 4.164.98            |                             |              |               |            |                  |
| Import de la liquida   | ció:                  | [       | 4.164,98            | (Aingressar a Hisenda)      |              |               |            |                  |
|                        |                       |         | ^                   | Assent. a generar           |              |               |            |                  |
| Compte                 |                       |         | Desci Liquidació au | utomàtica de l'IVA          |              |               | Im         | port haver       |
|                        |                       |         | •                   | N. operació: 320170003      | 210          |               |            |                  |
| Gr. apunts:            | ſ                     |         |                     | Acceptor                    |              | ZACIÓ         |            |                  |
| Tercer:                | 0000000               | AGÈNCIA | TRIBUTÀRIA          |                             |              |               |            |                  |
| Text                   | Liquidació 4rt trime  | stre    |                     |                             |              |               |            | Confirmar dades  |
|                        |                       |         |                     |                             |              |               |            |                  |

Es pot consultar l'operació dins del menú d'operacions no pressupostàries, consultes d'operacions.

| a Co | onsult | es d'operacions no pre | essupostàries |            |             |          |           | ×        |
|------|--------|------------------------|---------------|------------|-------------|----------|-----------|----------|
|      |        | N. Operació            | Fase          | Data       | Referència  | Projecte | Aplicació | Import   |
| E    |        | 320170003210           | PMP           | 31/12/2017 | 32017002249 |          | 20040     | 4.164.98 |

| 🎝 N. Operació: 32  | 0170003210 Fase: PMP Referência: 32017002249                                       |
|--------------------|------------------------------------------------------------------------------------|
| Codi operació:     | 450 Signe: • EXPEDICION DE PROPUESTA DE MANDAMIENTO DE PAGO. Data oper. 31/12/2017 |
| Document           | Deta doc: Exp.: Deta exp.:                                                         |
| Projecte:          |                                                                                    |
| Codi préstec:      |                                                                                    |
| Econòmica.         |                                                                                    |
| 20040              | HISENDA PÚBLICA CREDITORA PER IVA                                                  |
| Incodences         | 4164.98 Code 4164.98 Code 0000 4750 Code Date Tax                                  |
| import oper        |                                                                                    |
| Import IVA:        | Desc: Liquid. Carpeta d'Aval:                                                      |
| Tercer:            | 0000000 AGENCIA TRIBUTARIA                                                         |
| Endossatari:       |                                                                                    |
| Avalista:          |                                                                                    |
| Forma pag.:        | 06 Formalització Ordinal entitat 901 FORMALITZACIÓ                                 |
| Tipus de pag.:     | Ordinal tercer.                                                                    |
| Grup apunts:       | Centre Gestor:                                                                     |
| Text explicat:     | Liquidació 4rt trimestre                                                           |
| N. Tresoreria:     | N. de xec: N. assent:                                                              |
| N. relació comptab | le: N relació transferência:                                                       |
|                    |                                                                                    |

Si ens surt a pagar, quan haguem de fer el pagament efectiu caldrà penjar, del PMP que ens ha generat automàticament el programa, les corresponents fases Pnp i Rnp.

Si tinguéssim saldo a la 10.040 (Hisenda Pública Deutora per IVA) i en la liquidació que estem generant ens sortís a pagar, a l'última pestanya ens preguntarà si volem compensar els saldos. Si li diem que sí, ens generarà, a més del PMP esmentat, els assentaments relatius a la compensació.

#### Llibres de registres d'IVA

Per generar llibres registre d'IVA tenim una pantalla on podrem filtrar i indicar-li si volem el llibre de l'IVA repercutit o del suportat.

| gistres d'IVA                         |                                         |                             |                       |
|---------------------------------------|-----------------------------------------|-----------------------------|-----------------------|
|                                       |                                         |                             |                       |
|                                       | PARAMETRES DELS INF                     | DRMES                       |                       |
| Des del dia:                          | 01/01/2017                              | fins al dia                 | 31/12/2017            |
| Del grup d'apunts:                    |                                         |                             |                       |
| Últim número d'ordre                  | 0                                       |                             |                       |
|                                       | INFORMES DISPONIB                       | LES                         |                       |
| Clibre registre d'IV                  | A suportat                              | ☐ Dades Mod                 | el 303 (Iva Suportat) |
| ✓ Factures                            | acollides al criteri de meritació       |                             |                       |
| ✓ Factures                            | acollides al criteri de caixa           |                             |                       |
| C Lliuro Registre d'IV<br>de pagament | /A Suportat de factures acollides al Ro | ègim Especial de Criteri de | e Caixa pendents      |
| C Llibre registre d'IV                | A repercutit                            |                             |                       |
|                                       |                                         |                             | Imprimir              |

Dins la opció del llibre d'IVA Suportat es permet filtrar segons si les operacions es troben acollides al criteri de meritació o al criteri de caixa, per defecte apareixen les dues seleccionades perquè la suma de les operacions és l'import a incloure a la liquidació de l'IVA. En qualsevol cas es permet aplicar el filtre per conèixer quin tipus de factura es troba acollida a cada règim.

En el llistat de l'IVA Suportat amb la opció de factures acollides al criteri de caixa només apareixeran les operacions en el moment en què l'IVA es consideri deduïble, és a dir, en el moment que s'hagi pagat, la informació que ens dóna és la següent:

El camp nº d'operació es refereix al número d'operació comptable del pagament.

El camp data reflexa la data de pagament.

En el camp <u>Règim Especial de Criteri de Caixa</u> s'indicarà si l'operació hi està acollida.

El camp mitjà de pagament és la manera de pagament de la operació

La resta de camps d'import (base imposable, tipus, IVA Suportat, import total,...) apareixeran al llistat les dades reflectides a la operació de pagament.

En cas que es marqui la opció Llibre de Registre d'IVA Suportat de factures acollides al Règim Especial de Criteri de Caixa pendents de pagament el format del llistat només es recolliran les operacions que estan pendents de pagament, per tant, no deduïbles.

En marcar l'opció Dades Model 303 (IVA Suportat) s'obté un llistat amb les dades per confeccionar el model on es calcula els totals del llistat de l'IVA Suportat; bases imposables amb el detall dels percentatges i quota d'IVA desglossat per tipus, i s'agrupen en funció de si es tracta d'operacions corrents o béns d'inversió.

## Valors dipositats per l'entitat

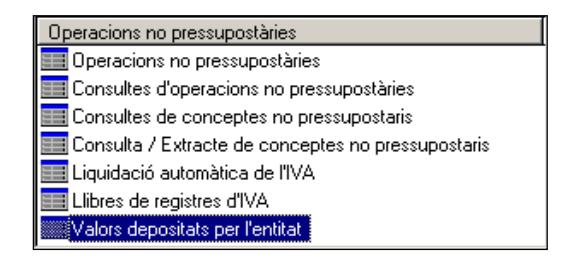

S'utilitzarà aquesta pantalla per registrar els valors i/o avals que l'ens dipositi; és a dir, on l'ens sigui avalista. Per poder treballar amb avals o valors és necessari tenir definit un concepte no pressupostari de naturalesa "80", per exemple 80100 Valors dipositats.

| Valors depositats per l'e                              | ntitat                                                                                             |                      | _ 🗆 X      |
|--------------------------------------------------------|----------------------------------------------------------------------------------------------------|----------------------|------------|
| Aquestes operacions són<br>davant una altra Administra | /alors dipositats per l'Entitat (és la pròpia entitat la que diposita avais en garantía<br>cició). |                      |            |
| Centre gestor:                                         |                                                                                                    |                      |            |
| Codi operació:                                         | 700 Signe:   Constit. Dipósits per Ajorn. o Fracc.                                                 |                      |            |
| Oficina:                                               |                                                                                                    | Data comptable:      | 27/11/2017 |
| Operació anterior:                                     |                                                                                                    | Data oper. anterior: |            |
| Exercici d'origen:                                     | N. expedient                                                                                       | Data expedient       | 11         |
| Projecte:                                              |                                                                                                    |                      |            |
| Econòmica VALORE                                       | IS DEPOSITADOS<br>RES DEPOSITADOS                                                                  |                      |            |
| Import                                                 | 3.000.00                                                                                           |                      |            |
| Grup d'apunts:                                         | <b>F</b>                                                                                           | Data venciment       | 11         |
| N. document                                            |                                                                                                    | Data document        | 11         |
| NIF tercer:                                            |                                                                                                    |                      |            |
| Text explicatiu:                                       |                                                                                                    |                      | 4<br>V     |
| 1                                                      |                                                                                                    |                      |            |

Aquí introduirem el codi operació en funció de si volem fer una constitució o una cancel·lació, i de si es tracta d'una garantia o d'un aval.

|                 | 📉 Valors depositats per l'entitat 🛛 🗙   |     |                                          |  |  |  |  |  |  |  |  |
|-----------------|-----------------------------------------|-----|------------------------------------------|--|--|--|--|--|--|--|--|
|                 | CODIS D'OPERACIÓ                        |     |                                          |  |  |  |  |  |  |  |  |
| Codí Descripció |                                         |     |                                          |  |  |  |  |  |  |  |  |
|                 | $\mathbf{F}$                            | 500 | Cancelación de Garantias Otorgadas       |  |  |  |  |  |  |  |  |
|                 |                                         | 510 | Cancel, Garant, Otorgadas Mater, Valores |  |  |  |  |  |  |  |  |
|                 |                                         | 700 | Constitución de Avales Depositados       |  |  |  |  |  |  |  |  |
|                 | 710 Constitución de Garantías Otorgadas |     |                                          |  |  |  |  |  |  |  |  |

A continuació indicarem la data, el CNP, el venciment, el tercer i un text explicatiu. Si fem una cancel·lació, ens demanarà l'operació de l'aval o garantia que es cancel·la.

Per veure en qualsevol moment els moviments i el saldo dels avals i garanties que tenim registrats podem consultar el punt 23 de la memòria.

# **Comptabilitat General**

## Introducció

En aquest capítol s'explicarà com funciona el programa SICALWIN quan es treballa directament amb assentaments comptables.

El programa SICALWIN és un programa de gestió en que la majoria d'operacions generen automàticament relacions amb altres parts del programa. Per aquest motiu s'aconsella NO FER cap assentament directe si no és imprescindible

## Introducció d'assentaments

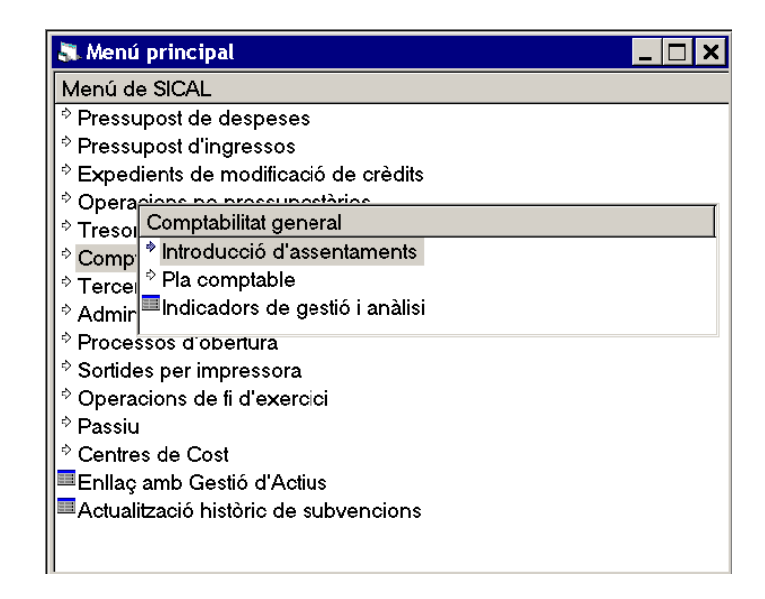

Prèviament a la gravació d'un assentament directe haurem d'haver-nos donat permís per utilitzar els comptes implicats en l'assentament, tot marcant l'opció *Permetre accés directe* que es troba a *Manteniment del PGCP* (que s'explica més endavant)

La introducció d'assentaments directes es realitza des de l'opció de *Comptabilitat General / Introducció d'assentaments / Comptabilització d'assentaments*. Quan entrem en aquesta opció de menú s'obre la següent pantalla per introduir els assentaments.

| Assen            | t. no tipific                                 | ats          | Assent.                     | tipificats                  |               |             |         |                  |
|------------------|-----------------------------------------------|--------------|-----------------------------|-----------------------------|---------------|-------------|---------|------------------|
|                  |                                               |              | ,                           |                             | · ·           |             |         |                  |
| <b>b</b> 1       | L. r                                          | In .         | DADES DE L'U                | LTIM ASSENT                 | Г.            | DEUDE       | Luuren. | <u>н</u> .       |
| IN. assent.      | Aplic.                                        | Data         | Descripcio                  | -                           |               | DEURE       | HAVER   | Import           |
| <u> </u>         |                                               | 01/01/2017   | assentament d'obertura 201  | /                           |               | 401         | 401     | 424.408,20       |
|                  | 1 2                                           | 2 01/01/2017 | assentament d'obertura 201  | 7                           |               | 431         |         | 874.703,10       |
|                  | 1 3                                           | 01/01/2017   | assentament d'obertura 201  | 7                           |               | 505         |         | 9.243,08         |
|                  | 1 4                                           | 9 01/01/2017 | assentament d'opertura 201. | 7                           |               | 449         |         | 60,00            |
|                  | 1 5 U1/01/2017 assentament d'obertura 2017 47 |              |                             |                             |               |             |         | 619,52           |
|                  | 1 8                                           | 01/01/2017   | assentament d'obertura 201  | /                           | 440           | 475         | 340,72  |                  |
|                  | 1 1                                           | / 01/01/2017 | assentament d'obertura 201  | assentament d'obertura 2017 |               |             |         | 3.492,47         |
|                  | 1 8                                           | 3 01/01/2017 | assentament d'obertura 201  | /                           |               |             | 4/6     | 323,10           |
|                  |                                               |              | DADES DEL I                 | NOU APUNT                   |               |             |         |                  |
| Data comptable:  | 23/11/20                                      | 17           | Data document:              | 11                          | Grup d'apunts | :           |         |                  |
| Text explicatiu: |                                               |              |                             |                             |               |             |         |                  |
| Compte deure:    |                                               |              |                             |                             |               |             |         |                  |
| Compte haver:    |                                               |              |                             |                             |               | Impo        | rt 🗌    |                  |
| TOTALS:          |                                               |              | HAV                         | /ER=                        |               | SAL         | D0 🗌    |                  |
|                  |                                               |              |                             |                             | Af            | eair aplic. |         | Carregar assent. |

Els camps a omplir necessàriament són els de Data comptable, Text explicatiu, Compte deure, Compte haver i import.

Si omplim tots els camps haurem fet un assentament comptable simple de dos apunts, un del deure i un d'haver. Per donar l'assentament per acabat haurem de fer clic sobre la icona eque hi ha a la barra d'eines.

En canvi, si el que volem fer és un assentament de més de dos apunts els haurem d'introduir un a un indicant en cada cas si el compte és de deure o d'haver i l'import a comptabilitzar en cada cas. D'aquesta manera podrem anar introduint un a un tots els apunts que vulguem que tingui un assentament. Si volem donar per finalitzat un assentament, i aquest no està quadrat, el programa ens ho comunica i no ens deixa sortir de la pantalla.

#### Modificar un assentament

Per modificar un assentament fem clic a Carregar <u>assent.</u> i en introduir el seu número, l'assentament es visualitzarà en la part superior de la pantalla. Aleshores si fem dos clics sobre l'apunt que volem modificar aquest es carrega en la part inferior de la pantalla per ser modificat.

Com que el programa no permet esborrar cap apunt comptable, si volem rectificar un error l'únic que podem fer es deixar l'apunt com a import zero (només es poden rectificar assentaments directes).

Per donar la modificació de l'assentament per finalitzat haurem de fer clic sobre la icona eque hi ha a la barra d'eines.

## **Pla Comptable**

Dins el menú de Comptabilitat General hi ha el submenú de Pla Comptable amb 3 opcions que a continuació detallarem.

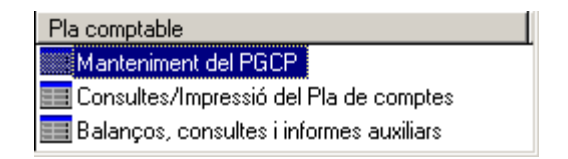

## Manteniment del PGCP

En el manteniment del PGCP (Pla General Comptable Públic) tenim la següent pantalla:

| 🂐 Mantenime                               | nt del PGCP                                                                                                    |                                   |              |               | _ 🗆 ×           |  |  |  |  |  |  |
|-------------------------------------------|----------------------------------------------------------------------------------------------------|-----------------------------------|--------------|---------------|-----------------|--|--|--|--|--|--|
|                                           | PLA GENERAL DE COMP                                                                                                    | TABIL                             | ITAT PÚBLICA |               |                 |  |  |  |  |  |  |
| Comp                                      | e Descripció                                                                                                    | AD                                | DEURE        | HAVER         | SALDO 🔺         |  |  |  |  |  |  |
| ▶ 1                                       | 00 Resultats d'exercicis anteriors.                                                                                                    | S                                 | 282.037,07   | 24.700.274,52 | -24.418.237,45  |  |  |  |  |  |  |
| 1                                         | 90 Resultat de l'exercici.                                                                                                    | S                                 | 867.065,26   | 0,00          | 867.065,26      |  |  |  |  |  |  |
| 1                                         | 00 Subvencions per a finançament immobilitzat no financer i actius en :                                                                                                    | Ν                                 | 0,00         | 2.021.804,48  | -2.021.804,48   |  |  |  |  |  |  |
| 1                                         | 10 Subvencions per al finançament d'actius corrents i despeses.                                                                                                    | Ν                                 | 0,00         | 0,00          | 0,00            |  |  |  |  |  |  |
| 1                                         | 20 Subvencions per al finançament d'operacions financeres.                                                                                                    | Ν                                 | 0,00         | 0,00          | 0,00            |  |  |  |  |  |  |
| 1                                         | 30 Ajustos per valoració de *activosfinancieros disponibles per a la ve                                                                                                    | N                                 | 0,00         | 0,00          | 0,00            |  |  |  |  |  |  |
| 1                                         | 40 Ajustos per valoració d'instruments de cobertura.                                                                                                    | Ν                                 | 0,00         | 0,00          | 0,00            |  |  |  |  |  |  |
| 1                                         | 60 Ajustos per valoració de l'immobilitzat no financer.                                                                                                    | N                                 | 0,00         | 0,00          | 0,00            |  |  |  |  |  |  |
| Grup:<br>Subgrup:<br>Compte:<br>Subcompte | 1     FINANÇAMENT BÀSIC       12     RESULTATS.       120     Resultats d'exercicis anteriors.       1201     Resultats d'exercicis anteriors.                                                                                                    |                                   |              |               |                 |  |  |  |  |  |  |
| Subcompte                                 | Subcompte de 5 dígits     Permetre accés directe al compte     Refrescar dades 2       Construir Construir Co |                                   |              |               |                 |  |  |  |  |  |  |
| @ Pass                                    | u C No hi intervé C Circulant                                                                                                    | C Realitzable<br>C Cap C Exigible |              |               | a llarg termini |  |  |  |  |  |  |

Aquí podem visualitzar els imports comptabilitzats al deure, a l'haver i el saldo de cada compte, tot i que no és el millor lloc per obtenir aquesta informació.

En la casella del subcompte podrem introduir el codi dels subcomptes nous amb el seu text corresponent.

És molt important que la informació dels quadres inferiors s'accepti la que el programa proposi per defecte ja que té repercussions en llistats i en l'estructura de la comptabilitat en general.

Si la casella per permetre l'accés directe al compte està desmarcada el compte queda bloquejat per poder realitzar-hi assentaments. Per això és recomanable tenir sempre tos els comptes desmarcats i marcar-los només l'estona que necessitem usar-los per fer l'assentament.

## Consultes/Impressió del Pla de Comptes

El segon punt del Pla Comptable és el de consultes i impressió, aquesta opció és molt senzilla d'utilitzar i ens pot donar molta informació.

Només en entrar a l'opció de menú tenim la següent pantalla:

| Consultes/Impressió del Pla de comptes |    |    |      |      |                       |                     |                       |                                            |                                        |                                      |               |      |
|----------------------------------------|----|----|------|------|-----------------------|---------------------|-----------------------|--------------------------------------------|----------------------------------------|--------------------------------------|---------------|------|
| 1 2 3 4 5 6                            | Gr | s  | Cte. | Co   | SubCompte<br>(5 díg.) | ubCompt<br>(6 díg.) | SubCOmpte<br>(8 díg.) | Descripció                                 | DEURE                                  | HAVER                                | SALDO         |      |
|                                        | T0 |    |      |      |                       |                     |                       |                                            | 156.195.815,                           | 156.195.815,                         | 0,0           |      |
| 3                                      |    |    |      |      |                       |                     |                       | FINANÇAMENT BÀSIC                          | 129.727,94                             | 47.532.698,52                        | -47.402.970,5 |      |
| ÷                                      |    |    |      |      |                       |                     |                       | PATRIMONI.                                 | 0,00                                   | 21.820.368,82                        | -21.820.368,8 |      |
|                                        |    |    | 100  |      |                       |                     |                       | Patrimoni.                                 | 0,00                                   | 21.820.368,82                        | -21.820.368,8 |      |
|                                        |    |    | 100  | 1000 |                       |                     |                       | Patrimoni.                                 | 0,00                                   | 21.820.368,82                        | -21.820.368,8 |      |
|                                        |    |    |      |      |                       |                     |                       | Patrimoni rebut.                           | 0,00                                   | 0,00                                 | 0,0           |      |
| =                                      |    | 10 | 101  | 10   | 1010                  |                     |                       |                                            | Patrimoni rebut. Aportació patrimonial | 0,00                                 | 0,00          | 0,0  |
|                                        |    |    |      |      | U                     | 1011                |                       |                                            |                                        | Patrimoni rebut. Aportació de béns i | 0,00          | 0,00 |
|                                        |    |    |      | 1012 |                       |                     |                       | Patrimoni rebut. Asunción i condonació     | 0,00                                   | 0,00                                 | 0,0           |      |
| - 8                                    |    |    |      | 1013 |                       |                     |                       | Altres aportacions de l'entitat o entitats | 0,00                                   | 0,00                                 | 0,0           |      |
|                                        |    |    |      | 1014 |                       |                     |                       | Patrimoni rebut. Devolució de béns i       | 0,00                                   | 0,00                                 | 0,0           |      |
|                                        | 1  |    |      | 1015 |                       |                     |                       | Patrimoni rebut. Altres devolucions.       | 0,00                                   | 0,00                                 | 0,0           |      |
| ÷                                      |    |    |      |      |                       |                     |                       | RESULTATS.                                 | 127.727,94                             | 22.554.546,16                        | -22.426.818,2 |      |
| <del>-</del>                           |    |    | 100  |      |                       |                     |                       | Resultats d'exercicis anteriors.           | 127.727,94                             | 21.284.099,90                        | -21.156.371,9 |      |
|                                        |    | 12 | 120  | 1200 |                       |                     |                       | Resultats d'exercicis anteriors.           | 127.727,94                             | 21.284.099,90                        | -21.156.371,9 |      |
|                                        |    |    | 100  |      |                       |                     |                       | Resultat de l'exercici.                    | 0,00                                   | 1.270.446,26                         | -1.270.446,2  |      |
|                                        |    |    | 129  | 1290 |                       |                     |                       | Resultat de l'exercici.                    | 0,00                                   | 1.270.446,26                         | -1.270.446,2  |      |

En aquesta pantalla tenim un balanç de sumes i saldos de tot l'any a 1, 2, 3 i 4 dígits. Si polsem els quadrats de l'esquerra amb els signes + i - el llistat va augmentant o disminuint el detall dels dígits que veiem. Si fem clic en els número en gris que hi ha dalt a l'esquerra l'augment o disminució del detall de la informació afecta a tot el llistat.

Si seleccionem una línia veurem el llibre de major d'aquell compte en concret amb la possibilitat d'acotar per dates. Del llistat de major del compte si seleccionem un apunt podrem veure el detall de l'assentament.

#### Balanços, consultes i informes auxiliars

La tercera opció de Pla comptable és la de balanços, consultes i informes auxiliars.

Al seleccionar aquesta opció s'obre una pantalla amb quatre pestanyes:

| lista auxiliar d'apunts            | Consulta / Impressió d'extractes de<br>comptos | Belanç de sumes i saldos | Balanç de situació |
|------------------------------------|------------------------------------------------|--------------------------|--------------------|
| Des de l'assent núm                | ero: fins al número                            |                          |                    |
| Des del dia:<br>Del grup d'opunts: | 01/01/2017 fins a                              | l dia 27/10/2017         |                    |
| Imports des de                     | fine                                           | a                        |                    |
|                                    |                                                | Vouro dades              | Tomer              |

En aquesta primera pantalla fent clic a *veure dades* obtenim un llistat del llibre diari amb tots els assentaments realitzats. Aquest mateix llistat el podem obtenir acotant per número d'assentament, entre dates, per grup d'apunts o per import.

| As./Par. | Data       | G.ap. | D. Doc. | Concepte                                               |     | Compte DEURE                                                        |     | Compte HAVER                                                          | Import       |
|----------|------------|-------|---------|--------------------------------------------------------|-----|---------------------------------------------------------------------|-----|-----------------------------------------------------------------------|--------------|
| 1 1      | 91/01/2017 |       |         | ASSENTAMENT D'OBERTURA DE LA<br>COMPTABILITAT DE 2017. |     |                                                                     | 401 | Creditors per<br>obligacions<br>reconegudes.<br>Pressunostos de desne | 76.702,40    |
| 1 2      | 31/01/2017 |       |         | ASSENTAMENT D'OBERTURA DE LA<br>COMPTABILITAT DE 2017. | 431 | Deutors per drets<br>reconeguts.Pressuposto<br>s d'ingressos tancat |     |                                                                       | 715.505,95   |
| 1 3      | 01/01/2017 |       |         | ASSENTAMENT D'OBERTURA DE LA<br>COMPTABILITAT DE 2017. | 449 | Altres deutors no<br>pressupostaris.                                |     |                                                                       | 8.843,67     |
| 1 4      | 31/01/2017 |       |         | ASSENTAMENT D'OBERTURA DE LA<br>COMPTABILITAT DE 2017. | 440 | Deutors no<br>pressupostaris.Deutors<br>per IVA repercutit.         |     |                                                                       | 18.170,20    |
| 1 5      | 01/01/2017 |       |         | ASSENTAMENT D'OBERTURA DE LA<br>COMPTABILITAT DE 2017. |     |                                                                     | 475 | Hisenda Pública, creditor<br>per diversos conceptes.                  | 14.873,84    |
| 1 6      | 01/01/2017 |       |         | ASSENTAMENT D'OBERTURA DE LA<br>COMPTABILITAT DE 2017. |     |                                                                     | 476 | Organismes de Previsió<br>Social, creditors,                          | 1.649,11     |
| 1 7      | 01/01/2017 |       |         | ASSENTAMENT D'OBERTURA DE LA<br>COMPTABILITAT DE 2017. |     |                                                                     | 560 | Fiances i dipòsits rebuts<br>i constituïts a curt<br>termini.Fianc    | 30.590,86    |
| 1 8      | 01/01/2017 |       |         | ASSENTAMENT D'OBERTURA DE LA<br>COMPTABILITAT DE 2017. |     |                                                                     | 419 | Creditors no<br>pressupostaris.Altres<br>creditors no<br>pressupostar | 66.128,16    |
| 1 9      | 01/01/2017 |       |         | ASSENTAMENT D'OBERTURA DE LA<br>COMPTABILITAT DE 2017. | 555 | Pagaments pendents<br>d'anlicació.                                  |     |                                                                       | 7.295,00     |
| 1 10     | 01/01/2017 |       |         | ASSENTAMENT D'OBERTURA DE LA<br>COMPTABILITAT DE 2017. | 570 | Efectiu i actius líquids<br>equivalents.Caixa<br>operativa          |     |                                                                       | 164,62       |
| 1 11     | 01/01/2017 |       |         | ASSENTAMENT D'OBERTURA DE LA<br>COMPTABILITAT DE 2017. | 571 | Efectiu i actius líquids<br>equivalents.Bancs i<br>institucione de  |     |                                                                       | 461.530,77   |
| 1 12     | 01/01/2017 |       |         | ASSENTAMENT D'OBERTURA DE LA                           |     | insulucions de                                                      | 100 | Patrimoni.                                                            | 2.701.528,84 |
| 1 13     | 01/01/2017 |       |         | ASSENTAMENT D'OBERTURA DE LA<br>COMPTABILITAT DE 2017. |     |                                                                     | 120 | Resultats d'exercicis<br>anteriors.                                   | 3.114.028,87 |
| 1 14     | 01/01/2017 |       |         | ASSENTAMENT D'OBERTURA DE LA<br>COMPTABILITAT DE 2017. | 129 | Resultat de l'exercici.                                             |     |                                                                       | 47.911,44    |
| 1 15     | 31/01/2017 |       |         | ASSENTAMENT D'OBERTURA DE LA<br>COMPTABILITAT DE 2017. |     |                                                                     | 130 | Subvencions per a<br>finançament immobilitzat<br>no financer i act    | 255.081,59   |

La segona pestanya és per obtenir els diferents llibres de major

| Balanços, consultes i informes auxiliars                                                        |                                              |                          | _ 🗆 🗙              |  |  |  |  |  |  |
|-------------------------------------------------------------------------------------------------|----------------------------------------------|--------------------------|--------------------|--|--|--|--|--|--|
| Llista auxiliar d'apunts Cor                                                                    | nsulta / Impressió d'extractes de<br>comptes | Balanç de sumes i saldos | Balanç de situació |  |  |  |  |  |  |
| Des del compte:<br>Des del dia:<br>Del grup d'apunts:                                           | [01/01/2017 fins al compte                   | 27/10/2017               |                    |  |  |  |  |  |  |
| Tercer:                                                                                         |                                              |                          |                    |  |  |  |  |  |  |
| Tipus Aplicació C Ingressos C Despeses C No pressupostàries C Totes Orgànica Programa Econòmica |                                              |                          |                    |  |  |  |  |  |  |
| J                                                                                               |                                              | Veure <u>d</u> ades      | Tomar              |  |  |  |  |  |  |

Els llibres de major es poden consultar acotant per data, per grup d'apunts o per tercer, o fins i tot, fent que només es visualitzin les operacions d'ingressos, despeses,

no pressupostàries o totes alhora. També podem visualitzar únicament les operacions d'una partida o, tenint en compte que no és necessari omplir tots els dígits, podem visualitzar les operacions d'un capítol o Article, o, Àrea de despesa, política de despesa, o grup de programes.

En fer clic a veure dades obtindrem la següent reixeta de dades on hi ha una línia per compte, amb la seva descripció, el saldo, número d'assentament, partida, data i import de Deure i Haver. En el cas que en un compte hi hagi més d'un apunt comptable apareix a l'esquerra del llistat el símbol 🛨 que, en cas de prémer-lo, es desplegarà una reixeta addicional amb tots els apunts d'aquest compte.

| 🖥 Balanços, consultes i informes auxiliars |      |                         |                |        |        |            |               |               |  |  |  |  |  |
|--------------------------------------------|------|-------------------------|----------------|--------|--------|------------|---------------|---------------|--|--|--|--|--|
| 1                                          | Com  | Descripció              | Saldo          | Assent | Aplic. | Data       | Deure         | Haver         |  |  |  |  |  |
| Γ                                          | 1000 | Patrimoni.              | -42.512.255,52 | 1      | 23     | 01/01/2017 | 0,00          | 42.512.255,52 |  |  |  |  |  |
| Œ                                          | 1200 |                         | -6.097.607,12  |        |        |            |               |               |  |  |  |  |  |
| L                                          | 1290 | Resultat de l'exercici. | -1.339.378,71  | 1      | 25     | 01/01/2017 | 0,00          | 1.339.378,71  |  |  |  |  |  |
| L                                          | 1300 | Subvencions per a       | -412.233,45    | 1      | 26     | 01/01/2017 | 0,00          | 412.233,45    |  |  |  |  |  |
| L                                          | 1310 | Subvencions per al      | -362.773,99    | 1      | 27     | 01/01/2017 | 0,00          | 362.773,99    |  |  |  |  |  |
| Œ                                          | 1700 |                         | -3.190.870,51  |        |        |            |               |               |  |  |  |  |  |
|                                            | 1790 | Altres deutes a llarg   | -4.521.933,53  | 1      | 29     | 01/01/2017 | 0,00          | 4.521.933,53  |  |  |  |  |  |
| Œ                                          | 2060 |                         | 75.665,20      |        |        |            |               |               |  |  |  |  |  |
|                                            | 2100 | Immobilitzacions        | 29.451.924,83  | 1      | 31     | 01/01/2017 | 29.451.924,83 | 0,00          |  |  |  |  |  |
| Œ                                          | 2110 |                         | 17.589.949,96  |        |        |            |               |               |  |  |  |  |  |
| Œ                                          | 2120 |                         | 15.089.844,69  |        |        |            |               |               |  |  |  |  |  |
| L                                          | 2130 | Immobilitzacions        | 960,00         | 1      | 34     | 01/01/2017 | 960,00        | 0,00          |  |  |  |  |  |
| Œ                                          | 2140 |                         | 84.504,20      |        |        |            |               |               |  |  |  |  |  |
| Œ                                          | 2150 |                         | 702.571,95     |        |        |            |               |               |  |  |  |  |  |

La tercera pestanya és per obtenir el balanç de comprovació o de sumes i saldos.

| 💐 Balanços, consultes i informes auxiliars |                                                |                          |                    |  |  |  |  |  |  |  |
|--------------------------------------------|------------------------------------------------|--------------------------|--------------------|--|--|--|--|--|--|--|
| Llista auxiliar d'apunts                   | Consulta / Impressió d'extractes de<br>comptes | Balanç de sumes i saldos | Balanç de situació |  |  |  |  |  |  |  |
|                                            |                                                |                          |                    |  |  |  |  |  |  |  |
|                                            |                                                |                          |                    |  |  |  |  |  |  |  |
|                                            |                                                |                          |                    |  |  |  |  |  |  |  |
| Des del compte:                            | fins al co                                     | mpte                     |                    |  |  |  |  |  |  |  |
| Des del dia:                               | 01/01/2017 fins al di                          | a 27/10/2017             | -                  |  |  |  |  |  |  |  |
|                                            |                                                |                          |                    |  |  |  |  |  |  |  |
| Del grup d'apunts:                         | 1 1                                            |                          |                    |  |  |  |  |  |  |  |
| Comptes de nivell:                         |                                                |                          |                    |  |  |  |  |  |  |  |
|                                            |                                                |                          |                    |  |  |  |  |  |  |  |
|                                            |                                                |                          |                    |  |  |  |  |  |  |  |
|                                            |                                                | Veure <u>d</u> ade:      | s <u>I</u> ornar   |  |  |  |  |  |  |  |
|                                            |                                                |                          |                    |  |  |  |  |  |  |  |
|                                            |                                                |                          |                    |  |  |  |  |  |  |  |

| 345      | Grup | Subg. | Compte | Subcte. | Subcte. | SubCte<br>(8 díg.) | Descripció                       | Deure          | Haver          | Saldo          |
|----------|------|-------|--------|---------|---------|--------------------|----------------------------------|----------------|----------------|----------------|
|          | TOT. |       |        |         |         |                    |                                  | 167.818.449,47 | 167.818.449,47 | 0,00           |
|          | 1    |       |        |         |         |                    |                                  | 71.735,53      | 58.508.788,36  | -58.437.052,83 |
|          | 1    | 10    |        |         |         |                    |                                  | 0,00           | 42.512.255,52  | -42.512.255,52 |
| -        | 1    | 10    | 100    |         |         |                    |                                  | 0,00           | 42.512.255,52  | -42.512.255,52 |
|          | 1    | 10    | 100    | 1000    |         |                    |                                  | 0,00           | 42.512.255,52  | -42.512.255,52 |
| Le       | 1    | 10    | 100    | 1000    | 1000    |                    |                                  | 0,00           | 42.512.255,52  | -42.512.255,52 |
|          | 1    | 10    | 100    | 1000    | 1000    | 1000               | Patrimoni.                       | 0,00           | 42.512.255,52  | -42.512.255,52 |
|          | 1    | 12    |        |         |         |                    |                                  | 71.735,53      | 7.508.721,36   | -7.436.985,83  |
| Ģ        | 1    | 12    | 120    |         |         |                    |                                  | 71.735,53      | 6.169.342,65   | -6.097.607,12  |
|          | 1    | 12    | 120    | 1200    |         |                    |                                  | 71.735,53      | 6.169.342,65   | -6.097.607,12  |
|          | 1    | 12    | 120    | 1200    | 1200    |                    |                                  | 71.735,53      | 6.169.342,65   | -6.097.607,12  |
|          | 1    | 12    | 120    | 1200    | 1200    | 1200               | Resultats d'exercicis anteriors. | 71.735,53      | 6.169.342,65   | -6.097.607,12  |
| <b>e</b> | 1    | 12    | 129    |         |         |                    |                                  | 0,00           | 1.339.378,71   | -1.339.378,71  |
| - e      | 1    | 12    | 129    | 1290    |         |                    |                                  | 0,00           | 1.339.378,71   | -1.339.378,71  |
|          | 1    | 12    | 129    | 1290    | 1290    |                    |                                  | 0,00           | 1.339.378,71   | -1.339.378,71  |
|          | 1    | 12    | 129    | 1290    | 1290    | 1290               | Resultat de l'exercici.          | 0,00           | 1.339.378,71   | -1.339.378,71  |
|          | 1    | 13    |        |         |         |                    |                                  | 0,00           | 775.007,44     | -775.007,44    |
| -        | 1    | 13    | 130    |         |         |                    |                                  | 0,00           | 412.233,45     | -412.233,45    |
| L-P      | 1    | 13    | 130    | 1300    |         |                    |                                  | 0,00           | 412.233,45     | -412.233,45    |
| L-8      | 1    | 13    | 130    | 1300    | 1300    |                    |                                  | 0,00           | 412.233,45     | -412.233,45    |
|          | 1    | 13    | 130    | 1300    | 1300    | 1300               | Subvencions per a finançament    | 0,00           | 412.233,45     | -412.233,45    |
| - E      | 1    | 13    | 131    |         |         |                    |                                  | 0,00           | 362.773,99     | -362.773,99    |
| L        | 1    | 13    | 131    | 1310    |         |                    |                                  | 0.00           | 362.773.99     | -362.773.99    |
|          |      |       |        |         |         |                    |                                  |                |                | Tornar         |

Si premem la tecla de *Document associat* llavors el programa ens imprimirà el llistat.

|      | BALANÇ DE<br>Període des de 01/01.                                                    | COMPROVACIÓ<br>/2017 finsa 02/11/2017 |              | Data decisio | Pag. 1       |
|------|---------------------------------------------------------------------------------------|---------------------------------------|--------------|--------------|--------------|
|      | propulsió                                                                             | SUN                                   | 1ES          | SALE         | 05           |
| UTE. | DESCRIPCIO                                                                            | DEURE                                 | HAVER        | DEUTOR       | CREDITOR     |
| 1    | FINANÇAMENT BÂSIC                                                                     | 47.911.44                             | 6.416.181.57 |              | 6.368.270.13 |
| 10   | PATRIMONI.                                                                            |                                       | 2.701.528,84 |              | 2.701.528,94 |
| 100  | Patrimoni.                                                                            |                                       | 2.701.528,84 |              | 2.701.528,84 |
| 12   | RESULTATS.                                                                            | 47.911,44                             | 3.114.028,87 |              | 3.066.117,43 |
| 120  | Resultats d'exercicis anteriors.                                                      |                                       | 3.114.028,87 |              | 3.114.028,87 |
| 129  | Resultat de l'exercici.                                                               | 47.911,44                             |              | 47.911,44    |              |
| 13   | SUBVENCIONS I AJUSTOS PER CANVI DE VALOR.                                             |                                       | 255.081,59   |              | 255.081,59   |
| 130  | Subvencions per a finançament immobilitzat no financer i actius en estat de<br>venda. |                                       | 255.081,59   |              | 255.081,59   |
| 17   | DEUTES A llarg termini PER PRÉSTECS REBUTS I ALTRES CONCEPTES.                        |                                       | 346.542,27   |              | 346.542,27   |
| 179  | Atres deutes a llarg termini.                                                         |                                       | 345.542,27   |              | 345.542,27   |
| 2    | ACTIU NO CORRENT                                                                      | 9.657.856,47                          | 4.114.758,79 | 5.543.097,68 |              |
| 20   | IMMOBILITZACIONS INTANGIBLES.                                                         | 16.201,00                             |              | 16.201,00    |              |
| 200  | Immobilitzat intangible.                                                              | 16.201,00                             |              | 16.201,00    |              |
| 21   | IMMOBILITZACIONS MATERIALS.                                                           | 9.558.572,96                          |              | 9.558.572,96 |              |
| 210  | Immobilitzacions materials.Terrenys i béns naturals.                                  | 1.586.959,55                          |              | 1.586.959,55 |              |
| 211  | Immobilitzacions materials.Construccions.                                             | 2.476.787,09                          |              | 2.476.787,09 |              |
| 212  | Immobilitzacions materials.Infraestructures.                                          | 4.178.844,08                          |              | 4.178.844,08 |              |
| 213  | Immobilitzacions materials.Béns del patrimoni històric.                               | 1.118,80                              |              | 1.118,80     |              |
| 214  | Immobilitzacions materials Maquinària i utillatge.                                    | 48.517,81                             |              | 48.517,81    |              |
| 215  | Immobilitzacions materials.Instal·lacions tècniques i altres instal·lacions.          | 967.719,90                            |              | 967.719,90   |              |
| 216  | Immobilitzacions materials Mobiliari.                                                 | 155.723,75                            |              | 156.723,75   |              |
| 217  | Immobilitzacions materials. Equips per a processos d'informació.                      | 13.129,52                             |              | 13.129,52    |              |
| 218  | Immobilitzacions materials. Bements de transport.                                     | 104.481,43                            |              | 104.481,43   |              |
| 219  | Immobilitzacions materials. Un altre immobilitzat material.                           | 25.291,03                             |              | 25.291,03    |              |
| 23   | IMMOBILITZACIONS MATERIALS I INVERSIONS IMMOBILIÀRIES EN<br>CURS.                     | 80.410,01                             |              | 80.410,01    |              |
| 234  | IMMOBILITZACIONS MATERIALS I INVERSIONS IMMOBILIÀRIES EN<br>CURS.                     | 80.410,01                             |              | 80.410,01    |              |
|      | Ròssec                                                                                | 9.703.095,41                          | 6.416.181,57 | 9.703.095,41 | 6.416.181,57 |

| au Balanços, consultes i informes au | xiliars                                        |                          | _ 🗆 X              |
|--------------------------------------|------------------------------------------------|--------------------------|--------------------|
| Llista auxiliar d'apunts             | Consulta / Impressió d'extractes de<br>comptes | Balanç de sumes i saldos | Balanç de situació |
|                                      |                                                |                          |                    |
|                                      |                                                |                          |                    |
|                                      |                                                |                          |                    |
|                                      |                                                | Balanç a obte            | enir               |
|                                      |                                                |                          |                    |
|                                      | Balanç de situació en l'es                     | itat actual              |                    |
|                                      |                                                |                          |                    |
|                                      |                                                |                          |                    |
|                                      |                                                |                          |                    |
|                                      |                                                |                          |                    |
|                                      |                                                |                          |                    |
|                                      |                                                | Veure <u>d</u> ades      | Tomar              |
|                                      |                                                |                          |                    |

## La quarta pestanya es per obtenir el Balanç de situació

Al fer clic al botó de Veure dades apareix el següent llistat:

|                             |                                                                                                    |                     | EXE           | RCICI 2017    |                              |                                         |          |               |               |
|-----------------------------|----------------------------------------------------------------------------------------------------|---------------------|---------------|---------------|------------------------------|-----------------------------------------|----------|---------------|---------------|
|                             |                                                                                                    |                     |               | BALANÇ        |                              |                                         |          |               |               |
| COMPTES                     | ACTIU                                                                                                    | NOTES EN<br>MEMÓRIA | Ex. 2017      | Ex. 2016      | COMPTES                      | PATRIMONI NET I PASSIU                  | NOTES EN | Ex. 2017      | Ex. 2016      |
|                             | A) Actiu no corrent                                                                                                    |                     | 58.193.474,86 | 57.566.292,54 |                              | A) Patrimoni net                        |          | 54.846.973,80 | 50.795.533,90 |
|                             | i jimmobilitzat intangibie                                                                                                    |                     | 3.146,00      |               |                              | I) Patrimoni                            |          | 42.512.255,52 | 42.512.255,52 |
| 20,211,2800,0800)           | 1. Indensio en recerca i desendoripament                                                                                                  |                     |               |               | 100,101                      | 1. Patrinosi                            |          | 42.512.255,52 | 42.512.255,52 |
| 213,(2803),(2903)           | 2. Propetat indistrial i intel·ectital                                                                                                    |                     |               |               |                              | II) Patrimoni generat                   |          | 11.521.134,55 | 7 508 270 94  |
| 206,(2806),(2906)           | 3. Aplicacions information estimate de século                                                                                             |                     | 3.165ДД       |               | 120                          | 1. Resultats d'exercicis anteriors      |          | 7.436.985,83  | 6.168,892,23  |
| (1000) (1000)               | <ul> <li>darmadmento codir</li> </ul>                                                                                                    |                     |               |               | 129                          | 2. Resultation ferrencial               |          | 4 154 148 72  | 133937871     |
| 205,229,2209,2309           | S. Us after immobilitzat istand ble                                                                                                    |                     |               |               |                              |                                         |          |               | 1000010011    |
|                             | II) Immobilitzat material                                                                                                    |                     | 58 190 328 86 | 57 566 292 54 |                              | IV) subvencions rebudes pendents        |          | 813.583,73    | 775.007,44    |
| 210.0310.0910.0390          | 1. Terrenø                                                                                                    |                     | 29,451,921,83 | 29.451.921.83 | 130 131 132                  | 1 Subjections rebuildes readeuts        |          | 81358373      | 775007.44     |
| 211.2211.2911.2991          | 2. Constructions                                                                                                    |                     | 11,555,043,05 | 11.574.053.41 |                              | d'imputació a resultats                 |          |               |               |
| 212,0812,0912,0992          | 3. 1h raestructuras                                                                                                    |                     | 10.212.844.37 | 10.178.376.00 |                              | B) Passiu no corrent                    |          | 7.712.804.04  | 7.712.804.04  |
| 213,2213,2913,2963          | 4. Béas del patrimos i alstòric                                                                                                    |                     | 960,00        | 960,00        |                              | II) Deutes a llarg termini              |          | 7.712.804.04  | 7 742 904 04  |
| 214,215,216,217             | 5. U) altre inmobilitzatmaterial                                                                                                    |                     | 523.228,28    | 428.887,28    | 170 177                      | 2. Deutes amb exittats de crédit        |          | 3 190 870 51  | 3 190 870 51  |
| ,218,219,(2814),(2815)      |                                                                                                    |                     |               |               | 173 174 179 170              | 1 Office during                         |          | 4 621 022 62  | 1611 070 67   |
| ,2816, (2817) ,2818) ,2819  |                                                                                                    |                     |               |               | 130,114,110,113              | 4. Albes de l'Es                        |          | *E1300,00     | *             |
| ,@19,@15,@16,@17)           |                                                                                                    |                     |               |               | ,100,100                     | C) Passiu correct                       |          | 4 970 559 26  | 2 202 202 50  |
| .(2013) (2019) (2009)       | C to a shifteente als chiles on a libertacher                                                                                             |                     | 6 116 701 70  | e connex m    |                              | II) Doutes a ourt termini               |          | 4.010.000,20  | 0.000.000,00  |
| 234 25 2F 25                | o. Innoonaachae rei or or or or or ee                                                                                                    |                     | 0.110.001,00  | 0.00120.001   | em en em                     | 1 Deates when the still de coddt        |          | 200 400 70    | 1.883.792,65  |
| ,2390                       |                                                                                                    |                     |               |               | 020,021,021                  | 2. Devies and er bals de credit         |          | 225.190,20    | 012.441,10    |
|                             | III) Inversions immobiliàries                                                                                                    |                     |               |               | ella,ella,ella,ellaa,ellaa   | 4. Alles de l'Es                        |          | 906/202,62    | 1211.61,69    |
| 220,(2820),(2920)           | 1. Terrenjø                                                                                                    |                     |               |               | 523524520529<br>991.951      |                                         |          |               |               |
| 221,(2821).(2921)           | 2. Construccions                                                                                                    |                     |               |               | prostor (                    | NO Creditors i altres comptes a pagar a |          | 3 735 166 44  | 4 44 4 574 44 |
| 2301,2311,2391              | 3. latersions immobilitàries en curs i bestretes                                                                                          |                     |               |               |                              | curt termini                            |          | 0.100.100,44  | 1.924.570,93  |
|                             | IV) Patrimoni públic del sòl                                                                                                    |                     |               |               | 4000,4010,411,4130           | 1. Creditors per operacions de gestió   |          | 2.221.507,29  | 1.765.402,86  |
| 240,(2840),(2930)           | 1. Terrenjø                                                                                                    |                     |               |               | ,416,4180,522                |                                         |          |               |               |
| 241,(2541),(2931)           | 2. Constructions                                                                                                    |                     |               |               | 4001,4011,410,4131           | 2. Aftres compres a pagar               |          | 1,234,949,55  | 1,632,94      |
| 243,244,248                 | 3. Ex construcció i bestretes                                                                                                    |                     |               |               | ,414,4181,419,550<br>954 959 |                                         |          |               |               |
| 249,(2849),(2939)           | <ol> <li>Un altre patrimon i pilblic del soli</li> </ol>                                                                                  |                     |               |               | R5 R6 R7                     | 3 Administracions of bilines            |          | 27870960      | 157 575 13    |
| 2500,2510,(2940)            | V) Inversions financeres a llarg termini en<br>entitats del grup, multigrup i associades<br>1. Inersion financeres en patrimoni d'entitat |                     |               |               |                              |                                         |          |               |               |
| 2501,2511,(259),(2941)      | de drettpitolic<br>2. Intersions financeres en patrimoni de<br>societats                                                                  |                     |               |               |                              |                                         |          |               |               |
| 2502,2512,(2942)            | 3. Inversions thanceres en patrimoni d'attres<br>entitats                                                                                 |                     |               |               |                              |                                         |          |               |               |
| 262,253,285,(29)<br>,(2960) | 4. Crédits luzions representativs de  de  te                                                                                              |                     |               |               |                              |                                         |          |               |               |
| 257 258 (2961) (2962)       | S. Aftres intensions thance res                                                                                                    |                     |               |               |                              |                                         |          |               |               |
|                             | VI) Inversions financeres a llarg termini                                                                                                 |                     |               |               |                              |                                         |          |               |               |
| 260,(269)                   | 1. Intersions thanceres en patrimon i                                                                                                    |                     |               |               |                              |                                         |          |               |               |
| 261,2620,2629,264           | 2. C rédits luzions representativs de devie                                                                                               |                     |               |               |                              |                                         |          |               |               |
| ,266,267,(297),(2980)       |                                                                                                    |                     |               |               |                              |                                         |          |               |               |
| 263                         | J. Deritats financers                                                                                                    |                     |               |               |                              |                                         |          |               |               |
| 268,27,(2961),(2962)        | 4. Aftres intensions mancelles                                                                                                    |                     |               |               |                              |                                         |          |               |               |

## Indicadors de gestió i anàlisi

La tercera opció del menú de Comptabilitat General és la d'Indicadors de gestió i anàlisi

| Comptabilitat general          |  |
|--------------------------------|--|
| Introducció d'assentaments     |  |
| Pla comptable                  |  |
| Indicadors de gestió i anàlisi |  |

Al seleccionar aquesta opció s'obre una pantalla amb els indicadors classificats en :

Del pressupost de despeses Del pressupost d'ingressos De despeses i ingressos Econòmic - financers

Els indicadors del pressupost de despeses i del pressupost d'ingressos es classifiquen en:

Estàtics

Dinàmics

Per habitant

| 🛼 Indicadors de g                                  | estió i an                    | àlisi                                                      |                                     |                                                      |                    |                                     | _ 🗆 ×       |
|----------------------------------------------------|-------------------------------|------------------------------------------------------------|-------------------------------------|------------------------------------------------------|--------------------|-------------------------------------|-------------|
| Del pressupost de<br>despeses                      | ۰                             | Del pressupost<br>d'ingressos                              | o                                   | De despeses i<br>ingressos                           | ¢                  | Economicofinancer C                 | Area        |
| Estàtics                                           | ۲                             | Dinàmics                                                   | 0                                   | Per habitant                                         | 0                  |                                     | Agrupació - |
|                                                    |                               | Ràtios dis                                                 | sponibles a                         | l'àrea i agrupació s                                 | elecciona          | ats                                 |             |
|                                                    |                               |                                                            |                                     | Descripció                                           |                    |                                     |             |
| Pressupost de de                                   | speses, crèc                  | lits inicials                                              |                                     |                                                      |                    |                                     |             |
| Modificacions enf                                  | ront de crèd                  | its inicials                                               |                                     |                                                      |                    |                                     |             |
| Pressupost de de                                   | speses, crèc                  | lits definitius                                            |                                     |                                                      |                    |                                     |             |
| Modificacions enf                                  | ront de crèd                  | its definitius                                             |                                     |                                                      |                    |                                     |             |
| Grau d'execució d                                  | del pressupo                  | st de despeses                                             |                                     |                                                      |                    |                                     |             |
| Grau d'apropamer                                   | nt a previsio                 | าร                                                         |                                     |                                                      |                    |                                     |             |
| Grau de complime                                   | ent de les ob                 | ligacions                                                  |                                     |                                                      |                    |                                     |             |
| Grau d'incomplime                                  | ent amb els o                 | creditors                                                  |                                     |                                                      |                    |                                     |             |
| Index de despese                                   | es                            |                                                            |                                     |                                                      |                    |                                     |             |
| Index d'inversió                                   |                               |                                                            |                                     |                                                      |                    |                                     |             |
|                                                    |                               |                                                            |                                     |                                                      |                    |                                     |             |
|                                                    |                               |                                                            |                                     |                                                      |                    |                                     |             |
|                                                    |                               |                                                            |                                     |                                                      |                    |                                     |             |
| Aquest indicador preser<br>despeses corrents i des | nta la relació<br>peses de ca | entre els pagaments realit<br>pital,amb possibilitat de de | zats i les oblig<br>Isglossar per ( | gacions reconegudes ne<br>capítols les diferents àre | etes, en un<br>es. | a escala percentual de 0 a 100, agr | upats per   |

Seleccionant un dels indicadors obtenim la següent informació, una pestanya amb la Presentació gràfica de l'indicador en format de pastís que es pot modificar i veure en format de barres.

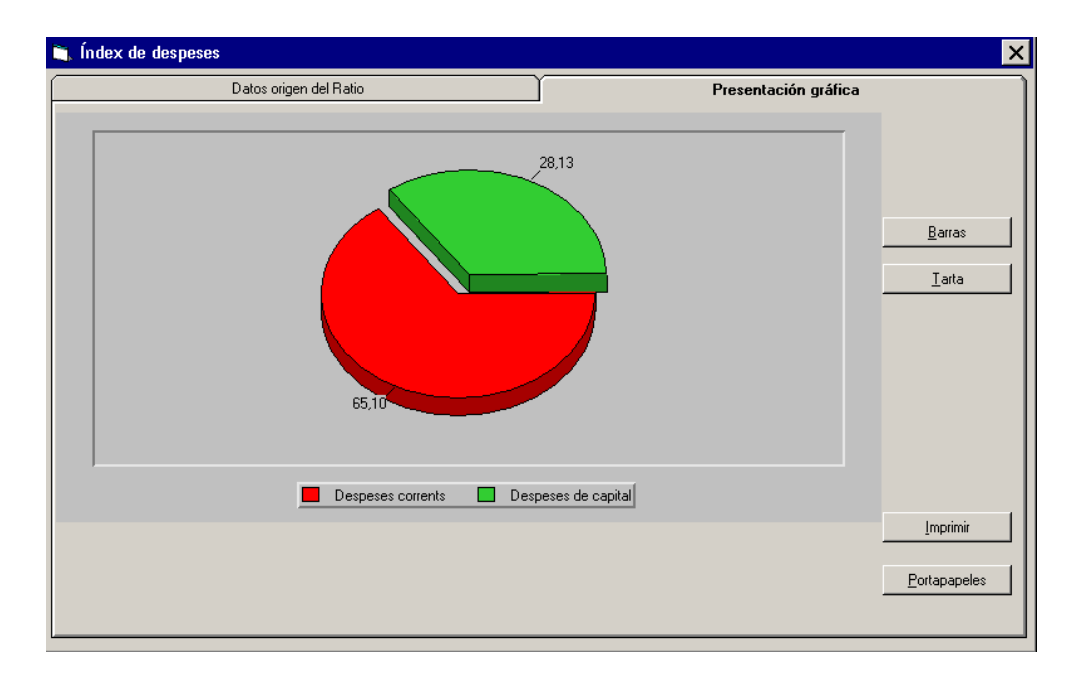

Si seleccionem la segona pestanya de Dades d'origen de l'indicador obtenim les dades que s'han usat per calcular l'indicador, així com el valor numèric de l'indicador.

| Datos origen del Ratio                                 | ľ                                        | Presentación gráfica                  |          |
|--------------------------------------------------------|------------------------------------------|---------------------------------------|----------|
|                                                        |                                          |                                       |          |
|                                                        | Valores aplicables al Ratio              |                                       |          |
| Concepte                                               | Obligacions reconegudes                  | Obligacions reconegudes               | Ràtio    |
| Despeses corrents                                      | 3.167.808,24                             | 4.866.323,97                          | 65,10    |
| Despeses de capital                                    | 1.698.515,73                             | 4.866.323,97                          | 28,13    |
|                                                        |                                          |                                       |          |
|                                                        |                                          |                                       |          |
|                                                        |                                          |                                       |          |
|                                                        |                                          |                                       |          |
|                                                        |                                          |                                       |          |
|                                                        |                                          |                                       |          |
|                                                        |                                          |                                       |          |
|                                                        |                                          |                                       |          |
|                                                        |                                          |                                       |          |
| 1                                                      |                                          |                                       |          |
| Presenta la relació entre obligacions reconegudes c    | orresponents a despeses corrents o desp  | eses de capital i les obligacions rec | onegudes |
| totals, en una escala percentual i amb possibilitat de | desglossar-les als capitols corresponent | s a cada area                         |          |
|                                                        |                                          |                                       |          |
| J                                                      |                                          |                                       |          |
|                                                        |                                          |                                       |          |
|                                                        |                                          |                                       |          |

## Tresoreria

## Introducció

En aquesta opció del menú principal tractarem tot allò relatiu a la gestió dels pagaments i cobraments que realitza l'entitat. Veurem la comptabilització de les fases posteriors al reconeixement, tant de despeses com d'ingrés; és a dir, la fase **P** (opcional en el model simplificat), la fase **R**, i la fase **I** en els ingressos. També s'explicarà com realitzar els moviments entre bancs i altres tasques pròpies de la tresoreria.

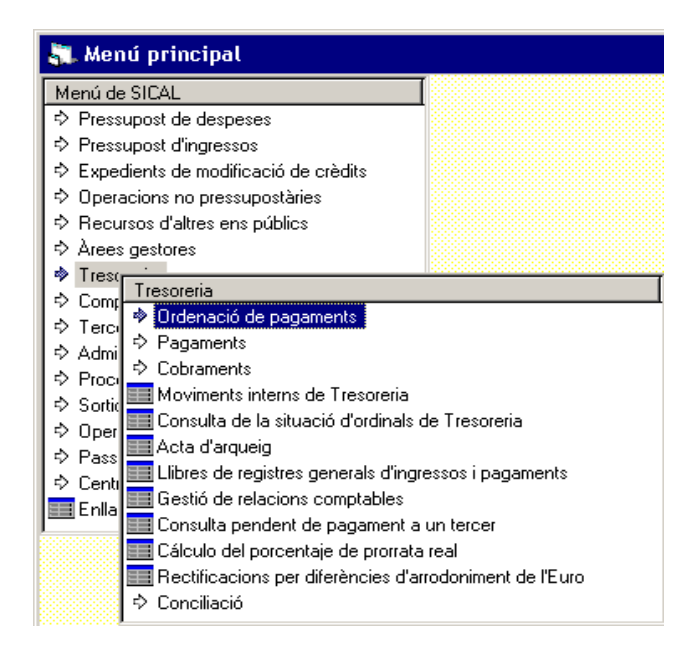

En aquesta opció també podrem fer consultes que seran d'utilitat per a la gestió de la tresoreria, com per exemple: la situació dels ordinals bancaris, el registre general d'ingressos i pagaments, les relacions comptables generades, etc.

## Ordenació de pagaments

En aquesta opció del menú de tresoreria, el programa ens permet la comptabilització de la ordenació de pagaments; la fase P, que podrem comptabilitzar de tres formes diferents:

| 🏜 Menú principal                                            |
|-------------------------------------------------------------|
| Menú de SICAL                                               |
| Pressupost de despeses                                      |
| Pressupost d'ingressos                                      |
| Expedients de modificació de crèdits                        |
| Operacions no pressupostàries                               |
| Recursos d'altres ens públics                               |
| Àrees Tresoreria                                            |
| Tresor > Orden Ordenseié de norsemente                      |
| Compt > Pagan Ordenacio de pagaments                        |
| Tercer > Cobral Expedicio d'ordres de pagament              |
| Admini Movim Monitor d'ordenació de pagaments per lots      |
| Proces Consul Operacions ADO + P                            |
| ⇒ Sortide ⊒Acta d                                           |
| Opera Llibres de registres generals d'ingressos i pagaments |
| ⇒ Passiu Bestió de relacions comptables                     |
| Centre Consulta pendent de pagament a un tercer             |
| Il Actuali Il Cálculo del porcentaje de prorrata real       |
| ⇒ Conciliació                                               |
| Relacions de Compensació                                    |
| · ·                                                         |
|                                                             |

1- <u>Expedició d'ordres de pagament</u>: Des d'aquí realitzem, de manera individual, l'ordenació de pagament d'una obligació reconeguda, d'una obligació per devolució d'ingressos o d'una proposta de manament de pagament no pressupostària.

2- <u>Monitor d'ordenació de pagaments per lots</u>: Ens permet realitzar l'ordenació de pagament de diverses obligacions o propostes a la vegada.

3- <u>Operacions ADO+P</u>: Des d'aquí realitzem de forma conjunta el reconeixement de l'obligació (fase ADO) i l'ordenació del pagament (fase P).

## Expedició d'ordres de pagament

El programa ens permet ordenar al pagament (fase P) individualment, tant d'una obligació reconeguda (fase ADO, O), com d'una obligació per devolució d'ingressos (PDI1), o d'una proposta de manament de pagament no pressupostària (PMP). Aquí ens apareix com a codi d'operació el 500, específic de les operacions P.

| Operació: 500 Signe: C<br>Op. Anterior: Document: Da | ta doc.: 7/ Ex                                      | ».: [                                         | Data comptable:<br>Data oper. anterior:<br>Data expedient: | / /2017 |
|------------------------------------------------------|-----------------------------------------------------|-----------------------------------------------|------------------------------------------------------------|---------|
| Projecte:      <br>Alles Exerc. Orgánica Prog        | I I I<br>Irama Econòmica                            |                                               |                                                            |         |
| Préstec:                                             | Comple PGCP: Saldo operació: Data prevista pag.: // |                                               |                                                            |         |
| Total IVA                                            | Total descomptes                                    |                                               | Líquid a pagar                                             |         |
| Tercer:                                              |                                                     | Forma pag.:<br>Ordinal ter.<br>Tipus de pag.: |                                                            | ACF:    |

A continuació, veurem en detall cadascun dels camps d'aquesta pantalla del programa:

<u>Codi:</u> En aquest cas, el codi de l'operació es troba bloquejat amb el codi 500, que és l'específic per l'expedició d'ordres de pagament, tant de pressupost com no pressupostària.

Signe: Aquest camp indica si l'operació a realitzar és positiva o negativa (barrat).

<u>Data comptable</u>: En aquest camp posarem la data en què volem comptabilitzar la operació; és a dir, la data en què ha estat aprovada l'ordenació de pagament.

<u>Operació anterior</u>: En aquest camp indicarem el número d'operació de l'obligació reconeguda o de la proposta que hem fet prèviament. Si no sabem el número d'operació, tenim l'opció de prémer F5 per filtrar-la, o clicar "Intro", opció que també desplegarà la finestra de "Selecció d'operacions",

| Operació: 50                                                                       | 0 Signe: + Ordre                                                                                                    | e o manament de pa                  | g.            |                               | Data comptable:                                       | 19/09/20       | 018              |                         |
|------------------------------------------------------------------------------------|----------------------------------------------------------------------------------------------------|-------------------------------------|---------------|-------------------------------|-------------------------------------------------------|----------------|------------------|-------------------------|
| Dp. Anterior:                                                                      |                                                                                                    |                                     |               |                               | Data oper anterior                                    |                | 3                |                         |
| ocument                                                                            | Selecció d'operacion                                                                                                | is .                                |               |                               |                                                       |                |                  |                         |
| vojecte:                                                                           |                                                                                                    | Indicar criteris d                  | le selecció   | r                             | ⊻e                                                    | ure dades sele | ccionades        |                         |
| slies Exerc                                                                        |                                                                                                    | T Despeses                          | No pressup    | Àrea comptable<br>ostàries    | Pressupost correr                                     | r.             | Exercic          | Agrupació<br>is tancats |
| réstec [                                                                           | Núm operac des de:                                                                                                  | -                                   | fins          | a                             | Núme                                                  | ro relació:    |                  |                         |
| eferência:                                                                         | Alies Exerc.                                                                                                    | Orgánica Pr                         | ograma Econór | nica                          |                                                       |                |                  |                         |
| nport [                                                                            |                                                                                                    | FFFFF F                             |               |                               |                                                       |                |                  |                         |
| 10.010                                                                             |                                                                                                    | and the second second second second |               |                               |                                                       |                |                  |                         |
| ir. apunts.                                                                        | Data oper, des de:                                                                                                  | 11                                  | fins a 1/     | Tercer.                       |                                                       |                |                  |                         |
| ir. apunts:                                                                        | Data oper, des de:<br>Projecte:                                                                                     |                                     | fins a 177    | Tercer.                       | [                                                     | -              |                  |                         |
| r. apunts.                                                                         | Data oper, des de:<br>Projecte:<br>Imports des de:                                                                  |                                     | fins a 177    | Tercer.                       |                                                       | Referência     |                  |                         |
| r. apunto. [<br>Total IVA [<br>ercer. [<br>teressat [                              | Data oper, des de:<br>Projecte:<br>Imports des de                                                                   |                                     | finsio. [//   | Tercer.                       | e. [//                                                | Referència     | fins a           | [77                     |
| r. epunty. [<br>Total IVA [<br>ercer. [<br>teressat [<br>ndossatar: ]              | Data oper, des de:<br>Projecte:<br>Imports des de:<br>Document                                                      |                                     | fins a 177    | Tercer.                       | e. [//                                                | Referència     | fins a           | [77                     |
| ir apunto.                                                                         | Dota oper, des de:<br>Projecte:<br>Imports des de<br>Document<br>Exp. o decret                                      |                                     | fins a 77     | Tercer<br>Data document des d | ie. [77                                               | Referência     | fins a<br>fins a | [77]<br>[77]            |
| r. apunty. [<br>Tatel IVA [<br>ercer. [<br>ndossatar: [<br>ntitel pag. [<br>ext. [ | Data oper, des de:<br>Projecte:<br>Imports des de<br>Document<br>Exp. o decret<br>Grup apunts:                      |                                     | fins a 177    | Tercer. Data document des d   | ie. [//<br>ie. [//<br>Forma de pag.                   | Referència     | fins a<br>fins a | [//<br>[//              |
| r. apunts: [<br>Total IVA [<br>ercer: [<br>ndossatar: [<br>nflat pag. [<br>sxt. [  | Doto oper, des de:<br>Projecte:<br>Imports des de<br>Document<br>Exp. o decret<br>Grup apunts:<br>Entitet pagadora. |                                     | fins e 777    | Data document des d           | ie. 777<br>ie: 777<br>Forma de pag.:<br>Tipus de pag: | Referència     | fins a<br>fins a | [//<br>[//              |

En la primera pestanya d'aquesta finestra, *Indicar criteris de selecció*, establirem els criteris per filtrar l'operació. Tenim una gran quantitat d'opcions per fer-ho: tercer, import, data, aplicació,... Un cop indiquem el criteri que millor ens vagi, clicarem

Aplicar <u>Filtre</u> i automàticament s'activarà la segona pestanya, *Veure dades* seleccionades, que ens mostrarà les operacions que compleixen amb els criteris introduïts.

De les operacions que ens mostri, seleccionarem l'operació que desitgem marcant tota la línia en blau i clicant <u>Acceptar ajuda</u>. També podrem prémer dos cops el botó esquerre del ratolí sobre el número d'operació, de manera que el programa importarà tota la informació d'aquesta cap a la pestanya on estem elaborant la P.

<u>Import</u>: Dels camps que s'han emplenat automàticament en acceptar l'operació seleccionada, apareixeran amb el fons en blanc els camps susceptibles de poder-se modificar. Serà molt útil, per exemple, si hem de fer una ordenació parcial d'una obligació.

En cas que fraccionem la ordenació d'una operació que porti algun descompte o IVA, ens apareixerà el següent missatge:

| Expedició d' | ordres de pagament                                                                                                    |
|--------------|----------------------------------------------------------------------------------------------------|
| ?            | Voleu fraccionar els descomptes i/o l'IVA al mateix<br>percentatge que el de l'operació principal respecte a<br>l'operació anterior?. (1772) |
|              | <u>S</u> í <u>N</u> o                                                                                                    |

Si acceptem el missatge, el programa aplicarà els fraccionaments; si bé s'aconsella verificar les dades que hi ha en aquest descompte o IVA que el programa ens ha fraccionat clicant sobre les icones de descompte i/o IVA de la barra d'eines (<sup>bro</sup>, MA).

Si no acceptem el missatge, podrem modificar l'import del descompte o IVA entrant a la icona de descompte i/o d'IVA de la barra d'eines (<sup>brro</sup>, <sup>mal</sup>).

<u>Endossatari:</u> És un camp opcional, on podrem posar el tercer beneficiari d'un pagament quan es doni el cas que aquell que hagi de cobrar no sigui el tercer principal de l'operació. Només és necessari tenir-ho donat d'alta com a tercer (veure l'apartat de Tercers d'aquest manual). Prement F5 el podrem filtrar del llistat de tercers.

<u>Entitat pag.</u>: En aquest camp indicarem l'ordinal de tresoreria pel qual volem realitzar el pagament. Si fem F5 podrem veure tots els ordinals que l'entitat té donats d'alta<sup>2</sup>.

<u>Forma pag.</u>: Aquí indicarem la forma o mitjà de pagament, per exemple amb transferència bancària, en efectiu,... Podem veure les diferents opcions prement F5.

<u>Ordinal ter.</u>: Aquest camp només s'habilitarà quan la forma de pagament sigui per transferència bancària. En prémer F5 veurem tots els ordinals bancaris del tercer, en el cas que haguem indicat endossatari a l'operació apareixeran els ordinals de l'endossatari i no els del tercer.<sup>3</sup>

<u>Tipus de pag.</u>: En aquest camp indicarem el tipus de pagament que correspon a l'operació: bestreta de caixa fixa, pagament directe, pagament a justificar,... En fer F5 podem veure les diferent opcions.

En cas que fos una bestreta de caixa fixa s'activarà la casella ACF: situada al costat, on s'haurà d'indicar el número de bestreta sobre la qual estem realitzant l'ordenació de pagament.

<sup>&</sup>lt;sup>2</sup> Per donar d'alta un ordinal de tresoreria veure l'apartat *Administració del sistema* d'aquest manual.

<sup>&</sup>lt;sup>3</sup> Per donar d'alta els ordinals bancaris del tercer, veure l'apartat *Tercers* d'aquest manual.

<u>Text:</u> En aquest camp podem escriure qualsevol dada que considerem important respecte del pagament ordenat, tenint en compte que hi ha una limitació de 120 caràcters.

Un cop haguem emplenat tota la informació que es requereix per a l'ordenació del pagament, gravarem l'operació fent "intro" i ens apareixeran les següents opcions en relació a l'acció que volem realitzar:

| Expedició d'ordres de | pagament                     |                    |                    |
|-----------------------|------------------------------|--------------------|--------------------|
| Acció<br>realitz      | a<br>ar:                     |                    |                    |
| <u>G</u> ravar        | Confirmar<br><u>R</u> elació | Incloure a relació | <u>C</u> ancel·lar |

<u>Gravar</u> Si premem aquesta opció, es gravarà l'operació i ens donarà el número d'aquesta.

## Confirmar

**Relació** En aquesta opció, a més de gravar l'operació, generarem una relació comptable de pagaments ordenats; és a dir, donarem d'alta una relació P.

## Incloure a

relació Des d'aquí, a més de gravar l'operació, inclourem aquesta en una relació comptable de pagaments ordenats que ja existeixi.

<u>C</u>ancel·lar

de forma que tornarem al formulari per modificar allò que sigui necessari o sortirem del formulari d'ordenació de pagaments.

En gravar l'operació, el programa ens donarà el número de l'operació pressupostària comptabilitzada. Ens permetrà imprimir el document comptable que s'ha generat prement l'opció *Imprimir document*, o bé prémer *Acceptar* per sortir de la pestanya.

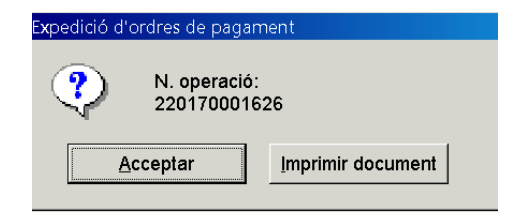

#### Monitor d'ordenació de pagaments per lots

El programa permet l'ordenació de pagament de diverses obligacions o propostes a la vegada; així com generar un lot o relació comptable d'ordenació de diferents pagaments.

Així mateix, des d'aquest monitor podrem imprimir un llistat de les propostes que tinguem marcades en aquell moment.

El monitor d'ordenació de pagaments per lots està format per dues pestanyes. A la primera "*Indicar criteris de selecció*" establirem els criteris per seleccionar les operacions amb les que volem treballar, i a la segona "*Veure dades seleccionades*" ens mostrarà les operacions que compleixen amb la selecció realitzada.

|                      | Indicar criteris de se | lecció                            |                    | Veure dades seleccio | nades             |           |
|----------------------|------------------------|-----------------------------------|--------------------|----------------------|-------------------|-----------|
| □ Ingressos          | □ Despeses             | Àrea comp<br>⊏ No pressupostàries | Pressupost         | corrent 🗖 I          | Exercicis tancats | Agrupació |
| lúm. operac. des de: | 1                      | fins a                            |                    | Número relació:      | 0 /               |           |
| lies Exerc.          | Orgànica Progr         | ama Econòmica                     | -                  |                      |                   |           |
|                      |                        |                                   | 1                  | Data d'entra         | ida superior a    | Die       |
| ata oper, des de:    | 11                     | fins a 📝                          | Tercer:            |                      |                   |           |
| rojecte:             |                        |                                   |                    |                      |                   |           |
| nports des de:       |                        | fins a                            | Ref.:              |                      | Grup Ap:          |           |
|                      |                        | ſ                                 |                    | Altres Filtres       |                   |           |
| Document:            |                        | Data d                            | locument des de: 📝 | / .                  | fins a            |           |
| Data venciment:      | 11                     | fins a 1/                         | Data Registre:     | /                    | fins a 11         |           |
| Data Prevista        | 11                     | fins a // Da                      | ata Exp des de: 📝  | 1                    | fins a 🚺          |           |
| Exp. o decret:       |                        | Usuari que gravà:                 |                    |                      | BIC:              |           |
|                      | 0                      |                                   | 0                  |                      | nanga I           | <u> </u>  |
| eleccionades:        |                        | Marcades per usuan actiu:         | *                  | marcades per attres  | usuans:           |           |
|                      | 0.00                   | A DOUBLE REAL POINT               | 0.00               |                      |                   |           |

Una vegada establerts els criteris de selecció, obrirem el menú que trobarem sobre la barra d'eines i allà podrem aplicar dos tipus de filtres perquè el programa ens mostri les operacions de les quals volem ordenar al pagament:

1. <u>Seleccionar anul·lant seleccions anteriors</u>. Podem seleccionar aquesta opció de dues maneres: clicant la icona de la barra d'eines, o seleccionant la primera opció del menú de Montor propostes per lots Consultes Finestra

Seleccionar anul·lant seleccions anteriors

la part superior de la pantalla "Monitor propostes per lots"
Aquesta opció ens mostrarà les operacions que compleixen els criteris de selecció que li hem establert. Ara bé, si anteriorment ja havíem fet una selecció i teníem operacions carregades a la segona pestanya (*"Veure dades seleccionades"*), en marcar aquesta opció el programa les traurà de la selecció i ens mostrarà únicament les operacions que compleixen la última selecció realitzada.

 2. <u>Sumar noves propostes a les ja seleccionades</u>. Podem seleccionar aquesta opció de dues maneres: clicant la icona
 de la barra d'eines, o seleccionant la segona opció del menú Monitor propostes per lots
 "Monitor propostes per lots"

En marcar aquesta opció, el programa ens dóna la possibilitat de que, tenint ja feta una selecció prèvia, puguem afegir-li les operacions que compleixin els criteris de la nova selecció.

Un cop marquem una opció o una altra, la segona pestanya "*Veure dades seleccionades*" s'obrirà automàticament i ens mostrarà una graella amb les operacions seleccionades.

Al final d'aquesta pantalla veurem el total d'operacions seleccionades i l'import total que suma aquesta selecció, que en aquest exemple són 57 operacions que sumen un import de 71.369,94€. Si marquem operacions a la graella, a la dreta dels camps anteriors també ens indicarà el nombre d'operacions marcades, així com l'import que sumen aquestes. En el nostre exemple s'han marcat 3 operacions i sumen 357,99€.

| 💐 Moni   | tor d'or  | denació de pagar | ments per lots    |                         |                |                       |                            | _ 🗆 ×          |  |  |  |
|----------|-----------|------------------|-------------------|-------------------------|----------------|-----------------------|----------------------------|----------------|--|--|--|
|          |           | Indicar          | criteris de selec | ció                     | ľ              |                       | <u>V</u> eure dades seleco | cionades       |  |  |  |
|          |           |                  |                   | Obligacions i pr        | opostes penden | es pendents d'ordenar |                            |                |  |  |  |
|          | Núr       | nero de proposta | Data proposta     | a Número de document    | Data document  | Tipus<br>oper.        | Import operació            | Líquid a pagar |  |  |  |
|          | 2         | 220180005773     | 05/07/2018        | IR-2018-000061940       | 21/06/2018     | 240                   | 93,47                      | 93,47          |  |  |  |
| [        | •         | 220180006693     | 26/07/2018        | 040012933523 0517 S1    | 04/06/2018     | 240                   | 52,16                      | 52,16          |  |  |  |
|          | ~         | 220180006994     | 07/08/2018        | FV-00244732-BIO         | 15/07/2018     | 400                   | 212,36                     | 212,36         |  |  |  |
|          |           | 220180007014     | 07/08/2018        | 2018pc10                | 21/07/2018     | 400                   | 2.178,00                   | 1.908,00       |  |  |  |
|          |           | 220180007015     | 07/08/2018        | 18-0102                 | 24/07/2018     | 400                   | 28.737,50                  | 28.737,50      |  |  |  |
|          |           | 220180007016     | 07/08/2018        | 18-0103                 | 24/07/2018     | 400                   | 907,50                     | 907,50         |  |  |  |
|          |           | 220180007047     | 07/08/2018        | 18SM1627/1001594        | 31/07/2018     | 240                   | 10.984,50                  | 10.984,50      |  |  |  |
| 1 11     | 1.1       | 220180007059     | 07/08/2018        | IIB-2018-000072933      | 21/07/2018     | 240                   | 93.47                      | 93.47          |  |  |  |
| Projecte | э:        |                  |                   |                         |                |                       |                            |                |  |  |  |
| Aplicac  | ió:       | 2018             | 100               | 9200 22200              |                | NS TELEF              | ONIQUES ADMINISTRACIO      | GENERAL        |  |  |  |
| Tercer   |           | A809073          | 97                | VODAFONE ESPAÑA         |                |                       |                            |                |  |  |  |
| Tercer.  |           | ,<br>            | î                 |                         |                |                       | Data Data inte             | Descent 1/     |  |  |  |
| Endoss   | atari:    |                  |                   |                         |                |                       | Dala Previsia              | Pagament 177   |  |  |  |
| Interess | at        |                  | J                 |                         |                |                       |                            |                |  |  |  |
| Ordinal  | pagado    | 204              | BANC SABADE       | ELL (10)                | Ordina         | l tercer:             |                            |                |  |  |  |
| Forma    | he nag :  | 10               | Cargo en cuent    | a                       | Tinus (        | le nag :              | 01 PAGO DIRECT             | 0              |  |  |  |
| Terter   | alianti   |                  | 118               |                         |                | ao poig               |                            |                |  |  |  |
| l ext ex | piicatiu: | 0011120          | 510               |                         |                |                       |                            |                |  |  |  |
|          |           | ,                |                   |                         |                |                       |                            |                |  |  |  |
| Selecc   | ionades:  |                  | 57                | Marcades per usuari act |                | 3                     | Marcades per altres        | usuaris: 0     |  |  |  |
|          |           | -                | 71 369 94         |                         |                | 357.00                |                            | 0.00           |  |  |  |
| Import:  |           | , ,              | 1.303,34          | mport:                  | 1              | 207,99                | Import:                    | J 0,00         |  |  |  |
|          |           |                  |                   |                         |                |                       |                            |                |  |  |  |

Per marcar les operacions, en el cas de voler marcar-les una a una, ens hem de situar a sobre del quadre que apareix davant de l'operació i fer doble clic. Si volguéssim marcar totes les operacions de la graella, podrem marcar la icona de la barra d'eines, i per desmarcar-les .

Un cop ja tenim marcades les operacions que volem, hem d'anar a l'opció de la barra d'eines *Monitor propostes per lots* on hi ha diverses possibilitats de treball amb les operacions marcades abans de comptabilitzar l'ordenació de pagament.

| Monitor propostes per lots  | Consultes       | Finestra   | Ajuda    |           |
|-----------------------------|-----------------|------------|----------|-----------|
| Seleccionar anul·lant selec | ccions anteri   | iors       |          | Shift+F1  |
| Afegir noves propostes pe   | er altres crite | eris       |          | Shift+F2  |
| Classificar propostes sego  | ons ordre de    | sitjat     |          | Shift+F3  |
| Marcar propostes            |                 |            |          | Shift+F4  |
| Treure marques a les prop   | oostes          |            |          | Shift+F5  |
| Modificar massivament pr    | ropostes ma     | ircades    |          | Shift+F6  |
| Informe de propostes de     | tercers sense   | e dades ba | ancàries | Shift+F7  |
| Imprimir informe de prop    | ostes marca     | ides       |          | Shift+F8  |
| Comptabilitzar les ordres   | de pag. de      | propostes  | marcades | Shift+F9  |
| Consulta d'una proposta     |                 |            |          | Shift+F11 |
| Modificar dades d'una pro   | oposta          |            |          | Shift+F12 |

Alguna d'aquestes opcions tenen la mateixa funció que les icones que mostrem a continuació:

<u>Classificar propostes segons ordre desitjat</u>: Ens permetrà fer una classificació de les operacions que tenim marcades, numerant els camps en blanc de l'1 al 8, segons l'ordre en que les vulguem veure.

Segons l'exemple, primer ens ordenarà les obligacions per tercer, després per data comptable i per últim per import. La resta de camps que deixem en blanc no els tindrà en compte a l'hora d'establir un ordre. També ens permet ordenar de forma ascendent o descendent.

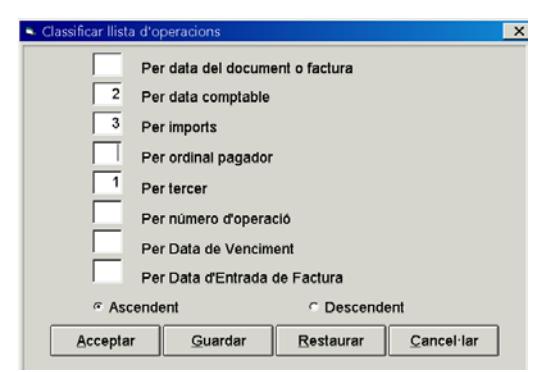

Modificar massivament les propostes marcades o icona :: Ens permetrà modificar l'ordinal de pagament, la forma de pagament, el tipus de pagament i la data prevista de pagament de totes les operacions simultàniament, en comptes d'haver de fer-ho manualment d'una en una.

| S Modificar massivament les operacions | х |
|----------------------------------------|---|
|                                        |   |
|                                        |   |
|                                        | - |
| Ordinal pag.                           |   |
|                                        |   |
| Forma pag.                             |   |
|                                        |   |
| Tiput pag                              | - |
| ripus pag. j                           |   |
|                                        |   |
| Data Prevista Pagament:                |   |
|                                        |   |
| Acceptar                               |   |
|                                        |   |

<u>Modificar dades d'una proposta:</u> En el cas de voler fer modificacions en una sola proposta; per tant, una a una.

<u>Informe de propostes de tercers sense dades bancàries:</u> Obtindrem un llistat de les propostes marcades que tenen forma de pagament de transferència bancària (codi 03) i que no contenen les dades bancàries corresponents.

Per donar d'alta les dades bancàries dels tercers que no en tenen quan no està ni tant sols indicat a la seva fitxa de tercer, haurem d'anar primer a l'opció: *Tercers / Manteniment d'ordinals de tercers* (veure l'apartat de Tercers d'aquest manual). Una vegada estiguin donades d'alta a la fitxa podrem escollir entre:

- Si sabem les propostes que no en tenen, anirem a *Modificar dades d'una proposta* a indicar-li l'ordinal d'una en una a la part inferior de la graella.
- Anar a Informe de propostes de tercers sense dades bancàries, on ens indicarà les operacions que no tenen ordinal de pagament, i després anar a introduir-li a Modificar dades d'una proposta

|   | _ |                    | antes pier re |         |                     |              |                  |       |            |                  |       |        |                 |         |             |
|---|---|--------------------|---------------|---------|---------------------|--------------|------------------|-------|------------|------------------|-------|--------|-----------------|---------|-------------|
|   |   | Indicar            | criteris de   | e selec | ció                 |              |                  |       | Veure      | dades selecciona | des   |        |                 |         |             |
|   |   |                    |               |         | Obligacion          | s i proposte | es pendent       | s d'o | rdenar     |                  |       |        |                 |         |             |
|   |   | Número de proposta | Data pro      | oposta  | Número d<br>documen | le Data      | document T       | lipus | Import op  | eració           | Líqu  | d a pa | gar 📩           |         |             |
|   | 4 |                    |               | · Ter   | cers sense dades    | bancàries    |                  |       |            |                  |       |        |                 |         | _ 0         |
| - | 1 | 220100002180       | 31/12         | -       |                     | -            |                  |       |            |                  |       | _      |                 |         | -           |
|   | 1 | 220110002020       | 31/12         |         |                     | Data         |                  |       |            | Import           | Forma | Ord    |                 |         |             |
| R | 1 | 220170000715       | 09/06         |         | Núm. operac.        | operació     | Import operation | ació  | Import IVA | descompte        | nag   | tere.  | Dades bancàries | Caducat | Doc. Tercer |
| R | 1 | 220170001134       | 21/08         |         |                     | operacio     |                  |       |            | descompte        | pag.  | tere.  |                 |         |             |
| C | 1 | 220170001379       | 19/09         | •       | 220110002020        | 31/12/2011   | 30               | 0,00  | 0,00       | 0,00             | 03    |        |                 | 1       | G25488404   |
| C | 1 | 220170001380       | 19/09         |         | 220170001134        | 21/08/2017   | 3.544            | 4,97  | 0.00       | 0,00             | 03    |        | 1               |         | P5800016G   |
| C | 1 | 220170001414       | 06/10         |         |                     |              |                  |       |            |                  |       |        |                 |         |             |

Si el tipus de pagament és transferència, anar a la opció Modificar massivament les ordres marcades, emplenar els camps i, un cop li diguem Acceptar, s'obrirà un missatge on ens pregunta si volem incloure les dades bancàries a les propostes que no en tinguin. Si li diem que sí, introduirà tots els ordinals de tercers que faltin de manera conjunta.

| Modificar ma  | ssivament     | les operacions   |                               |                             | ×     |             |          |  |
|---------------|---------------|------------------|-------------------------------|-----------------------------|-------|-------------|----------|--|
|               |               |                  |                               |                             |       |             |          |  |
| Ordinal pag.  | 200           | CATALUNYA BA     | ANC, SA                       |                             |       |             |          |  |
| Forma pag.    | 03            | Transferencia B  | ancaria                       |                             | -     |             |          |  |
| Tipus pag.    | 01            | PAC Modificar ma | assivament les o              | peracions                   |       |             |          |  |
| Data Prevista | Pagamen       | t: [ 😲           | Voleu inclou<br>no en tinguir | re dades band<br>1?. (2811) | àries | a les propo | stes que |  |
|               | <u>A</u> ccep | otar             |                               | <u>S</u> í                  |       | No          |          |  |

<u>Imprimir informe d'ordres marcades:</u> Ens permet obtenir un llistat amb totes les operacions marcades. També tenim l'opció de generar un lot d'obligacions (relació O) d'aquestes operacions. Per fer-ho, haurem de marcar

També podem incloure-les en una relació que ja existeixi marcant la icona Incloure a relació. Si volem imprimir tant la relació comptable que hem generat com la que ja estava generada, haurem d'anar al punt de menú *Tresoreria / Gestió de relacions comptables / Imprimir relació* (veure apartat de *Tresoreria* en el manual).

Comptabilitzar les ordres de pagament de propostes marcades o la icona Zere. És l'opció que haurem de marcar per comptabilitzar les operacions; és a dir, generarem les ordenacions de pagament o fase P.

| 🗣 Comptabilització or | dres de pag.         |                                         | _ 🗆 ×              |  |  |  |
|-----------------------|----------------------|-----------------------------------------|--------------------|--|--|--|
|                       |                      |                                         |                    |  |  |  |
| Data comp             | table                | 27/11/2017                              |                    |  |  |  |
|                       |                      |                                         |                    |  |  |  |
| Data previs           | sta de pag.:         | 27/11/2017                              |                    |  |  |  |
|                       |                      |                                         |                    |  |  |  |
| e Bloqueja            | r <u>l</u> ot        | <ul> <li>Bloquejar operación</li> </ul> | ió                 |  |  |  |
| ☐ Respecta            | r Data Pre∨ista de P | agament de l'Obligac                    | ló                 |  |  |  |
| Generar rel           | Incloure rel         | Ordenar sense                           | I                  |  |  |  |
| comptable             | comptable            | relació                                 | <u>C</u> ancel·lar |  |  |  |

Quan treballem amb lots, recomanem seleccionar l'opció "Bloquejar lot" ja que si hi ha alguna operació amb dades incompletes, per exemple, no ens generarà cap relació P fins que haguem resolt la incidència.

Aquí podrem generar una relació P d'ordenació de pagaments, incloure les operacions que es generaran en una relació P ja creada, ordenar els pagaments de manera individual o cancel·lar la comptabilització.

Si generem una relació comptable, se'ns obrirà una pestanya on haurem d'emplenar una sèrie de dades i on ens permet marcar la opció d'*Imprimir Relació*.

| 🛸 Datos para la nueva                    | relación de operacio | nes                   | ×          |
|------------------------------------------|----------------------|-----------------------|------------|
| Data Relació:                            | 27/11/2017           | Data Enviament firma: | 28/11/2017 |
| Text Explicatiu :<br>Ordenació pagaments | s Decret Alcaldia 27 | /11/2017              |            |
| 며 Imprimir Relació                       |                      |                       |            |
|                                          | -                    |                       | Acceptar   |

En acceptar, haurem de confirmar per validar i comptabilitzar les ordres de pagament:

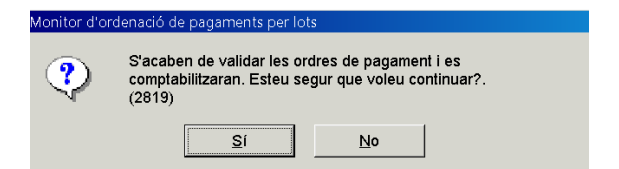

Seguidament, el programa ens donarà el número de relació comptable generada, per exemple la relació P/2017/1, i l'interval de números d'operació o ordres de pagament generades.

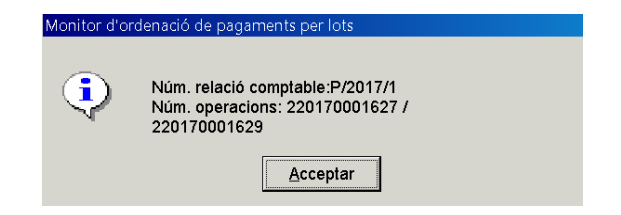

### **Operacions ADO+P**

Aquesta opció del menú d'ordenació de pagaments ens permet realitzar de forma conjunta el reconeixement de l'obligació (ADO) i l'ordenació del pagament (P).

| 🂐 Menú principal                                             |
|--------------------------------------------------------------|
| Menú de SICAL                                                |
| Pressupost de despeses                                       |
| ⇒ Pressupost d'ingressos                                     |
| Expedients de modificació de crèdits                         |
| Operacions no pressupostàries                                |
| Recursos d'altres ens públics                                |
| Årees Tresoreria                                             |
| * Tresor * Orden                                             |
| Compt > Pagan Ordenacio de pagaments                         |
| ⇒ Tercer  ⇒ Cobral ≝Expedició d'ordres de pagament           |
| Admini Movim Movim Monitor d'ordenació de pagaments per lots |
| Process Operacions ADO + P                                   |
|                                                              |

El funcionament d'aquesta pantalla és igual que el que hem explicat a l'apartat "Expedició d'ordres de pagament" de l'opció de Tresoreria d'aquest manual. L'única diferència és que en aquesta pantalla no trobem el camp "Operació anterior" perquè des d'aquesta opció generarem les fases ADO i P a la vegada.

| Operacions AD | 0 + P      |                       |       |               |                 | _ 🗆 X    |
|---------------|------------|-----------------------|-------|---------------|-----------------|----------|
| Operació:     | 500 Signe: | + Ordenación del Pago |       |               | Data comptable: | 1 /2017  |
| Document:     |            | Data doc.: //         | Exp.: |               | Data expedient: | 11       |
| Projecte:     |            |                       |       |               |                 |          |
| Programa Ec   | onòmica    |                       |       |               |                 |          |
|               |            |                       |       |               |                 |          |
| Préstec:      |            |                       |       |               |                 |          |
| Referència:   |            | Compte PGCP:          |       |               |                 |          |
| Import:       |            |                       |       |               |                 |          |
| Total IVA     |            | Total descomptes      |       | Lí            | quid a pagar    |          |
| Gr. apunts:   |            |                       |       |               |                 |          |
| Tercer:       |            |                       |       | Forma pag.:   |                 |          |
| Endossatari:  |            |                       |       | Ordinal terc. |                 |          |
| Ordinal pag.  |            |                       |       | Tipus pag.:   |                 | ACF:     |
| Data pag.:    | 28/11/2017 |                       |       |               |                 |          |
| Text:         |            |                       |       |               |                 | <u>^</u> |
|               | J          |                       |       |               |                 | × .      |
|               |            |                       |       |               |                 |          |

# Pagaments

Una vegada feta la fase P d'ordenació del pagament, només ens queda comptabilitzar el pagament efectiu o operació R. El programa ens ofereix diverses possibilitats o camins per a comptabilitzar aquesta fase:

| Menú principal                                                                                                    |      |
|----------------------------------------------------------------------------------------------------|------|
| Menú de SICAL                                                                                                    |      |
| Pressupost de despeses                                                                                                    |      |
| Pressupost d'ingressos                                                                                                    |      |
| Expedients de modificació de crèdits                                                                                                    |      |
| Operacions no pressupostàries                                                                                                    |      |
| Recursos d'altres ens públics                                                                                                    |      |
| Arees Tresoreria                                                                                                    |      |
| Tresor Ordenació de pagaments                                                                                                    |      |
| Compt Pagan Pagaments                                                                                                    |      |
| Tercer  Cobra Registre de pagaments                                                                                                    |      |
| Admini Movim Monitor de comptabilització de pagaments per lots                                                                                                    |      |
| Proces I Consu I Pagaments del pressupost de despeses sense obligació pressupost de despeses sense obligació pressupost de despeses sense sense obligació pressupost de de | èvia |
| Sortide Acta d Pagaments no pressupostaris sense proposta prèvia                                                                                                    |      |
| Opera □Llibres □Pagaments per devolució d'ingressos sense obligació prèvia                                                                                                    | а    |
| Passiu ≝Gestió ≝Monitor de Recepció de Fitxers de Resposta de Transferèn                                                                                                    |      |
| Centre Consu                                                                                                    |      |

- 1- <u>Registre de pagaments:</u> Aquesta opció ens permet realitzar el pagament efectiu de manera individual d'una ordenació de pagaments, ja sigui pressupostari o no pressupostari, i sempre que prèviament haguem comptabilitzat les dues fases anteriors de reconeixement de la despesa i d'ordenació del pagament.
- 2- Monitor de comptabilització de pagaments per lots: Ens permetrà comptabilitzar a la vegada el pagament efectiu de diverses ordres de pagament.
- 3- Pagaments del pressupost de despeses sense obligació prèvia: Des d'aquí podrem comptabilitzar de forma conjunta les tres fases comptables a nivell pressupostari; és a dir, el reconeixement de l'obligació, l'ordenació del pagament i la realització de pagament (ADO+P+R). Si fem totes 3 operacions alhora no caldrà indicar cap número d'operació en el camp d'operació anterior.

També ens permet comptabilitzar l'ordenació de pagament i el pagament efectiu a la vegada (P+R), sempre que prèviament tinguem comptabilitzada l'obligació reconeguda. En aquest cas indicarem el número de l'obligació reconeguda al camp operació anterior.

4- <u>Pagaments no pressupostaris sense proposta prèvia:</u> Des d'aquesta opció podrem comptabilitzar de forma conjunta les tres operacions que es generen a nivell no pressupostari; és a dir, la proposta de manament de pagament, l'ordenació de pagament i la realització de pagament (PMP+P+R). Tal i com passava en el cas de l'operativa pressupostària, si fem totes 3 operacions alhora no caldrà indicar cap número d'operació en el camp d'operació anterior.

Així mateix, ens permet comptabilitzar l'ordenació i realització del pagament a la vegada, sempre que prèviament tinguem la proposta de manament feta, la qual haurà de ser indicada com a operació anterior.

5- <u>Pagaments per devolució d'ingressos sense obligació prèvia</u>: Des d'aquí comptabilitzarem de forma conjunta les tres fases comptables d'una devolució d'ingressos; és a dir, el reconeixement de l'obligació, l'ordenació del pagament i la realització de pagament (PDI1+DI1+DI2).

També ens permet comptabilitzar les fases d'ordenació i pagament efectiu a la vegada, sempre que prèviament tinguem l'obligació reconeguda per devolució d'ingressos comptabilitzada, la qual haurà de estar indicada com a operació anterior.

#### Registre de pagaments

Des d'aquesta opció comptabilitzarem el pagament efectiu o sortida material dels diners de l'ordinal de tresoreria; és a dir, el pagament realitzat (R) d'una ordenació de pagament comptabilitzada anteriorment, ja sigui procedent d'una operació pressupostària o d'una operació no pressupostària.

| Registre de pagaments                            |                  | _ 🗆 ×      |
|--------------------------------------------------|------------------|------------|
| Codi Operació: 600 Signe: + Realització del pag. | Data operació:   | 19/09/2018 |
| Núm. Operació Anterior.                          | Data ordenament: |            |
| Document: D. doc: Exp.:                          | Data expedient:  |            |
| Projecte:                                        |                  |            |
| Àlies Exerc. Orgànica Programa Econòmica         |                  |            |
| Préstec:                                         |                  |            |
| Import. IVA: Desc: Desc.                         | Líq:             |            |
| Tercer. Forma pag:                               |                  |            |

Aquesta pantalla és pràcticament igual que la pantalla *Expedició d'ordres de pagament* explicada anteriorment, amb l'única diferència que en el camp del número d'operació

posarem el número d'operació de l'ordre de pagament pressupostària o no pressupostària. Aquí ens apareix el codi 600, específic de les operacions R.

En emplenar el camp de l'operació anterior, s'emplenaran automàticament tots els camps amb la informació que contenia l'operació anterior.

Si volem comptabilitzar la realització del pagament, és imprescindible que indiquem a l'operació l'entitat de pagament, la forma de pagament i el tipus de pagament; en cas contrari, no podrem comptabilitzar el pagament efectiu.

### Monitor de comptabilització de pagaments per lots

Utilitzarem aquesta opció quan vulguem comptabilitzar simultàniament diverses ordres de pagament i quan vulguem generar una relació d'ordenacions de pagament.

Aquesta pantalla té el mateix funcionament que la del *Monitor d'ordenació de pagaments per lots* que hem explicat anteriorment. Consta també de dues pestanyes: en la primera, *Indicar criteris de selecció*, establirem els criteris per buscar les operacions que necessitem; i en la següent pestanya, *Veure dades seleccionades*, ens mostrarà les operacions que compleixen amb la selecció feta.

| 🂐 Monitor de comptabili | tzació de pagaments pe  | r lots                              |                      |                                  |                 | _ 🗆 X     |
|-------------------------|-------------------------|-------------------------------------|----------------------|----------------------------------|-----------------|-----------|
|                         | Indicar criteris de sel | ecció                               |                      | Veure cades selecciona           | ades            |           |
| □ Ingressos             | □ Despeses              | Àrea c<br>⊏ No pressup₀stàries      | Pressupost           | corrent ⊏ Ex                     | ercicis tancats | Agrupació |
| Núm. operac. des de:    | Orgànica Bragra         | fins a                              |                      | Número relació:                  | P /             | _         |
|                         |                         |                                     |                      | Data d'entrad                    | a superior a    | Dies      |
| Data oper, des de:      | 11                      | fins a                              | Tercer:              |                                  |                 |           |
| Projecte:               |                         |                                     |                      | ,                                |                 |           |
| Imports des de:         |                         | fins a                              | Ref.:                | G                                | irup Ap:        |           |
|                         |                         |                                     |                      | Altres Filtres                   |                 |           |
| Document:               |                         | Dá                                  | ata document des de: | fir                              | nsa //          |           |
| Data venciment:         | 11                      | fins a 11                           | Data Registre:       | fir                              | nsa //          |           |
| Data Prevista           | 11                      | fins a 11                           | Data Exp des de:     | fir                              | nsa //          |           |
| Exp. o decret:          |                         | Usuari que gravà:                   |                      | BI                               | ic:             |           |
| Seleccionades:          | 0,00                    | Marcades per usuariactiu<br>Import: | . 0,00               | Marcaces per altres u<br>Import: | suaris: [       | 0,00      |

Una vegada hem marcat les operacions seleccionades, anirem a *Monitor ordres de pagament per lots* on tenim diverses opcions, la majoria iguals i ja explicades en la comptabilització de l'ordenació de pagaments (fase P). La diferència principal és que per les R tenim la possibilitat de generar un fitxer de transferències en suport informàtic. Aquesta opció, junt amb el *confirming*, les veurem a continuació amb detall.

| A | plicació | Edici   | 5 Funcions | Utilitats | Monitor ordres de pagament per lots Consultes I  | Finestra | Ajud |
|---|----------|---------|------------|-----------|--------------------------------------------------|----------|------|
| 1 |          |         |            |           | Seleccionar anul·lant seleccions anteriors       | Shift+   | F1   |
| _ |          |         |            |           | Afegir noves ordres per altres criteris          | Shift+   | F2   |
|   | 🖡 Mon    | itor de | comptabili | tzació de | Classificar ordres segons l'ordre desitjat       | Shift+   | F3   |
| Γ |          |         |            | Indicar   | Marcar ordres                                    | Shift+   | F4   |
| ⊩ |          |         |            | Indiodi   | Treure marques a les ordres                      | Shift+   | F 5  |
|   |          |         |            |           | Modificar massivament ordres marcades            | Shift+   | F6   |
|   |          |         |            |           | Informe d'ordres de tercers sense dades bancàrie | s Shift+ | F7   |
|   |          |         | Número d'  | ordre     | Imprimir informe d'ordres marcades               | Shift+   | F8   |
|   |          |         |            |           | Comptabilitzar els pagaments d'ordres marcats    | Shift+   | F9   |
|   |          |         | 220130     | 0001834   | Consulta d'una ordre                             | Shift+   | F11  |
|   |          |         | 220150     | 0000107   | Modificar dades d'una ordre                      | Shift+   | F12  |
|   | •        |         | 22017      | 1000003   | Generar suport i relació de transferències       |          |      |
|   |          |         | 22017      | 1000004   | Generar Confirming i Relació Comptable           |          |      |
|   |          |         | 22017      | 1000005   | Emissió de xecs                                  |          |      |

#### Relacions de transferència

Des del menú superior de la pantalla, *Monitor ordres de pagaments per lots*, trobem l'opció *Generar suport i relació de transferències*, que ens permetrà generar un fitxer de transferències en suport informàtic per poder enviar al banc.

| Apli    | cació                                                                                                    | Edició   | Funcions                           | Utilitats      | Monitor ordres de                 | pagament per lots                                | Consultes F | Finestra Aju         | da    |        |         |     |
|---------|----------------------------------------------------------------------------------------------------|----------|------------------------------------|----------------|-----------------------------------|--------------------------------------------------|-------------|----------------------|-------|--------|---------|-----|
| 7       |                                                                                                    |          | DTO                                |                | Seleccionar an<br>Afegir noves or | ul·lant seleccions ant<br>dres per altres criter |             | Shift+F1<br>Shift+F2 | 2     |        |         |     |
| 3       | Monit                                                                                                    | or de ci | omptabilit                         | zació de       | Classificar ordr                  | es segons l'ordre des                            | sitjat      | Shift+F3             |       |        | _ 0     | ×   |
| Indicar |                                                                                                    |          | Indicar                            | Marcar ordres  |                                   |                                                  | Shift+F4    | ionades              |       |        |         |     |
|         |                                                                                                    |          | -                                  | Treure marque  | Treure margues a les ordres       |                                                  |             |                      |       |        |         |     |
|         |                                                                                                    |          |                                    | Modificar mass | ivament ordres mare               | cades                                            | Shift+F6    | ) pag                | ament |        |         |     |
|         | Número d'ordre<br>Número d'ordre<br>Imprimir informe d'ordres marcades<br>Comptabilitzar els pagaments d'ordres marcats |          | s Shift+F7<br>Shift+F8<br>Shift+F9 | īpus<br>per.   | Import operació                   | Líquid a pagar                                   |             |                      |       |        |         |     |
|         |                                                                                                    |          | 220130                             | 001834         | Consulta d'una                    | ordre                                            |             | Shift+F11            | 399   | 16,31  | 16,31   |     |
|         |                                                                                                    |          | 220150                             | 000107         | Modificar dade                    | es d'una ordre                                   |             | Shift+F12            | 399   | 108,00 | 108,00  |     |
|         | •                                                                                                    | 8        | 220171                             | 000003         | Generar suport                    | i relació de transferi                           | éncies      |                      | 500   | 943,80 | 943,80  |     |
|         |                                                                                                    |          | 220171                             | 000004         | Generar Confirm                   | ming i Relació Comp                              | otable      |                      | 500   | 296,45 | 296,45  |     |
|         |                                                                                                    |          | 220171                             | 000005         | Emissió de xec                    | 5                                                |             |                      | 500   | 44,94  | 44,94 - | - 1 |
|         |                                                                                                    |          | 220171                             | 000006         | 28/11/2017                        | 5/2016                                           | 24/         | /10/2016             | 500   | 151,00 | 151,00  |     |
|         | 0                                                                                                    |          | 220171                             | 000007         | 28/11/2017                        | 6/2016                                           | 24/         | /10/2016             | 500   | 69,00  | 69,00   | -1  |
|         |                                                                                                    |          |                                    |                |                                   |                                                  |             |                      |       |        |         |     |

Abans de generar qualsevol fitxer exportable és indispensable que tinguem entrades les dades de l'entitat. Ho podem comprovar a l'opció de menú *Administració del Sistema / Taules bàsiques / Manteniment d'entitats.*  També s'ha de tenir en compte que per generar un fitxer de transferència les operacions marcades han de tenir obligatòriament la forma de pagament transferència i l'ordinal del tercer introduït.

Abans de generar la relació de transferències podem comprovar si hi ha cap tercer sense dades bancàries. Per fer-ho seleccionarem l'opció de la part superior de la pantalla *Informe d'ordres de tercers sense dades bancàries*.

Si hi hagués cap tercer sense dades bancàries, les haurem de donar d'alta a la fitxa del tercer des de l'opció de *Manteniment d'ordinals bancaris de tercers* (veure Tercers d'aquest manual), i després introduir aquests ordinals a les operacions marcades: ho podem fer una a una per l'opció *Modificar dades d'una ordre*, o bé fer-ho conjuntament per l'opció *Modificar massivament ordres marcades*, ja explicat en el monitor d'ordenació de pagaments per lots.

Marcarem les ordres de pagament que volem incloure en el fitxer de transferències i seleccionarem l'opció *Generar suport i relació de transferències*. Seguidament, ens apareixerà la següent pantalla, de la qual explicarem els diferents camps a continuació:

| Ordinal pag.     212     BANC SABADELL       Concepte de la Transferència     9     Otros Conceptos | <b>`</b> |  |  |  |  |  |  |  |  |
|----------------------------------------------------------------------------------------------------|----------|--|--|--|--|--|--|--|--|
| Ordinal pag. 212 BANC SABADELL<br>Concepte de la Transferència 9 Otros Conceptos                    |          |  |  |  |  |  |  |  |  |
| Generar fitxer i llistat de transferències:     Emetre llistat de transferències de forma de pag.:  |          |  |  |  |  |  |  |  |  |
|                                                                                                    |          |  |  |  |  |  |  |  |  |

<u>Ordinal pag</u>: Posarem l'ordinal de tresoreria pel qual es realitzarà la sortida de diners. No és obligatori que les ordres de pagament el tinguin fixat anteriorment, però si hi ha alguna ordre marcada amb un ordinal diferent donarà error en generar el fitxer. <u>Concepte de la transferència:</u> Per defecte sempre sortirà el codi 9 d'altres conceptes, però si fem F5 veurem que també podem generar una relació de transferències d'altres tipus de concepte; per exemple de la nòmina.

<u>Generar fitxer i llistat de transferències</u>: Per defecte sempre tindrem marcada aquesta opció que generarà el fitxer informàtic de la relació de transferències i el llistat per imprimir-lo.

<u>Emetre llistat de transferències de forma de pagament</u>: Si marquem aquesta opció només generarem el llistat de transferències per imprimir. Aquesta opció només es podrà utilitzar per aquelles operacions que no tinguin dades bancàries del tercer introduïdes i per tant no haguem de generar fitxer de transferències.

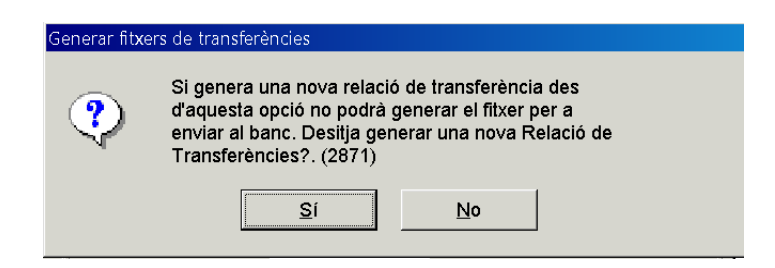

Si hem escollit *Generar fitxer i llistat de transferències*, en el moment que acceptem ens sortirà la següent pantalla, en què indicarem el directori on volem guardar el fitxer de transferències generat. Hem de tenir en compte, si estem treballant en xarxa amb Diputació, que el nostre disc dur en el programa Sicalwin és la unitat "C\$ on 'Client'(V:).

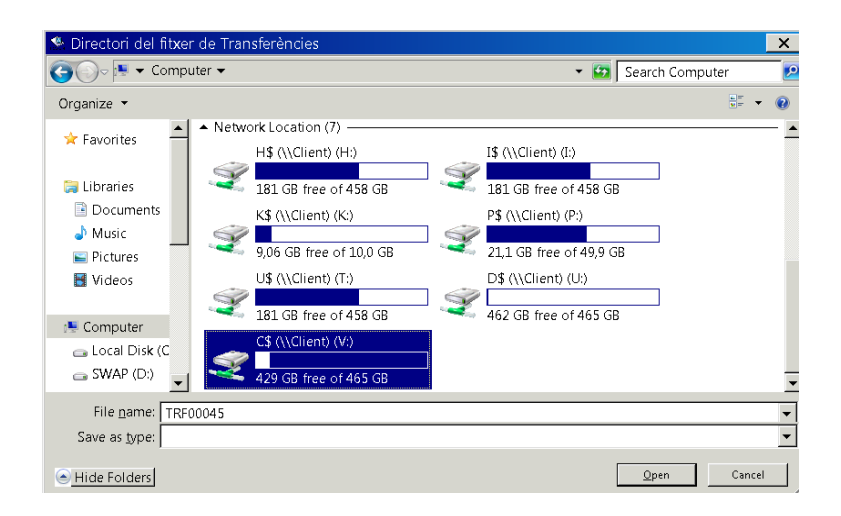

Una vegada definit el directori o ruta on es guardarà el fitxer de transferències, el programa ens donarà el número de la relació de transferències generada, per exemple la relació T/2017/45, i ens indicarà la ruta on s'ha guardat.

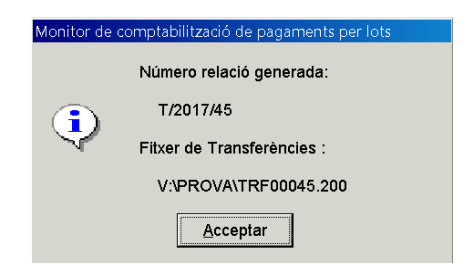

Ja tenim doncs el fitxer de transferències preparat per remetre-ho a l'entitat financera. Una característica del fitxer generat és que darrera la descripció TRF00001 sempre hi serà l'ordinal de tresoreria que hem establert a la relació de transferència (Ex: 200).

Si per alguna raó, ens hem deixat alguna operació sense incloure a la relació T de transferències i no volem esborrar la relació i tornar a fer tot el procés de selecció, podem repetir el procés des de *Gestió de relacions comptables* dins del menú *Tresoreria.* Entrant a la pestanya *Canvia operacions de número de relació* filtrarem el número de relació.

Si encara no teníem permís per treballar amb relacions T, ens ho donaren per *Administració del sistema/Taules Bàsiques/Tipus de relacions comptables* (Veure apartat de *Gestió de relacions comptables* d'aquest manual).

| Consulta de relacions comptables |                 |                     |            |   |       | Canvia ope                    | racions de número de | e relació |
|----------------------------------|-----------------|---------------------|------------|---|-------|-------------------------------|----------------------|-----------|
| Rela<br>T                        | ació d'origen   | 48 Data             | 31/10/2017 |   | Relac | ció de destinació<br>/ 2017 / | Data:                | 11        |
| Гех                              | t explicatiu:   |                     |            |   | Text  | explicatiu:                   |                      |           |
| AG                               | AMENT EXP 145/2 | 017                 |            |   |       |                               |                      |           |
|                                  |                 |                     |            |   |       |                               |                      |           |
|                                  |                 | Operacions incloses | 3          |   |       | Op                            | peracions incloses   | ;         |
|                                  | N. Operació     | Data oper.          | Import     |   |       | N. Operació                   | Data oper.           | Import    |
| _                                | 220170014132    | 17/10/2017          | 36,30      |   | *     |                               |                      |           |
|                                  | 220170014133    | 17/10/2017          | 726,00     |   |       |                               |                      |           |
|                                  | 220170014134    | 17/10/2017          | 1.353,00   |   |       |                               |                      |           |
|                                  | 220170014135    | 17/10/2017          | 2.090,00   |   |       |                               |                      |           |
|                                  | 220170014136    | 17/10/2017          | 1.229,47   | > |       |                               |                      |           |
|                                  | 220170014137    | 17/10/2017          | 1.416,67   |   |       |                               |                      |           |
| 1                                | 2201700         |                     |            |   |       |                               |                      |           |
| *                                |                 |                     |            |   |       |                               |                      |           |
|                                  |                 |                     |            | < |       |                               |                      |           |
|                                  |                 |                     |            |   |       |                               |                      |           |
|                                  |                 |                     |            |   |       |                               |                      |           |
| _                                |                 |                     |            |   |       |                               |                      |           |
|                                  |                 |                     |            |   |       |                               |                      |           |
|                                  |                 |                     |            |   |       |                               |                      |           |

Una vegada modificada la relació T, podem tornar a imprimir-la i generar de nou el fitxer per enviar al banc. Haurem d'entrar al menú *Tresoreria/ Gestió de relacions comptables / Consulta de relacions comptables,* filtrar la nostra relació i clicar *Veure dades:* 

| - I |
|-----|
|     |
|     |

Quan la tinguem en pantalla, la seleccionarem i clicarem el quadre inferior *Imp. relació. S'obrirà un nou quadre amb 3 opcions: Imprimir relació, Generar fitxer* i que ens faci totes 2 coses alhora. Marcarem la que necessitem en el nostre cas.

| - | tió de relacions com                      | otables         |                    |                                                 |                                                          |                                                                       |              |
|---|-------------------------------------------|-----------------|--------------------|-------------------------------------------------|----------------------------------------------------------|-----------------------------------------------------------------------|--------------|
| _ |                                           |                 | 1                  | Data d'Enviame                                  | ent                                                      |                                                                       | 1            |
|   | N. relació                                | Data act.       | Des d'oper.        | Fins a oper.                                    | N. oper.                                                 | Usuari que va gravar                                                  | Data relació |
|   | T/2017/48                                 | 31/10/2017      | 22017001413 Gestin | ó de relacions compta                           | bles                                                     |                                                                       | 31/10/2017   |
|   |                                           |                 | (                  | Indiqui l'acc<br>Relació de<br>Imprimir Relació | ió que desitja n<br>Trasferències<br><u>G</u> enerar Fit | ealitzar amb la<br>(1151)<br>xer Generar Eitxer e<br>Imprimir Relació |              |
|   |                                           |                 |                    |                                                 |                                                          |                                                                       |              |
|   |                                           |                 |                    |                                                 |                                                          |                                                                       |              |
| ( | Gestora de la Relac                       | ió:             |                    |                                                 |                                                          | Data Relació:                                                         | 31/10/2017   |
| e | explicatiu:<br>nera Decret:<br>venciment: | PAGAM<br>Data E | ENT EXP 145/2017   | Data                                            | Firma: 77                                                | Data Recepció o                                                       | de Firma: 77 |
|   | Desp.                                     | ngressos        | No press.          | ROE Im                                          | 2. relació                                               | Avisos Decret                                                         | Tornar       |

Quan tornem a generar el fitxer, el programa ens mostra el següent missatge per avisar-nos que l'estem generant per segona vegada:

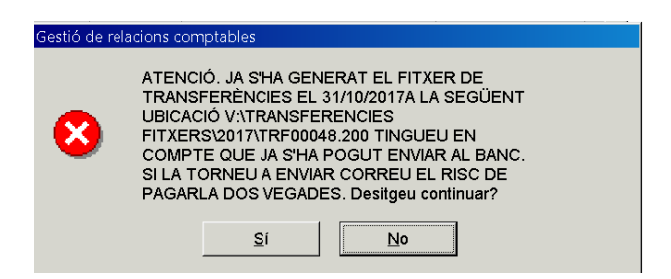

Una vegada acceptat el missatge, ja tindrem el nou fitxer de transferències i el podrem remetre a l'entitat financera.

El menú de *Gestió de relacions comptables* és l'única opció per tornar a generar la relació de transferències, ja que des del monitor de pagaments no es pot generar dues vegades una mateixa relació T.

Per últim, només ens queda comptabilitzar el pagament efectiu (R). Per això, tornarem al *Monitor de comptabilització de pagaments per lots*, seleccionarem les ordres de pagament i comptabilitzarem la realització del pagament efectiu.

| plicaci | ó Edici  | ó Funcions    | Utilitats   | Monitor ordres de pagament per lots Cons   | sultes Finestra | Ajuda |
|---------|----------|---------------|-------------|--------------------------------------------|-----------------|-------|
|         |          |               | ye          | Seleccionar anul·lant seleccions anteriors | Shift           | +F1   |
|         |          |               |             | Afegir noves ordres per altres criteris    | Shift           | +F2   |
| 🎙 Mor   | nitor de | comptabili    | tzació de   | Classificar ordres segons l'ordre desitjat | Shift           | +F3   |
|         |          |               | Indicar     | Marcar ordres                              | Shift           | +F4   |
|         |          |               |             | Treure marques a les ordres                | Shift           | +F5   |
|         |          |               |             | Modificar massivament ordres marcades      | Shift           | +F6   |
|         |          |               |             | Informe d'ordres de tercers sense dades b  | oancàries Shift | +F7   |
|         |          | Número d'     | ordre       | Imprimir informe d'ordres marcades         | Shift           | +F8   |
|         |          |               |             | Comptabilitzar els pagaments d'ordres m    | arcats Shift    | +F9   |
|         |          | 220110        | 0008608     | Consulta d'una ordre                       | Shift           | +F11  |
|         |          | 220120        | 0005787     | Modificar dades d'una ordre                | Shift           | +F12  |
| •       |          | 220120        | 0008542     | Generar suport i relació de transferències |                 |       |
|         |          | 220120        | 0009564     | Generar Confirming i Relació Comptable     |                 |       |
|         |          | 220120        | 0013975     | Emissió de xecs                            |                 |       |
|         |          |               |             |                                            |                 |       |
|         | •        | omptabilitzac | ió d'ordres | de pagament                                |                 |       |
|         |          | Data c        | omptable    | 2011/2017                                  |                 |       |
|         |          | @ Bloq        | uejar lot   | <ul> <li>Bloquejar operació</li> </ul>     |                 |       |
|         |          |               |             | Pagar <b>Cance</b>                         | el·lar          |       |

En prémer el botó de "Pagar" el programa ens mostrarà un missatge de validació de les operacions per a procedir a la seva comptabilització.

| Monitor de | comptabilització de pagamen                                                                                      | ts per lots |  |  |  |  |  |  |  |
|------------|----------------------------------------------------------------------------------------------------|-------------|--|--|--|--|--|--|--|
| ٩          | S'acaben de validar les ordres de pagament i es<br>comptabilitzaran. Esteu segur que voleu continuar?.<br>(2819) |             |  |  |  |  |  |  |  |
|            | <u>S</u> í                                                                                                    | No          |  |  |  |  |  |  |  |

En acceptar el missatge, el programa ens mostrarà les operacions generades del pagament efectiu i els números de tresoreria.

| Monitor de c | omptabilització de pagaments per lots           |
|--------------|-------------------------------------------------|
| •            | Núm. operacions: 220171001334 /<br>220171001335 |
| 4            | N. Tresoreria: 20170005979 / 20170005980        |
|              | Acceptar                                        |

Si per algun motiu en aquell moment no comptabilitzem les operacions, és molt important que abans de sortir del monitor desmarquem totes les operacions seleccionades, ja que si les deixem marcades impediríem que un altre usuari de l'entitat puques accedir a aquestes operacions per treballar amb elles.

#### Generar confirming i relació comptable

Des del menú superior de la pantalla, *Monitor d'ordres de pagaments per lots,* trobem l'opció *Generar confirming i relació comptable,* que ens permetrà generar el fitxer de confirming que enviarem al banc.

| Aplicad | ió E  | dició | Funcions  | Utilitats | Monitor ordres de pagament per lots Consultes F   | inestra | Ajuda |
|---------|-------|-------|-----------|-----------|---------------------------------------------------|---------|-------|
|         |       |       |           |           | Seleccionar anul·lant seleccions anteriors        | Shift+  | F1    |
|         |       |       |           |           | Afegir noves ordres per altres criteris           | Shift+  | F2    |
| 🂐 Mo    | nitor | de co | mptabilit | tzació de | Classificar ordres segons l'ordre desitjat        | Shift+  | F3    |
|         |       |       |           | Indicar   | Marcar ordres                                     | Shift+  | F4    |
|         |       |       |           | Indical   | Treure marques a les ordres                       | Shift+  | F5    |
|         |       |       |           |           | Modificar massivament ordres marcades             | Shift+  | F6    |
|         |       |       |           |           | Informe d'ordres de tercers sense dades bancàries | Shift+  | F7    |
|         |       | l N   | úmero d'  | ordre     | Imprimir informe d'ordres marcades                | Shift+  | F8    |
|         |       |       |           |           | Comptabilitzar els pagaments d'ordres marcats     | Shift+  | F9    |
|         |       |       | 220110    | 0008608   | Consulta d'una ordre                              | Shift+  | F11   |
|         |       |       | 220120    | 0009564   | Modificar dades d'una ordre                       | Shift+  | F12   |
|         |       |       | 220120    | 0013975   | Generar suport i relació de transferències        |         |       |
|         |       |       | 220130    | 0003141   | Generar Confirming i Relació Comptable            |         |       |
|         |       |       | 000404    |           | Emissió de vers                                   |         |       |

Prèviament a treballar amb aquesta opció de menú, cal que ens posem en contacte amb el servei de suport comptable, per tal que ens assegurin que tenim donades d'alta internament totes les dades necessàries pel confirming (tipus de pagament específic, disseny del fitxer específic pel banc amb el que treballem..) Les operacions seleccionades i marcades en el monitor han de tenir definides la forma de pagament de transferència, el tipus de pagament de confirming i l'ordinal del tercer introduït.

A continuació, ens apareixerà una pantalla semblant a la de generació dels fitxers de transferències:

| ٩. | Confirming                                 | X |  |  |  |  |  |  |
|----|--------------------------------------------|---|--|--|--|--|--|--|
|    | Ordinal pag.                               |   |  |  |  |  |  |  |
|    | ℮ Generar Fitxer i Llistat del Confirming  |   |  |  |  |  |  |  |
|    | C Llistat del Confirming de Forma de Pag.: |   |  |  |  |  |  |  |
|    |                                            |   |  |  |  |  |  |  |
|    | Data Venciment                             |   |  |  |  |  |  |  |
|    | <u>Acceptar</u> <u>Cancel·lar</u>          |   |  |  |  |  |  |  |

<u>Data de venciment</u>: Posarem la data pactada amb l'entitat bancària perquè es faci el pagament de les ordres marcades.

El funcionament del monitor és exactament igual que l'explicat anteriorment per generar i guardar el fitxer de transferències. Un cop generat i guardat el fitxer de confirming, el programa ens donarà el número de la relació de confirming generada i la ruta on hem guardat el fitxer.

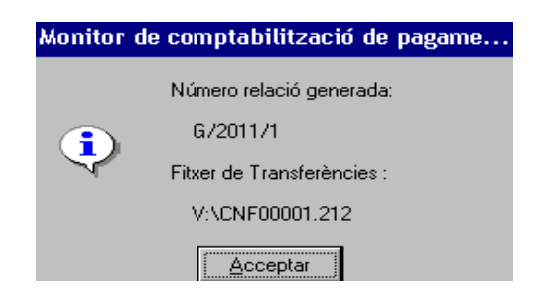

El fitxer generat tindrà la descripció, per exemple, CNF00001.212 on el terme 212 indicarà l'ordinal de tresoreria de confirming. Aquest fitxer el podrem enviar a l'entitat bancària bé via telemàtica, o bé personalment a la mateixa entitat.

El procediment per a comptabilitzar el pagament efectiu de les ordres de pagament és exactament igual al dels pagaments ordenats per transferència.

#### Pagaments del pressupost de despeses sense obligació prèvia

Des d'aquesta finestra podem comptabilitzar de forma conjunta les tres fases; és a dir, fer el reconeixement de l'obligació (ADO), l'ordenació de pagament (P) i el pagament (R) alhora.

Emplenarem tots els camp menys el camp "Operació anterior". Només emplenarem aquest camp en el cas que vulguem comptabilitzar la P i R d'una obligació reconeguda que ja tenim comptabilitzada (fase ADO, O), posant el número d'operació de l'obligació en el camp "Operació anterior"; de forma que s'emplenaran tots els camps amb la informació que conté l'operació i només caldrà indicar l'ordinal, la forma i el tipus de pagament en el cas que hi faltin.

| Pagaments del pressupost | de despeses sense obligació prèvia |         |                   | X          |
|--------------------------|------------------------------------|---------|-------------------|------------|
| Operació: 600            | Signe: + Realizacion del pag       | 0       | Data comptable:   | 29/11/2017 |
| Op. Anterior             |                                    |         | Data Oper. Anteri | or:        |
| Document:                | Data doc.:                         | Exp.:   | Data expedient:   | 11         |
| Projecte:                |                                    |         |                   |            |
| Programa Econòmica       |                                    |         |                   |            |
|                          |                                    |         |                   |            |
| Préstec:                 |                                    |         |                   |            |
| Referència:              | Compte PGC                         | P:      |                   |            |
| Import:                  |                                    |         |                   |            |
| Total IVA                | Total descom                       | ptes    | Líquid a pagar    |            |
| Gr. apunts:              |                                    |         |                   |            |
| Tercer:                  |                                    | Forma   | pag.:             |            |
| Endossatari:             |                                    | Ordina  | I terc.           |            |
| Ordinal pag.             |                                    | Tipus ( | pag.:             | ACF:       |
|                          |                                    |         |                   |            |
| Text:                    |                                    |         |                   | *          |
|                          |                                    |         |                   | -          |
|                          |                                    |         |                   |            |

### Pagaments no pressupostaris sense obligació prèvia

En aquesta opció del programa comptabilitzarem les tres fases d'una operació no pressupostària a la vegada: proposta de manament de pagament (PMP), ordenació de pagament (Pnp) i pagament efectiu (Rnp).

| Pagaments no pressupostaris sense p                                                           | oposta prèvia                             | _ 0 >                                                     |
|-----------------------------------------------------------------------------------------------|-------------------------------------------|-----------------------------------------------------------|
| Operació: 600 Signe:<br>Op. Anterior<br>Document:<br>Projecte:<br>Alies Econòmica<br>Próstec: | Realizacion del pago  Data doc.: // Exp.: | Data comptable:     29/11/2017       Data Oper. Anterior: |
| Ing. Cancel.la:                                                                               | <u> </u>                                  |                                                           |
| Import:                                                                                       | Gr. apunts:                               |                                                           |
| Total IVA                                                                                     | Total descomptes Líquid                   | a pagar                                                   |
| Tercer:                                                                                       |                                           | Compte PGCP:                                              |
| Interessat:                                                                                   | Forma pag.                                |                                                           |
| Endossatari:                                                                                  | Ordinal terc.                             |                                                           |
| Ordinal pag.                                                                                  | Tipus pag.:                               |                                                           |
| Text:                                                                                         |                                           | -                                                         |

Si tenim la proposta de manament de pagament ja comptabilitzada (PMP), haurem de fer l'ordenació de pagament (Pnp) i la realització del pagament (Rnp) per separat, tal i com hem explicat en els apartats anteriors *Expedició d'ordres de pagament* i *Registre de pagaments*; ja que no deixa fer les dues alhora.

#### Pagaments per devolució d'ingressos sense obligació prèvia

Des d'aquesta pantalla comptabilitzarem les tres fases d'una devolució d'ingressos; és a dir, l'obligació reconeguda per devolució d'ingressos, l'ordenació de pagament i la realització del pagament.

| Pagaments per devolució d'ingressos : | ense obligació prèvia     | X                          |
|---------------------------------------|---------------------------|----------------------------|
|                                       |                           |                            |
| Operació: 600 Signe:                  | Realizacion del pago      | Data comptable: 29/11/2017 |
| Op. Anterior                          |                           | Data Oper. Anterior:       |
| Document:                             | Data doc.: // Exp.:       | Data expedient:            |
| Projecte:                             |                           |                            |
| Econòmica                             |                           |                            |
|                                       |                           |                            |
| Préstec:                              | Subvenció:                |                            |
| Tipus Subvenció                       |                           |                            |
| Import:                               | Gr. apunts:               |                            |
| Total IVA                             | Total descomptes Líquid a | pagar                      |
| Tercer:                               |                           | Compte PGCP:               |
| Interessat:                           | Forma pag.                |                            |
| Endossatari:                          | Ordinal terc.             |                            |
| Ordinal pag.                          | Tipus pag.:               |                            |
|                                       |                           |                            |
| Text:                                 |                           | <u>ڪ</u>                   |
|                                       |                           |                            |
|                                       |                           |                            |

Només emplenarem el camp <u>Operació anterior</u> en cas de voler fer una devolució d'una operació d'ingressos comptabilitzada durant l'exercici corrent. Així la devolució d'ingressos anirà encadenada amb l'operació d'ingrés.

Quan aquesta devolució correspongui a un ingrés de pressupostos tancats o no vulguem controlar de quina operació d'ingrés estem retornant, llavors aquest camp el deixarem en blanc i emplenarem la resta de camps.

En cas que ja tinguem comptabilitzada l'obligació reconeguda per devolució d'ingressos, les dues fases posteriors d'ordenació i realització del pagament haurem de fer-les per separat, tal i com hem explicat anteriorment a *Expedició d'ordres de pagament* i *Registre de pagaments*.

## Cobraments

A través d'aquesta opció del menú comptabilitzarem els ingressos, ja siguin d'origen pressupostari o no pressupostari, d'exercici corrent o de tancat, d'un dret reconegut o d'un ingrés sense contret previ.

| 🂐 Menú j  | principal                                                    |
|-----------|--------------------------------------------------------------|
| Menú de   | SICAL                                                        |
| Pressu    | post de despeses                                             |
| Pressu    | post d'ingressos                                             |
| Expedia   | ents de modificació de crèdits                               |
| Operac    | cions no pressupostàries                                     |
| Recurs    | os d'altres ens públics                                      |
| Àrees     | Tresoreria                                                   |
| Tresor    | Ordenació de pagaments                                       |
| Compt     | * Pagaments                                                  |
| Tercer    | Cobrai Cobraments                                            |
| Admini    | ■Movim ■Aplicació directa i provisional d'ingressos          |
| Proces    | III Consu III Aplicació definitiva d'ingressos               |
| ⇒ Sortid∉ | ■Acta d ■Monitor de Comptabilització d'ingressos             |
| Opera     | Ilibres IConsulta de Situació d'Ingressos Pendents d'Aplicar |
| Passiu    | <sup>™</sup> Gestió                                          |
| Centre    | Consulta pendent de pagament à un tercer                     |
| ■Actuali  | Cálculo del porcentaje de prorrata real                      |
|           | Conciliació                                                  |
|           | Relacions de Compensació                                     |
|           |                                                              |

Les opcions previstes al programa són les següents:

1- <u>Aplicació directa i provisional d'ingressos</u>: Comptabilitzarem la majoria d'ingressos des d'aquesta opció del programa, tant del pressupost com del no pressupostari. A més, trobarem aquí la pestanya específica per comptabilitzar els reintegraments de pagament.

2- <u>Aplicació definitiva d'ingressos:</u> Utilitzarem aquesta opció per aplicar de forma definitiva els ingressos que tinguem pendents d'aplicar.

3- Monitor de comptabilització d'ingressos: Ens permetrà comptabilitzar diversos ingressos a la vegada.

4- <u>Consulta de situació d'ingressos pendents d'aplicar</u>: Ens permetrà conèixer la situació del ingressos pendents d'aplicar i les aplicacions definitives realitzades.

### Aplicació directa i provisional d'ingressos

Aquesta pantalla consta de tres pestanyes: Ingressos pressupostaris, Ingressos no pressupostaris i pendents d'aplicar i Reintegraments de pagaments.

| Aplicació directa i provisional d'ingressos |                                                    |                   |  |  |  |  |  |  |
|---------------------------------------------|----------------------------------------------------|-------------------|--|--|--|--|--|--|
| Ingressos pressupostaris                    | Ingressos no pressupostaris i pendents d'aplicació | Reintegr. de pag. |  |  |  |  |  |  |

**<u>Ingressos pressupostaris</u>**: Comptabilitzarem aquí el cobrament; és a dir, la recaptació material de l'ingrés pressupostari.

| Aplicació directa i provisional d'ingressos | X X                                                |                           |
|---------------------------------------------|----------------------------------------------------|---------------------------|
| Ingressos pressupostaris                    | Ingressos no pressupostaris i pendents d'aplicació | <u>R</u> eintegr. de pag. |
| Signe oper.:                                |                                                    | Nº Op. Ingrés:            |
| Data comptable: / /2017 Data arque          | g: / /2017                                         | Dat. Ing. Anul·lat:       |
| Ordinal:                                    |                                                    | Dat. Arqueig Ant.:        |
| N. dret recon.:                             |                                                    | Data dret recon.:         |
| Compromis: Refer                            | ència:                                             | Data compromís:           |
| Document: Data                              | doc.: // Expedient:                                | Data exp.:                |
| Codi projecte:                              |                                                    |                           |
| Econòmica                                   |                                                    |                           |
| Préstec:                                    | Subvenció:                                         |                           |
| Tercer:                                     |                                                    | Tipus Subvenció:          |
| Interessat:                                 |                                                    |                           |
| Import ingrés:                              | Saldo operació:                                    | Compte PGCP:              |
| Grup apunts:                                |                                                    |                           |
| Text expl.:                                 |                                                    |                           |
|                                             |                                                    |                           |

Anem a veure el funcionament de cadascun dels camps que conformen aquesta pantalla:

<u>Signe oper</u>.: Posarem signe positiu per indicar que es tracta d'un ingrés. En cas que es tracti d'una anul·lació d'un ingrés, posarem el signe negatiu i s'activarà el camp del *"Número d'operació d'ingrés"*.

Data comptable: Posarem la data en què volem comptabilitzar l'ingrés.

<u>Data arqueig</u>: En principi és la mateixa data comptable de l'ingrés, solament s'utilitza en els ingressos pendents d'aplicar, per agrupar-los.

<u>Ordinal</u>: Posarem l'ordinal de tresoreria per on s'ha produït l'ingrés. Si fem F5 el programa ens mostrarà tots els ordinals de tresoreria que tenim donats d'alta.

<u>N. dret reconegut</u>: En funció del tipus d'ingrés pressupostari, ens trobarem amb dues opcions diferents:

✓ Ingrés de contret previ. Que, a més, pot ser directe o per rebut. Emplenarem la casella amb el número d'operació del dret reconegut (fase RD), de forma que es carregaran totes les dades que porti l'operació com l'aplicació d'ingrés, l'import, el tercer,... i només caldrà modificar o afegir les dades necessàries per gravar l'operació d'ingrés. Com sempre, si no sabem el número de dret reconegut podem fer F5 i buscar-lo.

Si volem comptabilitzar l'ingrés de diversos drets reconeguts a la vegada, marcarem F1 o la icona perquè s'habiliti la finestra de "Multiaplicació d'ingressos":

| æ    | Corrent | <ul> <li>Tancat</li> </ul> | Tercer:                                       | 0.R.G.T.       | ORGANISME DE GESTIO | TRIBUTARIA |        |      |
|------|---------|----------------------------|-----------------------------------------------|----------------|---------------------|------------|--------|------|
|      | Econòm. | Dret                       | Compromís                                     | Projecte       | Referència          | Saldo      | Import | PGCP |
| -    | 39120   | 120170000195               |                                               |                | 12017000122         | 785,21     | 300,00 | 7770 |
| J    | 11300   | 120170000587               |                                               |                | 12017000395         | 3.648,42   |        | 7240 |
| *    |         |                            |                                               |                |                     |            |        |      |
|      |         |                            |                                               |                |                     |            |        |      |
| _    | -       | -                          |                                               |                |                     |            |        |      |
| _    | -       | -                          |                                               |                |                     |            |        |      |
| _    |         |                            |                                               |                |                     |            |        |      |
| -    |         |                            |                                               |                |                     |            |        |      |
| Pro  | ecte:   |                            |                                               |                |                     |            |        |      |
|      |         | line contractor            | CARGO AND AND AND AND AND AND AND AND AND AND |                |                     |            |        |      |
| Apli | cació:  | IMPOST SOBRE               | E BENS IMMOB                                  | LES DE NATURAL | ESA URBANA          |            |        |      |
|      |         |                            |                                               |                |                     |            |        |      |
| 16   | siec.   |                            |                                               |                |                     |            |        |      |

En aquesta finestra, indicarem primer si les aplicacions són de corrent o de tancat a la part superior esquerra, i després caldrà indicar el tercer de l'ingrés, el qual ha de coincidir amb el tercer del dret reconegut. Una vegada indicat això, s'activarà la graella de multiaplicació, on indicarem la partida d'ingressos i el número d'operació del dret reconegut (fase RD). Seguidament marcarem l'opció "Acceptar" i tornarem a la finestra inicial on només faltarà modificar o afegir les dades necessàries per gravar l'operació d'ingrés.

✓ **Ingrés de contret simultani**. Es tracta de declaracions autoliquidació, retencions directes o altres declaracions que no precisen liquidació prèvia i en les que, per tant, l'ingrés serà simultani al reconeixement del dret. En aquests casos deixarem el camp d'*Operació anterior* en blanc i passarem al següent camp.

<u>Compromís</u>: Aquest camp és opcional. Hi posarem el número d'operació del compromís d'ingrés (CI) en cas que l'haguem fet anteriorment i vulguem enllaçar-lo amb l'ingrés sense contret previ (fase RDI) que estem fent.

<u>Document i Data document</u>: Aquests dos camps també són opcionals. Hi posarem el número i la data del document associat a l'operació d'ingrés que volem comptabilitzar.

<u>Expedient i Data expedient</u>: També dos camps opcionals en els quals posarem el número i data de l'expedient que estigui associat a l'operació d'ingrés que volem comptabilitzar.

<u>Codi projecte</u>: Indicarem el codi de projecte en cas que l'operació d'ingrés estigui associada a un projecte. Fent F5 dos cops podem veure tots els projectes i seleccionar-ne un.

<u>Econòmica</u>: Aquí indicarem l'aplicació pressupostària d'ingrés. Si no coneixem la classificació de l'aplicació, podem prémer dues vegades F5 i el programa mostrarà totes les aplicacions que conformen el pressupost d'ingressos.

En el cas que haguem d'aplicar aquest ingrés en diferents aplicacions d'ingressos, marcarem F1 o la icona  $\sum_{AP}$  per habilitar la finestra de multiaplicació.

<u>Préstec</u>: Aquest camp solament s'emplenarà en el cas de que l'aplicació d'ingrés estigui inclosa en algun préstec. En fer F5 dues vegades seguides, s'obrirà una pantalla que ens mostrarà els préstecs relacionats amb l'aplicació d'ingrés sobre la qual comptabilitzem l'ingrés.

<u>Subvenció</u>: És un camp opcional. Aquí indicarem el codi de subvenció rebuda al qual pertany la nostra operació. Si fem dues vegades F5, el programa mostrarà la/les subvencions que tenim creades amb l'aplicació d'ingrés indicada en l'actual operació.

<u>Tercer</u>: En aquest camp posarem el tercer que efectuï l'ingrés. Per buscar-lo farem F5 i s'obrirà la finestra de selecció de tercers.

Import ingrés: Posarem la quantitat de l'ingrés.

<u>Tipus de subvenció</u>: En cas que no haguem indicat cap codi de subvenció en el camp Subvenció anterior, ens demanarà indicar el tipus de subvenció. Fent F5 s'obrirà una finestra amb les diferents opcions possibles. <u>Compte PGCP</u>: En aquest camp s'ha d'indicar el compte comptable. En fer "Intro" ens apareixerà automàticament el compte del PGCP associat a l'aplicació indicada anteriorment.

**Ingressos no pressupostaris i pendents d'aplicació**: Des d'aquesta pestanya comptabilitzarem els ingressos de l'àrea no pressupostària, com per exemple els ingressos pendents d'aplicar, els ingressos rebuts per fiances, etc. No així la constitució d'avals bancaris, que es comptabilitzaran des de l'opció d'*Operacions no* pressupostàries d'aquest manual.

|                                                                                            |                   |           |                               |                |              |           | ĩ           |                  |            |   |   |
|--------------------------------------------------------------------------------------------|-------------------|-----------|-------------------------------|----------------|--------------|-----------|-------------|------------------|------------|---|---|
| Ingresso                                                                                   | os pressupostaris | 1         | ngressos no pres              | supostaris i p | pendents d'a | aplicació |             | <u>R</u> eintegr | r. de pag. |   |   |
|                                                                                            |                   |           |                               |                |              |           |             |                  |            |   |   |
| Signe oper.:                                                                               |                   |           |                               |                |              |           | N. operació | ingrés:          |            |   |   |
| Data comptable:                                                                            | / /2017           |           | Data ar                       | queig: [       | / /2017      |           | Data ingrés | anul·lat:        |            |   |   |
| Ordinal:                                                                                   |                   |           |                               |                |              |           | Data arquei | g anterior:      |            |   | _ |
| Document:                                                                                  |                   | Data doc. | : 11                          | Ex             | pedient:     |           |             | Data exp.:       | 11         |   |   |
| Codi projecte:                                                                             |                   |           |                               |                |              |           |             |                  |            |   |   |
| Alies Econ                                                                                 |                   |           |                               |                |              |           |             |                  |            |   |   |
| Préstec:                                                                                   |                   |           |                               |                |              |           |             |                  |            |   |   |
| Préstec:<br>N. pag. no press.:                                                             |                   |           | Referència:                   |                |              |           | ıgr.:       |                  |            |   |   |
| Préstec:<br>N. pag. no press.:<br>Import ingrés:                                           |                   |           | Referència:<br>Saldo operació |                |              |           | ıgr.:       | Compte Pt        | GCP:       |   |   |
| Préstec:<br>N. pag. no press.:<br>Import ingrés:<br>Grup apunts:                           |                   |           | Referència:<br>Saldo operació | · · · ·        |              | Via In    | ıgr.:       | Compte Pe        | GCP:       |   |   |
| Préstec:<br>N. pag. no press.:<br>Import ingrés:<br>Grup apunts:<br>Tercer:                |                   |           | Referència:<br>Saldo operació | :              |              | Via in    | ıgr.:       | Compte Pe        | GCP:       | : |   |
| Préstec:<br>N. pag. no press.:<br>Import ingrés:<br>Grup apunts:<br>Tercer:<br>Text expl.: |                   |           | Referència:<br>Saldo operació | :              |              | Via in    | ıgr.:       | Compte Pe        | GCP:       | : |   |

Aquesta pantalla té els mateixos camps que l'anterior d'Ingressos pressupostaris, amb la diferència següent:

<u>Econòmica</u>: Posarem el concepte no pressupostari. Si no el sabem, farem dues vegades F5 i s'obrirà una pantalla amb tots els conceptes amb què treballem (seran els que es troben a *Processos d'Obertura / Càrrega de conceptes no pressupostaris*).

En el cas de voler aplicar-ho a diferents conceptes, marcarem F1 o la icona 2 per tal d'activar la multiaplicació.

En el cas que vulguem anul·lar un ingrés no pressupostari (Inp/), posarem el signe negatiu i seguidament s'activarà el camp "Número d'operació d'ingrés" on teclejarem el número d'operació que volem anul·lar, si la coneixem, o premerem F5 per buscar-la.

En acceptar l'operació, s'emplenaran totes les dades que contingui l'operació a barrar. Si es tracta d'una anul·lació total deixarem l'import; però en cas que sigui una anul·lació parcial, posarem la quantitat que volem anul·lar, de forma que en el camp "Saldo operació" hi figurarà el saldo restant de l'ingrés no pressupostari.

**<u>Reintegraments de pagament</u>**: Aquesta opció la utilitzarem quan es produeixi el reintegrament o "cobrament", parcial o total, tant d'una aplicació com d'una multiaplicació, d'un pagament pressupostari realitzat prèviament. Tant el reconeixement de l'obligació (ADO, O), l'ordenació del pagament (P), el pagament efectiu (R) i el reintegrament de pagament (REIN o RP) s'hauran de produir en el mateix exercici pressupostari.

| Aplicació directa i pr   | ovisional d'ingressos |                           |                           |                          | _ O X   |
|--------------------------|-----------------------|---------------------------|---------------------------|--------------------------|---------|
| Ingresso                 | es pressupostaris     | Ingressos no pressupostar | is i pendents d'aplicació | <u>R</u> eintegr.        | de pag. |
| Signe oper.:             | + Reintegr. de pag.   |                           |                           | N. oper. reintegr.:      |         |
| Data comptable:          | 30/11/2017            | Data arqueig:             | 30/11/2017                | Data reintegr. anul·lat: |         |
| Ordinal:                 | 205 BANC BILBAO VIZC  | AIA, BBVA                 |                           |                          |         |
| N. pag. a<br>reinteorar: | 220170/ Refere        | encia:                    | ]                         | Data pag. press:         |         |
| Document:                | Data d                | loc.:                     | Expedient:                | Data exp.:               |         |
| Codi projecte:           |                       |                           |                           |                          |         |
| Orgànica Programa        | a Econòmica           |                           |                           |                          |         |
| Préstec:                 |                       |                           |                           |                          |         |
| Import reint.:           |                       | Saldo oper.:              |                           | Compte del PGCP:         |         |
| IVA deduïble:            |                       | Descomptes:               |                           | Líquid a reintegrar:     |         |
| Grup apunts:             |                       |                           |                           |                          |         |
| Tercer:                  |                       |                           |                           |                          |         |
| Text expl.:              |                       |                           |                           |                          |         |
|                          | 1                     |                           |                           |                          |         |

En el cas que el reintegrament de pagament sigui d'exercicis pressupostaris tancats, no utilitzarem aquesta opció, sinó que haurem de comptabilitzar un ingrés pressupostari (fase RDI) a l'aplicació d'ingressos 389XX.

A continuació detallem com comptabilitzar un reintegrament de pagament:

<u>Signe oper.</u>: Deixarem el signe positiu per fer el reintegrament. En el cas que el vulguem anul·lar, posarem el signe negatiu.

<u>Data comptable</u>: Posarem la data en què ens han fet l'ingrés per tal que ens quadri amb el moviment de tresoreria.

Ordinal: Posarem l'ordinal de tresoreria receptor de l'ingrés.

<u>N. pag. a reintegrar</u>: Haurem de posar el número d'operació del pagament realitzat que hem de reintegrar (fase R). En cas de no saber quina operació és, podem prémer F5 i s'obrirà el camp d'ajuda. A continuació es carregaran totes les dades que conté l'operació.

<u>Import reint.</u>: Aquest camp s'activarà de forma que ens permetrà canviar l'import en cas que el reintegrament de pagament sigui parcial enlloc de total.

### Aplicació definitiva d'ingressos

Utilitzarem aquesta opció per aplicar a pressupost de forma definitiva els ingressos no pressupostaris pendents d'aplicar que tingui ingressats l'entitat als conceptes no pressupostaris 3000X.

| Menú de     | SICAL                                                       |
|-------------|-------------------------------------------------------------|
| Pressu      | ipost de despeses                                           |
| Pressu      | ipost d'ingressos                                           |
| Expediation | ents de modificació de crèdits                              |
| Opera       | cions no pressupostàries                                    |
| · Recurs    | sos d'altres ens públics                                    |
| Arees       | Tresoreria                                                  |
| Tresor      | Ordenació de pagaments                                      |
| Compt       | Pagaments                                                   |
| Tercer      | Cobra Cobraments                                            |
| Admini      | Movim Aplicació directa i provisional d'ingressos           |
| Proces      | Consu Aplicació definitiva d'ingressos                      |
| Sortide     | Acta d Monitor de Comptabilització d'ingressos              |
| Opera       | Llibres Consulta de Situació d'Ingressos Pendents d'Aplicar |
| Passiu      | Gestió                                                      |

| Ingr. pend. d'ap  | licar           | Aplic pressup  | ostàries Aplic              | no pressupostáries | Reintegr, de pag  |
|-------------------|-----------------|----------------|-----------------------------|--------------------|-------------------|
| Data d'operació:  | 30/11           | 72017 A        | olicar Eiltre Agrupa        | r Ingré:           | s a anul·lar:     |
| Número operació:  |                 |                |                             | Dat                | a d'arqueig:      |
| Concepte no press |                 |                |                             |                    |                   |
| Canal d'ingrés:   |                 | ļ              | Ord.                        | ingrés:            |                   |
| Ingressos         | pendents d'apli | icar           | Operacions pendents d'aplic | ar                 |                   |
| Via Ingr.         | Ordinal         | Data d'arqueig | Ingressos realitzats        | Aplicacions        | Pendent d'aplicar |
|                   |                 |                |                             |                    |                   |
|                   |                 |                |                             |                    |                   |
|                   |                 |                |                             |                    |                   |
|                   |                 |                |                             |                    |                   |
|                   |                 |                |                             |                    |                   |
|                   |                 |                |                             |                    |                   |

Per poder treballar amb aquest mòdul necessitem que els ingressos que es fan als conceptes no pressupostaris 30001 a 30008 vagin en un canal determinat que servirà per quan fem l'aplicació definitiva.

| CANAL | DESCRIPCIÓ                                   | CONCEPTE | ORDINAL        |
|-------|----------------------------------------------|----------|----------------|
| 001   | Ingressos caixa, pendents d'aplicació        | 30001    | Caixa          |
| 002   | Ingressos comptes operatius, pdts. aplic.    | 30002    | Comptes oper.  |
| 003   | Ingressos comptes restringits.               | 30003    | Comptes restr. |
| 004   | Ingressos aplic. anticip., pdts. aplic.      | 30004    |                |
| 005   | Ingressos d'entitats col·labor. pdts. aplic. | 30005    |                |
| 006   | Ingr. d'agents recaptadors, pdts. aplic.     | 30006    |                |
| 007   | Ingr. recursos altres entitats, pdts. aplic  | 30007    |                |
| 800   | Altres ingressos pendents aplicació          | 30008    |                |
| 009   | Formalització                                | 30009    | Formalització  |

El sistema funciona de forma que, a mesura que anem ingressant pendents d'aplicar, es formen una sèrie de bosses per canal, ordinal i data d'arqueig.

El mòdul de l'aplicació definitiva consta de quatre pestanyes La primera pestanya s'utilitza per a seleccionar els ingressos pendents d'aplicar i la resta de pestanyes serveixen per a aplicar-los: pressupostàriament, no pressupostàriament i per fer reintegraments de pagaments.

En la primera pestanya, <u>Ingressos pendents d'aplicar</u>, buscarem i seleccionarem els ingressos pendents d'aplicar.

| Aplicació definitiva d'ingressos        |                |                          |                                             | _ 0 2             |  |
|-----------------------------------------|----------------|--------------------------|---------------------------------------------|-------------------|--|
| Ingr. pend. d'aplicar                   | Aplic. pressup | ostáries Apl             | Aplic, no pressupostáries Reintegr, de pag. |                   |  |
| Data d'operació: 30/1                   | 1/2017 A       | plicar Eiltre Agru       | par Ingrés                                  | a anul·lar:       |  |
| Número operació:<br>Concepte no press.: | 30001 ING      | . EN CAIXA PENDENTS D'   | APLICACIÓ                                   |                   |  |
| Canal d'ingrés: 001                     | Caja           | Or                       | d. ingrés: 001 CAIXA                        | CORPORACIO        |  |
| Ingressos pendents d'ap                 | licar          | Operacions pendents d'ap | licar                                       |                   |  |
| Via ingr. Ordinal                       | Data d'arqueig | Ingressos realitzats     | Aplicacions                                 | Pendent d'aplicar |  |
| ▶ 001 001                               | 30/11/2017     | 1.256,0                  | ס מ                                         | ,00 1.256,00      |  |
|                                         |                |                          |                                             |                   |  |
|                                         |                |                          |                                             |                   |  |

Per això determinarem:

Data d'operació: Posarem la data en què volem fer l'aplicació definitiva de l'ingrés.

A continuació podem establir criteris de selecció, que en tot cas són opcionals, perquè ens mostri els ingressos pendents d'aplicar (IPA):

<u>Número d'operació</u>: Posarem el número d'operació, si el coneixem. En cas contrari farem F5 per buscar-lo.

<u>Concepte no press.</u>: Posarem el concepte 3000X, si el sabem, o farem servir l'ajuda de recerca amb F5.

Canal d'ingrés: Determinarem el canal d'ingrés i, si no el coneixem, premerem F5.

<u>Ord. ingrés</u>: Determinarem l'ordinal de tresoreria per on s'ha rebut l'ingrés. Si no el sabem, prémer F5.

Una vegada establerts els criteris de recerca, marcarem la casella Aplicar Eiltre i a la graella inferior de la pantalla ens apareixeran els ingressos pendents d'aplicar (IPA) que compleixen amb la selecció realitzada (pestanya *Ingressos pendents d'aplicar*).

Per aplicar-los cal tenir en compte que hi ha conceptes no pressupostaris controlats per saldo i d'altres controlats per operacions:

- Per aplicar un <u>IPA controlat per saldo,</u> ens situarem a la línia de l'ingrés que volem aplicar i de forma automàtica s'habilitaran les tres pestanyes següents per aplicar de forma definitiva: aplicació pressupostària, no pressupostària i/o reintegrament de pagament.

| Aplicació definitiva d'ing | gressos       |               |                        |                |              |           | _ <b>D</b> X      |  |  |
|----------------------------|---------------|---------------|------------------------|----------------|--------------|-----------|-------------------|--|--|
| ingr. pend. d'ap           | licar         | Aplic. pre    | essupostàries          | Aplic          | no pressupos | tàries    | Reintegr. de pag. |  |  |
| Data d'operació:           | 30/           | 11/2017       | Aplicar <u>F</u> iltre | <u>A</u> grupa | ır           | Ingrés    | a anul·lar:       |  |  |
| Número operació:           |               |               |                        |                |              |           |                   |  |  |
| Concepte no press.         | :             | 30001         | ING. EN CAIXA PEN      | DENTS D'AP     | LICACIÓ      |           |                   |  |  |
| Canal d'ingrés:            | 001           | Caja          |                        | Ord            | ingrés:      | 101 CAIXA | CORPORACIO        |  |  |
| Ingressos p                | pendents d'ap | olicar        | Operacions p           | endents d'apli | ar           | )         |                   |  |  |
| Via ingr.                  | Ordinal       | Data d'arquei | g Ingressos re         | ealitzats      | Aplie        | acions    | Pendent d'aplicar |  |  |
| → 001                      | 001           | 30/11/2017    |                        | 1.256,00       |              | 0         | ,00 1.256,00      |  |  |
|                            |               |               |                        |                |              |           |                   |  |  |
|                            |               |               |                        |                |              |           |                   |  |  |

- Per aplicar un IPA controlat per operació, ens situarem a la línia de l'ingrés que volem aplicar i farem doble clic. Seguidament s'habilitarà la següent pestanya: *Operacions pendents d'aplicar,* que ens mostrarà les operacions. Aquí marcarem els ingressos que volem aplicar (podem marcar diverses operacions a la vegada i podem modificar també l'import a aplicar) i, de forma automàtica, s'habilitaran les tres pestanyes següents per aplicar-los definitivament a pressupost, a no pressupostari i/o reintegrar un pagament.

| plicació definitiva d | ingressos         | Y          |                |                 |                       | Y                  |                   |  |
|-----------------------|-------------------|------------|----------------|-----------------|-----------------------|--------------------|-------------------|--|
| Ingr. pend. d         | aplicar           | Ap         | lic. pressupos | stàries         | Aplic. no pressupostà | ries l             | Reintegr. de pag. |  |
| Data d'operació:      | 30/0              | 9/2017     | Apli           | icar Eiltre     | Agrupar               | Ingrés a anul·lar: |                   |  |
| Número operació:      |                   |            |                |                 |                       |                    |                   |  |
| Concepte no pres      | ss.:              | 30006      | ING. I         | D'AGENTS RECA   | PTADORS PENDENTS I    | D'APLICACIÓ        |                   |  |
| Canal d'ingrés:       | 006               | Agentes Re | caudadores     |                 | Ord. ingrés: 90       | 1 FORMALITZACIÓ    |                   |  |
| Ingresso              | os pendents d'apl | car        | ]              | Operacions pend | lents d'aplicar       |                    |                   |  |
| N. 0                  | Operació L        | ín. Organ. | Económ.        | Data oper.      | Import ingrés         | Pendent aplicar    | Import a aplicar  |  |
| 17                    | 0170000189        | 1          | 30006          | 01/01/2017      | 1.146,01              | 1.146,01           | 1.146,01          |  |
| 320                   |                   |            |                |                 |                       |                    |                   |  |

La pestanya *Aplicacions pressupostàries* s'utilitzarà per aplicar aquests ingressos en una aplicació pressupostària d'ingressos, la pestanya *Aplicacions no pressupostàries* per aplicar de forma definitiva l'ingrés en algun concepte no pressupostari, i la de *Reintegraments de pagaments* s'utilitzarà sempre que l'ingrés a aplicar procedeixi d'un reintegrament de pagament del pressupost corrent.

Qualsevol de les tres pestanyes que escollim per aplicar definitivament els ingressos ens donarà informació d'allò que estem aplicant a la part superior de la finestra. A la part inferior emplenarem els camps de la mateixa forma que les pantalles explicades al punt anterior *Aplicació directa i provisional d'ingressos*.

| 🕻 Aplicació     | definitiva d'ingres | sos                      |                                |              | _ 🗖               |
|-----------------|---------------------|--------------------------|--------------------------------|--------------|-------------------|
| Ingr. pe        | end. d'aplicar      | Aplic. pressupostàries   | Aplic. no pressupostàri        | es           | Reintegr. de pag. |
|                 | Dades del pen       | dent d'aplicació         | Import                         | s pendents o | l'aplicar         |
| N. oper.:       | 320110000071        | Data arqueig: 01/09/2011 | Del concepte:                  |              | 1.500,00          |
| Concepte:       | 30002               | INGRESOS EN CUENTAS      | De l'ordinal i data d'arqueig: |              | 1.500,00          |
| C. ingrés:      | 002                 | Ordinal d'ingrés:        | Dels ingressos seleccionats:   |              | 500,00            |
| N. dret recon.: |                     | Tipus exacc.:            |                                | Data dret re | con.:             |
| Compromís:      |                     | Referència:              | ]                              | Data compro  | omís:             |
| Document:       |                     | Data doc.: 77            | Expedient:                     | Data         | a exp.: 7 7       |
| Codi projecte:  |                     |                          |                                |              |                   |
| Econòmica       |                     |                          |                                |              |                   |
|                 |                     |                          |                                |              |                   |

Si volem anul·lar una aplicació definitiva d'ingrés, des de la primera pestanya hem d'emplenar:

Data d'operació: Posarem la data de l'operació que volem anul·lar.

<u>Ingrés a anul·lar</u>: Indicarem el numero d'operació d'ingrés que volem anul·lar; si no el sabem podem prémer F5 per buscar l'operació.

| Ingr. pend. d'apl  | icar [         | Aplio, pr   | essupostáries       | )        | Aplic, no press | upostários   | Reintegr. de pa      | og.              |   |
|--------------------|----------------|-------------|---------------------|----------|-----------------|--------------|----------------------|------------------|---|
| Data d'operació:   | 30/11          | /2017       | Aplicar Eiltre      |          | Agrupar         | Ingrés       | a anul·lar:          |                  |   |
| Número operació:   |                |             | Aplicació definitiv | a d'ingr | essos           |              |                      |                  | × |
| Concente no press  |                | [           |                     |          | APLICACIO       | NS DEFINITIV | ES D'INGRESSOS       |                  |   |
| concepte no press. |                |             | N. Operació         | Fase     | Referència      | Data         | Import de l'operació | Saldo disponible | - |
| Canal d'ingrés:    |                |             | 120170000339        | 1        | 32017000303     | 31/05/2017   | 75,13                | 75,1             | 3 |
|                    |                |             | 120170000340        | 1        | 32017000303     | 31/05/2017   | 118,79               | 118,7            | 9 |
| Ingressos p        | endents d'apli | car         | 120170000341        | 1        | 32017000303     | 31/05/2017   | 1,82                 | 1,8              | 2 |
|                    |                | L           | 120170000342        | 1        | 32017000303     | 31/05/2017   | 25,61                | 25,6             | 1 |
| Via ingr.          | Ordinal        | Data d'arqu | 120170000343        | 1        | 32017000303     | 31/05/2017   | 6,37                 | 6,3              | 7 |
| - Su nigri         |                |             | 120170000344        | 1        | 32017000303     | 31/05/2017   | 8.302,41             | 8.302,4          | 1 |
|                    |                |             | 120170000345        | 1        | 32017000306     | 31/05/2017   | 60.16                | 60.1             | 6 |

En carregar-se l'operació seleccionada, s'ompliran automàticament tots els camps amb la informació que contingui, amb la possibilitat de modificar algun dels camps.

### Monitor de comptabilització d'ingressos

Aquesta opció ens permet comptabilitzar massivament el cobrament (I) de drets ja reconeguts anteriorment (RD); sempre i quan s'hagin ingressat pel mateix ordinal de tresoreria.

El funcionament és semblant al "Monitor de comptabilització de pagaments per lots" explicat anteriorment, però ara treballarem amb ingressos.

Trobarem que el monitor està format per dues pestanyes: a la primera indicarem els criteris de selecció i la segona ens mostrarà les dades de la selecció realitzada.

A la primera pestanya "Indicar criteris de selecció" buscarem per qualsevol dels camps en blanc. En aquest cas, les operacions que buscarem seran del pressupost d'ingressos; és a dir, drets reconeguts (RD).

| Monitor de Comptabilita         | zació d'ingressos                                                                                                    |  |
|---------------------------------|----------------------------------------------------------------------------------------------------|--|
|                                 | Indicar criteris de selecció                                                                                                    |  |
|                                 | Àrea comptable     Agrupació       P Drets reconeguts     P Pressupost corrent     Exercicis tancats                                                                                                    |  |
| Núm. operac. des de:            | fins a Número relació: /                                                                                                    |  |
| Exerc. Econòmica                |                                                                                                    |  |
| Data oper. des de:<br>Projecte: | Image: 10 minute         Image: 10 minute         Image: 10 minute <th 10="" image:="" minute<<="" td=""></th> |  |
| Imports des de:                 | fins a Grup Ap:                                                                                                    |  |
| Document:                       | Data document des de: // fins a //                                                                                                    |  |
| Exp. o decret:                  | Data Exp des de: 11 fins a 11                                                                                                    |  |
| Préstec:                        |                                                                                                    |  |
| Usuari que gravà:               |                                                                                                    |  |
| Seleccionades:                  | 0         Marcades per usuari actiu:         0         Marcades per altres usuaris:         0           0,00         Import:         0.00         Import:         0,00                                                                                                    |  |

Una vegada establerts els criteris, podrem utilitzar dos tipus de filtres que trobem a l'opció *Monitor de comptabilització d'ingressos*:

1. <u>Seleccionar anul·lant seleccions anteriors</u>. Podem fer servir dues opcions per fer servir aquest criteri: la icona , o l'opció del menú de la part superior de la pantalla.

| •                                           | •         |
|---------------------------------------------|-----------|
| Monitor de comptabilització d'operacions    | Consultes |
| Selecció d'operacions a comptabilitzar      | Shift+F1  |
| Afegir noves operacions per altres criteris | Shift+F2  |
| Marcar operacions                           | Shift_EA  |

Si marquem aquesta opció, ens mostrarà les operacions que compleixen els criteris de selecció establerts. Ara bé, si anteriorment ja hem fet una selecció i hi ha operacions carregades a la segona pestanya, marcant aquesta opció el programa les traurà de la selecció i mostrarà la nova selecció.

| 2. | <u>Sumar</u> | noves | propostes     | a les      | ja seleccio      | nades.    | Utilitzarem | dues | opcions: | la icona | ∎ <mark></mark> | 0 |
|----|--------------|-------|---------------|------------|------------------|-----------|-------------|------|----------|----------|-----------------|---|
|    |              |       | Monitor de co | mptabilitz | zació d'operacio | ns Consul | tes         |      |          |          |                 |   |
|    |              |       |               |            |                  |           |             |      |          |          |                 |   |

| Afegir noves operacions per altres criteri | s Shift+F2 |
|--------------------------------------------|------------|
| Afegir noves operacions per altres criteri | s Shift+F2 |

l'opció del menú

En marcar aquesta opció, el programa ens dóna la possibilitat que, amb una selecció feta prèviament, puguem afegir operacions que compleixin els criteris d'una nova selecció. En tot cas, si sortim del monitor sense deixar marcades les operacions seleccionades, aquesta selecció es perdrà.

La segona pestanya *"Veure dades seleccionades"* s'obrirà automàticament en haver fet la recerca segons els criteris establerts.

Per marcar les operacions, ens hem de situar a sobre de l'operació que volem marcar i fer doble clic, en cas de voler marcar-les d'una a una. Si volem marcar-les totes, hem de marcar la icona vi i per desmarcar-les x; o bé utilitzarem les opcions de marcar i desmarcar del monitor de comptabilització d'operacions.

| plicad                                                 | ció Ec | dició Funcions Uti   | ilitats Monitor | de comp | tabilització d'op | peracions Consu  | Ites Finestra    | Ajuda           |                |                       |         |  |
|--------------------------------------------------------|--------|----------------------|-----------------|---------|-------------------|------------------|------------------|-----------------|----------------|-----------------------|---------|--|
| Mc                                                     | onitor | de Comptabilitzad    | ció d'ingressos | ;       |                   |                  |                  |                 |                |                       | _ 0     |  |
| Indicar criteris de selecció Veure dades seleccionades |        |                      |                 |         |                   |                  |                  |                 |                |                       |         |  |
|                                                        |        |                      |                 | O       | PERACION          | S QUE COM        | PLEIXEN AI       | MB LA SELECC    | IÓ             |                       |         |  |
|                                                        |        | Número<br>d'operació | Nº Línia        |         | Aplicació         | Codi<br>operació | Data<br>Operació | Import operació | Saldo operació | Líquid a<br>Ingressar | Total   |  |
|                                                        |        | 120170000477         | 1               | 2017/   | /30000            | 700              | 31/08/2017       | 114,00          | 25,50          | 25,50                 | 30,9    |  |
|                                                        | Ø      | 120170000523         | 1               | 2017/   | /11600            | 700              | 30/09/2017       | 123,65          | 123,65         | 123,65                | 123,6   |  |
| •                                                      |        | 120170000524         | 1               | 2017/   | /33200            | 700              | 30/09/2017       | 31,33           | 31,33          | 31,33                 | 31,3    |  |
|                                                        |        | 120170000525         | 1               | 2017/   | /30000            | 700              | 30/09/2017       | 15,26           | 15,26          | 15,26                 | 18,4    |  |
|                                                        |        | 120170000526         | 1               | 2017/   | /30000            | 700              | 30/09/2017       | 657,36          | 657,36         | 657,36                | 880,0   |  |
|                                                        |        | 120170000527         | 1               | 2017/   | /30001            | 700              | 30/09/2017       | 1.569.62        | 1.569.62       | 1.569.62              | 1.569.6 |  |

Un cop tenim marcades les operacions que hem de comptabilitzar, veurem que la columna de "Líquid a ingressar" està activada (caselles en blanc a la pantalla d'exemple); de forma que ens permetrà canviar l'import posant realment el que hem cobrat, ja que per defecte sempre ens sortirà el total pendent del dret reconegut.

Si alguna d'aquestes operacions porta IVA, quan modifiquem l'import de la base imposable ens sortirà el següent missatge:

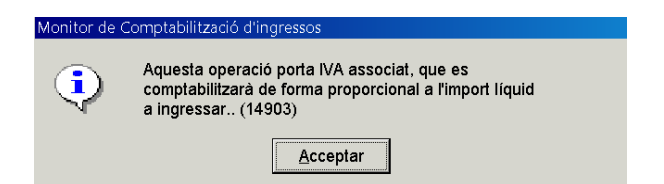

Si acceptem el missatge, comptabilitzarem l'IVA proporcional a l'import de la base imposable que li hem posat a la casella de "Líquid a ingressar", però en el cas que vulguem posar-ho en una proporció diferent no ho podrem fer pel monitor; si no que haurem de fer l'operació individualment per l'opció de menú Aplicació directa i provisional d'ingressos explicada anteriorment.

Un cop ja tenim les operacions que volem seleccionades, marcades i amb l'import a ingressar modificat, si s'escau hem d'anar a l'opció del menú superior *Monitor de* 

*comptabilització d'operacions* on hi ha diverses possibilitats de treball abans de comptabilitzar les operacions:

| Monitor de comptabilització d'operacions    | Consultes | F |
|---------------------------------------------|-----------|---|
| Selecció d'operacions a comptabilitzar      | Shift+F1  |   |
| Afegir noves operacions per altres criteris | Shift+F2  |   |
| Classificar operacions                      | Shift+F3  |   |
| Marcar operacions                           | Shift+F4  |   |
| Treure marques a les operacions             | Shift+F5  |   |
| Modificar massivament les operacions        | Shift+F6  |   |
| Comptabilitzar Operacions                   | Shift+F9  |   |
| Consulta d'una proposta                     | Shift+F11 |   |
| Modificar dades d'una proposta              | Shift+F12 |   |

<u>Classificar operacions</u>: Tenim la possibilitat d'ordenar les operacions marcades per diferents camps de l'1 al 8, segons l'ordre que desitgem. També ens ho pot ordenar de forma ascendent o descendent.

| 🛸 Classificar Ilista | d'operacions                                                                                                    |                                                             | × |
|----------------------|----------------------------------------------------------------------------------------------------|-------------------------------------------------------------|---|
|                      | Número d'operació<br>Nº Linia<br>Aplicació<br>Codi operació<br>Data Operació<br>Import operació<br>Saldo operació |                                                             |   |
| 2                    | Líquid a Ingressar                                                                                                |                                                             |   |
| ۰ Asc                | endent<br>Acceptar                                                                                                | <ul> <li>○ Descendent</li> <li><u>C</u>ancel·lar</li> </ul> |   |

Modificar massivament les operacions o la icona Depriment. Aquesta opció ens permetrà modificar el número d'expedient, la data d'expedient i el grup d'apunts, si en tenim, de totes les operacions que tenim marcades.

| Modificar massivan | ent les operacions |                    |  |
|--------------------|--------------------|--------------------|--|
| N. expedient:      | <b></b>            |                    |  |
| Data expedient:    | 11                 | -                  |  |
| Gr. apunts:        |                    | -                  |  |
|                    |                    |                    |  |
|                    |                    |                    |  |
|                    |                    |                    |  |
|                    |                    |                    |  |
| A                  | ceptar             | <u>C</u> ancel·lar |  |

<u>Comptabilitzar operacions o icona</u> **Comptabilitzarem les operacions marcades i a** continuació ens apareixerà la pantalla següent.

| 🐂 Comptabilitzar Ingressos                                       |                                 |
|------------------------------------------------------------------|---------------------------------|
| Entitat de Cobrament:<br>Data comptable<br>Data d'arqueig:       | 204 BANC DE SABADELL            |
| <ul> <li>Bloquejar lot</li> </ul>                                | C Bloquejar operació            |
| <u>G</u> enerar rel. <u>Incloure rel.</u><br>comptable comptable | Comptabilitzar<br>sense Relació |

En aquesta pantalla haurem de posar l'ordinal de tresoreria per on s'ha realitzat l'ingrés i la seva data comptable, així com la data d'arqueig. Tenim la possibilitat de generar una relació comptable o relació I d'ingressos, incloure aquestes operacions en una relació "I" ja existent, o comptabilitzar simultàniament aquestes operacions sense cap relació comptable.

Si generem una relació comptable, haurem de confirmar el següent missatge per validar i comptabilitzar les operacions d'ingrés.

| Monitor de C | Comptabilització d'ingressos                                                                                                 |
|--------------|----------------------------------------------------------------------------------------------------|
| ?            | S'acaben de Validar les operacions i es procedirà a la<br>seva Comptabilització. Esteu segurs de voler<br>continuar? (14898) |
|              | <u>Sí</u> <u>N</u> o                                                                                                    |

A continuació el programa ens donarà el número de relació comptable generada i l'interval de números d'operacions d'ingrés generades, és a dir, la fase I.

| Monitor de | Comptabilització d'ingressos                                                       |
|------------|------------------------------------------------------------------------------------|
| ٩          | Núm. relació comptable://2017/1<br>Núm. operacions: 120170000662 /<br>120170000663 |
|            | Acceptar                                                                           |

Ens preguntarà si volem imprimir els documents associats. Si confirmem el missalge, ens generarà la carta de pagament, el taló de càrrec o tots dos documents, segons com ho tinguem configurat en la nostra entitat, de cadascuna de les operacions generades.

| Monitor de C | Comptabilització d'ingressos<br>Vol imprimir els documents associats a aquestes<br>operacions? |
|--------------|------------------------------------------------------------------------------------------------|
|              | <u>Si</u> <u>N</u> o                                                                           |

#### Consulta de situació d'ingressos pendents d'aplicar

Des d'aquesta opció del programa consultarem la situació dels ingressos pendents d'aplicar reflectits en els conceptes no pressupostaris 3000X (IPA) i les aplicacions definitives realitzades amb aquests imports, tant a nivell pressupostari com no pressupostari.

| Àlion         | Econòmica                    |     |            |   |            |  |
|---------------|------------------------------|-----|------------|---|------------|--|
| Alles         |                              |     |            |   |            |  |
| ,             |                              |     |            |   |            |  |
|               |                              | iel |            |   |            |  |
| Ålies         | Econòmica                    |     |            |   |            |  |
|               | 30                           |     |            |   |            |  |
|               |                              |     |            |   |            |  |
| Situació dels | s ingressos comptabil, entre |     | 01/01/2017 | 1 | 31/12/2017 |  |
| onducio dell  | anglesses comptabilitiente   |     | ,          |   | ,          |  |
|               |                              |     |            |   |            |  |
| Grup dapun    | ts:                          |     |            |   |            |  |
| Tercer:       |                              |     |            |   |            |  |
| Ordinal Tres  | ororia:                      |     |            |   |            |  |
| orunar rrea   |                              |     |            |   |            |  |
| O             | ats per l'usuari:            |     |            |   |            |  |

Aquesta pantalla ens permetrà visualitzar la situació dels ingressos pendents d'aplicar. Abans haurem d'establir uns filtres de recerca: per concepte no pressupostari, per període, per tercer, per ordinal de tresoreria,... En tot cas, si no indiquem cap criteri per filtrar, ens mostrarà tots els conceptes no pressupostaris 3000X, des de l'1 de gener fins a la data actual (malgrat que posi a data 31 de desembre).

Un cop hem definit uns criteris de selecció, si premem "Veure dades" el programa ens obrirà una nova pantalla amb les dades resultants de la recerca. Posant-nos a sobre de la línia que ens interessa, escollirem entre dues opcions que tenim a la part inferior de la pantalla: "Veure ingressos", o bé "Veure aplicacions".
| ta comptable de  | 01/01/2017 a 31/12/2017                            | Ordinal:             | 1                          |                  |
|------------------|----------------------------------------------------|----------------------|----------------------------|------------------|
| up d'apunts:     |                                                    | l'ercer:             | 1                          |                  |
| Concepte         | Descripció                                         | Ingressos comptabil. | Aplicacions<br>realitzades | Pendent aplicar  |
| 30001            | ING. EN CAIXA PENDENTS D'APLICACIÓ                 | 0.00                 | 0,00                       | 0,00             |
| 30002            | ING. EN COMPTES OPERATIUS PENDENTS                 | 0,00                 | 0,00                       | 0,00             |
| 30006            | ING. D'AGENTS RECAPTADORS PENDENTS                 | 111.106,87           | 111.106,87                 | 0,00             |
| 30008            | ING. O.R.G.T. PENDENTS D'APLCIACIÓ                 | 55.256,24            | 52.927,22                  | 2.329,0          |
| 30011            | INGRESSOS PENDENTS D'APLICAR                       | 110,20               | 110,20                     | 0,0              |
| Totals           |                                                    | 166.473,31           | 164.144,29                 | 2.329,02         |
|                  |                                                    |                      |                            |                  |
| Línies amb conce | otes que tenen control per saldo o no tenen contro |                      | Veure Ingressos            | Veure Aplicacion |

Si marquem un dels conceptes no pressupostaris i fem "**Veure ingressos**", s'obrirà una nova pestanya on podrem filtrar per import o directament seleccionar "Veg. Operacions".

| E | Consulta d'Ingressos | Pendents d'Aplica | n: Operacions d'ingres | 1505                       |                 |                          |
|---|----------------------|-------------------|------------------------|----------------------------|-----------------|--------------------------|
|   | Data comptable de    | 01/01/2017        | a 31/12/2017           | Ordinal:                   |                 |                          |
|   |                      |                   |                        | Tercer:                    |                 |                          |
|   | Grup d'apunts:       |                   |                        |                            |                 |                          |
|   | Concepte:            | 30006             | ING. D'AGEN            | NTS RECAPTADORS            | PENDENTS D'APL  | CIACIÓ                   |
|   | Import des de:       |                   | fins a                 |                            | I               | Veg. Operacions Imprimir |
|   | N. Operació          | Data<br>comptable | Import ingrés          | Aplicacions<br>realitzades | Pendent aplicar | Explicació               |
| Г |                      |                   |                        |                            |                 |                          |

A continuació ens mostrarà el resultat els ingressos no pressupostaris comptabilitzats en el concepte no pressupostari seleccionat.

| Data comptable de         91/01/2017         a         31/12/2017         Ordinal:<br>Tercer:           Grup d'apunts:                                                                                                    |     |          |                             |              |                    |                            |               |                   |                   |
|----------------------------------------------------------------------------------------------------|-----|----------|-----------------------------|--------------|--------------------|----------------------------|---------------|-------------------|-------------------|
| Tercer:         Yeg. Operació           Omport des de:         Veg. Operacions         Imprimir           N. Operació         Data<br>comptable         Import ingrés         Aplicacions<br>realitzades         Explicació           320170000029 31/01/2017         284.90         0.00 IMPOSTOS RECAPTATS DEL 21/12 AL 05/01         320170000052 30:01/2017         15.56         15.58         0.00 SERVEI RECAPTACIO GENER           320170000069 28/02/2017         2.438.97         2.438.97         0.00 SERVEI RECAPTACIO GENER         320170000069 31/01/2017         45.56         15.58         0.00 SERVEI RECAPTACIO GENER           320170000069 31/01/2017         47.14         47.14         0.00         SERVEI RECAPTACIO FEBRER           320170000070 31/01/2017         45.13         68.13         0.00         SERVEI RECAPTACIO FEBRER           320170000071 31/01/2017         433.10         0.00         SERVEI RECAPTACIO FEBRER         50.00           320170000071 31/01/2017         433.10         433.10         0.00         SERVEI RECAPTACIO FEBRER                                                                                                    |     |          |                             |              | Ordinal:           | 2/2017                     | 17 a 31/1     | 01/01/20          | ata comptable de  |
| Bit         Data<br>concepte:         30006         JNG. D'AGENTS RECAPTADORS PENDENTS D'APLCIACIÓ           Inport des de:         Veg. Operacions         Imprimir           N. Operació         Data<br>comptable         Import ingrés         Aplicacions<br>realitzades         Pendent<br>aplicar         Explicació           320170000029 31/01/2017         284.90         0.00         MPOSTOS RECAPTATS DEL 21/12 AL 05/01         32017000005 28/02/2017         2.438.97         0.00         MPOSTOS RECAPTATS DEL 21/12 AL 05/01           320170000069 28/02/2017         2.438.97         2.438.97         0.00         SERVEI RECAPTACIO GENER           320170000069 28/02/2017         4.519         66.19         0.00         SERVEI RECAPTACIO FEBRER           320170000069 31/01/2017         47.14         47.14         0.00         SERVEI RECAPTACIO FEBRER           320170000070 31/01/2017         48.13         68.13         0.00         SERVEI RECAPTACIO FEBRER           320170000071 31/01/2017         433.10         0.00         SERVEI RECAPTACIO FEBRER         501           501         FORMALITZACIO         SERVEI RECAPTACIO FEBRER         501         500.00         501 | _   |          |                             |              | Tercer:            |                            |               |                   |                   |
| Data<br>port des de:         Data<br>(N. Operació)         Data<br>(Data)         Import ingrés         Aplicacions<br>realitzades         Pendent<br>aplicar         Explicació           30170000029 31/01/2017         284 90         284 90         0.00 IMPOSTOS RECAPTATS DEL 21/12 AL 05/01           30170000029 31/01/2017         15.58         15.58         0.00 SERVEI RECAPTATS DEL 21/12 AL 05/01           30170000062 28/02/2017         2.438.97         2.438.97         0.00 IMPOSTOS RECAPTATS DEL 06/02 AL 20/02           30170000068 28/02/2017         6.19         66.19         0.00 SERVEI RECAPTACIO GENER           320170000063 31/01/2017         47.14         0.00         SERVEI RECAPTACIO FEBRER           320170000007 31/01/2017         43.10         433.10         0.00           320170000007 31/01/2017         433.10         433.10         0.00                                                                                                    |     |          |                             |              |                    |                            |               |                   | Grup d'apunts:    |
| N. Operació         Data<br>comptable         Import ingrés         Aplicacions<br>realitzades         Pendent<br>aplicar         Explicació           320170000023 31/01/2017         284.90         0.00         IMPOSTOS RECAPTATS DEL 21/12 AL 05/01           320170000063 31/01/2017         15.58         15.59         0.00         IMPOSTOS RECAPTATS DEL 21/12 AL 05/01           320170000067 28/02/2017         2.438.97         2.438.97         0.00         IMPOSTOS RECAPTATS DEL 06/02 AL 20/02           320170000068 28/02/2017         66.19         66.19         0.00         SERVEI RECAPTACIO FEBRER           320170000069 31/01/2017         47.14         47.14         0.00         SERVEI RECAPTACIO FEBRER           320170000071 31/01/2017         43.10         433.10         0.00         SERVEI RECAPTACIO FEBRER           320170000072 31/01/2017         433.10         433.10         0.00         SERVEI RECAPTACIO FEBRER                                                                                                    |     |          | CIACIÓ                      | PENDENTS D   | PTADORS P          | AGENTS REC                 | 6 ING. C      | 3000              | oncepte:          |
| N. Operació         Data<br>comptable         Import ingrés         Aplicacions<br>realitzades         Pendent<br>aplicar         Explicació           320170000029 31/01/2017         284.90         0.00         IMPOSTOS RECAPTATS DEL 21/12 AL 05/01           320170000062 31/01/2017         15.58         0.00         SERVEI RECAPTACIO GENER           320170000068 28/02/2017         2.438.97         0.00         IMPOSTOS RECAPTATS DEL 06/02 AL 20/02           320170000068 28/02/2017         66.19         0.00         SERVEI RECAPTACIO GENER           320170000068 31/01/2017         47.14         0.00         SERVEI RECAPTACIO FEBRER           320170000071 31/01/2017         68.13         0.00         SERVEI RECAPTACIO FEBRER           320170000072 31/01/2017         433.10         0.00         SERVEI RECAPTACIO FEBRER           320170000072 31/01/2017         433.10         0.00         SERVEI RECAPTACIO FEBRER           901         FORMALITZACIO         FORMALITZACIO         SERVEI RECAPTACIO FEBRER                                                                                                    | nir | Imprimir | Veg. Operacions             |              |                    |                            | _             |                   | nport des de:     |
| 320170000029 31/01/2017         284.90         284.90         0.00 IMPOSTOS RECAPTATS DEL 21/12 AL 05/01           320170000030 31/01/2017         15.58         15.58         0.00 SERVEI RECAPTATO GENER           320170000057 28/02/2017         2.438.97         2.438.97         0.00 IMPOSTOS RECAPTATO DEL 06/02 AL 20/02           320170000068 28/02/2017         66.19         66.19         0.00 SERVEI RECAPTATO DEL 06/02 AL 20/02           320170000069 31/01/2017         47.14         47.14         0.00           320170000070 31/01/2017         68.13         68.13         0.00           320170000071 31/01/2017         68.13         68.13         0.00           320170000072 31/01/2017         433.10         433.10         0.00                                                                                                    |     |          |                             | Explicació   | Pendent<br>aplicar | Aplicacions<br>realitzades | Import ingrés | Data<br>comptable | N. Operació       |
| 320170000030 31/01/2017         15,58         15,58         0.00 SERVEI RECAPTACIO GENER           320170000067 26/02/2017         2.438,97         0.00 IMPOSTOS RECAPTATS DEL 06/02 AL 20/02           320170000068 26/02/2017         66,19         66,19         0.00 SERVEI RECAPTACIO FEBRER           320170000068 31/01/2017         47,14         47,14         0.00           320170000071 31/01/2017         68,13         0.00           320170000071 31/01/2017         68,13         60,00           320170000072 31/01/2017         433,10         433,10                                                                                                    |     | L 05/01  | ECAPTATS DEL 21/12 AL 05/01 | 00 IMPOSTO   | 0,                 | 284,90                     | 284,90        | 31/01/2017        | 320170000029      |
| 320170000067 28/02/2017         2.438.97         0.00 IMPOSTOS RECAPTATS DEL 06/02 AL 20/02           320170000068 28/02/2017         66.19         66.19         0.00 SERVEI RECAPTATS DEL 06/02 AL 20/02           320170000069 31/01/2017         47.14         47.14         0.00           320170000070 31/01/2017         69.05         69.05         0.00           320170000071 31/01/2017         68.13         68.13         0.00           320170000072 31/01/2017         433.10         433.10         0.00                                                                                                    |     |          | PTACIO GENER                | 00 SERVEI RE | 0,                 | 15,58                      | 15,58         | 31/01/2017        | 320170000030      |
| 320170000068 28/02/2017         66,19         66,19         0.00 SERVEI RECAPTACIO FEBRER           320170000069 3101/2017         47,14         47,14         0.00           32017000007 3101/2017         48,05         89,05         0.00           320170000071 31/01/2017         68,13         68,13         0.00           320170000071 31/01/2017         433,10         433,10         0.00                                                                                                    |     | L 20/02  | ECAPTATS DEL 06/02 AL 20/02 | 00 IMPOSTO   | 0.                 | 2.438,97                   | 2.438,97      | 28/02/2017        | 320170000067      |
| 320170000069 31/01/2017         47.14         47.14         0.00           320170000070 31/01/2017         69.05         0.00           320170000071 31/01/2017         68.13         0.00           320170000072 31/01/2017         433.10         0.00                                                                                                    |     |          | PTACIO FEBRER               | 00 SERVEI RE | 0,                 | 66,19                      | 66,19         | 28/02/2017        | 320170000068      |
| 320170000070 31/01/2017 99,05 99,05 0,00<br>320170000071 31/01/2017 68,13 68,13 0,00<br>320170000072 31/01/2017 433,10 433,10 0,00<br>901 FORMALITZACIO                                                                                                    |     |          |                             | .00          | 0,                 | 47,14                      | 47,14         | 31/01/2017        | 320170000069      |
| 320170000071 31/01/2017 68,13 68,13 0.00<br>320170000072 31/01/2017 433,10 433,10 0.00<br>901 FORMALITZACIO                                                                                                    |     |          |                             | .00          | 0,                 | 89,05                      | 89,05         | 31/01/2017        | 320170000070      |
| 320170000072 31/01/2017 433,10 433,10 0,00 901 FORMALITZACIO P5800016G OBGT                                                                                                    |     |          |                             | .00          | 0,                 | 68,13                      | 68,13         | 31/01/2017        | 320170000071      |
| 901 FORMALITZACIO                                                                                                    |     |          |                             | 00           | 0,                 | 433,10                     | 433,10        | 31/01/2017        | 320170000072      |
| P580015G ORGT                                                                                                    |     |          |                             |              |                    |                            | ORMALITZACIO  | 901 F             |                   |
| ercer. possesso ercer                                                                                                    |     |          |                             |              |                    |                            | G ORGT        | P580001           | Fercer:           |
| Text explicatio: IMPOSTOS RECAPTATS DEL 21/12 AL 05/01                                                                                                    |     |          |                             |              | /01                | DEL 21/12 AL 05            | S RECAPTATS   | IMPOST            | l'ext explicatiu: |

Si seleccionem una de les línies d'ingrés posant-nos a sobre i, a la part inferior de la pestanya, fem "Veg. aplicacions", el programa ens mostrarà les aplicacions, tant pressupostàries com no pressupostàries, que s'han fet amb aquell ingrés en concret.

|                    |              |           |              |                       | Tercer:                      |                   |            |        |         |      |   |
|--------------------|--------------|-----------|--------------|-----------------------|------------------------------|-------------------|------------|--------|---------|------|---|
| Grup d'apunts:     |              |           |              |                       |                              |                   |            |        |         |      |   |
| Concepte:          | 30006        | ő         | ING.         | D'AGENTS              | RECAPTADORS PEN              | IDENTS D'API      | CIACIÓ     |        |         |      |   |
| Ordinal d'ingrés:  | 901          | FORM      | ALITZACIO    | ,                     |                              | Cod               | i compte:  | 999-99 | 99      |      |   |
| licacions definity | es fetes sob | re l'oper | ació         |                       | 320170000029                 | d'import          |            | 284,90 | pendent |      | ( |
| N. Operació        | Data         | Àrea      | Ap<br>Exer/O | licació<br>rg/Pro/Eco | N. Operació<br>Dret o Càrrec | Import<br>Aplicat | Explicació |        |         |      |   |
| 120170000085       | 31/01/2017   | 1         | 2017/        | / /11500              | 120170000060                 | 221,06            |            |        |         |      |   |
| 120170000086       | 31/01/2017   | 1         | 2017/        | / /11500              | 120170000055                 | 14.27             |            |        |         |      |   |
| 120171000009       | 31/01/2017   | 1         | 2016/        | / /11200              | 120160000197                 | 12,36             |            |        |         |      |   |
| 120171000010       | 31/01/2017   | 1         | 2016/        | / /11200              | 120160000196                 | 37,21             |            |        |         |      |   |
| Totals             |              |           |              |                       |                              | 284,90            |            |        |         |      |   |
|                    |              |           |              |                       |                              |                   |            |        |         |      |   |
|                    |              |           |              |                       |                              |                   |            |        |         |      |   |
|                    |              |           |              |                       |                              |                   |            |        | IVA:    | 0,00 | _ |
| Fercer:            | P58000       | 16G       | ORGT         |                       |                              |                   |            |        |         | 1.   |   |
| Tercer:            | P58000       | 16G       | ORGT         |                       |                              |                   |            |        |         |      |   |
| Fercer:            | P58000       | )16G      | ORGT         |                       |                              |                   |            |        | Desc    | 0,00 |   |

Des d'aquí podrem seleccionar qualsevol de les operacions que es mostri i prémer "Veure operació" de la part inferior de la pestanya per veure l'operació.

A la pestanya inicial també tenim l'opció de marcar un dels conceptes no pressupostaris i prémer "**Veure aplicacions**", de manera que puguem veure directament les aplicacions, tant a pressupost com a no pressupostari, que s'han fet des d'aquell concepte no pressupostari; independentment de l'ingrés d'on prové el saldo que la operació ha fet servir.

| p d'apunts: |                                    | Tercer:              | 1                          |                 |
|-------------|------------------------------------|----------------------|----------------------------|-----------------|
| Concepte    | Descripció                         | Ingressos comptabil. | Aplicacions<br>realitzades | Pendent aplicar |
| 30001       | ING. EN CAIXA PENDENTS D'APLICACIÓ | 0.00                 | 0.00                       | 0,0             |
| 30002       | ING. EN COMPTES OPERATIUS PENDENTS | 0,00                 | 0,00                       | 0,0             |
| 30006       | ING. D'AGENTS RECAPTADORS PENDENTS | 111.106,87           | 111.106,87                 | 0.0             |
| 30008       | ING. O.R.G.T. PENDENTS D'APLCIACIÓ | 55.256,24            | 52.927,22                  | 2.329,0         |
| 30011       | INGRESSOS PENDENTS D'APLICAR       | 110.20               | 110,20                     | 0.0             |
| Totals      |                                    | 166.473.31           | 164.144.29                 | 2.329.0         |
|             |                                    |                      |                            |                 |
|             |                                    |                      |                            |                 |

Si seleccionem aquesta opció, s'obrirà una nova pestanya on podrem filtrar les aplicacions pels criteris que veiem a la pestanya inferior.

| Consultar                                                                        |                                                                           |                            |            |                |    |            |       |
|----------------------------------------------------------------------------------|---------------------------------------------------------------------------|----------------------------|------------|----------------|----|------------|-------|
| Àlies                                                                            | Econòmica                                                                 |                            |            |                |    |            |       |
|                                                                                  | 30006                                                                     | ING. D'AGENTS RECAPTAD     | ORS PENDEN | TS D'APLCIACIÓ |    |            |       |
|                                                                                  |                                                                           | i al                       |            |                |    |            |       |
| Àlios                                                                            | Econòmica                                                                 | Tei                        |            |                |    |            |       |
| Alles                                                                            | 30 006                                                                    |                            |            |                |    |            |       |
| J                                                                                |                                                                           | 1                          |            |                |    |            |       |
|                                                                                  |                                                                           |                            |            |                |    |            |       |
|                                                                                  |                                                                           |                            |            |                |    |            | _     |
| Aplicacions                                                                      | s definitives comptab                                                     | ), entre la data comptable |            | 01/01/2017     | i. | 31/12/2017 | -     |
| Aplicacions                                                                      | s definitives comptab                                                     | ). entre la data comptable |            | 01/01/2017     | i. | 31/12/2017 | -     |
| Aplicacions                                                                      | s definitives comptab                                                     | o. entre la data comptable |            | 01/01/2017     | I  | 31/12/2017 |       |
| Aplicacions<br>Grup d'apu                                                        | s definitives comptab<br>unts:                                            | o. entre la data comptable | _          | 01/01/2017     | I  | 31/12/2017 | -     |
| Aplicacions<br>Grup d'apu<br>Tercer:                                             | s definiti∨es comptab<br>unts:                                            | o. entre la data comptable | _          | 01/01/2017     | 1  | 31/12/2017 |       |
| Aplicacions<br>Grup d'apu<br>Tercer:<br>Ordinal Tre                              | s definitives comptat<br>unts:<br>esoreria:                               | o. entre la data comptable | _          | 01/01/2017     | 1  | 31/12/2017 | ī<br> |
| Aplicacions<br>Grup d'apu<br>Tercer:<br>Ordinal Tre                              | s definitives comptab<br>ints:<br>esoreria:                               | o. entre la data comptable | _          | 01/01/2017     | 1  | 31/12/2017 | -     |
| Aplicacions<br>Grup d'apu<br>Tercer:<br>Ordinal Tre<br>Comptabilit               | s definitives comptab<br>unts:<br>esoreria:<br>tzats per l'usuari:        | o. entre la data comptable | _          | 01/01/2017     | 1  | 31/12/2017 |       |
| Aplicacions<br>Grup d'apu<br>Tercer:<br>Ordinal Tre<br>Comptabilit<br>Import des | s definitives comptab<br>unts:<br>esoreria:<br>tzats per l'usuari:<br>de: | o. entre la data comptable | īns a      | 01/01/2017     | 1  | 31/12/2017 | -     |

Tal i com explicat anteriorment, en prémer "aplicar filtre" ens ensenyarà totes les aplicacions definitives realitzades amb aquell concepte no pressupostari; independentment de l'ingrés del qual s'ha agafat el saldo.

| onsulta de Ingresos  | s Periolentes de Ap | nicar: Apri | caciones delimitiv | as soore conce     | ptos                         |                |               |
|----------------------|---------------------|-------------|--------------------|--------------------|------------------------------|----------------|---------------|
| echa contable de     | 01/01/2017          | a           | 31/12/2017         | Ordin              | al:                          |                |               |
| rupo de apuntes:     | [                   |             |                    | Terce              | ro:                          |                |               |
|                      |                     |             |                    | Org.               | Eco.                         | Org. Eco.      |               |
| licaciones definitiv | as realizadas sob   | re los cor  | nceptos            |                    | 30006 a                      | 30006          |               |
| N. Operació          | Data<br>comptable   | Àrea        | Apli<br>Exer/Org   | cació<br>J/Pro/Eco | N. Operació Dret o<br>Càrrec | Import Aplicat | Número IPA    |
| 120170000085         | 31/01/2017          | 1           | 2017/              | / /11500           | 120170000060                 | 221,06         | 320170000029  |
| 120170000086         | 31/01/2017          | 1           | 2017/              | / /11500           | 120170000055                 | 14,27          | 320170000029  |
| 120170000087         | 28/02/2017          | 1           | 2017/ /            | /33200             | 120170000053                 | 348,87         | 320170000067  |
| 120170000088         | 28/02/2017          | 1           | 2017/ /            | /33300             | 120170000052                 | 4,77           | 320170000067  |
| 120170000089         | 28/02/2017          | 1           | 2017/              | /11300             | 120170000058                 | 870,14         | 320170000067  |
| 120170000090         | 28/02/2017          | 1           | 2017/              | /11500             | 120170000062                 | 40,88          | 320170000075  |
| 120170000091         | 28/02/2017          | 1           | 2017/              | /11500             | 120170000062                 | 131,15         | 320170000074  |
| 120170000092         | 31/01/2017          | 1           | 2017/              | /11600             | 120170000056                 | 12,58          | 320170000074  |
| 120170000093         | 31/01/2017          | 1           | 2017/ /            | /39300             |                              | 0,08           | 320170000074  |
| 120170000094         | 28/02/2017          | 1           | 2017/ /            | /39300             |                              | 0,80           | 320170000074  |
| 10017000005          | 10/01/0017          | 4           | 2017/              | 120200             |                              | 2 20           | 200470000074  |
| Tercero:             | P5800016G           | ORG         | r                  |                    |                              |                | IVA: 0,00     |
| Texto explicativo:   |                     |             |                    |                    |                              |                | Dtos 0,00     |
|                      |                     |             |                    |                    |                              |                | Ver Operación |

A la última columna d la dreta ens apareix el número d'ingrés pendent d'aplicació (IPA) del qual prové el saldo de cada operació.

#### Moviments interns de tresoreria

Des d'aquesta opció del menú de Tresoreria podem comptabilitzar els moviments interns de tresoreria (M.I.T.); és a dir, els traspassos de fons entre els ordinals de tresoreria amb que treballem a l'entitat.

La pantalla està conformada pels següents camps:

| loviments interns | de Tresoreria |             |                 |             |               |              | _ 0         |
|-------------------|---------------|-------------|-----------------|-------------|---------------|--------------|-------------|
|                   |               | D           | ata d'operació: | /12/2017 Si | gne: Op       | o. Anterior: |             |
|                   |               |             |                 |             |               |              |             |
| ies Ecor          | iòmica        |             |                 |             |               |              |             |
| 5 0               |               |             |                 |             |               |              |             |
| Origen            | Desc. Ordinal | Destí       | Desc. Ordinal   | Grup Apunts | ;             | Import       |             |
| ·                 |               |             |                 |             |               |              |             |
|                   |               |             |                 |             |               |              |             |
|                   |               |             |                 |             |               |              |             |
| rdinal d'origen   |               |             |                 |             |               |              | Ordinal des |
| IC:               |               |             | BIC             |             |               |              |             |
| Descripció BIC:   |               |             | Des             | ripció BIC: |               |              |             |
| Compte:           | c             | ompte PGCP: | Cor             | pte:        |               | Compte PGCP: |             |
| Saldo actual:     |               |             |                 |             | Saldo actual: |              |             |
| Saldo nou:        |               | _           |                 |             | Saldo nou:    |              |             |
|                   |               |             |                 |             |               |              |             |
| xt explicatiu:    |               |             |                 |             |               |              |             |

Data d'operació: Posarem la data en què realitzarem l'operació.

<u>Signe</u>: Deixarem el signe positiu si volem fer un MIT; i utilitzarem el signe negatiu en cas que vulguem anul·lar un MIT anteriorment comptabilitzat.

<u>Op. Anterior</u>: Només s'emplenarà si estem anul·lant un MIT anterior. Si desconeixem el número d'operació, farem F5 per a buscar-la.

<u>Econòmica</u>: Introduirem el concepte no pressupostari relacionat amb els moviments interns de tresoreria (normalment s'utilitza el concepte 50001), o premerem F5 per buscar-ho.

Dins la graella, el programa ens permetrà comptabilitzar un o diversos moviments interns alhora. Emplenarem els camps següents:

<u>Origen</u>: Haurem de posar l'ordinal des d'on traurem els fons. També podem prémer F5 per veure tots els ordinals de tresoreria amb què hi treballem.

Destí: Introduirem l'ordinal que rebrà els fons.

Import: Indicarem l'import del moviment de fons que hem de realitzar.

Text explicatiu: aquí podrem indicar una descripció del moviment.

En indicar el número dels ordinals d'origen i de destí, a la part inferior de la graella el programa ens informa automàticament del saldo actual dels ordinals indicats, així com el nou saldo que restarà en tots dos després de comptabilitzar el moviment.

| Moviments in   | iterns de Tre | esoreria      |                      |                  |         |          |              |                 | _ 0           |
|----------------|---------------|---------------|----------------------|------------------|---------|----------|--------------|-----------------|---------------|
|                |               |               |                      | Data d'operació: | 01/12   | /2017    | Signe: +     | Op. Anterior:   |               |
| Ålies          | Econòmica     |               | ESORERIA<br>FERNS DE | E TRESORERIA     |         |          |              |                 |               |
| Origen         | C             | Desc. Ordinal | Destí                | Desc. Ordi       | nal     | Grup Apu | nts          | Import          |               |
| J 001          | CAIXA COF     | RPORACIO      | 202                  | BANC SABADELL    |         |          |              |                 | 235,9         |
| •              |               |               |                      |                  |         |          |              |                 |               |
|                |               |               |                      |                  |         |          |              |                 |               |
|                |               |               |                      |                  |         |          |              |                 |               |
| Ordinal d'or   | igen          |               |                      |                  |         |          |              |                 | Ordinal desti |
| BIC:           |               |               |                      |                  | BIC:    |          | BSABESBE     | 3XXX            |               |
| Descripció     | BIC:          |               |                      |                  | Descrip | ció BIC: | BANCO DE     | SABADELL, S.A.  |               |
| Compte:        | 57000         | Con           | npte PGCF            | P: 570           | Compte  | 008100   | 569400019186 | 92 Compte PGCP: | 571           |
| Saldo actua    | al:           | 601,6         | 3                    |                  |         |          | Saldo ac     | tual:           | 344.674,59    |
| Saldo nou:     |               | 365,7         | 3                    |                  |         |          | Saldo no     | u:              | 344.910,49    |
| Text explicati | u:            |               |                      |                  |         |          |              |                 |               |
|                |               |               |                      |                  |         |          |              |                 |               |

En gravar l'operació, el programa ens donarà els números d'operació corresponents al MIT i tindrem la possibilitat d'imprimir els documents.

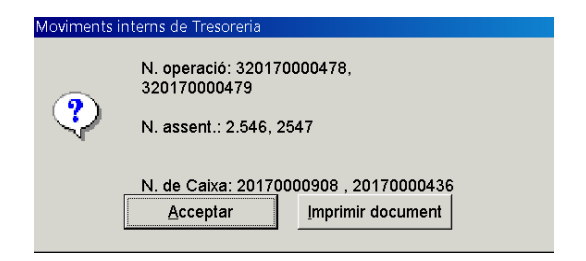

Obtindrem un únic document en què hi figurarà l'entrada i la sortida de fons. En canvi, si no imprimim el document en gravar l'operació i ho volem fer *a posterior*, haurem

d'imprimir-ho des de la *Consulta d'operacions no pressupostàries* (veure *Operacions no pressupostàries* d'aquest manual) des d'on haurem d'imprimir dos documents: un pel pagament i un altre pel cobrament.

| COMPTABILI<br>D'OPERACION<br>PRESSUPOSTA   | TAT<br>IS NO<br>ÀRIES |             | MOVIMENT INTERN DE<br>TRESORERIA | Exercici: 2017<br>Signe C<br>Data oper.: 01/12/2017 |
|--------------------------------------------|-----------------------|-------------|----------------------------------|-----------------------------------------------------|
| Dades de procedència di                    | e l'INGRÉS            |             |                                  |                                                     |
| N. operació del pag.:                      | 320170                | 000478      |                                  |                                                     |
| N. de Tresoreria:                          | 20170                 | 000908      |                                  |                                                     |
| Ord. Descripció de l'i                     | ordinal               |             |                                  | Import EUROS                                        |
| 001 CAIXA CORPOR                           | ACIO                  |             |                                  | 235,90                                              |
| Codi banc<br>0001                          | Codi sucursal<br>0000 | Díg.<br>11  | N. de compte<br>57000            |                                                     |
| Dades de la destinació d                   | e l'INGRÉS            |             |                                  |                                                     |
| N. operació de l'ingrés:                   | 320170                | 1000479     |                                  |                                                     |
| N. de Tresoreria:                          | 20170                 | 000436      |                                  |                                                     |
| Ord. Descripció de l'i<br>202 BANC SABADEL | ordinal<br>L          |             |                                  | Import EUROS<br>235,90                              |
| BIC                                        | País                  | Díg.        | N. de compte                     |                                                     |
| BSABESBBXXX                                | ES                    | 58          |                                  |                                                     |
| MPORT (en lletra)                          |                       |             |                                  |                                                     |
| DOS-CENTS TRENTA-C                         | INC EUROS AME         | B NORANTA C | ÈNTIMS.                          |                                                     |
|                                            |                       |             |                                  |                                                     |
| DETALL DEL MOVIMEN                         | Т                     |             |                                  |                                                     |

En cas que utilitzem el mòdul de Bestretes de caixa fixa (veure *Pressupost de despeses* d'aquest manual), veurem la següent pantalla:

| Ordinals de Tr           | esoreria r Destreto de |             | Data d'operació: | 2/2017 Signe | e: Op. Anterior: |
|--------------------------|------------------------|-------------|------------------|--------------|------------------|
| oilitat:<br>onòmica<br>0 |                        |             |                  | Bestreta:    |                  |
| Origen                   | Desc. Ordinal          | Destí       | Desc. Ordinal    | Grup Apunts  | Import           |
|                          |                        |             |                  |              |                  |
|                          |                        |             |                  |              |                  |
| rdinal d'origen          |                        |             | BIC:             | Г            | Ordinal de       |
| escripció BIC:           |                        |             | Descri           | pció BIC:    |                  |
|                          | c                      | ompte PGCP: | Compt            | e:           | Compte PGCP:     |
| compte:                  |                        |             |                  |              | Saldo actual:    |
| compte:                  |                        |             |                  |              | , j              |

<u>Tipus de moviment</u>: Haurem d'indicar si el moviment de fons és entre ordinals de tresoreria o fa referència als ordinals de bestreta de caixa fixa.

Si escollim l'opció "Ordinals de tresoreria", el procediment és el mateix que l'explicat anteriorment per fer qualsevol M.I.T.

En canvi, si escollim l'opció de "Bestreta de caixa fixa", haurem d'indicar també l'habilitat i el número de bestreta. La resta del procediment serà el mateix d'un M.I.T.

## Consultes i llistats de tresoreria

Dins del menú de Tresoreria tenim diverses opcions des d'on podem fer diferents tipus de consultes:

- Consulta de la situació d'ordinals de tresoreria.
- Acta d'arqueig.
- Llibre de registres generals d'ingressos i pagaments.
- Consulta pendent de pagament a un tercer.

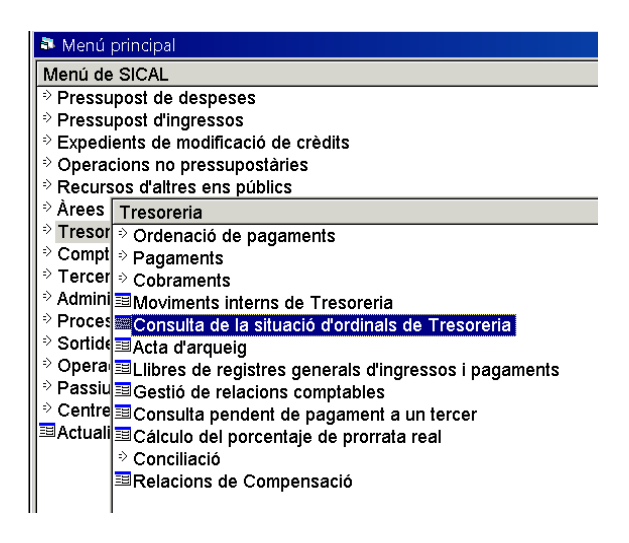

A continuació comentarem cadascuna d'aquestes opcions.

#### Consulta de la situació d'ordinals de tresoreria

La pantalla que ens trobem quan entrem en aquesta opció ens permet fer una selecció on podrem establir una sèrie de criteris de consulta dels nostres ordinals; com per exemple el tipus d'ordinal, un període determinat,...

| Consulta de la situació d'ordinals | de Tresorería                | _ 🗆 X |
|------------------------------------|------------------------------|-------|
|                                    |                              |       |
|                                    |                              |       |
| Tipus d'ordinal:                   |                              | ]     |
| Període des de:                    | 01/01/2017 fins a 11/12/2017 |       |
| Des de l'ordinal:                  |                              | ]     |
| Fins a fordinal:                   |                              |       |
| Accedir per data d                 | e                            |       |
| Comptabilitza                      | ció °                        |       |
| Conciliació                        | •                            |       |
|                                    |                              |       |
|                                    | Veure dades                  | ]     |

Si ho deixem tot en blanc i marquem "Veure dades", per defecte veurem el resum dels moviments de tots els ordinals de tresoreria que tenim donats d'alta entre l'1 de gener fins la data actual. En la graella que se'ns mostrarà podrem afegir alguns camps addicionals clicant el botó dret del nostre ratolí.

| Ordinal  | Sdo. 1 gener   | Sdo. ant. període | Ingressos  | Pag.       | Saldo Final                                                                               | Cte.<br>PGCP |
|----------|----------------|-------------------|------------|------------|-------------------------------------------------------------------------------------------|--------------|
| 001      | 13.226,98      | 13.226,98         | 7.435,15   | 6.669,61   | 13.992,52                                                                                 | 570          |
| 200      | 196.078,40     | 196.078,40        | 657.664,97 | 646.102,23 | 207.641,14                                                                                | 571          |
| 201      | 181.514,85     | 181.514,85        | 103.430,45 | 16.850,00  | 268.095,30                                                                                | 571          |
| 202      | 1,64           | 1,64              | 0,00       | 0,00       | 1,64                                                                                      | 571          |
| 203      | 0,00           | 0,00              | 0,00       | 0,00       | 0,00                                                                                      | 571          |
| 204      | 228,15         | 228,15            | 0,00       | 0,00       | 228,15                                                                                    | 571          |
| 205      | 35.271,10      | 35.271,10         | 0,00       | 0,00       | 35.271,10                                                                                 | 571          |
| 206      | 4,57           | 4,57              | 0,00       | 0,00       | 4,57                                                                                      | 571          |
| 901      | 0,00           | 0,00              | 0,00       | 0,00       | 0,00                                                                                      | 557          |
| TOT.     |                | 426.325,69        | 768.530,57 | 669.621,84 | 525.234,42                                                                                |              |
| rdinal 0 | 01 CAIXA CORPO | DRACIO            |            |            | Suc.<br>Desc. ord.<br>Desc. banc<br>Desc. suc.<br>Saldo del Banc<br>BIC<br>Descripció BIC |              |
| IC:      | ſ              |                   |            |            | País                                                                                      |              |
|          |                |                   |            |            |                                                                                           |              |

Si utilitzem el mòdul de conciliació bancària i incorporem els fitxers de moviments proporcionats per l'entitat bancària, entre els camps que podrem afegir en la graella anterior tindrem el "Saldo del banc" que serà el saldo que té l'entitat bancària a la data del filtre. Si no utilitzem aquest mòdul, els saldo serà zero.

Si volem veure en detall tots els moviments d'un ordinal en concret, ens situarem a sobre de l'ordinal en qüestió i farem doble clic, obtenint la següent pantalla:

| Ordinal 001   | CAIXA               | CORPORACIO              | (                 | Compte: 0001-0000-11- | 57000             |                          |
|---------------|---------------------|-------------------------|-------------------|-----------------------|-------------------|--------------------------|
| Període: 01/  | 01/2017 a           | 11/12/2017              | Sdo. 1 gener      | 13.226,98             | Sdo. ant. període | 13.226,9                 |
| Data operació | Data<br>conciliació | Número de<br>tresoreria | Número d'operació | Ingressos             | Pag.              | Saldo                    |
| 31/03/2017    | 12/07/2017          | 20170000254             | 220170000701      |                       | 280,00            | 14.726,75 G              |
| 31/03/2017    | 12/07/2017          | 20170000255             | 220170000704      |                       | 19,02             | 14.707,73 AC             |
| 31/03/2017    | 12/07/2017          | 20170000256             | 220170000707      |                       | 243,46            | 14.464,27 A'             |
| 31/03/2017    | 12/07/2017          | 20170000257             | 220170000710      |                       | 500.00            | 13.964,27 77             |
| 31/03/2017    | 12/07/2017          | 20170000258             | 220170000713      |                       | 60,04             | 13.904,23 37             |
| 31/03/2017    | 12/07/2017          | 20170000259             | 220170000716      |                       | 17,30             | 13.886,93 X:             |
| 31/03/2017    | 12/07/2017          | 20170000260             | 220170000719      |                       | 228,90            | 13.658,03 A <sup>~</sup> |
| 31/03/2017    | 31/03/2017          | 20170000261             | 220170000722      |                       | 84,10             | 13.573,93 77             |
| 31/03/2017    | 03/04/2017          | 20170000262             | 220170000725      |                       | 23,99             | 13.549,94 A(             |
| 31/03/2017    | 03/04/2017          | 20170000263             | 220170000728      |                       | 31,61             | 13.518,33 A(             |
| 31/03/2017    | 03/04/2017          | 20170000264             | 220170000731      |                       | 247,20            | 13.271,13 A'             |
| 31/03/2017    | 03/04/2017          | 20170000265             | 220170000734      |                       | 7,17              | 13.263,96 A8             |
| 03/04/2017    | 03/04/2017          | 20170000064             | 120170000120      | 73,00                 |                   | 13.336,96 95             |
| 03/04/2017    | 03/04/2017          | 20170000089             | 120170000172      | 240,00                |                   | 13.576,96 99             |
| 27/04/2017    | 27/04/2017          | 20170000325             | 220170000900      |                       | 106,33            | 13.470,63 77             |
| 27/04/2017    | 27/04/2017          | 20170000326             | 220170000903      |                       | 55,35             | 13.415,28 52             |
| 27/04/2017    | 01/03/2017          | 20170000327             | 220170000906      |                       | 222,21            | 13.193,07 A'             |
| •             | 00000047            | 00470000000             | 00047000000       |                       | 20.00             |                          |
| tercer        | A83052407           | Correos y Telé          | grafos            | Saldo al fi           | nal del període:  | 13.992,5                 |

Igual que a la pantalla anterior, podrem imprimir la informació que ens proporciona aquesta pantalla en prémer la icona impressió de la pantalla). També, l'ordinal seleccionat), o la icona informació en prémer la icona informació en prémer la ico

Així mateix, si volem veure en detall una operació en concret, ens situarem a sobre de l'operació en qüestió i farem doble clic, obtenint la següent pantalla:

| N. Operació: 220170000734Fase: Referência:                                                                                                    |                       | X                       |
|----------------------------------------------------------------------------------------------------|-----------------------|-------------------------|
| Codi operació: 600 Signe: + REALIZACION DEL PAGO                                                                                                    | MATERIAL              | Data oper.: 31/03/2017  |
|                                                                                                    | Expedient:            | Data exp.:              |
|                                                                                                    | Document 44/2017      | Data docum.: 31/03/2017 |
| Projecte:                                                                                                    |                       |                         |
| Codi préstec:                                                                                                    | Consumeix rom         | Consumeix               |
| Alles Exerc. Orgánica Programa Económica<br>2017 - 2017 - 201 | COMUNICACIONS TELÉFON |                         |
| Import oper.: 7,17 Saldo:                                                                                                    | 7,17 Rec. financ.:    | Cte. PGCP: 629          |
| Import IVA: Desc.:                                                                                                    | Líquid:               | 7,17 Cod. Prpto.        |
| Tercer: A83052407 Correos y Telégrafos                                                                                                    |                       |                         |

#### Acta d'arqueig

Des d'aquesta opció podem consultar i imprimir el document d'acta d'arqueig d'un període determinat.

Aquesta pantalla està formada per dues pestanyes. Des de la primera pestanya <u>Filtre /</u> <u>Document sense desglossar</u> farem la consulta i impressió del document amb un model més estandarditzat. Des de la segona pestanya de <u>Saldo inicials / Document</u> <u>desglossat</u> tenim la possibilitat de treure un altre model d'acta d'arqueig que està més en desús, però que es manté en el programa.

| 🎗 Acta d'arqueig                   | X                                 |
|------------------------------------|-----------------------------------|
| Filtre / Document Sense Desglossar | Saldos Inicials / Doc. Desglossat |
|                                    |                                   |
|                                    |                                   |
|                                    |                                   |
|                                    |                                   |
|                                    |                                   |
|                                    |                                   |
| Time deatest                       |                                   |
| i ipus d'ordinai:                  |                                   |
|                                    |                                   |
| Període des de: 01/01/2017 fins a  | 11/12/2017                        |
|                                    |                                   |
| Accedir per data de                |                                   |
| Comptabilització @                 |                                   |
| 0                                  |                                   |
| Conclinacio                        |                                   |
|                                    |                                   |
|                                    |                                   |
|                                    |                                   |
|                                    |                                   |
|                                    |                                   |
|                                    |                                   |

Si fem la consulta des de la primera pestanya Filtre / Document sense desglossar, podrem establir uns criteris o filtres de recerca, com per exemple el tipus d'ordinal, el període de temps,... En prémer l'opció de "Veure dades" obtindrem la informació de l'acta d'arqueig resultant dels filtres establerts anteriorment, per cada ordinal bancari.

| Acta d | arqueig            |           |                  |                        |                   |                                   |                      |                 |             | [ |
|--------|--------------------|-----------|------------------|------------------------|-------------------|-----------------------------------|----------------------|-----------------|-------------|---|
| Ord.   | Descripció         | N. compte | Saldo<br>inicial | Ingressos<br>anteriors | Pag.<br>anteriors | Existència inicial<br>del període | Ingressos<br>període | Pag.<br>període | Existències |   |
| 001    | CAIXA CORPORACIÓ   | 11-5700   | 104,43           | 0,00                   | 0,00              | 104,43                            | 678,09               | 646,77          | 135,75      |   |
| 200    | CAIXA DE CATALUNYA | CESCESBB  | 7.266,56         | 0,00                   | 0,00              | 7.266,56                          | 206.253,             | 89.552,         | 123.967,34  |   |
| 201    | BANC DE SABADELL   | BSABESBBX | 6.940,37         | 0,00                   | 0,00              | 6.940,37                          | 232.996              | 23.262,         | 216.674,71  |   |
| 202    | BBVA               | BBVAESMM  | 80.610,86        | 0,00                   | 0,00              | 80.610,86                         | 296.272,             | 319.28          | 57.594,63   |   |
| 203    | LA CAIXA           | CAIXESBBX | 0,00             | 0,00                   | 0,00              | 0,00                              | 0,00                 | 0,00            | 0,00        |   |
| 204    | BANKIA             | CAHMESMM  | 0,00             | 0,00                   | 0,00              | 0,00                              | 0,00                 | 0,00            | 0,00        |   |
| 205    | CATALUNYA CAIXA    | CESCESBB  | 0,00             | 0,00                   | 0,00              | 0,00                              | 0,00                 | 0,00            | 0,00        |   |
| 206    | BANKINTER          | BKBKESMM  | 908,13           | 0,00                   | 0,00              | 908,13                            | 34.832,61            | 26.956,         | 8.784,06    |   |
| 207    | BANKINTER          | BKBKESMM  | 32,61            | 0,00                   | 0,00              | 32,61                             | 0,00                 | 32,61           | 0,00        |   |
| 208    | BBVA DIPÒSIT       | BBVAESMM  | 0,00             | 0,00                   | 0,00              | 0,00                              | 0,00                 | 0,00            | 0,00        |   |
| 209    | BANCO DE SABADELL  | BSABESBBX | 0,00             | 0,00                   | 0,00              | 0,00                              | 0,00                 | 0,00            | 0,00        |   |
| 901    | FORMALITZACIÓ      |           | 0,00             | 0,00                   | 0,00              | 0,00                              | 0,88                 | 0,00            | 0,88        |   |
| T      |                    |           | 95.862,96        | 0,00                   | 0,00              | 95.862,96                         | 771.034              | 459.74          | 407.157,37  |   |

## En prémer la icona 📃 imprimirem el model estandarditzat d'acta d'arqueig.

| ACTA D'ARQUEIG                                                            | PRESSUPOST                        | 2017       | Període des de | 1/1 | a 11/12                                    |
|---------------------------------------------------------------------------|-----------------------------------|------------|----------------|-----|--------------------------------------------|
|                                                                           |                                   |            |                |     |                                            |
| Existència anti                                                           | erior al període                  |            |                |     | 95.862,96                                  |
| INGRESSOS                                                                 |                                   |            |                |     |                                            |
| De pressupost.<br>Per operacions i<br>Per reintegr. de<br>De recursos d´a | no pressup.<br>pag.<br>Itres ens. |            |                |     | 580.586,05<br>235.237,30<br>159,70<br>0,00 |
| Per moviments i                                                           | nterns.                           |            |                |     | 45.132,61                                  |
| D'Operacions C                                                            | omercials                         |            |                |     | 0,00                                       |
| TOTAL INGRES                                                              | SOS                               |            |                |     | 861.115,66                                 |
|                                                                           | Sumen existències                 | + ingresso | s              |     | 956.978,62                                 |
| PAG.                                                                      |                                   |            |                |     |                                            |
| De pressupost.                                                            |                                   |            |                |     | 419.620,01                                 |
| Per operacions i                                                          | no pressup.                       |            |                |     | 84.898,28                                  |
| Per devolució d'                                                          | ingressos.                        |            |                |     | 170,35                                     |
| De recursos d´a                                                           | ltres ens.                        |            |                |     | 0,00                                       |
| Per moviments i                                                           | nterns                            |            |                |     | 45.132,61                                  |
| D'Operacions C                                                            | omercials                         |            |                |     | 0,00                                       |
| Per diferències (                                                         | de redondeig de l'Eur             | 0          |                |     | 0,00                                       |
| TOTAL PAG.                                                                |                                   |            |                |     | 549.821,25                                 |
|                                                                           | Existències a fi del p            | període    |                |     | 407.157,37                                 |

#### Llibres de registres generals d'ingressos i pagaments

Aquesta opció del programa ens permet obtenir quatre tipus de llistats relatius als registres de tresoreria: ingressos, pagaments, aplicacions definitives o diari d'operacions de tresoreria.

| INFORMES DISPONIBLES                           | PERÍO       | ODE A LLISTAR    |
|------------------------------------------------|-------------|------------------|
| ☞ Llibre registre general d'ingressos          | Des del dia | 01/01/2017       |
| ☐ Llibre de registre general de pag.           | Fins al dia | 31/12/2017       |
| □ Llibre de registre d'aplicacions definitives |             |                  |
| □ Diari Operacions de Tresoreria               |             |                  |
| ି Model Estàndar.                              | SELECCIO    | DNAR PER DATA DE |
| ○ Model amb imports líquids.                   | @ Comptab   | ilització        |
| Ordinal ter.                                   | C Conciliac | :16              |
|                                                |             |                  |

Podrem establir un període a llistar i/o filtrar un ordinal de tresoreria en concret per treure només els seus moviments.

També haurem d'escollir com volem que surti la informació d'aquests llibres. Escollirem entre model estàndard o model amb imports líquids. Si triem l'opció del model estàndard, les operacions amb descompte sortiran en 2 llistats diferents: per l'import del pagament al llibre de pagaments, mentre que el descompte apareixerà al llibre registre d'ingressos. Si demanen el model amb imports líquids, les operacions amb descompte apareixeran només al llibre de pagaments pel seu import líquid.

Així mateix, escollirem si volem seleccionar per data de comptabilització o per data de conciliació.

#### Consulta pendent de pagament a un tercer

Aquesta opció del programa ens permet consultar el deute pendent que tenim amb un tercer.

| onsulta pendent de p | agament a un tercer |                 |             |                   |                 |                  | _ 0     |
|----------------------|---------------------|-----------------|-------------|-------------------|-----------------|------------------|---------|
| Operacions           | ○ Despese           | s ci            | Ingressos   | O No pressup      | ostàries        | Totes            |         |
| Des de oper. n.:     | fins a              |                 | Referència: |                   | te. PGCP:       |                  |         |
| Data oper.des de:    | fins a              | 11              | Expedient:  |                   |                 |                  |         |
| Gravades des de:     | fins a              | 11              | Document:   | h                 | mpreses ⊏ Sí    | Totes 🗆          |         |
| Codi operació:       |                     |                 |             |                   |                 |                  |         |
| ases:                |                     |                 |             |                   |                 |                  |         |
| Fercer:              | Q0801031F AGÈ       | NCIA CATALANA I | DE L'AIGUA  |                   | _               |                  |         |
| nteressat:           |                     |                 |             |                   |                 |                  |         |
| Projecte/GFA:        |                     |                 |             | Data Cad. C       | ertif. 01C: 1/  | fins a /         | 1       |
| Codi préstec:        |                     |                 |             |                   |                 |                  |         |
| es Exerc.            | Orgànica Econòmi    | ca              |             |                   |                 |                  |         |
|                      |                     |                 |             |                   |                 |                  |         |
| mports des de:       |                     | fins a          | Nomé        | s oper. amb saldo | □ Només oper. r | negatives 🗆 Dret | Ajornat |
| F                    | iltre (1)           | 1               | Filtre (2)  | <u> </u>          |                 | Filtre (3)       |         |
| r. apunts:           |                     | N. de xec:      |             | Usuari:           |                 |                  |         |
| orma de pag.:        |                     |                 |             |                   |                 |                  |         |
| rdinal pagador:      |                     |                 | ті          | ous de pag.:      | _               |                  |         |
|                      |                     |                 |             |                   |                 |                  |         |
|                      |                     |                 |             |                   |                 |                  |         |

En aquesta pantalla, filtrarem per qualsevol dels camps en blanc. Si emplenem el camp de tercer i marquem "Veure dades", el programa ens mostrarà tot allò que va a nom del tercer, el número d'operació, la data, la fase comptable, l'import, allò que s'ha pagat i allò que resta pendent.

| C | onsulta pendent de pag | ament a un terc | er             |      |           |          |          |
|---|------------------------|-----------------|----------------|------|-----------|----------|----------|
|   | N. Operació            | Data            | N.<br>document | Fase | Import    | Pagat    | Pendent  |
|   | 220170000449           | 05/04/2017      |                | Р    | 239,26    | 239,26   | 0,00     |
|   | 220170001175           | 20/04/2017      | DMN2017        | Р    | 2.498,11  | 2.498,11 | 0,00     |
|   | 220170001224           | 11/07/2017      | DMN2017        | ADO  | 3.161,97  | 0,00     | 3.161,97 |
|   | 220170001161           | 28/02/2017      | DMN2017        | Р    | 5.299,02  | 5.299,02 | 0,00     |
| L | TOTAL                  |                 |                |      | 11.198,36 | 8.036,39 | 3.161,97 |

## Gestió de relacions comptables

Si volem treballar amb aquesta opció, primer necessitarem donar-nos permís a les relacions comptables que utilitzarem. Per això hem d'anar a *Administració del Sistema / Taules bàsiques / Tipus de relacions comptables*.

|     |       |       |            |          |                   | Tipus de rela               | acions compta | bles  |   |        |         |                  |    |
|-----|-------|-------|------------|----------|-------------------|-----------------------------|---------------|-------|---|--------|---------|------------------|----|
| l 1 | Tipus |       |            | Descr    | ipció             | Codi de capçalera Codi de f |               |       |   | irma a | ssociat | Model de documer |    |
| В   |       | Orde  | nes de F   | ROE      |                   |                             |               |       |   |        |         |                  |    |
| С   |       | Previ | as Conta   | abilizad | las               |                             |               |       |   |        |         |                  |    |
| F   |       | Factu | ıras       |          |                   |                             |               |       |   |        |         |                  |    |
| G   |       | Conf  | irming     |          |                   |                             |               |       |   |        |         |                  |    |
| 1   |       | Ingre | SOS        |          |                   |                             |               |       |   |        |         |                  |    |
| J   |       | Justi | ficantes ( | de Anti  | cipo              |                             |               |       |   |        |         |                  |    |
| L   |       | Rela  | ción de e  | mbarg    | os                |                             |               |       |   |        |         | RLOGENGAS        |    |
| 0   |       | Oblig | aciones    | y Prop   | uestas            |                             |               |       |   |        |         |                  |    |
| P   |       | Mano  | lamiento   | de Pa    | gos               |                             |               |       |   |        |         |                  |    |
| Q   |       | Oper  | aciones    | Previa   | S                 |                             |               |       |   |        |         |                  |    |
| R   |       | Pago  | s de RO    | E        |                   |                             |               |       |   |        |         |                  |    |
| S   |       | Rela  | ción de F  | actura   | s por Cambio de S |                             |               |       |   |        |         | RLOFAC           |    |
|     |       |       |            | Оре      | racions Permes    | es en la Relació            |               |       |   |        |         | Usuaris          |    |
| Å   | rea   | Agr   | Oper       | Sgn      |                   | Descripció                  |               | Fase  | - |        | Usuari  | s No             | om |
|     | 1     | 00    | 450        | 0        | OBLIGACIÓN REO    | CONOCIDA POR DI             | EVOLUCIÓN DE  | PDI1  |   | 1      | OPS\$   |                  |    |
|     | 1     | 00    | 450        | 1        | ANULACIÓN DE O    | BLIGACIÓN DE IN             | GRESOS        | PDI1/ |   | *      |         |                  |    |
|     | 2     | 00    | 240        | 0        | COMPROMISO Y      | OBLIGACIÓN REC              | ONOCIDA       | ADO   |   |        |         |                  |    |
|     | 2     | 00    | 240        | 1        | ANULACIÓN DE C    | OMPROMISO Y O               | BLIGACIÓN     | ADO/  |   |        |         |                  |    |
|     | 2     | 00    | 250        | 0        | COMPROMISO Y      | OBLIGACIÓN REC              | ONOCIDA       | ADO   |   |        |         |                  |    |
|     | 2     | 00    | 250        | 1        | ANULACION ADO     | SOBRE CREDITO               | RETENIDO      | ADO/  |   |        |         |                  |    |
|     | 2     | 00    | 400        | 0        | RECONOCIMIEN'     | TO DE LA OBLIGAC            | CION          | 0     |   |        |         |                  |    |
|     | 2     | 00    | 400        | 1        | ANULACION DE F    | RECONOCIMIENTO              | DE LA OBLIG/  | 0/    |   |        |         |                  |    |
|     | 3     | 00    | 450        | 0        | EXPEDICION DE     | PROPUESTA DE N              | MANDAMIENTO   | PMP   |   |        |         |                  |    |
|     |       |       | 150        | 4        | ANULI ACIONI DE D | BODI JECTA DE M             | ANIDAMIENTOI  | DM/D/ |   |        |         |                  |    |

Ens situarem a sobre del tipus de relació que volem donar-nos permís i després a la graella "Usuaris" (situada a la part inferior de la dreta de la pantalla), on escriurem el nostre nom d'usuari de la forma següent: ops\$\_\_\_\_\_.

Aquest procés el repetirem per totes aquelles relacions amb les que haguem de treballar; ja que el fet de donar permís en una d'elles no comporta tenir-ne per treballar amb d'altres.

Un cop tenim permís per treballar amb relacions, podrem anar a l'opció de *Gestió de relacions comptables*, on veurem dues pestanyes. La primera és la *Consulta de relacions comptables*, en que podem establir filtres de recerca de relacions o simplement clicar *Veure Dades* per tal que ens ensenyi totes les relacions que s'hagin fet fins el moment; sempre i quan tinguem donat permís. La segona es *Canvia operacions de número de relació*, on podrem realitzar diferents accions, com explicarem més endavant.

#### Consulta de relacions comptables

| Gestió de relacions comptables |                         |                    |                                        | _ 🗆 X |
|--------------------------------|-------------------------|--------------------|----------------------------------------|-------|
| Consulta de relacions com      | ptables                 | ſ                  | Canvia operacions de número de relació |       |
|                                |                         |                    |                                        |       |
|                                | Selecció de les relacio | ns comptables a co | nsultar                                |       |
|                                |                         |                    |                                        |       |
| Tipus de relació               |                         |                    |                                        |       |
|                                |                         |                    |                                        |       |
| Des de la relació              |                         | fins a la relació  |                                        |       |
|                                |                         |                    |                                        |       |
| Des del dia                    | 11                      | fins al dia        | 11                                     |       |
|                                |                         |                    |                                        |       |
| Usuari que va gravar           |                         |                    |                                        |       |
|                                |                         |                    |                                        |       |
| Que contingui roperacio        |                         |                    |                                        |       |
|                                |                         |                    |                                        |       |
|                                |                         |                    |                                        |       |
|                                |                         |                    | Veure dades                            | ortir |
|                                |                         |                    |                                        |       |

Establerts uns criteris de selecció, clicarem Veure dades i veurem el resultat següent:

|                    |            |               | Data d'Envian | nent      |       |              |                  |
|--------------------|------------|---------------|---------------|-----------|-------|--------------|------------------|
| N. relació         | Data act.  | Des d'oper.   | Fins a oper.  | N. oper.  | Usu   | Data relació | Genera           |
| O/2017/239         |            | 220170015892  | 220170016062  | 8         | ops\$ | 04/10/2017   |                  |
| 0/2017/240         |            | 220170015898  | 220170015920  | 23        | ops\$ | 04/10/2017   |                  |
| 0/2017/241         |            | 220170015921  | 220170015929  | 9         | ops\$ | 04/10/2017   |                  |
| 0/2017/242         |            | 220170015932  | 220170015964  | 33        | ops\$ | 04/10/2017   |                  |
| O/2017/243         |            | 220170015965  | 220170016061  | 90        | ops\$ | 04/10/2017   |                  |
| 0/2017/244         |            | 220170016063  | 220170016063  | 1         | ops\$ | 04/10/2017   |                  |
| O/2017/247         |            | 220170016142  | 220170016142  | 1         | ops\$ | 10/10/2017   |                  |
| 0/2017/253         |            | 220170016640  | 220170016640  | 1         | ops\$ | 13/10/2017   |                  |
| O/2017/265         |            | 220170017084  | 220170017090  | 7         | ops\$ | 10/10/2017   |                  |
| P/2017/346         |            | 320170004416  | 320170004416  | 1         | ops\$ | 02/10/2017   |                  |
| P/2017/348         |            | 320170004437  | 320170004438  | 2         | ops\$ | 02/10/2017   |                  |
| P/2017/350         |            | 220170016104  | 220170016107  | 4         | ops\$ | 01/10/2017   |                  |
| P/2017/352         |            | 320170004546  | 320170004550  | 5         | ops\$ | 11/10/2017   |                  |
| P/2017/353         |            | 320170004621  | 320170004624  | 4         | ops\$ | 11/10/2017   |                  |
| P/2017/354         |            | 220170016636  | 220170016636  | 1         | ops\$ | 11/10/2017   |                  |
| T/2017/272         | 02/10/2017 | 320170004428  | 320170004436  | 9         | ops\$ | 02/10/2017   |                  |
| T/2017/273         | 11/10/2017 | 320170004546  | 320170004550  | 5         | ops\$ | 11/10/2017   |                  |
| Gestora de la Rela | ció:       |               |               |           |       | Data R       | elació: 10/10/20 |
| xolicatiu:         |            |               |               |           |       |              |                  |
| nera Decret:       | ſ          |               |               |           |       |              |                  |
|                    |            |               |               |           |       |              |                  |
| venciment: /       | / Data     | Enviament: // | Data          | Firma: 11 |       | Data Rec     | epció de Firma:  |
|                    |            |               |               |           |       |              |                  |

Si ens situem a sobre d'una de les relacions podrem marcar, en funció d'allò que vulguem obtenir, cadascuna de les diferents opcions que trobem a la part inferior de la pantalla:

Despeses: Ens mostra les operacions de despeses que hi ha incloses a la relació.

| stió d | e relacions comptable | es   |            |             |          |                      | _        |
|--------|-----------------------|------|------------|-------------|----------|----------------------|----------|
|        | N. Operació           | Fase | Data       | Referència  | Projecte | Aplicació            | Import   |
|        | 220170017900          | Р    | 27/10/2017 | 22017002092 |          | 2017 111 920 20200   | 808,1    |
|        | 220170017901          | Р    | 27/10/2017 | 22017000219 |          | 2017 111 920 2260401 | 308,5    |
|        | 220170017902          | P    | 27/10/2017 | 22017002128 |          | 2017 111 920 2260400 | 1.500.0  |
|        | 220170017903          | Р    | 27/10/2017 | 22017002088 |          | 2017 111 3321 22502  | 10.834,8 |
|        | 220170017904          | Р    | 27/10/2017 | 22017002122 |          | 2017 121 932 35200   | 541,74   |

Si seleccionem una, o més d'una, de les operacions que apareixen a la graella, podrem clicar des d'aquí la icona i ens les imprimirà com a operacions individuals; tal i com podríem fer des de la consulta d'operacions de despeses.

<u>Ingressos</u>: Ens mostra les operacions d'ingressos que hi ha incloses a la relació (si en té; ja que, per exemple, una relació T només pot incloure operacions P de despesa i, per tant, no ens mostraria cap operació d'ingrés).

<u>No pressupostari</u>: Ens mostra les operacions no pressupostaries que hi ha incloses a la relació (si n'hi ha).

<u>ROE</u>: Veuríem operacions de ROE (Recursos d'altres ens públics), si la relació en té i nosaltres gestionéssim recursos d'aquest tipus.

<u>Imprimir relació</u>: En marcar aquesta opció podrem imprimir la relació comptable seleccionada a la graella superior. Si la relació marcada és una relació de transferències (relació T), també ens permet generar i guardar el fitxer de transferència una altra vegada; a més d'imprimir el llistat de la relació. Apareixerà un quadre amb aquestes opcions:

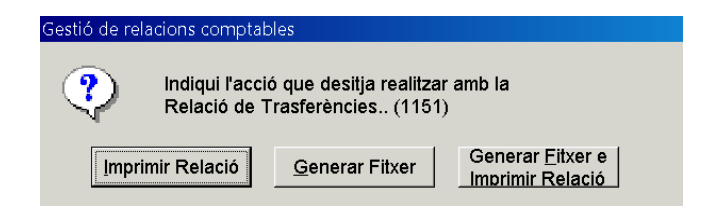

<u>Avisos</u>: Aquesta opció només estarà activada a les relacions de transferència (relació T), i permet l'emissió de cartes o avisos per informar als tercers de les factures que se li paguen o també permet la possibilitat d'enviar un correu electrònic adjuntant en format pdf la carta d'avís del pagament realitzat.

Per adreçar l'avís de pagament mitjançant correu electrònic és necessari que el tercer tingui informat l'e-mail a l'opció de *Tercers / Manteniment de tercers* (veure *Tercers* d'aquest manual). Per a més informació sobre la configuració dels avisos, ens haurem de posar en contacte amb el servei de suport comptable.

<u>Decret</u>: Genera un model de decret d'aprovació de factures, només per a les relacions de factures (relació F).

| estió de relacions compt | ables                    |        |   |          |                          |                     | _ 0       |
|--------------------------|--------------------------|--------|---|----------|--------------------------|---------------------|-----------|
| Con                      | sulta de relacions compl | ables  |   |          | Canvia ope               | racions de número d | e relació |
| Relació d'origen         | Data                     | : 11   | - | Rela     | ció de destinació<br>/ / | Data:               | 11        |
| Text explicatiu:         |                          |        | - | Text     | explicatiu:              |                     |           |
|                          | peracions inclose:       | \$     |   |          | Oj                       | peracions inclose:  | \$        |
| N. Operació              | Data oper.               | Import |   |          | N. Operació              | Data oper.          | Import    |
| •                        |                          |        |   | *        |                          |                     |           |
|                          |                          |        | - | $\vdash$ |                          |                     |           |
|                          |                          |        |   |          |                          |                     |           |
|                          |                          |        |   |          |                          |                     |           |
| _                        |                          |        |   |          |                          |                     |           |
|                          |                          |        | < |          |                          |                     |           |
|                          |                          |        |   |          |                          |                     |           |
|                          |                          |        |   |          |                          |                     |           |
|                          |                          |        |   |          |                          |                     |           |
| Avisos op. marcad        | es                       |        |   |          | A⊻isos op. marcade       | s                   |           |
|                          |                          |        |   |          |                          |                     |           |

## Canvia operacions de número de relació

Des de la segona pestanya *Canvia operacions de número de relació*, podrem realitzar diferents accions:

#### 1. Afegir o eliminar operacions d'una relació ja existent.

Si volem **afegir** una operació a una relació ja existent, només farem servir la banda esquerra de la pantalla, "Relació d'origen".

Primer indicarem el tipus i número de relació (si premem F5 s'obrirà el camp d'ajuda) i es carregarà la informació de la relació triada (text explicatiu i operacions que inclou).

|      | Co            | nsulta de relacions compta | ables      |   |           | Canvia oper      | racions de número de | relació |
|------|---------------|----------------------------|------------|---|-----------|------------------|----------------------|---------|
| Rela | ació d'origen |                            |            |   | Relac     | ió de destinació |                      |         |
| 0    | / 2017 /      | 138 Data:                  | 20/07/2017 |   | 0,        | 2017 /           | Data:                | 11      |
| Гех  | t explicatiu: |                            |            |   | Text      | explicatiu:      |                      |         |
| res  | s. juliol     |                            |            |   |           |                  |                      |         |
|      |               |                            |            |   |           |                  |                      |         |
|      |               | Operacions incloses        |            |   |           | Op               | eracions incloses    |         |
|      | N. Operació   | Data oper.                 | Import     |   |           | N. Operació      | Data oper.           | Import  |
| ۲    | 220170011859  | 20/07/2017                 | 20.086,32  |   | *         |                  |                      |         |
|      | 220170011860  | 20/07/2017                 | 12.514,41  |   |           |                  |                      |         |
|      | 220170011861  | 20/07/2017                 | 30.249,36  |   |           |                  |                      |         |
| *    |               |                            |            |   | $\vdash$  |                  |                      |         |
|      | -             |                            |            | > | $\vdash$  |                  |                      |         |
| _    |               |                            |            |   | $\vdash$  |                  |                      |         |
| -    |               |                            |            |   | $\vdash$  |                  |                      |         |
|      |               |                            |            | < | $\square$ |                  |                      |         |
|      |               |                            |            |   |           |                  |                      |         |
|      |               |                            |            |   |           |                  |                      |         |
|      |               |                            |            |   |           |                  |                      |         |
| _    |               |                            |            |   |           |                  |                      |         |

Premerem "intró" fins a la graella "Operacions incloses" en blanc i ens situarem a la primera filera que trobem en blanc de la columna "Número d'operació", on escriurem el número d'operació que volem afegir.

|      | Cor                      | nsulta de relacions comp | tables        |   |           | Canvia ope       | racions de número d | le relació |
|------|--------------------------|--------------------------|---------------|---|-----------|------------------|---------------------|------------|
| Rela | ció d'origen<br>/ 2017 / | 138 Data                 | a: 20/07/2017 |   | Relac     | ió de destinació | Data:               | 11         |
| Tex  | explicatiu:              |                          |               |   | Text      | explicatiu:      |                     |            |
| res  | . juliol                 |                          |               |   |           |                  |                     |            |
|      |                          |                          |               |   |           |                  |                     |            |
|      |                          | Operacions inclose       | s             |   |           | OF               | eracions inclose    | s          |
|      | N. Operació              | Data oper.               | Import        |   |           | N. Operació      | Data oper.          | Import     |
|      | 220170011859             | 20/07/2017               | 20.086,32     |   | *         |                  |                     |            |
|      | 220170011860             | 20/07/2017               | 12.514,41     |   |           |                  |                     |            |
|      | 220170011861             | 20/07/2017               | 30.249,36     |   |           |                  |                     |            |
| 9    | 220170                   |                          |               |   |           |                  |                     |            |
| *    |                          |                          |               | ~ |           |                  |                     |            |
| _    |                          |                          |               |   |           |                  |                     |            |
| _    |                          |                          |               |   |           |                  |                     |            |
|      |                          |                          |               | < |           |                  |                     |            |
|      |                          |                          |               |   |           |                  |                     |            |
|      |                          |                          |               |   |           |                  |                     |            |
| _    |                          | -                        |               |   |           |                  |                     |            |
|      |                          |                          |               |   | $\square$ |                  |                     |            |

Si desconeixem el número de l'operació, des d'aquell mateix camp farem F5 i el programa ens permetrà seleccionar una o més d'una operació que seran incorporades a la relació.

| Gestió de relacion |           | ables            | sele 🔍 | cció d'c | peracions           |           |                  |                 |                   |                      |
|--------------------|-----------|------------------|--------|----------|---------------------|-----------|------------------|-----------------|-------------------|----------------------|
|                    | Con       | isulta de relaci | Оре    | eracior  | ns C Desp           | eses      | C Ingressos      | No pres         | supostàries       | Totes                |
| Relació d'origen   | n         |                  |        |          |                     |           |                  |                 |                   |                      |
| 0 / 2017           |           | 138              | Orgà   | nica     | Programa Eco        | nòmica    |                  |                 |                   |                      |
| 1                  | · ·       |                  |        |          |                     |           |                  |                 |                   |                      |
| -                  |           |                  |        |          |                     |           |                  |                 |                   |                      |
| Text explicatiu:   |           |                  | Des    | de data  | E //                | fins      | a data: //       | Tercer:         |                   |                      |
| Fres. juliol       |           |                  | Deale  |          |                     |           |                  |                 |                   |                      |
| 1                  |           |                  | Proje  | cte:     | 1 1 1               |           |                  |                 |                   |                      |
|                    |           |                  | Des    | d'impor  | t:                  |           | fins a import:   |                 | Grup apunts:      |                      |
| - N G              | C         | Operacions       | Refe   | rència:  |                     |           | Document:        |                 | Exp / decret:     |                      |
| N. Ope             | eracio    | Data o           |        |          |                     |           |                  |                 |                   | 1                    |
| 220170011          | 1859      | 20/07/2017       |        |          |                     | OPE       | ERACIONS QUE CO  | MPLEIXEN AMB L  | A SELECCIO        |                      |
| 220170011          | 1860      | 20/07/2017       |        |          | N. Operació         | Fase      | Data             | Import          | lva               | Descompte            |
| 220170011          | 1001      | 20/07/2017       |        |          | 220170006030        |           | 02/05/2017       | 104,31          | 0,00              | 0,00                 |
| •                  |           | _                | +      | 8        | 220170006348        |           | 25/05/2017       | 100,00          | 0,00              | 0,00                 |
|                    |           |                  |        |          | 220170006370        |           | 18/05/2017       | 115,79          | 0,00              | 0,00                 |
| _                  |           |                  |        |          | 220170006706        |           | 24/05/2017       | 114,95          | 0,00              | 0,00                 |
|                    |           |                  |        | 9        | 220170007791        |           | 30/05/2017       | 120,00          | 0,00              | 0,00                 |
|                    |           | _                |        | 9        | 220170007809        |           | 22/05/2017       | 150,00          | 0,00              | 0,00                 |
|                    |           |                  |        | 9        | 220170007810        |           | 22/05/2017       | 100,00          | 0,00              | 0,00                 |
|                    |           |                  |        |          | 220170007811        |           | 22/05/2017       | 100,00          | 0,00              | 0,00                 |
|                    |           |                  |        |          | 220170007812        |           | 22/05/2017       | 100,00          | 0,00              | 0,00                 |
|                    |           |                  |        |          | 220170007813        |           | 25/05/2017       | 140.00          | 0.00              | n nn .               |
|                    |           |                  | Terce  | er:      | B63733406           | FUST      | ERIA I MUNTATGES | DEBAMA, S.L.U.  |                   |                      |
| Avisos op          | o. marcad | les              | Subv   | vencior  | nes: 2017/2017/3/58 | 9620/000/ | 2017 SUBVENCIONS | CONCURRENCIA SL | OP                |                      |
|                    |           |                  | Oper   | acions   | seleccionades:      | 413       |                  | 111 1100        | Marcar Operacions | Desmarcar operacions |
|                    |           |                  | Sele   | ccionar  | les primeres:       |           |                  | Aplicar Filtro  | Assentar aluda    | Concellar skuda      |

En el cas de voler **eliminar** una de les operacions incloses en la relació seleccionada, ens situarem a sobre de l'operació a eliminar i clicarem sobre la icona i cona o "Supr" del nostre teclat .

#### 2. Crear una nova relació.

Si volem donar d'alta una nova relació manualment, ens situarem a la banda esquerra de la pantalla a "Relació d'origen", posarem el tipus, l'exercici i el número de relació. Si ja en tenim de creades, farem F5 per veure el número de la última relació donada d'alta (per seguir l'ordre de relacions).

En acceptar, posarem la data, el text explicatiu i a la graella d'operacions incloses introduirem una a una les operacions. També podrem fer F5 i seleccionar les operacions que volem incloure a la relació de forma conjunta.

#### 3. Eliminar una relació comptable.

Si volem eliminar una relació comptable ja creada ens haurem de situar també a la banda esquerra de la pantalla a "Relació d'origen", seleccionarem la relació que volem esborrar i, en prémer la icona icona o "Supr" del teclat, s'esborraran tant les operacions incloses com el número de relació.

| Co              | nsulta de relacions comptab | les        |             | Canvia oper           | racions de número de | e relació |
|-----------------|-----------------------------|------------|-------------|-----------------------|----------------------|-----------|
| elació d'origen |                             |            |             | Relació de destinació |                      |           |
| 0 / 2017 /      | 138 Data:                   | 20/07/2017 |             | 0 / 2017 /            | Data:                | 11        |
| ext explicatiu: |                             |            |             | Text explicatiu:      |                      |           |
| es. juliol      |                             |            |             |                       |                      |           |
|                 | Operacions incloses         |            | 1           | Ор                    | eracions incloses    | 1         |
| N. Operació     | Data oper.                  | Import     |             | N. Operació           | Data oper.           | Import    |
| 220170010265    | 06/07/2017                  | 100 🖸      | estió de re | lacions comptables    |                      |           |
| 220170010267    | 06/07/2017                  | 100        | 1000        |                       |                      |           |
| 220170010268    | 06/07/2017                  | 100        | (?)         |                       | schorrar aquast      |           |
| 220170011859    | 20/07/2017                  | 20.086     | ~           | registre?             | eaborrai aqueat      |           |
| 220170011860    | 20/07/2017                  | 12.514     |             |                       |                      | 1         |
| 220170011861    | 20/07/2017                  | 30.249     |             | Sí                    | No                   |           |
|                 |                             |            |             |                       |                      |           |
|                 |                             | -          |             | _                     |                      | 1         |
|                 |                             |            | <           |                       |                      |           |
|                 |                             |            |             |                       |                      |           |
| -               |                             |            | -           |                       |                      |           |
|                 |                             |            | -           |                       |                      |           |
|                 |                             |            | 10          |                       |                      |           |
| 1               |                             |            | 1           |                       |                      |           |

| Gestió de rela | cions comptables                                       |                            |      |
|----------------|--------------------------------------------------------|----------------------------|------|
| ?              | Atenció: Aquesta operació<br>comptable.Vol continuar?. | esborrarà la rel<br>(4082) | ació |
|                | Sí                                                     | No                         | ]    |

#### 4. Canviar operacions d'una relació a una altra.

Aquesta opció la farem servir sempre i quan es tracti del mateix tipus de relació. En aquest cas sí que farem servir totes dues parts de la pantalla.

Per fer el traspàs d'una o més operacions d'una relació a una altra introduirem el número de relació origen a l'esquerra de la pantalla, i el número de la relació de destinació a la dreta.

Amb totes dues relacions indicades, seleccionarem l'operació o operacions a traspassar i clicarem el botó de traspàs que correspongui, de dreta a esquerra o a l'inrevés, ja que podrem traspassar d'esquerra a dreta o de dreta a esquerra.

Caldrà que tinguem en compte que totes les relacions que hem modificat, perquè hem afegit o tret una operació o perquè l'hem creada de nou, les podem imprimir novament des de la primera pestanya de *Consulta de relacions comptables* tal i com ja vam explicat anteriorment.

#### Càlcul del percentatge de prorrata real

Aquest menú només l'utilitzaran aquelles entitats que tinguin prorrata d'IVA. En qualsevol cas, només ens dóna informació dels resultats de la prorrata a final de l'exercici per tal de fer la regularització de prorrata que correspongui; sense que el programa generi aquestes operacions de regularització de forma automàtica.

Durant l'any s'han anat fent operacions de despeses amb un percentatge de prorrata d'IVA estimatiu. A final d'any el programa realitza el càlcul de prorrata que correspon en funció de les operacions d'ingrés realitzades durant l'exercici.

|                       |                    |                                                             | APLICACIONES DE INGRESOS                                                                                                    |                        |               |
|-----------------------|--------------------|-------------------------------------------------------------|----------------------------------------------------------------------------------------------------|------------------------|---------------|
|                       |                    | Aplicació                                                   | Descripció Base imposable                                                                                                    |                        | Tipo IVA      |
| •                     |                    | 0100 39800                                                  | Indemnitzacions assegurances 1.                                                                                                    | 136,45                 | N             |
|                       |                    | 0100 39900                                                  | Altres ingressos diversos 198.                                                                                                    | 641,07                 | N             |
|                       | Ø                  | 0100 46200                                                  | Quotes Ajuntaments 356.                                                                                                    | 700,00                 | 0             |
|                       | Ø                  | 0100 46301                                                  | Gestió Sanejament                                                                                                    | 0,00                   | 0             |
|                       |                    | 0100 51400                                                  | Interessos Ajuntaments 99.                                                                                                    | 117,27                 | N             |
|                       | Ø                  | 0100 52000                                                  | Interessos bancaris 13.                                                                                                    | 333,69                 | N             |
|                       |                    | 0100 87000                                                  | Romanent de tresoreria despeses generals                                                                                                    | 0.00                   | N             |
|                       | Ø                  | 0250 39903                                                  | Consell Comarcal Alt Penedès                                                                                                    | 855,81                 | N             |
|                       | M                  | 0250 45080                                                  | Generalitat Catalunya Empren 85.                                                                                                    | 157,83                 | 0             |
|                       |                    | 0250 46101                                                  | Diputació Observatori Alt Penedès 22.                                                                                                    | 232,00                 | N             |
|                       | Ø                  | 0250 46102                                                  | Diputació Teixit productiu 49.                                                                                                    | 385.12                 | 0             |
|                       | Ø                  | 0250 46103                                                  | Diputació Agència NODE                                                                                                    | 0,00                   | 0             |
| Tota<br>Tota<br>IVA r | IBa<br>IBa<br>epei | ses Imposables Ingressos:<br>ses Imponsables amb<br>rculit: | 23.564.706,24         Ajust de cálcul per a les Bases Imposables:           13.040.274.59         Total Bases Imposables         23.564.706,24         Percentalt, Real: | ge de Pr               | 0,00<br>55,34 |
| Dife                  | rèn                | cies Liquidadores:                                          | IVA deduit en Liquidació: IVA deduit obtingut amb prorrata la real calculada:                                                                                            | Diferència<br>liquidad | en la<br>cló: |
| Am                    | b la               | prorrata Especial:                                          | 65,39 1.433.909,82 - 1.088.769,88 =                                                                                                    |                        | 345.139,9     |
| Si s<br>gen           | 'hag<br>eral       | ués aplicat prorrata<br>:                                   | 793.499.30 - 1.088.769.88 =                                                                                                    |                        | -295.270,5    |
|                       |                    |                                                             | Recalcular Informació Guardar Informació                                                                                                    |                        | Salir         |

## Conciliació bancària

Des d'aquesta opció del programa realitzarem la conciliació bancària de la tresoreria de forma automàtica, bé per la incorporació del fitxer de les entitats bancàries, bé per la incorporació manual de les dades de l'extracte bancari.<sup>4</sup>

| С  | onciliació                            |
|----|---------------------------------------|
|    | Incorporació de Moviments a Conciliar |
| ΞĽ | Conciliació d'Operacions              |
| ΞĽ | Exportació de Conciliació Externa     |
| Ë  | Llistats de Conciliació Bancària      |

<sup>&</sup>lt;sup>4</sup> Tractarem el funcionament d'aquest mòdul breument ja que és objecte d'un manual específic on es detalla el seu funcionament operatiu.

La conciliació estarà formada per:

1. <u>Incorporació de moviments a conciliar</u>. Podrem incorporar tant els moviments continguts en format fitxer com manualment amb la introducció de les dades de l'extracte bancari.

2. <u>Conciliació d'operacions</u>. Relacionarem les operacions comptables amb els moviments bancaris.

3. <u>Llistats de conciliació bancària</u>. Ens permetrà realitzar consultes dels moviments conciliats o no i ens donarà informació per a justificar les diferències de la conciliació.

#### Incorporació de Moviments a Conciliar

Aquesta pantalla està formada per dues pestanyes. A la primera, *Dades generals del lot*, introduirem totes la informació relativa a l'ordinal que volem conciliar i a la segona, *Visualització/Edició fitxer lot*, veurem tots els moviments bancaris a conciliar.

| Dades generals del lot Vis /Ed. Fito                | Lot                |
|-----------------------------------------------------|--------------------|
|                                                     |                    |
|                                                     |                    |
|                                                     |                    |
|                                                     |                    |
|                                                     |                    |
|                                                     |                    |
|                                                     |                    |
| Número de lot a generar 1 Extracte gener Caixa Banc |                    |
|                                                     |                    |
| Estat del lot Pendent d'incorporar                  |                    |
|                                                     |                    |
| Fitxer de dades del lot                             |                    |
|                                                     |                    |
|                                                     |                    |
|                                                     |                    |
|                                                     |                    |
|                                                     |                    |
|                                                     |                    |
|                                                     |                    |
|                                                     |                    |
| Incorporació Manual Accepta                         | <u>C</u> ancel·lar |
|                                                     |                    |

#### Incorporació de fitxer

El fitxer que ens haurà de remetre l'entitat bancària haurà de tenir format Q43.

Ens posarem a la primera pestanya *Dades generals del lot* i introduirem el "Número de lot a generar". Per defecte, el programa sempre ens proposarà el següent a l'últim generat. Seguidament, especificarem la ruta on tenim guardat el fitxer bancari a "Fitxer de dades del lot" en prémer la icona .

Acceptarem i automàticament passarem a la segona pestanya Visualització/Edició fitxer lot on visualitzarem les dades, i si són correctes marcarem "Actualitzar".

#### Incorporació manual

En cas de no disposar de fitxer, també podem utilitzar aquest mòdul en introduir manualment les dades de l'extracte bancari.

Després d'introduir el "Número de lot a generar", premerem l'opció Incorporació Manual . Automàticament el programa es posarà a la segona pestanya *Visualització/Edició fitxer lot* on introduirem l'ordinal, el saldo inicial, el període i tots els moviments de l'extracte bancari.

|   | Da            | des generais del l | ot                                 | Ĭ               |             | Vis./Ed. Fitxer Lot                     |
|---|---------------|--------------------|------------------------------------|-----------------|-------------|-----------------------------------------|
|   | Ordinal: 201  | BANCO BILI         | BAO VIZCAYA ARG<br>XXX-ES56-01826) | ENTARIA (OPERAT | T)          |                                         |
|   | Data Inici:   | 01/01/2017         | Data                               | Final: 31/12/2  | 10 17       | Saldo inicial: 0.00                     |
|   |               |                    | MO                                 | VIMENTS A IMPO  | DRTAR       |                                         |
|   | Data Operació | Data Vaor          | Deure/Haver                        | Import          | Saldo Final | Text                                    |
|   | 15/01/2007    | 15/01/2007         | D                                  | 1.193,73        | 18.845,2    | 1 Decation, S.A. cistelles basquet      |
|   | 20/01/2007    | 22/01/2007         | Н                                  | 360,00          | 19.205,2    | 1 Taxes serveis generals                |
|   | 22/01/2007    | 22/01/2007         | D                                  | 1.700,00        | 17.505,2    | 1 Relació de transferències             |
|   | 27/01/2007    | 27/01/2007         | D                                  | 11.800,00       | 5.705,2     | 1 Nòmina personal, gener 2007           |
|   | 29/01/2007    | 29/01/2007         | D                                  | 500,00          | 5.205,2     | 1 Talć 125                              |
|   | 28/01/2007    | 30/01/2007         | Н                                  | 1.800,20        | 7.005,4     | 1 ORGT, IBI URBANA 06                   |
|   | 28/01/2007    | 30/01/2007         | Н                                  | 900,50          | 7,905,9     | 1 ORGT, Vehicles 06                     |
|   | 28/01/2007    | 30/01/2007         | Н                                  | 1.081,82        | 8.987,7     | 3 Subvenció Diputació                   |
|   | 28/01/2007    | 30/01/2007         | Н                                  | 300,00          | 9.287,7     | 3 CONSTRUET, S.A. (Taxes serveis grals) |
|   | 30/01/2007    | 30/01/2007         | D                                  | 300,40          | 8,987,3     | 3 HISENDA (IRPF 4T-06)                  |
|   | 30/01/2007    | 30/01/2007         | D                                  | 120,70          | 8,866,6     | 3 SEC. SOCIAL (Treballador des-06)      |
|   | 31/01/2007    | 31/01/2007         | D                                  | 200,50          | 8.666,1     | 3 ENDESA                                |
|   | 30/01/2007    | 31/01/2007         | Н                                  | 2.042,25        | 10.708,3    | 8 ORGT (Bestreta gener 07)              |
|   |               |                    |                                    |                 |             |                                         |
|   |               |                    |                                    |                 |             |                                         |
| _ |               |                    |                                    |                 |             |                                         |

Una vegada introduïdes, marcarem "Actualitzar".

Si volguéssim visualitzar, modificar o eliminar un lot ja generat (incorporat o no), farem F5 sobre l'opció "Número de lot a generar" de la primera pestanya "Dades generals del lot". En cas de voler eliminar un lot, prémer la icona 🔀.

#### Conciliació d'operacions

Aquesta opció consta de dues pestanyes: *Filtre d'operacions i moviments* i *Conciliació de moviments*. Ens permetrà relacionar les operacions comptables amb els moviments de l'extracte bancari.

A la primera pestanya de *Filtre d'operacions i moviments* seleccionarem l'ordinal de tresoreria que volem conciliar i el període de conciliació.

| Filtre d'Opera                              | acions i N | loviments                    |           | Conciliaci            | ó de moviments                            |
|---------------------------------------------|------------|------------------------------|-----------|-----------------------|-------------------------------------------|
|                                             |            | Selecció d'Operacions        | i Movim   | ents                  |                                           |
| Filtre General<br>Ordinal Bancari           | 201        | BANCO BILBAO VIZCAYA         | _         | Ordenat per<br>C Data | ল Import                                  |
| filtre d'Operacions<br>Operacions des del d | lia        | 01/01/2017 fins el di        | a (       | 31/12/2017            | C Entrada                                 |
| Import des de                               |            | fi                           | ns (      |                       | C Sortides                                |
| Despeses                                    | r.         | Des de oper. n.:             | fins a    | a                     | ·· Ambdue                                 |
| Ingresos<br>No pressupostàries              | -          | Des de oper. n.:             | fins a    | a [                   |                                           |
| R.A.E.                                      | -          | Des de oper. n.:             | fins      | a                     |                                           |
| Incloure Relacions d                        | e Transfe  | erències 🗆 Des de la relació |           | fins a                |                                           |
| iltre de moviments<br>Moviments des del di  | а          | fins el di                   | a         | 11                    | C Deure                                   |
| Import des de                               |            | fi                           | ns  <br>r |                       | <ul> <li>Haver</li> <li>Ambdue</li> </ul> |
| Nº Lots des de                              |            | j hi                         | ns        |                       |                                           |

Seguidament, marcarem "Veure dades" i el programa ens passarà a la següent pestanya de *Conciliació de moviments* amb la informació resultant de la selecció anterior.

|            | Filtre d'Op     | eracions i Movi | ments      | ĭ              |              | Concilia              | ació de movi   | ments                    |     |
|------------|-----------------|-----------------|------------|----------------|--------------|-----------------------|----------------|--------------------------|-----|
| rdinal Ban | cari 200 C      | CAIXA DE PEN    | SIONS      |                |              | Compte bancària       | 2100-0001      | -01-2225225475           | -   |
|            |                 |                 |            | OPERACIO       | NES          |                       |                |                          |     |
|            | Operació        | Data E.         | 'S         | Tercer         |              | Import                |                |                          |     |
|            | 220071000002 15 | 5/01/2007 S     | ORGANISM   | ES SEGURETAT S | ocial        | 1.200,00              | Seguretat soci | ial a càrrec de l'empres | а,  |
|            | 220071000004 15 | 5/01/2007 S     | PEPA PAPE  | R              |              | 610,80                | Despeses mat   | erial d'oficina          |     |
|            | 220071000006 15 | 5/01/2007 S     | EMBOTITS   | S.L.           |              | 450,76                | Pedalada pop   | ular, festa major        |     |
|            | 220071000008 15 | 5/01/2007 S     | DECATLON   | l, S.A.        |              | 1.193,73              |                |                          |     |
|            | 120070000001 20 | D/01/2007 E     | DIVERSOS   |                |              | 360,00                | TAXES PER S    | SERVEIS GENERALS         |     |
|            | T20071 20       | D/01/2007 S     | RELACION   | DE TRANSFERENC | CIAS         | 1.700,00              | TRANSFEREN     | NCIES                    |     |
|            | 220070000008 25 | 5/01/2007 5     | FOLIESTO   | RDENADORS S &  |              | 4 000 00              | ΔΠΩΗΙSICIÓ (   | NRNENANOR                |     |
|            |                 |                 |            |                |              |                       |                |                          |     |
| Veu        | re detall       |                 |            |                |              | Total N               | Marcado 🛛      |                          | 0,0 |
|            |                 |                 |            | MOVIMIEN       | TOS          |                       |                |                          |     |
|            | Data Operació   | Data Valor      | Debe/Haber | Importe        |              | Texto                 |                | Referencia 1             |     |
|            | 05/01/2007      | 05/01/2007      | D          | 155,00         | Factura do   | miciliada             |                |                          |     |
|            | 15/01/2007      | 15/01/2007      | D          | 610,80         | PEPA PAP     | ER (Material oficina  | a)             |                          |     |
|            | 15/01/2007      | 15/01/2007      | D          | 450,76         | EMBOTITS     | S.L. (Pedalada po     | pular)         |                          |     |
|            | 15/01/2007      | 15/01/2007      | D          | 1.193,73       | DECATLO      | N, S.A. (Cistelles ba | asquet)        |                          |     |
|            | 15/01/2007      | 15/01/2007      | D          | 1.200,00       | SEG SOC/     | A CÀRREC EMPRE        | ESA (DES -     |                          |     |
|            | 20/01/2007      | 22/01/2007      | Н          | 360,00         | TAXES SE     | RVEIS GENERALS        | 6              |                          |     |
|            | 22/01/2007      | 22/01/2007      | D          | 1.700,00       | relacio tran | Isferències           |                |                          |     |
|            | 27/01/2007      | 5720120007      | D          | 11 000 00      | DEDCONA      | 1.0(12                | 7)             |                          |     |
| •          |                 |                 |            |                |              | T-1-11                | dana da 👘 🗌    |                          |     |
|            |                 |                 |            |                |              | i otal i              | varcado        |                          | 0,0 |
|            |                 |                 |            |                |              |                       |                |                          |     |

Aquesta pantalla es divideix en dos parts, a la part superior tenim les operacions de la nostra comptabilitat, i a la part inferior els moviments de l'extracte bancari.

Per conciliar els moviments tenim dues possibilitats:

- 1- Marcar una o varies operacions (de la part de dalt) i un o més moviments (de la part de sota) que coincideixin en import i marcar Conciliar
- 2- Marcar una operació o un moviment i prémer Proposar Coincidència, el programa ens mostrarà una operació o moviment, depenent d'allò que haguem marcat, del mateix import i que estigui pendent de conciliar. Escollirem l'opció que volem conciliar i marcarem Conciliar
  També tenim la possibilitat de marcar diverses operacions i el programa ens buscarà un moviment que sigui la suma de totes elles.

Al final ens quedaran els moviments que no podem conciliar perquè no coincideixen cap de les operacions que tenim a dalt amb les que tenim a sota, i per tant aquestes operacions es quedaran pendents de conciliar i les utilitzarem en la conciliació dels següents períodes.

## Llistats de conciliació bancària

Aquesta opció ens permet obtenir diferents llistats de consulta:

1. <u>Operacions comptables segons conciliació</u>. Ens mostrarà totes les operacions, conciliades o no, en funció del filtre seleccionat (data de conciliació i ordinal de tresoreria).

2. <u>Operacions bancàries</u>. Ens mostrarà els moviments bancaris de l'ordinal arran del fitxer Q43.

3. <u>Conciliació bancària</u>. Ens mostrarà un estat de la conciliació bancària d'un ordinal a una data de conciliació, és a dir, veurem les diferències entre el saldo comptable i el saldo bancari en detallar les operacions que originen aquesta diferència.

| Uper. Lomptables segons conciliacio | Operacions Bancàries | Conciliació Bancària |
|-------------------------------------|----------------------|----------------------|
| Dates de Conciliació<br>Fins a: 777 |                      |                      |
| ordinals                            |                      |                      |
| Des de:                             |                      |                      |
|                                     |                      |                      |

En establir els filtres i marcar "Acceptar", ens permetrà la impressió d'aquesta conciliació bancària seleccionada.

| PRESSUPORT :            | 2006         | CONCLUCIÓ GANCÁRIA                                                                                                    |                        |
|-------------------------|--------------|----------------------------------------------------------------------------------------------------|------------------------|
|                         |              | INFORME DE MOYIMENTS BANCARIS SEGONS CONCLUSIÓ 2101207                                                                                                    |                        |
|                         |              |                                                                                                    |                        |
| Ordeal Baecari          | 200          | CALLA DE PENSIONE                                                                                                    |                        |
| Codi del Banc:          | 2100         | CAURIDE #4. YPPAGIONES DE BARCELORIA.                                                                                                    |                        |
| Codi de Sucursal        | 0001         |                                                                                                    |                        |
| Comple correct :        | 202220476    | LACKDA                                                                                                    |                        |
| Compte comptable        | 5710         |                                                                                                    |                        |
|                         |              |                                                                                                    |                        |
|                         |              |                                                                                                    |                        |
| SALDOS SI BANCS         | ADATA: 310   | 1/2008 import 22/374/15                                                                                                    |                        |
|                         |              | CORRECT MORE FOR A REPORT OF PERSON PERSON PERSON                                                                                                    |                        |
| 24.0                    | 140          | formation of the second second s |                        |
| Uora Uper.              | IV Uper      | Lonopte                                                                                                    | ingois                 |
| 3//(1306                | 120061080011 | STN/TON/CREAT IN COOPERATI                                                                                                    | 1558                   |
| 3/(1006                 | 120061080012 | Tokas Elucade koy 2015                                                                                                    | 637,01                 |
|                         |              | Tebi                                                                                                    | 4.16/01                |
|                         |              | RAGOS ERECTUADOS POR EL BANCO NO REGISTRADOS POR LA ENTIDAD                                                                                                    |                        |
| Data Oper.              | M*Oper       | Canapte                                                                                                    | Impot                  |
|                         |              |                                                                                                    |                        |
|                         |              | 16i                                                                                                    |                        |
|                         |              | COORDS EFECTUADOS POR EL BANCO NO REDISTRADOS POR LA ENTIDAD                                                                                                    |                        |
| Deta Oper               | Nº Caex      | Carrispia                                                                                                    | Inpot                  |
| 34(010006               |              | orer                                                                                                    | 396.00                 |
| 1                       |              | Tetal                                                                                                    | 82.9                   |
|                         |              |                                                                                                    |                        |
|                         |              | NOCE EFECTUADES FOR LA ENTITIAD NO RESISTRADES FOR EL BANCO                                                                                                    |                        |
| Data Oper:<br>IN COUDER | N* Oper.     | Carolyte<br>Photocal Fuelant                                                                                                    | Impot<br>RECT          |
|                         |              | Tetal                                                                                                    | (59.76                 |
|                         |              | TOTAL BROWNE<br>SHLDO EN DOMPTHONITAT A BATA: 28/12/2000                                                                                                    | 24.683.40<br>04.946.20 |

# Sortides per impressora

## Introducció

Des d'aquest apartat del menú podem generar diferents llistats, entre els quals alguns fan referència al Pressupost i altres tenen a veure amb els estats que formen els Comptes Anuals.

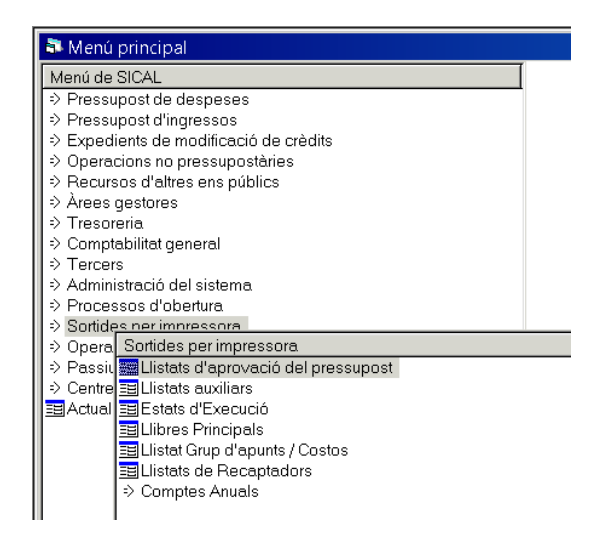

## Llistats d'aprovació del pressupost

Dins d'aquesta opció del menú podem obtenir diferents llistats sobre el pressupost que tenim aprovat. Existeixen totes les següents opcions a seleccionar, tant pel de despeses com pel d'ingressos:

| Llistats d'aprovació del pressupost                | _                                                   |
|----------------------------------------------------|-----------------------------------------------------|
| Pressupost de despeses                             | Pressupost d'ingressos                              |
| Per articles i àreas de despesa                    | C Resum d'ingressos per capítol i article           |
| C Per conceptes i gr. Programes.                   | C Pressupost d'ingressos per concepte, subconceptes |
| C Per classificació orgànica                       |                                                     |
| C Per Cl. orgànica, resum per capítols             | C Resum de despeses ingresses                       |
| C Per classificació programa.                      |                                                     |
| C Per capítols, articles, conceptes                |                                                     |
| C Per P. Despeses, Gr. Programa, programes         |                                                     |
| C Llista auxiliar d'aplicacions                    |                                                     |
| C Resum de despeses per capítol i article          |                                                     |
| C Resum de despeses per àrea de despesa i política |                                                     |
| C Resum per capítol i àrea de despesa              |                                                     |
| C Pressupost de despeses per programes             |                                                     |
|                                                    | Imprimir Qancel·lar                                 |
|                                                    |                                                     |

#### Llistats auxiliars

Des d'aquest punt del menú també es possible generar diferents llistats relatius al Pressupost de despeses i al Pressupost d'ingressos:

| S Llistats auxiliars                                                      | _ <u> </u> |
|---------------------------------------------------------------------------|------------|
| Pressupost de despeses                                                    |            |
| Per capitols                                                              |            |
| C Per classificació orgànica                                              |            |
| C Per classificació orgànica desglossat                                   |            |
| C Per classificació programa                                              |            |
| C Per classificació programa desglossat                                   |            |
| C Per Classificació Programa. Agrupat per Política de Despesa i Capítols. |            |
| C Per classificació econòmica                                             |            |
| C Per programa desglossat                                                 |            |
| Pressupost d'ingressos                                                    |            |
| C Resum per capitols                                                      |            |
| C Per econòmica                                                           |            |
|                                                                           | Cancel·lar |
|                                                                           |            |

## Estats d'execució

Si accedim a aquest apartat podrem generar diferents informes de l'estat d'execució del Pressupost de despeses, del Pressupost d'ingressos o d'ambdós alhora.

Podrem seleccionar entre generar els informes a la data actual o fer-ho entre un rang de dates que nosaltres fixem, ja siguin de Pressupost corrent com del tancat.

| C A I I I I I                     | - Entre dates                 | Tipus d'estat d'execució Tipus d'estat d'execució Tipus d'estat d'execució | Inicial:     | Entre Dates<br>01/10/2017 | C Ptes.              |  |  |
|-----------------------------------|-------------------------------|----------------------------------------------------------------------------|--------------|---------------------------|----------------------|--|--|
| <ul> <li>A dala actual</li> </ul> | (Ppto.corrent)                | * Tancats)                                                                 | Final:       | 31/10/2017                | Euros                |  |  |
| INGRESSOS                         |                               | DESPESES                                                                   |              |                           | Informes disponibles |  |  |
| 🗖 Estat d'execució (              | d'ingressos per aplicacions   | 🗖 Estat d'                                                                 | execució de  | despeses per aplicac.     |                      |  |  |
| 🗖 Estat d'execució (              | d'ingressos per concepte      | 🗖 Estat d'                                                                 | execució de  | despeses per subconce     | ote                  |  |  |
| 🔲 Estat d'execució (              | d'ingressos per article       | 🗖 Estat d'                                                                 | execució de  | despeses per concepte     |                      |  |  |
| 🗖 Estat d'execució (              | d'ingressos per capítol       | 🗖 Estat d'                                                                 | execució de  | despeses per article      |                      |  |  |
| 🗖 Resum per orgàn                 | ica i econòmica               | Estat d'execució de despeses per capítol                                   |              |                           |                      |  |  |
|                                   |                               | 🗖 Estat d'                                                                 | Execució de  | Despeses per Àrea de D    | )espesa              |  |  |
|                                   |                               | 🗖 Resum                                                                    | per orgànica | a + programa + econòmica  | 3                    |  |  |
|                                   | DECEC                         | 🗖 (Amb m                                                                   | odel A i D)  |                           |                      |  |  |
| Estat d'execució                  | resum de despeses i ingressos | r Estat d'                                                                 | Execució de  | Aplicacions d'Inversió    |                      |  |  |
|                                   |                               | - Estat d                                                                  | 'execució na | r Anlinació Pressunnstàri | a de Desneses amb    |  |  |
|                                   |                               | desglo                                                                     | ssament de   | vinculació                |                      |  |  |
|                                   |                               | P                                                                          | ocelcular    | Accenter                  | Cancalilar           |  |  |

Per tal d'incloure totes les operacions comptabilitzades al llistat, abans de generar qualsevol informe premerem el botó Recalcular. Desprès seleccionarem l'informe que més ens convingui entre les diferents opcions possibles.

Per exemple, si triem l'opció 'Entre dates (Ppto. corrent)" i l'informe de despeses "Estat d'execució de despeses per aplicació", obtindrem el següent document:

|       |               |      |                                                                 | 1/10/2017  | FINS A        | 31/10/2017      |             |                 |             |              |                |                  |
|-------|---------------|------|-----------------------------------------------------------------|------------|---------------|-----------------|-------------|-----------------|-------------|--------------|----------------|------------------|
|       | C tass Micaci | ٥    | DENO MINACIÓ DE LES APLICACIONS                                 | Crédits    | Hodificacious | C rédits totais | Obligacious | Pag. realitzats | Reintegr.de | Pag. Nq tids | Perdertde pag. | Estat d'exectció |
| Ecos. | Prog.         | Org. |                                                                 | h iolais   |               |                 | recover des |                 | despeses    |              |                |                  |
| 10000 | 912           | PR   | COMPENSACIO ECONOMICA                                           | 354.390,26 |               | 354.390,26      |             |                 |             |              |                | 354.390,26       |
| 10001 | 912           | PR   | REGIDORS<br>COMPENSACIÓ ECONÒMICA<br>SESSIONS REGIDORS          | 63.980,00  |               | 63.980,00       |             |                 |             |              |                | 63.980,00        |
| 11000 | 920           | RH   | RETRIBUCIONS BÁSIQUES                                           | 1,00       |               | 1,00            |             |                 |             |              |                | 1,00             |
| 12000 | 150           | UA   | EVENTUALS<br>RETRIB. BÁSIQUES<br>FUNCIONARIS GR AI              | 44.472,66  |               | 44.472,66       |             |                 |             |              |                | 44.472,66        |
| 12000 | 151           | UA   | RETRIBUCIONS BÁSIQUES. Grup                                     | 14.824,22  |               | 14.824,22       |             |                 |             |              |                | 14.824,22        |
| 12000 | 231           | BS   | RETRIBUCIONS BÁSIQUES                                           | 14.824,22  |               | 14.824,22       |             |                 |             |              |                | 14.824,22        |
| 12000 | 311           | SP   | RETRIB. BÁSIQUES                                                | 14.824,22  |               | 14.824,22       |             |                 |             |              |                | 14.824,22        |
| 12000 | 920           | QV   | FUNCIONARIS GR A1<br>RETRIBUCIONS BÁSIQUES<br>FUNCIONARIS GR A1 | 14.824,22  |               | 14.824,22       |             |                 |             |              |                | 14.824,22        |
| 12000 | 920           | RH   | RETRIB. BÁSIQUES                                                | 14.824,22  |               | 14.824,22       |             |                 |             |              |                | 14.824,22        |
| 12000 | 920           | SE   | RETRIB. BASIQUES                                                | 29.648,44  |               | 29.648,44       |             |                 |             |              |                | 29.648,44        |
| 12000 | 931           | ш    | RETRIB. BASIQUES                                                | 14.824,22  |               | 14.824,22       |             |                 |             |              |                | 14.824,22        |
| 12001 | 132           | PL   | RETRIBUCIONS BÁSIQUES                                           | 13.035,60  |               | 13.035,60       |             |                 |             |              |                | 13.035,60        |
| 12001 | 150           | UA   | RETRIB. BÁSIQUES                                                | 26.071,20  |               | 26.071,20       |             |                 |             |              |                | 26.071,20        |
| 12001 | 170           | MA   | FUNCIONARIS GR A2<br>RETRIBUCIONS BÁSIQUES<br>FUNCIONARIS GR A2 | 13.035,60  |               | 13.035,60       |             |                 |             |              |                | 13.035,60        |
| 12001 | 231           | BS   | RETRIBUCIONS BÁSIQUES                                           | 78.213,60  |               | 78.213,60       |             |                 |             |              |                | 78.213,60        |
| 12001 | 320           | ED   | RETRIBUCIONS BÁSIQUES                                           | 13.035,60  |               | 13.035,60       |             |                 |             |              |                | 13.035,60        |
| 12001 | 330           | cu   | SOUS DEL GRUP A2                                                | 13.035,60  |               | 13.035,60       |             |                 |             |              |                | 13.035,60        |

#### Sicalwin

## Llibres principals

Accedint a aquest punt del menú podrem obtenir diferents informes sobre el llibre diari d'operacions i el llibre major, tant de despeses com d'ingressos, ja siguin de pressupost corrent com de tancat. Marcarem l'opció que més ens convingui d'entre les següents:

| Llibres Principals                           |                                              |
|----------------------------------------------|----------------------------------------------|
|                                              |                                              |
|                                              |                                              |
| DIARIS                                       | MAJORS                                       |
| C Diari general d'operacions                 | C Major conc. press. desp. press. corrent    |
| C Llibre major comptes                       | C Major conc. press. desp. press. tancats    |
| C Diari operacions pressup, despeses corrent | C Major conc. press. desp. exerc. futurs     |
| C Diari operacions press, despeses tancades  | C Major conc. press. ingress. corent part 1  |
| C Diari operacions press, despeses futures   | C Major conc. press. ingress. corrent part 2 |
| C Diari operacions press, ingressos corrents | C Major conc. press. ingress. tancats        |
| C Diari operacions press, ingressos tancats  | C Major conc. press. ingress, posteriors     |
| C Diari operacions press, ingressos futurs   | C Major conceptes no pressupost.             |
|                                              |                                              |
|                                              |                                              |
|                                              |                                              |
|                                              |                                              |
|                                              | <u></u> ancentar                             |
|                                              |                                              |

## Llistats Grup Apunts / Cost

Des d'aquest apartat podem imprimir 3 tipus de llistats relatius als centres de cost o grups d'apunts: "Històric de resultats per centre cost", "Compte de resultats per centre de cost i informe resum de centres de cost" i "Activitat per Centre de Cost".

| nup trapunts / costos                                        |                               |                    |
|--------------------------------------------------------------|-------------------------------|--------------------|
| Llistat seleccionat                                          |                               |                    |
| <ul> <li>Històric de resultats per centre de cost</li> </ul> |                               |                    |
| C Compte de resultats per centre de cost i Info              | irme resum de centres de cost |                    |
| C Activitat per Centre de Cost                               |                               |                    |
| Criterie de filtrat                                          |                               |                    |
|                                                              |                               |                    |
| Data d'inici del període:                                    | 11                            |                    |
| Data final del període:                                      | 11                            |                    |
| Centre de cost                                               |                               |                    |
| Nivell de visualització dels comptes:                        | (1.2,3 ó 4 dígits visibles )  |                    |
|                                                              |                               |                    |
|                                                              |                               |                    |
|                                                              | Imprimir                      | <u>C</u> ancel·lar |
|                                                              | *                             |                    |

Podrem filtrar per un rang de dates determinat o pel centre de cost o grup d'apunts que ens interessi llistar.

#### Llistat de recaptadors

En aquest apartat podrem generar diferents llistats relatius a la recaptació realitzada al llarg de l'exercici.

Podrem aplicar diversos filtres sobre les dades a seleccionar: per un rang de tercers, per un rang de dates, per una determinada aplicació d'ingressos, etc.

Per exemple, si volem generar el "Llistat de recaptadors per any i aplicació", desglossat per operacions, marcarem aquesta opció i entrarem el tercer corresponent als camps "Tercer des de" i "Tercer fins". A continuació, premeren "Acceptar".

| 훡 Llistats de Recaptad | ors                 |                                                                      | _ 🗆 × |
|------------------------|---------------------|----------------------------------------------------------------------|-------|
| Llistats de Recapta    | dors                |                                                                      |       |
| Clistat Recaptadors    | per Any i Aplicació | C Llistat Recaptadors per Any i Aplicació, desglossat per Operacions |       |
| Dades a Selecciona     | ar                  |                                                                      |       |
| Tercer des de:         | 46523698L           | TERCER DE PROVA                                                      |       |
| Tercer fins:           | 46523698L           | TERCER DE PROVA                                                      |       |
| Des de data:           | 11                  | Fins a data: //                                                      |       |
| Presupuesto de Ir      | ngresos             | ₩ ROE.                                                               |       |
| Aplicación de Ingres   | os:                 |                                                                      |       |
| Alies Exerc.           | Orgànica Eco        | nòmica TE                                                            |       |
|                        |                     |                                                                      |       |
| Àlies                  | Aplicació           |                                                                      |       |
| Ens                    |                     |                                                                      |       |
|                        |                     | <u>Acceptar</u>                                                      | lar   |
| F                      |                     |                                                                      |       |

El programa ens mostrarà el següent llistat de les diferents operacions d'ingressos, classificades per aplicacions pressupostaries, referents a aquest tercer. Al final del llistat ens mostrarà l'import total recaptat.

Pàg

#### LLISTAT DE RECAPTADORS PER ANY I APLICACIÓ DESGLOSSAT PER OPERACIONS

| TERCER DES   | DE 46         | 523698L   | TERCE         | R DE PRO  | AVC                |                   | TERCER FINS       | <b>4</b> 65      | 23698L TERC               | CER DE PROVA              |           |               |
|--------------|---------------|-----------|---------------|-----------|--------------------|-------------------|-------------------|------------------|---------------------------|---------------------------|-----------|---------------|
| TERCER:      | 46            | 523698L   | TERCE         | ER DE PRO | OVA                |                   |                   |                  |                           |                           |           |               |
|              |               |           |               |           |                    |                   |                   |                  |                           |                           | Pressupos | t d'Ingressos |
| DATA         | OPERACIÓ      | LÍNIA     | COD.<br>OPER. | FASE      | TIPUS<br>D'EXACCIÓ | SALDO<br>ANTERIOR | CÀRREC            | BAIXES           | TRANS. DE DR<br>POSITIVES | TRANS. DE DR<br>NEGATIVES | INGRÉS    | SALDO         |
|              | Aplicació     |           | 2017 002      | 2 3261    | )1 Descrip         | oció: Tab         | xa recollida Vehi | cles Abandonats  | ;                         |                           |           |               |
| 24/11/2017 1 | 120170010821  | 1         | 813           | I.        | 3                  |                   | 60,21             |                  |                           |                           | 60,21     |               |
|              | TOTAL PER TIP | US D'EXA  | loció         |           | 3                  |                   | 60,21             |                  |                           |                           | 60,21     |               |
|              | TOTAL APLICA  | CIÓ:      | 2017 002      | 2 3260    | 01                 |                   | 60,21             |                  |                           |                           | 60,21     |               |
|              | Aplicació     |           | 2017 10       | 3250      | )0 Descrip         | ució: Tav         | ka per expedició  | de documents     |                           |                           |           |               |
| 24/11/2017 1 | 120170010825  | 1         | 813           | I.        | 3                  |                   | 5.632,00          |                  |                           |                           | 5.632,00  |               |
|              | TOTAL PER TIP | VUS D'EXA | CCIÓ          |           | 3                  |                   | 5.632,00          |                  |                           |                           | 5.632,00  |               |
|              | TOTAL APLICA  | CIÓ:      | 2017 100      | 3250      | 00                 |                   | 5.632,00          |                  |                           |                           | 5.632,00  |               |
|              | Aplicació     |           | 2017 23       | ) 313/    | )6 Descrip         | oció: Tar         | xes de la piscina | coberta i conjun | ıt d'instal·lacions       |                           |           |               |
| 24/11/2017 1 | 120170010820  | 1         | 700           | RD        | 1                  |                   | 562,01            |                  |                           |                           |           | 562,01        |
|              | TOTAL PER TIP | US D'EXA  | cció          |           | 1                  |                   | 562,01            |                  |                           |                           |           | 562,01        |
|              | TOTAL APLICA  | CIÓ:      | 2017 230      | 3130      | )6                 |                   | 562,01            |                  |                           |                           |           | 562,01        |
|              | TOTAL ANY:    |           | 2017          |           |                    |                   | 6.254,22          |                  |                           |                           | 5.692,21  | 562,01        |
|              | TOTAL TERCER  | R:        | 46523698L     |           |                    |                   | 6.254,22          |                  |                           |                           | 5.692,21  | 562,01        |

#### **Comptes anuals**

Des d'aquest apartat del programa podrem obtenir tots els documents que integren els Comptes anuals.

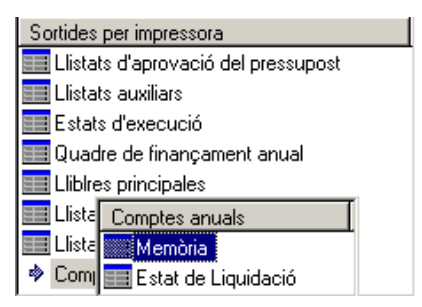

#### Memòria

En aquest punt del programa podrem imprimir els diferents punts que integren la Memòria (28 punts per les entitats que tenen el model normal i 22 per les que tenen el model simplificat).

Sicalwin ens imprimirà els informes d'aquells punts de la memòria que tenen indicat el nom del llistat (MEM1, MEM2, MEM3, etc.) a la columna "Listado". Caldrà marcar el punt que volem imprimir prement doble clic sobre el requadre que apareix a la primera columna de l'esquerra, i a continuació, premerem el botó "Imprimir".

Els quatre primers punts de la Memòria, que fan referència a dades generals de la nostra entitat, són models en format Word posats a la nostra disposició per tal d'adaptar-los amb les nostres dades concretes.

#### Memòria de l'exercici 2017

#### 1. Organització

L'Ajuntament de XXXX té una població segons el padró obtingut de l'exercici 200X de 6065 habitants, sent la seva superfície de xxxx Km quadrats, la qual cosa suposa una densitat de població de xxxx habitants per Km quadrat.

La creació de l'entitat es va realitzar atenent a la Normativa XXXX.

El municipi està dins de la comarca del xxxx, sent el seu principal sector d'activitat xxxxxxxxxx En el municipi estan donades d'alta XX llicències d'activitat econòmica, disposa de X guarderies, X escoles d'Educació Primària i XX Instituts d'Educació Secundària.

En l'entitat es presta el servei públic de XXX que és gestionat de forma indirecta atenent al procediment de gestió XXX.

Les principals fonts d'ingressos de l'entitat són:

| a) Ingressos ordinaris:                                                             |                     |
|-------------------------------------------------------------------------------------|---------------------|
| Tributs                                                                             | x%                  |
| Transferències d'altres administracion                                              | ıs x%               |
| Taxes i preus públics                                                               | x%                  |
| Subvencionis finalistes a serveis                                                   | x%                  |
| Altres ingressos                                                                    | ×%                  |
| <ul> <li>b) Ingressos finalistes per a inversions<br/>durant l'exercici)</li> </ul> | (imports reconeguts |
| Préstecs a llarg termini                                                            | x%                  |
| Subvencions de capital                                                              | x%                  |
| Alienació d'inversions                                                              | x%                  |
| Contribucions especials                                                             | x%                  |
|                                                                                     |                     |

Per tal que Sicalwin empleni correctament les dades numèriques de la resta de punts de la Memòria caldrà abans haver accedit a l'opció del menú específica per a la rendició de comptes, que trobarem a *Operacions de fi d'exercici / Rendició de comptes / Rendició de Comptes.*<sup>5</sup>

<sup>&</sup>lt;sup>5</sup> Per operar a Rendició de Comptes seguiu el manual que tenim a la vostra disposició sobre Rendició de Comptes.

Un cop fet això, ja podrem tornar a *Sortides per impressora / Comptes anuals / Memòria* per imprimir els punts de la Memòria.

Tots aquells punts en els què hi hagi un signe "+" hauran d'obrir-se per tal de veure tots els subapartats que hi pengen. Per això, caldrà prémer sobre el símbol "+".

| 💐 Memò | ria |           |                                                                                   | _ <b>D</b> X    |  |  |  |
|--------|-----|-----------|-----------------------------------------------------------------------------------|-----------------|--|--|--|
| 01234  |     | Cód. Mem. | Descripcion                                                                       | Listado         |  |  |  |
|        |     | 3.        | Bases de presentació dels comptes                                                 | MEM3            |  |  |  |
|        |     | 4.        | Normes de reconeixement i valoració .                                             | MEM4            |  |  |  |
| ÷      |     | 5.        | Immobilitzacions materials                                                        |                 |  |  |  |
| Ŧ      |     | 6.        | Patrimoni públic del sòl.                                                         |                 |  |  |  |
| ÷      |     | 7.        | Inversions Immobiliàries                                                          |                 |  |  |  |
| ÷      |     | 8.        | Immobilitzat intangible                                                           |                 |  |  |  |
|        |     | 9.        | Arrendaments Financers i altres operacions de naturalesa similar                  | MEM9_2016       |  |  |  |
| ±      |     | 10.       | Actius Financers                                                                  |                 |  |  |  |
| ÷      |     | 11.       | Passius financers                                                                 |                 |  |  |  |
|        |     | 12.       | Cobertures comptables                                                             |                 |  |  |  |
|        |     | 13.       | Actius Construïts o adquirits per a altres entitats i altres existències          | MEM13_2016      |  |  |  |
|        |     | 14.       | Moneda Estrangera                                                                 |                 |  |  |  |
| ÷      |     | 15.       | Transferències , subvencions i altres ingressos i despeses                        |                 |  |  |  |
|        |     | 16.       | Provisions i contingències                                                        | MEM16           |  |  |  |
| Ð      |     | 17.       | Informació sobre medi ambient                                                     |                 |  |  |  |
|        |     | 18.       | Actius en estat de venda                                                          | MEM18_2016      |  |  |  |
|        |     | 19.       | Presentació per activitats del compte del resultat econòmic patrimonial           | MEM19           |  |  |  |
| Ŧ      |     | 20.       | Informació de les operacions per administració de recursos per compte d'altres en |                 |  |  |  |
| Ð      |     | 21.       | Informació de les operacions no pressupostàries de tresoreria.                    |                 |  |  |  |
|        |     | 22.       | Contractació Administrativa . Procediments d'adjudicació                          | LISCONTRATOS    |  |  |  |
|        |     | 23.       | Valors rebuts en dipòsit                                                          | MEM18           |  |  |  |
| Ŧ      |     | 24.       | Informació pressupostària                                                         |                 |  |  |  |
| ٠      |     | 25.       | Indicadors financers , patrimonials i pressupostaris                              |                 |  |  |  |
| ÷      |     | 26.       | Informació sobre el cost de les activitats                                        |                 |  |  |  |
|        |     | 27.       | Indicadors de gestió.                                                             | MEM27           |  |  |  |
|        |     |           | Marcar Tot                                                                        | Imprimir Sortir |  |  |  |

Determinats punts de la memòria poden aparèixer en blanc si l'entitat no treballa amb el mòdul associat a aquell punt: en el cas de Passius Financers l'entitat ha de treballar amb el mòdul de passius de Sicalwin, i en el cas del punt relatiu als projectes de despeses s'ha d'haver treballat amb projectes al programa.

#### Estat de liquidació

Des d'aquest apartat del programa podem imprimir diferents llistats relatius a l'Estat del liquidació del pressupost, els diferents estats que formen el Compte general i altres llistats relatius a l'execució del pressupost.

| 🗣 Estat de Liquidació                                                               |  |
|-------------------------------------------------------------------------------------|--|
| Estats de Liquidació                                                                |  |
| Estat de Liquidació del Pressupost - Ingressos                                      |  |
| 🗖 Estat de Liquidació del Pressupost d'Ingressos. Resum per Classificació Econòmica |  |
| 🗖 Estat de Liquidació del Pressupost - Despeses                                     |  |
| 🗖 Estat de Liquidació del Pressupost de Despeses. Resum per Classificació Econòmica |  |
| 🗖 Estat de Liquidació del Pressupost de Despeses. Resum per Classificació Programa  |  |
| 🗖 Estat de Liquidació de Pressupost de Despeses per Grup de Programa i Concepte     |  |
| 🗖 Estat de Liquidació del Pressupost de Despeses per borsa de vinculació            |  |
| Altres Llistats                                                                     |  |
| T Balanç                                                                            |  |
| Compte del Resultat Econòmic Patrimonial                                            |  |
| 🗖 Resum d' Obligacions Reconegudes Netes per Classificació Programa i Capítol       |  |
| 🗖 Resum d'Otligacions Reconegudes Netes per Classificació Econòmica i Programa      |  |
| ☐ Resultat pressupostari                                                            |  |
| Estat Total de Canvis en el Patrimoni Net                                           |  |
| ☐ Estat de Fluxos d'Efectiu                                                         |  |
|                                                                                     |  |

<u>Estats de Liquidació</u>. En aquesta primera secció de la finestra tenim diferents opcions per imprimir l'Estat de liquidació del Pressupost d'ingressos i del Pressupost de despeses.

|                       |        |                                                                |                               | (2016)           |                     |                        |                                     |                | Pag                                         | ч.                    |
|-----------------------|--------|----------------------------------------------------------------|-------------------------------|------------------|---------------------|------------------------|-------------------------------------|----------------|---------------------------------------------|-----------------------|
|                       |        |                                                                | EST/                          | AT DE LIQUIDACIÓ | Ó DEL PRESSUPO      | ST                     |                                     |                |                                             |                       |
| ACIU                  | DELPRE | SSOPUST DE DESPESES                                            |                               |                  |                     |                        |                                     |                |                                             |                       |
| APLICACIÓ<br>PRESSUP. |        | DESCRIPCIÓ                                                     | CRÈD                          | NODIFICACIONS    | ARIS<br>DEFINITIVES | DESPESES<br>Compromés. | OBLIGACIONS<br>RECONEGUDES<br>NETES | PAGAMENTS      | OBLIGACIONS<br>PENDENTS DE<br>PAGAMENT A 31 | ROMANENTS<br>DECRÉDIT |
| 011                   | 31000  | INTERESSOS DE PRESTECS ALLARG<br>TERMINI                       | 55.4°8,00                     |                  | 55. <b>41</b> 8,00  | 27 226,17              | 27 226,17                           | 27.236,17      | DEDESEMBRE                                  | 2                     |
| 011                   | 31001  | INTERESSOS OPERACIONS<br>TRESORERIA                            | 12.000,00                     |                  | 12,000,00           | 3,836,10               | 3,836,10                            | 3,836,10       |                                             |                       |
| 011                   | 31100  | DESPESES FORMALITZACIO,<br>MODIFICACIO ICANCEL·LACIC POLISSES  | 12000,00                      |                  | 12,000,00           | 493,41                 | 493,41                              | 453,41         |                                             |                       |
| 011                   | 91100  | AMORTITZACIO PRESTECSIA ILARG<br>TERMINI DEL SECTOR PUBLIC     |                               | 184.000,00       | 184.000,00          | 165.555,53             | 165.555,53                          | 165.555,53     |                                             |                       |
| 011                   | 91300  | AMORTITZACIO PRESTECSIA UIGI<br>Llarg termini d'ens fora del s | 424 <b>I</b> II 9 <b>JI</b> I |                  | 424 IT 9 III        | 218.405,28             | 218.405,28                          | 218.405,28     |                                             | 2                     |
| 132                   | 12005  | TRIENIS                                                        | 16.202,72                     |                  | 16.232,72           | 20.051,90              | 20.051,90                           | 20.061,90      |                                             |                       |
| 132                   | 12009  | RETRIBUCIONS BASIQUES                                          | 141.4/3,57                    |                  | 141.413,57          | 128.606,05             | 128.606,05                          | 128.606,05     |                                             |                       |
| 132                   | 120091 | LLEI 48/2015 PGE 49,73% PAGA EXTRA<br>2012                     | 12.068,00                     |                  | 12.088,00           | 13,679,10              | 13,679,10                           | 13,679,10      |                                             |                       |
| 132                   | 12100  | COMPLEMENT DE DESTINACIÓ                                       | 82.688,40                     |                  | 82.658,40           | 84.538,58              | 84.538,58                           | 84.538,58      |                                             |                       |
| 132                   | 12101  | COMPLEMENT ESPECIFIC                                           | 194.411,02                    |                  | 194.471,02          | 253,288,44             | 253,288,44                          | 253.288,44     |                                             |                       |
| 132                   | 12103  | ALTRESCOMPLEMENTS                                              | 1.0-0,00                      | 1000,00          | 8010,00             | 21,7 19,36             | 21,7 19,36                          | 21.7 19,36     |                                             |                       |
| 132                   | 12200  | RETRIBUCIONS EN ESPECIE<br>FUNCIONARIS POLICIA LOCAL           | 1.0.000                       |                  | 1.010,00            | 262,32                 | 262,32                              | 262,32         |                                             |                       |
| 132                   | 16000  | SEGURETAT SOCIAL                                               | 95,960,00                     | -15,000,00       | 30,960,00           | 93,774,47              | 93,774,47                           | 93,774,47      |                                             |                       |
| 132                   | 20400  | RENTING 2 UNITATS VEHICLES POLICIA<br>LOCAL                    | 26.00.00                      |                  | 26.000,00           | 11.601,48              | 11.601,48                           | 11.601,48      |                                             |                       |
| 132                   | 22/99  | RETIRADA VEHICLES VIA POBLICA                                  | 12100,00                      |                  | 12111111            | 16383ДЦ                | 16383ДЦ                             | 1438310        |                                             |                       |
| 132                   | 62246  | POLICIA LOCAL                                                  |                               | 1.510,08         | 1.510,08            | 1.510,08               | 1.510,08                            | 1.510,08       |                                             |                       |
| 134                   | 22104  | oes wan.                                                       |                               |                  |                     |                        |                                     |                |                                             |                       |
| 135                   | 1205   | I RIENIS                                                       | 3.394,61                      |                  | 3.594,51            | 3620,26                | 3620,26                             | 31521,25       |                                             |                       |
| 100                   | 1210   | REIRIBOCIONS BASEDES                                           | 15.1 14,09                    |                  | 10.1 44,09          | 10.010,60              | 10.010,60                           | 10.010,00      |                                             |                       |
| 135                   | 12101  | 2012                                                           | 12300                         |                  | 1243,00             | 1906,01                | 1906,01                             | 1305,01        |                                             |                       |
| 136                   | 12100  | FUNCIONARIS<br>COMPLEMENT REPORT VICLANTS                      | 2,010,40                      |                  | 76 070 73           | 201020                 | 201020                              | 00,000         |                                             |                       |
| 136                   | 1210   | FUNDNARIS<br>ALTRESCONDIEUENTS                                 | 10:000                        |                  | 101000              | 20.104,44              | 20.104,44                           | 20.124,44      |                                             |                       |
| 136                   | 1270   | RETRIBUCIONS EN ESBECIE                                        | 10.000                        |                  | 1.010,00            | 36.48                  | 36.48                               | 76.4S          |                                             |                       |
| 135                   | 16770  | FUNCIONARIS POLICIA LOCAL<br>SEGURETAT SOCIAL                  | 19387                         |                  | 19318.27            | 16 57 1 26             | 16 57 1 26                          | 1657126        |                                             |                       |
| 136                   | 21400  | REPARACIO, MANTENIMENTI<br>CONSERVACIO VENICLES                | 6.000,00                      |                  | 6 лаа да            | 9.442,84               | 9.442,84                            | 9.367,85       | 54,99                                       |                       |
| 135                   | 22103  | COMBUSTIBLE ICARBURANTS                                        | sama na                       |                  | 8000,00             | 4.249JT                | 4.249JT                             | 420 <b>0</b> 7 |                                             |                       |
| 135                   | 22104  | SUBMINISTRAMENT, VESTUARI I EQUIPS                             | 14.500,00                     |                  | 14.500,00           | 20.102,80              | 20.102,80                           | 19.137,22      | 965,53                                      |                       |
|                       | 1      | 0                                                              | 1 196 107 61                  | 177 640 00       | 1373676.00          | 1 163 601 30           | 1 163 601 30                        | 1167 671 97    | 1070-67                                     |                       |

Estat de liquidació del Pressupost – Despeses

Caldrà haver fet prèviament el càlcul del Romanent de Tresoreria per tal que els llistats es generin amb les dades correctes i actualitzades (*Operacions Fi d'Exercici / Processos de tancament*) <u>Altres Ilistats</u>. En aquesta segona secció de la finestra trobem el Balanç, el Compte de resultat econòmic patrimonial, el Resultat pressupostari, l'Estat total de canvis en el Patrimoni Net i l'Estat de fluxos d'efectiu, que són els diferents Estats que integren el Compte General junt amb la Memòria; també tenim la possibilitat d'imprimir dos llistats sobre el Resum de les obligacions reconegudes netes.

- Balanc: Aquesta opció ens permet imprimir el Balanç de Situació.

| EXERCICI 2016                                                                                                    |                                                                                                    |                     |                                                                                                    |                                                                                                    |                                                                                |                                                                                                    |                     |                                                                                                    |                                                                                                    |
|----------------------------------------------------------------------------------------------------|----------------------------------------------------------------------------------------------------|---------------------|----------------------------------------------------------------------------------------------------|----------------------------------------------------------------------------------------------------|--------------------------------------------------------------------------------|----------------------------------------------------------------------------------------------------|---------------------|----------------------------------------------------------------------------------------------------|----------------------------------------------------------------------------------------------------|
| BALANC                                                                                                    |                                                                                                    |                     |                                                                                                    |                                                                                                    |                                                                                |                                                                                                    |                     |                                                                                                    |                                                                                                    |
| COMPTES                                                                                                    | ACTIU                                                                                                    | NOTES EN<br>MEMÓRIA | Ex. 2016                                                                                                    | Ex. 2015                                                                                                    | COMPTES                                                                        | PATRIMONI NET I PASSIU                                                                                                    | NOTES EN<br>MENÓRIA | Ex. 2016                                                                                                    | Ex. 2015                                                                                                    |
| 202.201.2030, 2030<br>202.2030, 2030<br>202.2030, 2030<br>201.2030, 2030<br>201.2030, 2030, 2030<br>201.2030, 2030, 2030, 2030<br>201.2030, 2030, 2 | A) Actiu no corrent<br>1) Immobilitati intangbie<br>1. Immobilitati intangbie<br>2. Pispetarbiert modifield in ali konal<br>3. Aperatoria intandiaget<br>2. Januar Manada et al<br>2. Januar Manada et al<br>3. Januar Manada et al<br>3. Januar Manada et al<br>3. Januar Manada et al<br>3. Cost Troches<br>3. Ali and Apathon Li Koto<br>4. Ali and Apathon Li Koto<br>5. On atte innolitati na artisi |                     | 47 271 407,30<br>105,874,64<br>67 306,85<br>70 565,7<br>1965,7<br>19,855,7<br>19,855,7<br>19,220,055,6<br>13,306,41,25<br>2,307,799,75<br>6,707,131,67 | 51.025.655.33<br>37.556.80<br>20.579,69<br>16.576,43<br>0.6576,43<br>16.576,43<br>1787,2116,90<br>16.2007,620<br>16.2007,620<br>16.2007,620<br>2.2017,9374<br>7.203.169,57 | 100,101<br>120<br>129<br>130,131,132<br>170,171<br>173,174,178,179<br>,380,185 | A) Patrimoni net<br>1) Patrimoni<br>1. Tattitoni<br>11) Patrimoni generat<br>1. Territori decebba antos<br>2. Rentatos fessola<br>10) Subvenciona: robudes pendents<br>d'imputació a renultats<br>- Statesobar Matos pendents<br>d'imputació antes<br>10) Dessola no contermini<br>2. Oras de montemá o celast<br>4. Alto atras<br>C Passiu no contermini<br>1. Oras de territoria |                     | 52.827.632.79<br>53.374.206.86<br>53.74.206.86<br>53.74.206.86<br>54.74.204<br>-5.167.366,32<br>-1.582.206.82<br>5.00.3088.87<br>6.633.205.465.20<br>2.205.465.20<br>2.308.822,00<br>3.846.5927.43<br>3.846.597.43 | 54.564.159.42<br>56.374.208.86<br>58.74.408.86<br>58.141.180.29<br>-1.166.082.20<br>6.331.082.85<br>6.331.082.85<br>6.331.082.85<br>8.825.134.09<br>3.825.134.09<br>3.825.135.09<br>3.825.135.09<br>3.825.135.09<br>3.825.135.09<br>3.825.135.09<br>3.855.09<br>3.855.09 |
| 2300,2310,232,233<br>234,235,237,238<br>7040                                                                                                    | 6. Inmobilitzatmaterial en ours libestretes                                                                                                    |                     |                                                                                                    | 1.512.046,89                                                                                                    | 55                                                                             | I) Provisions a curt termini<br>1. Provisions a curt termini                                                                                                    |                     | 47.968,99<br>47.968,99                                                                                                    | 18.350,00<br>18.350,00                                                                                                    |
| ,2380                                                                                                    | III) Inversions immobiliàries                                                                                                    |                     |                                                                                                    |                                                                                                    |                                                                                | II) Deutes a curt termini                                                                                                    |                     | 1.380.648,36                                                                                                    | 1.750.110,57                                                                                                    |
| 220,(2820),(2820)                                                                                                    | 1. Terrenjø                                                                                                    |                     |                                                                                                    |                                                                                                    | 520,521,527                                                                    | 2. Devites amb entitats de crédit                                                                                                    |                     | 1,030,536,07                                                                                                    | 962,062,61                                                                                                    |
| 221,(2821),(2921)<br>2301,2311,2391                                                                                                    | 2. Construccions<br>3. Innersions immobilitàries en ours libestretes                                                                                                    |                     |                                                                                                    |                                                                                                    | 40003,4013,4130,4183<br>523,524,528,529                                        | 4. Albes de lies                                                                                                    |                     | 350.112,29                                                                                                    | 188.047,96                                                                                                    |
|                                                                                                    | IV) Patrimoni públic del sòl                                                                                                    |                     | 4.745.636,72                                                                                                    | 4.745.636,72                                                                                                    | ,960,961                                                                       | N/) Creditors i pitros comptos o pogos o                                                                                                    |                     | 2 449 200 00                                                                                                    |                                                                                                    |
| 240,(2840),(2930)                                                                                                    | 1. Terreno                                                                                                    |                     | 4.745.636,72                                                                                                    | 4.745.536,72                                                                                                    |                                                                                | curt termini                                                                                                    |                     | 2.410.000,00                                                                                                    | 1.983.714,96                                                                                                    |
| 241,(2841),(2931)                                                                                                    | 2. Constructions                                                                                                    |                     |                                                                                                    |                                                                                                    | 4000,4010,411,4130                                                             | 1. C reditors per operacions de gestió                                                                                                    |                     | 1,658,067,76                                                                                                    | 1.329.431,25                                                                                                    |
| 249.(2549).(2539)                                                                                                    | 4. Un altre patrimon (pilblic del sól                                                                                                    |                     |                                                                                                    |                                                                                                    | ,416,4180,522                                                                  | 2 Alter complex anagar                                                                                                    |                     | 678.072.95                                                                                                    | 535 781 DJ                                                                                                    |
|                                                                                                    | V) Inversions financeres a llarg termini en<br>entitats del grup, multigrup i associades                                                                                                    |                     |                                                                                                    |                                                                                                    | 414,4181,419,550                                                               | 2. Hite compara pagar                                                                                                    |                     |                                                                                                    | 0.00101.00                                                                                                    |
| 2500,2510,(2940)                                                                                                    | 1. lauens ions minancenes en patrimon i d'entitats                                                                                                    |                     |                                                                                                    |                                                                                                    | 475,476,477                                                                    | 3. Administracious pilbliques                                                                                                    |                     | 131.902,19                                                                                                    | 128.115,10                                                                                                    |
| 2501,2511,(259),(2941)                                                                                                    | de dretpilolic<br>2. Intersions financeres en patrimoni de<br>societats                                                                                                    |                     |                                                                                                    |                                                                                                    | 452,453,495,457                                                                | <ol> <li>C reditors per administració de recursos<br/>per compte d'attres eus públics</li> </ol>                                                                                                    |                     | उस झ                                                                                                    | <b>उ</b> छा झ                                                                                                    |
| 2502,2512,(2942)                                                                                                    | 3. Intersions financeres en patrimon i d'attres                                                                                                    |                     |                                                                                                    |                                                                                                    |                                                                                |                                                                                                    |                     |                                                                                                    |                                                                                                    |
| 282,283,286,(26)<br>.(2960)                                                                                                    | e sutans<br>4. Crédits luzions representativs de  devie                                                                                                    |                     |                                                                                                    |                                                                                                    |                                                                                |                                                                                                    |                     |                                                                                                    |                                                                                                    |
| 257,258,(2361),(2362)                                                                                                    | 5. Althes inversions financeres                                                                                                    |                     |                                                                                                    |                                                                                                    |                                                                                |                                                                                                    |                     |                                                                                                    |                                                                                                    |
|                                                                                                    | VI) Inversions financeres a llarg termini                                                                                                    |                     |                                                                                                    |                                                                                                    |                                                                                |                                                                                                    |                     |                                                                                                    |                                                                                                    |
| 260,(269)                                                                                                    | 1. Inversions financeres en patrimon i                                                                                                    |                     |                                                                                                    |                                                                                                    |                                                                                |                                                                                                    |                     |                                                                                                    |                                                                                                    |
| 261,2521,2529,254                                                                                                    | 2. Crears rusions representativis de de vie                                                                                                    |                     |                                                                                                    |                                                                                                    |                                                                                |                                                                                                    |                     |                                                                                                    |                                                                                                    |
| 263                                                                                                    | 3. Derizats financers                                                                                                    |                     |                                                                                                    |                                                                                                    |                                                                                |                                                                                                    |                     |                                                                                                    |                                                                                                    |
| 268,27,(2961),(2962)                                                                                                    | 4. Altres intensions thanceres                                                                                                    |                     |                                                                                                    |                                                                                                    |                                                                                |                                                                                                    |                     |                                                                                                    |                                                                                                    |

 <u>Compte de resultats econòmic patrimonial</u>: Si seleccionem aquesta opció podrem obtenir calculat el Compte de resultats econòmic patrimonial.

Quan premem el botó "Imprimir" Sicalwin ens mostra la següent finestra:

| Estat de Liquidació                                      | ×      |
|----------------------------------------------------------|--------|
| Ajustos en el compte del resultat de l'exercici anterior | ОК     |
|                                                          | Cancel |
|                                                          |        |
|                                                          |        |

,

Aquesta finestra s'habilita per introduir ajustos derivats d'un error material o un canvi de criteri al resultat de l'exercici anterior que no s'hagi pogut registrar en els seus conceptes definitius.

| 1 |                                          |                                                                                                    |                     |                |                  |
|---|------------------------------------------|----------------------------------------------------------------------------------------------------|---------------------|----------------|------------------|
|   | COMPTES                                  |                                                                                                    | NOTEB EN<br>Memória | Ex.: 2016      | Ex.: 2015        |
|   |                                          |                                                                                                    |                     |                | 10.884.678,88    |
|   |                                          | 1. Ingressos tributaris i urbanistics                                                                                                    |                     | 10.787.048,02  | 10.884.678,88    |
|   | 72,73                                    | a) impositos                                                                                                    |                     | 8379267,56     | 7.808.884,18     |
|   | 7 40,7 42                                | b) Taxes                                                                                                    |                     | 2.417.191,47   | 2.440.806,82     |
|   | 744                                      | c) Contribucions especials                                                                                                    |                     |                |                  |
|   | 745,745                                  | on ingressos (manistros)<br>O Transferencia di suburancia di anterio di suburanci                                                                                                    |                     |                | 40.488,80        |
|   |                                          | 2. Transferencies I subvencions repudes                                                                                                    |                     | 4.788.877,00   | 6. 168.7 U4, 17  |
|   |                                          |                                                                                                    |                     | 512 112 61     | 4.007.741,00     |
|   | (5)                                      | a. 1) Subdencions reduces per miançar cespeses<br>de fevercici                                                                                                    |                     | 510.110,01     | 1. 1 16.660,00   |
|   | 750                                      | a 2) Traisteréncies                                                                                                    |                     | 3.430.561,35   | 8.688.892,80     |
|   | 752                                      | a.3) Sitbuencions rebildes per a cancel·lació de                                                                                                    |                     |                |                  |
|   |                                          | passius que no suposin mançamentespecific d'un                                                                                                    |                     |                |                  |
|   |                                          | elementpatrimonial                                                                                                    |                     |                |                  |
|   | 7530                                     | b) imputació de subuencions per a l'immobilitzativo<br>Thancer                                                                                                    |                     | 362 961 58     | 20.800,24        |
|   | 754                                      | <li>c) impetació de sebuencions per a activa correnta il<br/>altres</li>                                                                                                    |                     | 404.705,46     | 476.071,87       |
|   |                                          | 3. Vendes i prestacions de serveis                                                                                                    |                     | 1.022. 196,6 1 | 1.078.188,28     |
|   | 700,701,702,703                          | a) Veides                                                                                                    |                     |                |                  |
|   | ,704                                     |                                                                                                    |                     |                |                  |
|   | r 41,705                                 | D) Prestacio de serveis                                                                                                    |                     | 11122.155.51   | 1.078.188,28     |
|   | זטז                                      | c) implifacio or ligressos per activis construins o<br>adquirits per a altres entitats                                                                                                    |                     |                |                  |
|   | 71,7940,6940)                            | 4. Variació d'existències de productes acabats                                                                                                    |                     |                |                  |
|   |                                          | en curs de fabricació i deterioració de valor                                                                                                    |                     |                |                  |
|   | 780,781,782,783<br>,784                  | 5. Treballs realitzats per l'entitat per al seu<br>immobilitzat                                                                                                    |                     |                |                  |
|   | 776,777                                  | 6. Altres ingressos de gestió ordinària                                                                                                    |                     | 1.072.746,62   | 726.282,89       |
|   | 795                                      | 7. Excessos de provisions                                                                                                    |                     |                |                  |
|   |                                          | A) TOTAL INGRESSOS DE GESTIÓ ORDINÀRIA                                                                                                    |                     | 17.869.287,11  | 17.248.624,20    |
|   |                                          |                                                                                                    |                     |                |                  |
|   |                                          | 8. Despeses de personal                                                                                                    |                     | -6.707.078,78  | -8.799.871,64    |
|   | (640),(641)                              | a) Sous, salaris i assimilars                                                                                                    |                     | -1 759 116 76  | -6.208.421,20    |
|   | (643),(643),(643),(643)                  | D) Carregiles socials<br>O Transmissional and the constraints and the constraints of the constraints of the con |                     | -1.00.110.44   | -1.488.888,74    |
|   | (00)                                     | Approximate a subvencions concedides                                                                                                    |                     | -Bar.az1,41    | ~ 08.280,80      |
|   | STD 570 570 570                          | To: Aprovisionaments                                                                                                    |                     |                |                  |
|   | (600), (200), (100), (200)<br>61, (100), | aprouts for an entranderies mandes                                                                                                    |                     |                |                  |
|   | (6941),(6942),(6943),7941                | <li>b) Deterioració de uzior de mercaderies, matéries</li>                                                                                                    |                     |                |                  |
|   | ,7942,7943                               | primeres l'altres aprouisionaments                                                                                                    |                     |                |                  |
|   |                                          | 11. Altres despeses de gestió ordinària                                                                                                    |                     | -7.278.126,06  | -6.877.002,26    |
|   | 62                                       | a) Subministraments i seruels exteriors                                                                                                    |                     | -7.234.662,12  | -6.87 4.88 1, 18 |
|   | ଭ                                        | D) Tributs                                                                                                    |                     | -38.462,93     | -2, 127, 18      |
|   | (ଟେନ୍)                                   | (c) Altres                                                                                                    |                     | 4 400 005 55   |                  |
|   | <u>(</u>                                 | 12. Amortitzacio de l'immobilitzat                                                                                                    |                     | -4.820.887,28  | -4.648.782,19    |
|   |                                          | B) TOTAL DESPESES DE GESTIO ORDINARIA<br>(8+9+10+11+12)                                                                                                    |                     | -18.288.628,08 | -18.028.822,88   |
|   |                                          | I. Resultat (estalvi o *desahorro) de la gestió<br>ordinària (A+B)                                                                                                    |                     | -1.829. 166,97 | -820.222,12      |
|   |                                          |                                                                                                    |                     |                |                  |

#### COMPTES DEL RESULTAT ECONÓMIC-PATRIMONIAL EXERCICI 2016
Pàg.

Pàg.

1

1

#### Resum d'obligacions reconegudes netes per classificació per programa i capítol:

(2016)

| (2010)<br>RESUM D'OBLIGACIONS RECONEGUDES NETES PER CLASSIFICACIÓ PROGRAMA I CAPÍTOL |          |                                                            |               |              |           |           |           | 7 |   |              |              |
|--------------------------------------------------------------------------------------|----------|------------------------------------------------------------|---------------|--------------|-----------|-----------|-----------|---|---|--------------|--------------|
|                                                                                      |          |                                                            |               |              |           |           |           |   |   |              |              |
| ÁREA D                                                                               | E DESPES | и                                                          |               | CAPITOL      |           |           |           |   |   |              |              |
| PO                                                                                   | GRUP     | PROG.                                                      | 1             | 2            | з         | i         | 6         | 7 | 8 | 9            | TOTAL        |
| о <sub>р</sub>                                                                       | EUTE PI  | ÚBLIC.                                                     |               |              |           |           |           |   |   |              |              |
| 01                                                                                   | DEUT     | TE POBLIC.                                                 |               |              |           |           |           |   |   |              |              |
|                                                                                      | 011      | DEVTE POBLIC.                                              |               |              | 77.764,57 |           |           |   |   | 1.049.765,99 | 1.127.530,86 |
|                                                                                      |          | Total Politica                                             |               |              | 77.764,87 |           |           |   |   | 1.049.765,99 | 1.127 530,36 |
|                                                                                      |          | Total Área de Despesa                                      |               |              | 77.764,57 |           |           |   |   | 1,049,765,99 | 1.127 530,86 |
| 1 s                                                                                  | ERVEIS   | PÚBLICS BÀSICS.                                            |               |              |           |           |           |   |   |              |              |
| 13                                                                                   | SEGU     | IRETAT I MOBILITAT CIUTADANA.                              |               |              |           |           |           |   |   |              |              |
|                                                                                      | 130      | AD MINISTRACIÓ GENERAL DE LA SEGURETAT<br>LAROTECCIÓ CAVIL | 123,798,48    | 51,385,53    |           |           |           |   |   |              | 174.184,31   |
|                                                                                      | 132      | SEGURETAT IORDRE POBLIC.                                   | 1.618.609,69  | 111.365,39   |           |           |           |   |   |              | 1,729.975,08 |
|                                                                                      | 133      | ORDENACIÓ DEL TRÁNSIT I DE<br>L'ESTACIO NAMENT             |               | 65.623,08    |           |           |           |   |   |              | 65.623,08    |
|                                                                                      | 136      | SERVEI DE PREVENCIÓ I EXTINCIÓ D'INCENDIS                  |               |              |           | 3.158,Д4  |           |   |   |              | 3.158,04     |
|                                                                                      |          | Total Politica                                             | 1.7 42.408,17 | 227 37 4,30  |           | 3.158Д4   |           |   |   |              | 1972940,51   |
| 15                                                                                   | НАВП     | TATGE I URBANISME.                                         |               |              |           |           |           |   |   |              |              |
|                                                                                      | 151      | URBANISME.                                                 | 454.353,86    | 17,695,44    |           |           |           |   |   |              | 472.049,30   |
|                                                                                      | 152      | HABITATGE.                                                 |               | JT 844,23    |           |           | 9.982,50  |   |   |              | 47 826,73    |
|                                                                                      | 153      | VIES POBLIQUES                                             | 474.510,89    | 242.415,51   |           |           | 61,930,47 |   |   |              | 778,896,87   |
|                                                                                      |          | Total Politica                                             | 925.864,75    | 297.955,18   |           |           | 71.912,97 |   |   |              | 1.296.732,90 |
| 16                                                                                   | BENE     | ISTAR COMUNITARI.                                          |               |              |           |           |           |   |   |              |              |
|                                                                                      | 160      | CLAVEGUERAM                                                |               | 66.282,64    |           |           | 79.286,22 |   |   |              | 145.568,96   |
|                                                                                      | 161      | PROVEÏMENT DO MICILIARI D'AIGUA                            |               |              |           | 15.901,37 |           |   |   |              | 15.901,37    |
|                                                                                      | 162      | RECOLLIDA, GESTIÓ I TRACTAMENT DE<br>RESIDUS.              |               | 1.877.430,59 |           |           |           |   |   |              | 1,877,430,59 |
|                                                                                      | 163      | NETEJA VIĀRIA.                                             | 208.967,26    | 14.042,99    |           |           |           |   |   |              | 223.000,25   |
|                                                                                      | 164      | CEMENTIRI I SERVEIS FUNERARIS.                             | 31.194,55     | 7 029,30     |           |           |           |   |   |              | 38.223,86    |
|                                                                                      | 165      | ENLLUMENAT POBLIC.                                         |               | 314.615,50   |           |           | 19.724,31 |   |   |              | 334.339,81   |
|                                                                                      |          | Total Politica                                             | 240.151,82    | 2,279,401,02 |           | 15.901,37 | 99.010,53 |   |   |              | 2,531,161,71 |
| 17                                                                                   | MEDI     | AMBIENT.                                                   |               |              |           |           |           |   |   |              |              |
|                                                                                      |          |                                                            |               |              |           |           |           |   |   |              |              |

Resum d'obligacions reconegudes netes per classificació econòmica i programa:

|      | PROGRAMA                                                | CAPÍTOL | ARTICLE | CONCEPTE | SUBCONCEPTE  | OBLIGACIONS<br>RECONEGUDES<br>NETES |
|------|---------------------------------------------------------|---------|---------|----------|--------------|-------------------------------------|
| 0110 | DEUTE PÚBLIC                                            |         |         |          |              |                                     |
|      |                                                         | 3       |         |          |              | 77.764,87                           |
|      |                                                         |         | 31      |          |              | 77.764,87                           |
|      |                                                         |         |         | 310      |              | 77.764,87                           |
|      |                                                         |         |         |          | 31000        | 77.764,87                           |
|      | 9                                                       |         |         |          | 1.049.765,99 |                                     |
|      |                                                         | 91      |         |          | 1.049.765,99 |                                     |
|      |                                                         |         | 911     |          | 86.154,22    |                                     |
|      |                                                         |         |         | 91100    | 86.154,22    |                                     |
|      |                                                         |         |         | 913      |              | 963.611,77                          |
|      |                                                         |         |         |          | 91300        | 963.611,77                          |
|      | TOTAL PROGRAMA 0110                                     |         |         |          |              | 1.127.530,86                        |
| 1300 | ADMINISTRACIÓ GENERAL DE LA SEGURETAT I PROTECCIÓ CIVIL | 1       |         |          |              | 123.798,48                          |
|      |                                                         |         | 12      |          |              | 44.739,02                           |
|      |                                                         |         |         | 120      |              | 21.468,52                           |
|      |                                                         |         |         |          | 12003        | 10.288,13                           |
|      |                                                         |         |         |          | 12004        | 9.658,34                            |
|      |                                                         |         |         |          | 12006        | 1.522,05                            |
|      |                                                         |         |         | 121      |              | 23.270,50                           |
|      |                                                         |         |         |          | 12100        | 10.803,41                           |
|      |                                                         |         |         |          | 12101        | 12.467,09                           |
|      |                                                         |         | 13      |          |              | 50.539,72                           |
|      |                                                         |         |         |          |              |                                     |

# (2016) RESUM D'OBLIGACIONS RECONEGUDES NETES PER CLASSIFICACIÓ ECONÒMICA I PROGRAMA

 <u>Resultat pressupostari</u>: podem imprimir el resultat pressupostari des d'aquesta opció del menú, sempre que prèviament haguem fet la simulació del tancament.

| III. RESULTAT PRESSUPOSTARI                                                     |                          |                                  |              | EXERCICI 2016             |
|---------------------------------------------------------------------------------|--------------------------|----------------------------------|--------------|---------------------------|
| CONCEPTES                                                                       | DRETS RECONEGUTS<br>NETS | OBLIGACIONS<br>RECONEGUDES NETES | AJUSTOS      | RESULTAT<br>PRESSUPOSTARI |
| a. Operacions corrents                                                          | 17.339.463,74            | 14.321.345,99                    |              | 3.018.117,75              |
| b) Operacions de capital                                                        | 918.520,03               | 494.225,80                       |              | 424.294,23                |
| 1.Total operacions no financeres (a+b)                                          | 18.257.983,77            | 14.815.571,79                    |              | 3.442.411,98              |
| c) Actius financers                                                             | 7.337,22                 | 7.337,22                         |              |                           |
| d) Passius financers                                                            | 651.151,03               | 1.049.765,99                     |              | -398.614,96               |
| 2. Total operacions financeres (c+d)                                            | 658.488,25               | 1.057.103,21                     |              | -398.614,96               |
| I. RESULTAT PRESSUPOSTARI DE L'EXERCICI (= 1+2)                                 | 18.916.472,02            | 15.872.675,00                    |              | 3.043.797,02              |
| AJUSTOS                                                                         |                          |                                  |              |                           |
| 3. Crèdits gastats finançats amb romanent de tresoreria per a despeses generals |                          |                                  | 546.995,46   |                           |
| 4. Desviacions de finançament negatives del exercici                            |                          |                                  | 402.464,67   |                           |
| 5. Desviacions de finançament positives del exercici                            |                          |                                  | 1.540.693,62 |                           |
| II. TOTAL AJUSTOS (II=3+4-5)                                                    |                          |                                  | -591.233,49  |                           |
| RESULTAT PRESSUPOSTARI AJUSTAT (I+II)                                           |                          |                                  |              | 2.452.563,53              |

 <u>Estat de canvis en el Patrimoni Net</u>: imprimint aquesta opció calcularem aquest estat dels Comptes Anuals. Serà necessari haver realitzat l'assentament de tancament de l'exercici.

| Càlcul Ajustos EOEPB Impressió                                                                                                    |                                                                  |                                 |  |  |  |  |
|----------------------------------------------------------------------------------------------------|------------------------------------------------------------------|---------------------------------|--|--|--|--|
|                                                                                                    |                                                                  |                                 |  |  |  |  |
| Tingui en compte que si existeixen impu                                                                                                    | tacions de subvencions rebudes no realitzades, l                 | es dades poden ser incorrectes. |  |  |  |  |
| Si és oportú, introdueixi en la casella habilitada per a això separats per comes, els de assentament corresponents als ajustos<br>per canvis de criteris comptables i correcció d'errors que s'han d'informar a l'apartat corresponent de l'Estat Total de Canvis en<br>el Patrimoni Net.No és necessari indicar els corresponents a rectificacions de saldos d'obligacions, de pagaments ordenats, de<br>drets de pressupostos tancats i anul·lacions d'OPA de tancat, ja que s'inclouran automàticament. |                                                                  |                                 |  |  |  |  |
| També ha d'indicar el assentament que abona els comptes de la devolució de l'aportació a l'entitat o entitats propietàries<br>(1014- Devolucions de béns i drets. 1015-Altres devolucions).                                                                                                    |                                                                  |                                 |  |  |  |  |
|                                                                                                    |                                                                  |                                 |  |  |  |  |
|                                                                                                    |                                                                  |                                 |  |  |  |  |
|                                                                                                    |                                                                  |                                 |  |  |  |  |
| Seients d'Ajustos per canvis de criteris compti                                                                                                    | ables i correcció d'errors ETPCN:                                |                                 |  |  |  |  |
|                                                                                                    | ució d'aportació a l'Entitat o Entitats propietàries (1014 i 101 | 15)                             |  |  |  |  |
| Seients d'abonament de comptes de la devol<br>EOEPB:                                                                                                    |                                                                  |                                 |  |  |  |  |
| Seients d'abonament de comptes de la devol<br>EOEPB:                                                                                                    |                                                                  | Calcular                        |  |  |  |  |

A la pestanya *Càlcul* haurem d'indicar, manualment i separats per comes, els assentaments d'ajustos per canvis de criteris comptables i correcció d'errors a l'apartat corresponent.

Així mateix, hi ha un apartat habilitat per introduir tots aquells assentaments d'abonaments de comptes de la devolució d'aportació a l'entitat o entitats propietàries (comptes 1014 i 1015)

Un cop entrats aquests assentaments, premerem el botó "Calcular". Després ja podrem passar a la pestanya *Impressió* i imprimir els estats.

| 🍣 Estat de Canvis en el Patrimoni Net                                                                       |                                                                                                    | _ 🗆 X     |
|----------------------------------------------------------------------------------------------------|----------------------------------------------------------------------------------------------------|-----------|
| Càlcul                                                                                                    | Ajustos EOEPB                                                                                                    | Impressió |
| ☐ Estat Total de Cr<br>☐ Estat d'ingresso:<br>Estat d'operacions ar<br>☐ a) operacions<br>☐ b) altres opere | anvis en el Patrimoni Net<br>s i despeses reconegudes<br>nb l'entitat propietària<br>patrimonials amb l'entitat o entitats propietàries<br>ucions amb l'entitat o entitats propietàries | Imprimir  |

Data obtenció 01/12/2017 Pàg. 1

| ESTAT DE | CANS/IS EN EL | PATRIMONI NET |
|----------|---------------|---------------|

EXERCICI 2016

|                                                                    | NOTES EN<br>MEMÒRIA | I. Patrimoni  | II. Patrimoni<br>generat | III. Ajustos<br>per canvis<br>de valor | IV.<br>Subvencions<br>rebudes | TOTAL         |
|--------------------------------------------------------------------|---------------------|---------------|--------------------------|----------------------------------------|-------------------------------|---------------|
| PATRIMONI NET AL FINAL DE L'EXERCICI 2015                          |                     | 56.374.206,86 | -8.141.130,29            | 0,00                                   | 6.331.082,85                  | 54.564.159,42 |
| A JUSTOS PER CANVIS DE CRITERIS COMPTABLES I<br>CORRECCIÓ D'ERRORS |                     | 0.00          | 2.848,31                 | 0,00                                   | 0,00                          | 2.848,31      |
| PATRIMONIO NETO INICIAL AJUSTADO DEL EJERCICIO 2016 (A+B)          |                     | 56.374.206,86 | -8.138.281,98            | 0,00                                   | 6.331.082,85                  | 54.567.007,73 |
| VARIACIONS DEL PATRIMONI NET EXERCICI 2016                         |                     | 0,00          | -2.011.330,96            | 0,00                                   | 272.016,02                    | -1.739.314,94 |
| 1. Ingressos i despeses reconeguts en l'exercici                   |                     | 0,00          | -1.982.016,62            | 0,00                                   | 1.091.994,70                  | -890.021,92   |
| 2. Operacions patromoniales amb l'entitat o entitats propietàries  |                     | 0,00          | 0,00                     | 0,00                                   | 0,00                          | 0,00          |
| 3. Atres variacions del patrimoni net                              |                     | 0,00          | -29.314,34               | 0,00                                   | -819.978,68                   | -849.293,02   |
| PATRIMONI NET AL FINAL DE L'EXERCICI 2016 (C+D)                    |                     | 56.374.206,86 | -10.149.612,94           | 0,00                                   | 6.603.098,87                  | 52.827.692,79 |

 <u>Estat de fluxos d'efectiu</u>: Des d'aquesta darrera opció imprimirem aquest últim estat dels Comptes Anuals.

Aquest estat només es contempla per les entitats del model comptable normal. La ICAL no el preveu en entitats de model comptable simplificat o bàsic.

De manera prèvia a obtenir aquest estat serà necessari que haguem imprès el Balanç de Situació, ja que la dada d'efectiu de final d'exercici es prendrà de l'epígraf "VII. Efectiu i altres actius líquids equivalents" del Balanç. Per això sempre que accedim aquest estat el programa ens ho recordarà amb el següent missatge:

| Estado de | Estado de Flujos de Efectivo                                                  |  |  |  |  |  |  |
|-----------|-------------------------------------------------------------------------------|--|--|--|--|--|--|
| ٩         | Atenció, recordi tenir calculat el balanç de situació de<br>SicalWin. (17416) |  |  |  |  |  |  |
|           | Acceptar                                                                      |  |  |  |  |  |  |

Si no haguéssim generat el Balanç prèviament a imprimir l'Estat de fluxos d'efectiu, l'acumulat del camp "Efectiu i altres actius líquids equivalents a l'efectiu a final de l'exercici" podria aparèixer amb import zero i no podríem imprimir l'Estat.

| 💐 Estado de Flujos de Efectivo                     | Estado de Flujos de Efectivo                         |                                                           |                                                   |  |  |  |  |  |
|----------------------------------------------------|------------------------------------------------------|-----------------------------------------------------------|---------------------------------------------------|--|--|--|--|--|
| I. Fluxos d'Efectiu de les activitats de<br>Gestió | II. Fluxos d'Efectiu de les activitats<br>d'Inversió | III. Fluxos d'Efectiu de les activitats de<br>Finançament | IV. Fluxos d'Efectiu Pendents de<br>Classificació |  |  |  |  |  |
|                                                    |                                                      |                                                           | -                                                 |  |  |  |  |  |
| IV. Fluxos d'Efectiu                               |                                                      |                                                           |                                                   |  |  |  |  |  |
| I) Cobram                                          | ents pendents d'aplicació                            |                                                           | 24.587.110,38                                     |  |  |  |  |  |
| J) Pagam                                           | ents pendents d'Aplicació                            |                                                           | 27.891.661,63                                     |  |  |  |  |  |
| Fluxos nets d'                                     | efectiu pendents de classificació (+l-J)             |                                                           | -3.304.551,25                                     |  |  |  |  |  |
| V. Efecte de les va                                | riacions dels tipus de canvi                         |                                                           | 0,00                                              |  |  |  |  |  |
| VI. Increment/Dismi<br>(I+II+III+IV+V)             | nució Neta de l'Efectiu i Actius Líquid              | ls equivalents a l'efectiu                                | 1.854.926,23                                      |  |  |  |  |  |
| Efectiu i actius líqu                              | ids equivalents a l'efectiu a l'inici de             | l'exercici                                                | 9.033.956,99                                      |  |  |  |  |  |
| Efectiu i actius líqu                              | ids equivalents a l'efectiu al final de l            | l'exercici                                                | 0.00                                              |  |  |  |  |  |
|                                                    |                                                      |                                                           |                                                   |  |  |  |  |  |
| Imprimir                                           | Recalcular                                           |                                                           | <u>G</u> ravar                                    |  |  |  |  |  |
|                                                    |                                                      |                                                           |                                                   |  |  |  |  |  |
|                                                    |                                                      |                                                           |                                                   |  |  |  |  |  |

A l'hora d'imprimir els llistats, haurem d'accedir a la pestanya *IV. Fluxos d'Efectiu Pendents de Classificació* i prémer el botó imprimir. En aquest moment, Sicalwin realitza una sèrie de comprovacions:

 Comprova que l'import de camp "Efectiu i altres actius líquids equival a l'efectiu al final de l'exercici" sigui igual a la suma dels imports corresponents als camps "Efectiu i actius líquids equivalents a l'efectiu a l'inicia de l'exercici" i "VI. Increment/Disminució Neta de l'efectiu i actius líquids equivalents a l'efectiu". És per aquest motiu que, si el camp "Efectiu i altres actius líquids equivalents a l'efectiu al final de l'exercici" apareix a zero, Sicalwin ens mostrarà el següent missatge d'error:

| Estado de F                                                                                                    | lujos de Efectivo |  |  |  |
|----------------------------------------------------------------------------------------------------|-------------------|--|--|--|
| Llistat Desquadrat La suma d'efectius a l'inici de l'exercici<br>i l'increment/disminució d'efectius és diferent als efectius<br>resultants al final de l'exercici |                   |  |  |  |
|                                                                                                    | Acceptar          |  |  |  |

Per tal dónar solució a aquesta incidència haurem d'imprimir el Balanç de Situació.

També pot donar-se el cas què tot i què l'import del camp "Efectiu i altres actius líquids equivalents a l'efectiu a final de l'exercici" no aparegui a zero, el programa continuï mostrant-nos aquest missatge conforme està desquadrat.

En aquest supòsit haurem de modificar l'import/s de qualsevol de les 4 pestanyes de la finestra *Estado de Flujos de Efectivo,* sempre que sigui algun dels imports que no es calcula automàticament pel programa. Es recomana en tot cas, que els imports a modificar siguin els següents que trobarem a la pestanya *1. Fluxos d'Efectiu per Activitats de Gestió*:

- I A) 6. Altres cobraments.
- I B) 14. Altres pagaments.

A continuació, tornarem a la pestanya *IV. Fluxos d'Efectiu Pendents de Classificació,* premerem el botó "Gravar", i tot seguit, premerem el botó "Imprimir". En no aparèixer ja desquadrat el llistat, Sicalwin ens permetrà imprimir l'Estat.

 Comprova que les dades de desglossament d'informació obtinguda pel programa per cadascuna de les pestanyes no tinguin imports negatius. Si fos el cas, Sicalwin ens ho advertiria indicant-nos quin és l'epígraf que dóna problemes, que hauríem de revisar i corregir.

El llistat que finalment obtindrem serà el següent:

| EXERCI                                                                                                | Data obtencio D1/12/2L<br>Pàg. |               |               |  |
|----------------------------------------------------------------------------------------------------|--------------------------------|---------------|---------------|--|
|                                                                                                    | NOTES EN<br>MEMÒRIA            | 2016          | 2015          |  |
| I. Fluxos d'Efectiu de les activitats de Gestió                                                       |                                | 3.108.791,82  | 3.665.592,26  |  |
| A) Cobraments:                                                                                        |                                | 23.788.701,37 | 23.463.906,18 |  |
| 1. Ingressos tributaris i urbanístics                                                                 |                                | 7,984,950,70  | 7.633.681,92  |  |
| 2. Transferències i subvencions rebudes                                                               |                                | 4.913.803,86  | 5.149.242,95  |  |
| 3. Vendes i prestacions de serveis                                                                    |                                | 4.209.105,22  | 3.969.169,41  |  |
| 5. Interessos i dividends cobrats                                                                     |                                | 260.544,97    | 307.116,93    |  |
| 6. Atres Cobraments                                                                                   |                                | 6.420.296,62  | 6.404.694,97  |  |
| B) Pagaments:                                                                                         |                                | 20.679.909,55 | 19.798.313,92 |  |
| 7. Despeses de personal                                                                               |                                | 6.621.062,70  | 6.763.116,65  |  |
| 8. Transferències i subvencions concedides                                                            |                                | 678.056,10    | 639.305,66    |  |
| 10. Atres despeses de gestió                                                                          |                                | 7.042.399,08  | 5.831.049,60  |  |
| 12. Interessos pagats                                                                                 |                                | 77.007,90     | 156.968,28    |  |
| 13. Altres pagaments                                                                                  |                                | 6.261.383,77  | 6.407.873,73  |  |
| Fluxos nets d'efectiu per activitats de gestió (+AB)                                                  |                                | 3.108.791,82  | 3.665.592,26  |  |
| II. Fluxos d'Efectiu de les activitats d'Inversió                                                     |                                | -826.830,77   | -3.252.195,61 |  |
| C) Cobraments:                                                                                        |                                | 4.841,98      | 5.911,38      |  |
| 2. Venda d'actius financers                                                                           |                                | 4.841,98      | 5.911,38      |  |
| D) Pagaments:                                                                                         |                                | 831.672,75    | 3.258.106,99  |  |
| 5. Compra d'inversions reals                                                                          |                                | 824.335,53    | 3.254.093,84  |  |
| 6. Compra d'actius financers                                                                          |                                | 7.337,22      | 4.013,15      |  |
| Fluxos nets d'efectiu per activitats d'inversió (+C-D)                                                |                                | -826.830,77   | -3.252.195,61 |  |
| III. Fluxos d'Efectiu de les activitats de Finançament                                                |                                | -398.614,96   | -1.208.285,78 |  |
| G) Cobraments per emissió de passius financers                                                        |                                | 651.151,03    | 573.057,77    |  |
| 4. Préstecs rebuts                                                                                    |                                | 651.151,03    | 573.057,77    |  |
| H) Pagaments per reemborsament de passius financers:                                                  |                                | 1.049.765,99  | 1.781.343,55  |  |
| 7.Présteos rebuts                                                                                     |                                | 1.049.765,99  | 1.781.343,55  |  |
| Fluxos nets d'efectiu per activitats de finançament (+I-F+G-H)                                        |                                | -398.614,96   | -1.208.285,78 |  |
| IV. Fluxos d'Efectiu Pendents de Classificació                                                        |                                | -77.158,18    | 10.625,32     |  |
| I) Cobraments pendents d'aplicació                                                                    |                                | 28.543.529,68 | 24.173.191,72 |  |
| J) Pagaments pendents d'Aplicació                                                                     |                                | 28.620.687,86 | 24.162.566,40 |  |
| Fluxos nets d'efectiu pendents de classificació (+I-J)                                                |                                | -77.158,18    | 10.625,32     |  |
| V. Increment/Disminució Neta de l'Efectiu i Actius Líquids equivalents a<br>l'efectiu (I+II+III+IV+V) |                                | 1.806.187,91  | -784.263,81   |  |
| Efectiu i actius líquids equivalents a l'efectiu a l'inici de l'exercici                              |                                | 7.227.769,08  | 8.012.032,89  |  |
| Efectiu i actius líquids equivalents a l'efectiu al final de l'exercici                               |                                | 9.033.956,99  | 7.227.769,08  |  |

#### ESTAT DE FLUXOS D'EFECTIU

## Estimació de la liquidació del Pressupost a 31 de Desembre

En la regla 54 i següents de la Instrucció de Comptabilitat s'estableix que junt amb el Pressupost haurà d'adjuntar-se una sèrie de documents, entre els quals es troba *la Liquidació del pressupost relativa almenys a 6 mesos de l'exercici* (aquesta es pot obtenir amb els estats d'execució a una data determinada) i *l'Estimació de la Liquidació del pressupost a data 31 de Desembre.* 

Des d'aquesta opció del programa obtindrem informació per elaborar aquest últim informe, obtenint les dades estimades dels crèdits i obligacions del Pressupost de despeses i les previsions i drets del Pressupost d'ingressos a 31 de desembre, que s'obtenen com a resultat d'aplicar una sèrie de càlculs sobre els acumulats de l'any anterior i l'any actual.

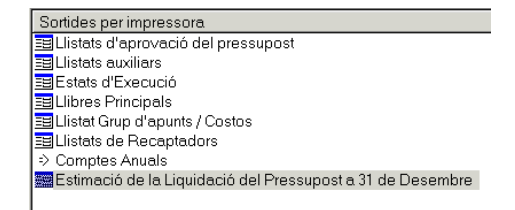

Aquesta opció consta de tres pestanyes:

| Estimació                  | de la Liquic<br>Cà          | lació del Pi<br>Iculs | ressupost a 31 | le Desembre<br>Visualització de Despeses Visualitza: |                          |            | alització        | tzació d'Ingressos |                      |
|----------------------------|-----------------------------|-----------------------|----------------|------------------------------------------------------|--------------------------|------------|------------------|--------------------|----------------------|
|                            |                             |                       |                | L                                                    |                          |            |                  |                    | 5                    |
| Data de Càlcul: 30/06/2017 |                             |                       |                |                                                      |                          |            |                  |                    | <u>R</u> ecalcular   |
| Despeses                   |                             |                       |                |                                                      |                          |            | Ingressos        |                    |                      |
| Orgànica                   | Orgànica Programa Econòmica |                       |                |                                                      |                          |            |                  |                    |                      |
|                            |                             |                       |                |                                                      |                          |            | Eiltrar          |                    |                      |
|                            | Orgàn                       | Prog                  | Econòm         | Descrinció                                           |                          | Crèdite To | tals 31 Decembre | Obligad            | Beconegudes 31 Des   |
|                            | organ.                      | riog.                 | Econom.        | Descriptio                                           |                          | Cicaio ro  | als of Describle | obligad            | checonegades of Des. |
|                            |                             |                       |                |                                                      |                          |            |                  |                    |                      |
|                            |                             |                       |                |                                                      |                          |            |                  |                    |                      |
|                            |                             |                       |                |                                                      |                          |            |                  |                    |                      |
|                            |                             |                       |                |                                                      |                          |            |                  |                    |                      |
|                            |                             |                       |                |                                                      |                          |            |                  |                    |                      |
|                            |                             |                       |                |                                                      |                          |            |                  |                    |                      |
|                            |                             |                       |                |                                                      |                          |            |                  |                    |                      |
|                            |                             |                       |                |                                                      |                          |            |                  |                    |                      |
|                            |                             |                       |                |                                                      |                          |            |                  |                    |                      |
| Crèdi                      | its definitius              |                       | C Obligacion   | is reconegudes I                                     | <sup>o</sup> ercentatge: |            | Aplicar          |                    | Actualitzar          |
|                            |                             |                       |                |                                                      |                          |            |                  |                    |                      |

En la primera anomenada *Càlculs* introduirem la data de càlcul a l'apartat corresponent. Aquesta serà la data en la què s'acumularan les operacions de l'exercici

actual així com les operacions de l'any anterior, aplicant la mateixa evolució que van tenir l'any anterior des de la data de càlcul fins al final de l'exercici.

Tot seguit premerem el botó "Recalcular". Com a últim pas, premerem el botó "Filtrar".

A continuació ens apareixeran les dades corresponents a les pestanyes *Despeses* i *Ingressos*. Aquestes dades les podrem exportar a Excel o Word.

| Càlculs         Visualització de Despeses         Visualització d'Ingressos           Data de Càlcul:         30/06/2017         Becalcule           Despeses         Ingressos           Orgànica         Programa         Econòmica           Image: Programa         Econòmica         Ejitrar           Image: Programa         Econòmica         Ejitrar           Image: Programa         Econòmica         Ejitrar           Image: Programa         Econòmica         Ejitrar           Image: Programa         Econòmica         Ejitrar           Image: Programa         Econòmica         Descripció           Image: Programa         Econòmica         Ejitrar           Image: Programa         Econòmica         Ejitrar           Image: Programa         Econòmica         Ejitrar           Image: Programa         Econòmica         Ejitrar           Image: Programa         Econòmica         Ejitrar           Image: Programa         Econòmica         Elitrar           Image: Programa         Econòmica         Elitrar           Image: Programa         Econòmica         Econòmica           Image: Programa         Econòmica         Econòmica           Image: Programa         Econòmica                                                                                                    | 🂐 Estimac | ió de la Liqui | idació del F | Pressupost a 3                         | 1 de Desembre            |                 |                            | _ 🗆 🗙                      |
|----------------------------------------------------------------------------------------------------|-----------|----------------|--------------|----------------------------------------|--------------------------|-----------------|----------------------------|----------------------------|
| Data de Càlcul:         30/06/2017         Bacalcule           Despeses         Ingressos           Orgànica         Programa         Econòmica           Image: Conòmica         Elitrar           Image: Conòmica         Elitrar           Image: Conòmica         Elitrar           Image: Conòmica         Elitrar           Image: Conòmica         Elitrar           Image: Conòmica         Elitrar           Image: Conòmica         Descripció           Image: Conòmica         Descripció           Image: Conòmica         Elitrar           Image: Conòmica         Descripció           Image: Conòmica         Descripció           Image: Conòmica         Descripció           Image: Conòmica         Descripció           Image: Conòmica         Descripció           Image: Conòmica         Descripció           Image: Conòmica         Descripció           Image: Conòmica         Descripció           Image: Conòmica         Descripció           Image: Conòmica         Descripció           Image: Conòmica         Descripció           Image: Conòmica         Descripció           Image: Conòmica         Descripció           Image:                                                                                                    |           | Ca             | àlculs       |                                        | Visualització            | de Despeses     | Visi                       | ualització d'Ingressos     |
| Data de Càlcul:         30/06/2017         Becalcula           Despeses         Ingressos           Orgànica         Programa         Econòmica           Image: Conòmica         Ellimar           Image: Conòmica         Ellimar </th <th></th> <th></th> <th></th> <th></th> <th></th> <th></th> <th></th> <th></th>                                                                                                    |           |                |              |                                        |                          |                 |                            |                            |
| Despeses         Ingressos           Orgànica         Programa         Econòmica           Image: Conòmica         Elitrar           Image: Conòmica         Elitrar           Image: Conòmica         MATTENIMENT SOFTWARE           Image: Conòmica         Elitrar           Image: Conòmica         Elitrar           Image: Conòmica         Elitrar           Image: Conòmica         Elitrar           Image: Conòmica         Elitrar           Image: Conòmica         Elitrar                                                                                                    | Dat       | a de Càlcul:   | 30           | /06/2017                               |                          |                 |                            | <u>R</u> ecalcular         |
| Orgánica         Programa         Econômica           Image: Construction of the state of the state of the |           |                | [            | Despeses                               |                          | r               | Ingressos                  |                            |
| Orgàn         Prog.         Econòm.         Descripció         Crèdits Totals 31 Desembre         Obligac. Reconegudes 31           22         920         21600         MANTENIMENT SOFTWARE         53.69.69         53.6           22         920         22002         MATERIALINFORMÀTIC REPARACIÓ I MANTE         21.3.42           22         920         22002         MATERIALINFORMÀTIC REPARACIÓ I MANTE         21.3.42           22         920         22200         SERVEIS DE TELECOMUNICACIONS         0.00           22         920         22602         WEB MUNICIPAL         0.00           22         920         22793         SUPORT INFORMÀTIC         19.057.50         118.66           22         920         64000         APLICACIONS INFORMÀTIOUES         0.00         11.1           22         920         64000         APUCACIONS INFORMÀTIOUES         0.00         11.1           23         231         22609         ACTIVITATS GOUTAT         3.500.00         39           23         231         22609         ACTIVITATS GOUTAT         500.00         39           23         231         22609         ACTIVITATS GOUTAT         500.00         39           23         231         226                                                                                                    | Orgànica  | a Programa     | Econòmi      | ca                                     |                          |                 |                            |                            |
| Orgàn.         Prog.         Econòm.         Descripció         Crèdits Totals 31 Desembre         Obligac. Reconegudes 31           22         920         21600         MANTENIMENT SOFTWARE         53.09.09.9         53.6           22         920         22002         MATERIALINFORMÀTIC REPARACIÓ I MANTE         213.42           22         920         22000         SERVEIS DE TELECOMUNICACIONS         0.00           22         920         22602         WEB MUNICIPAL         0.00           22         920         22799         SUPORT INFORMÀTIC         19.057.50         18.6           22         920         64000         APLICACIONS INFORMÀTIOUES         0.00         10           22         920         64000         APLICACIONS INFORMÀTIOUES         0.00         11.1           23         231         22609         ACTIVITATS EQUITAT         1.200.00         1.1.1           23         231         22609         ACTIVITATS EQUITAT         3.500.00         9.9           23         231         22609         ACTIVITATS EQUITAT         500.00         19.9           23         231         22609         ACTIVITATS EQUITAT         500.00         19.9           23         231                                                                                                    |           |                |              |                                        |                          |                 |                            | Filtrar                    |
| Orgán         Prog.         Económ.         Descripció         Crédits Totals 31 Desembre         Obligac. Reconegudes 31           22         920         21600         MANTENIMENT SOFTWARE         53.609.69         53.6           22         920         22002         MATTENIMENT SOFTWARE         53.609.69         53.6           22         920         22002         MATTERIALINFORMÀTIC REPARACIÓ I MANTE         213.42           22         920         22602         WEB MUNICIPAL         0.00           22         920         22602         WEB MUNICIPAL         0.00           22         920         22602         WEB MUNICIPAL         0.00           22         920         62600         EOUIPS PER PROCESSOS D'INFORMACIÓ         39.005.83         39.00           22         920         64000         APURTACIÓ LOCALRET         1.200.00         1.11           23         231         22606         SENSIBILITZACIÓ I PREVENCIÓ         5.500.00         9.9           23         231         22609         ACTIVITATS EOUITAT         3.500.00         9.1           23         231         22609         POLÍTIQUES D'EOUITAT         500.00         9.1           23         231         22609                                                                                                    |           |                |              |                                        |                          |                 |                            |                            |
| 22         920         21600         MANTENIMENT SOFTWARE         53.609,69         53.6           22         920         22002         MATERIALINFORMATIC REPARACIÓ I MANTE         213.42           22         920         22200         SERVEIS DE TELECOMUNICACIONS         0.00           22         920         22602         WEB MUNICIPAL         0.00           22         920         22602         WEB MUNICIPAL         0.00           22         920         22602         WEB MUNICIPAL         0.00           22         920         22602         WEB MUNICIPAL         0.00           22         920         62600         EOUIPS PER PROCESSOS D'INFORMACIÓ         39.005.83         39.00           22         920         64000         APUCACIONS INFORMÀTIOUES         0.00         0.00           22         943         46700         APORTACIÓ LOCALRET         1.200.00         1.1:           23         231         22606         SENSIBILITZACIÓ I PREVENCIÓ         5.500.00         9           23         231         22609         ACTIVITATS EOUITAT         3.500.00         3           23         231         22693         POLÍTIQUES D'EOUITAT         500.00         3 <td></td> <td>Orgàn.</td> <td>Prog.</td> <td>Econòm.</td> <td>Descripció</td> <td></td> <td>Crèdits Totals 31 Desembre</td> <td>Obligac. Reconegudes 31 De</td>                                                                                                    |           | Orgàn.         | Prog.        | Econòm.                                | Descripció               |                 | Crèdits Totals 31 Desembre | Obligac. Reconegudes 31 De |
| 22         920         22002         MATERIAL INFORMÀTIC REPARACIÓ I MANTE         213.42           22         920         22200         SERVEIS DE TELECOMUNICACIONS         0.00           22         920         22602         WEB MUNICIPAL         0.00           22         920         22602         WEB MUNICIPAL         0.00           22         920         22602         WEB MUNICIPAL         0.00           22         920         22799         SUPORT INFORMÀTIC         19.057.50         18.61           22         920         62600         EQUIPS PER PROCESSOS D'INFORMACIÓ         39.005.83         39.00           22         920         64000         APULCACIONS INFORMATIOUES         0.00         1.11           22         943         46700         APORTACIÓ LOCALRET         1.200.00         1.11           23         231         22609         ACTIVITATS EQUITAT         3.500.00         98           23         231         22609         POLITIQUES D'EQUITAT         500.00         9           23         231         22706         PLA LOCAL EQUITAT         500.00         9                                                                                                    |           | 22             | 920          | 21600                                  | MANTENIMENT SOFTWARE     |                 | 53.609,69                  | 53.609,6                   |
| 22         920         22200         SERVEIS DE TELECOMUNICACIONS         0.00           22         920         22602         WEB MUNICIPAL         0.00           22         920         22799         SUPORT INFORMÀTIC         19.057.50         18.6           22         920         62600         EQUIPS PER PROCESSOS D'INFORMACIÓ         39.005.83         39.00           22         920         64000         APUCACIONS INFORMÀTICUES         0.00         11.1           22         920         64000         APUCACIONS INFORMÀTIQUES         0.00         11.1           22         943         46700         APORTACIÓ LOCALRET         1.200.00         11.1           23         231         22606         SENSIBUITZACIÓ I PREVENCIÓ         5.500.00         99           23         231         22609         ACTIVITATES COUTAT         3.500.00         39           23         231         22699         POLITIQUES D'EQUITAT         500.00         9           23         231         22609         POLITIQUES D'EQUITAT         500.00         9           23         231         22609         PLALOCAL EQUITAT         500.00         9                                                                                                    |           | 22             | 920          | 22002                                  | MATERIAL INFORMÀTIC REF  | PARACIÓ I MANTE | 213,42                     | 0,0                        |
| 22         920         22602         WEB MUNICIPAL         0.00           22         920         22799         SUPORT INFORMÀTIC         19.057,50         18.6           22         920         62600         EQUIPS PER PROCESSOS D'INFORMÀCIÓ         39.005.83         39.90           22         920         64000         APLICACIONS INFORMÀTIOUES         0.00         11.1           23         231         22609         ACTIVITATS EQUITAT         1200.00         11.1           23         231         22609         ACTIVITATS EQUITAT         3.500.00         39.           23         231         22609         ACTIVITATS EQUITAT         500.00         39.           23         231         22609         ACTIVITATS EQUITAT         500.00         39.           23         231         22609         ACTIVITATS EQUITAT         500.00         39.           23         231         22609         POLÍTIQUES D'EQUITAT         500.00         39.           23         231         2276         PLA LOCAL EQUITAT         500.00         39.                                                                                                    |           | 22             | 920          | 22200                                  | SERVEIS DE TELECOMUNIC   | ACIONS          | 0,00                       | 0,0                        |
| 22         920         22799         SUPORT INFORMÀTIC         19.057.50         18.6           22         920         62600         EOUIPS PER PROCESSOS D'INFORMACIÓ         39.005.83         39.0           22         920         64000         APUCACIONS INFORMÀTICUES         0.00         11.1           22         943         46700         APORTACIÓ LOCALRET         1.200.00         1.1.1           23         231         22606         SENSIBILITZACIÓ I PREVENCIÓ         5.500.00         9.9           23         231         22609         ACTIVITATS EQUITAT         3.500.00         33.00           23         231         22609         POLTIQUES D'EQUITAT         500.00         39.00           23         231         22706         PLA LOCAL EQUITAT         500.00         39.00                                                                                                    |           | 22             | 920          | 22602                                  | WEB MUNICIPAL            |                 | 0,00                       | 0,0                        |
| 22         920         62600         EQUIPS PER PROCESSOS D'INFORMACIÓ         33.005.83         39.0           22         920         64000         APUCACIONS INFORMATIQUES         0.00         1.120.00         1.11           22         943         46700         APORTACIÓ LOCALRET         1.200.00         1.11           23         231         22606         SENSIBILITZACIÓ IPREVENCIÓ         5.500.00         99           23         231         22609         ACTIVITATS EQUITAT         3.500.00         38           23         231         22699         POLITIQUES D'EQUITAT         500.00         9           23         231         22609         PLALOCALEQUITAT         500.00         9           23         231         22609         PLALOCALEQUITAT         500.00         9                                                                                                    |           | 22             | 920          | 22799                                  | SUPORT INFORMÀTIC        |                 | 19.057,50                  | 18.603,7                   |
| 22         920         64000         APUCACIONS INFORMÀTIQUES         0.00           22         943         46700         APORTACIÓ LOCALRET         1.200.00         1.1           23         231         22606         SENSIBILITZACIÓ IPREVENCIÓ         5500.00         99           23         231         22609         ACTIVITATS EQUITAT         3.500.00         38           23         231         22699         POLÍTIQUES D'EQUITAT         500.00         9           23         231         22699         POLÍTIQUES D'EQUITAT         500.00         9           23         231         22706         PLA LOCAL EQUITAT         500.00         9                                                                                                    |           | 22             | 920          | 62600                                  | EQUIPS PER PROCESSOS E   | )'INFORMACIÓ    | 39.005,83                  | 39.005,8                   |
| 22         943         46700         APORTACIÓ LOCALRET         1.200.00         1.1           23         231         22606         SENSIBILITZACIÓ I PREVENCIÓ         5500.00         9           23         231         22609         ACTIVITATS EQUITAT         3.500.00         8           23         231         22699         POLÍTIQUES D'EQUITAT         500.00         5           23         231         22699         POLÍTIQUES D'EQUITAT         500.00         5                                                                                                    |           | 22             | 920          | 64000                                  | APLICACIONS INFORMÀTIQU  | JES             | 0,00                       | 0,0                        |
| 23         231         22606         SENSIBILITZACIÓ I PREVENCIÓ         5.500.00         9           23         231         22609         ACTIVITATS EQUITAT         3.500.00         8           23         231         22699         POLÍTIQUES D'EQUITAT         500.00         9           23         231         22699         POLÍTIQUES D'EQUITAT         500.00         9           23         231         22706         PLA LOCAL EQUITAT         500.00         9                                                                                                    |           | 22             | 943          | 46700                                  | APORTACIÓ LOCALRET       |                 | 1.200,00                   | 1.130,2                    |
| 23         231         22609         ACTIVITATS EQUITAT         3.500.00         8           23         231         22699         POLITIQUES D'EQUITAT         500.00         9           23         231         22706         PLA LOCAL EQUITAT         500.00         9                                                                                                    |           | 23             | 231          | 22606                                  | SENSIBILITZACIÓ I PREVEN | CIÓ             | 5.500,00                   | 942,2                      |
| 23         231         22699         POLITIQUES D'EQUITAT         500.00           23         231         22706         PLA LOCAL EQUITAT         500.00                                                                                                    |           | 23             | 231          | 22609                                  | ACTIVITATS EQUITAT       |                 | 3.500,00                   | 823,9                      |
| 23         231         22706         PLA LOCAL EQUITAT         500,00                                                                                                    |           | 23             | 231          | 22699                                  | POLÍTIQUES D'EQUITAT     |                 | 500,00                     | 94,6                       |
|                                                                                                    |           | 23             | 231          | 22706                                  | PLA LOCAL EQUITAT        |                 | 500,00                     | 0.0                        |
|                                                                                                    | 4         |                |              |                                        |                          |                 |                            | ŀ                          |
|                                                                                                    |           |                |              |                                        |                          |                 |                            |                            |
| C Crédits definitius C Obligacions reconsegudes Percentatae:                                                                                                    | C Cré     | dite dofinitiu | IC I         | Obligacia                              | ns reconegudes           | Percentatoe     | Anlicer                    | Actualitzar                |
| Aprical Aprical Aprical Aprical                                                                                                    |           |                | 15           | ······································ | iis reconcyades          | Creenauge.      | Apricar                    |                            |

A més a més, en tractar-se de dades estimades, podrem modificar-les si ho considerem oportú. El programa ens permet introduir de manera manual l'import modificat, o bé aplicar percentatges d'augment o disminució sobre les files marcades, ja sigui sobre crèdits definitius o sobre obligacions reconegudes.

De la mateixa manera procedirem si volem modificar les dades relatives als ingressos.

També podrem aplicar filtres abans de prémer el botó "Filtrar" com per exemple indicar un capítol, econòmica o programa determinat, per tal de veure o modificar les dades relatives a aquest.

Les següents pestanyes d'aquesta finestra (*Visualització de Despeses* i *Visualització d'Ingressos*) ens serviran per veure d'on s'obtenen els càlculs de l'estimació. Caldrà prémer el botó "Filtrar" per carregar les dades.

| Estimacio                                      | <b>ó de la l</b><br>Ci | - <b>iquidaci</b><br>àlculs | ó del Pressup | ost a 31 de Dese<br>Visualita     | mbre<br>zació de Despese:                  |                | Visualització    | d'Ingressos                      |
|------------------------------------------------|------------------------|-----------------------------|---------------|-----------------------------------|--------------------------------------------|----------------|------------------|----------------------------------|
| Orgànica:<br><sup>9</sup> rograma:<br>Econòmic | - F<br>[<br>[<br>a:    |                             | Ordre A       | Agrupar - Visua<br>2<br>5<br>5    | litzar<br>✔ Orgàn.<br>✔ Prog.<br>✔ Econòm. |                |                  | Filtrar                          |
| Orgàn.                                         | Prog.                  | Econòm.                     | Descripció    | Crèdits a Data<br>Exerc. Anterior | Crèdits 31<br>Desembre Ex.<br>Anterior     | Crèdits a Data | Previsió Crèdits | Percentatge<br>Aplicació Crèdits |
| 90                                             | 33100                  | 22300                       | TRANSPORTS    | 350,36                            | 350,36                                     | 350,36         | 350,36           | 100,00                           |
| 90                                             | 33100                  | 22601                       | DESPESES DP   | 280,00                            | 280,00                                     | 280,00         | 280,00           | 100,00                           |
| 90                                             | 33100                  | 22602                       | PUBLICITAT II | 1.423,00                          | 1.423,00                                   | 1.423,00       | 1.423,00         | 100,00                           |
| 90                                             | 33100                  | 22606                       | REUNIONS I C  | 280,00                            | 280,00                                     | 280,00         | 280,00           | 100,00                           |
| 90                                             | 33100                  | 22609                       | ACTIVITATS I  | 14.246,50                         | 14.246,50                                  | 14.246,50      | 14.246,50        | 100,00                           |
| 90                                             | 33100                  | 22610                       | PREMIS I CON  | 1.200,00                          | 1.200,00                                   | 1.200,00       | 1.200,00         | 100,00                           |
| 90                                             | 33100                  | 22706                       | DINAMITZACIĆ  | 1.100,00                          | 1.100,00                                   | 1.100,00       | 1.100,00         | 100,00                           |
| 90                                             | 33100                  | 22799                       | ESTUDIS I TRI | 510,00                            | 510,00                                     | 510,00         | 510,00           | 100,00                           |
| 90                                             | 33100                  | 48906                       | TRANF. REGIE  | 4.000,00                          | 4.000,00                                   | 4.000,00       | 4.000,00         | 100,00                           |
| 90                                             | 33100                  | 61900                       |               | 104.875,00                        | 104.875,00                                 | 0,00           | 0,00             | 100,00                           |
| 90                                             | 33100                  | 63205                       |               | 0,00                              | 0,00                                       | 0,00           | 0,00             | 100,00                           |
| 91                                             | 15100                  | 11000                       |               | 19.922,44                         | 19.922,44                                  | 0,00           | 0,00             | 100,00                           |
| 91                                             | 15100                  | 62500                       |               | 0,00                              | 6.673,17                                   | 0,00           | 0,00             | 100,00                           |
| 91                                             | 15200                  | 22109                       | SUBMINISTR.   | 1.704,02                          | 1.704,02                                   | 1.704,02       | 1.704,02         | 100,00                           |
| 91                                             | 15200                  | 22602                       | PUBLICITAT II | 437,95                            | 437,95                                     | 437,95         | 437,95           | 100,00                           |
| > Si                                           | 15200                  | 22706                       | ASSESSORAM    | 437,95                            | 437,95                                     | 0,00           | 0,00             | 100,00                           |

A la part superior podrem:

- ✓ Filtrar per determinades orgàniques, programes o econòmiques.
- ✓ Establir l'ordre en el que volem que surtin en el llistat. És a dir, indicar si volem que surti ordenat per l'econòmica, orgànica o programa.
- ✓ Agrupar pel número de dígits que vulguem, ja sigui per obtenir l'estimació per capítol, per orgànica, per àrea de despesa, etc.

Per exemple, si volem agrupar-ho solament a nivell de capítol, entrarem un 0 al camp "Orgànica" i al camp "Programa", i entrarem un 1 al camp "Econòmica". A continuació, premerem el botó "Filtrar". Aquest serà el resultat:

|                                                | Cá    | àlculs   |                        | ) Visualitz                       | ació de Despeses                          |                | Visualització    | d'Ingressos                      |
|------------------------------------------------|-------|----------|------------------------|-----------------------------------|-------------------------------------------|----------------|------------------|----------------------------------|
| Drgànica:<br><sup>9</sup> rograma:<br>Econòmic |       | iltrar — | - Ordre<br>1<br>2<br>3 | Agrupar - Visual                  | ilzar<br>⊻ Orgàn.<br>✓ Prog.<br>✓ Econòm. |                |                  | Filtrad                          |
| Orgàn.                                         | Prog. | Econòm.  | Descripció             | Crèdits a Data<br>Exerc. Anterior | Crèdits 31<br>Desembre Ex.<br>Anterior    | Crèdits a Data | Previsió Crèdits | Percentatge<br>Aplicació Crèdits |
|                                                |       | 1        |                        | 5.759.758,48                      | 5.830.263,65                              | 6.095.323,28   | 6.135.696,75     | 100,66                           |
|                                                |       | 2        |                        | 4.361.814,86                      | 4.644.646,37                              | 4.464.556,57   | 4.751.741,84     | 106,43                           |
|                                                |       | 3        |                        | 290.000,00                        | 183.657,88                                | 340.000,00     | 210.965,06       | 62,05                            |
| _                                              |       | 4        |                        | 396.749,40                        | 386.745,32                                | 398.548,80     | 359.961,37       | 90,32                            |
| _                                              |       | 6        |                        | 3.582.835,73                      | 6.681.871,04                              | 1.089.483,19   | 1.089.483,19     | 100,00                           |
|                                                |       |          |                        |                                   |                                           |                |                  |                                  |

# Processos d'obertura

## Introducció

El menú de Processos d'Obertura inclou les següents opcions:

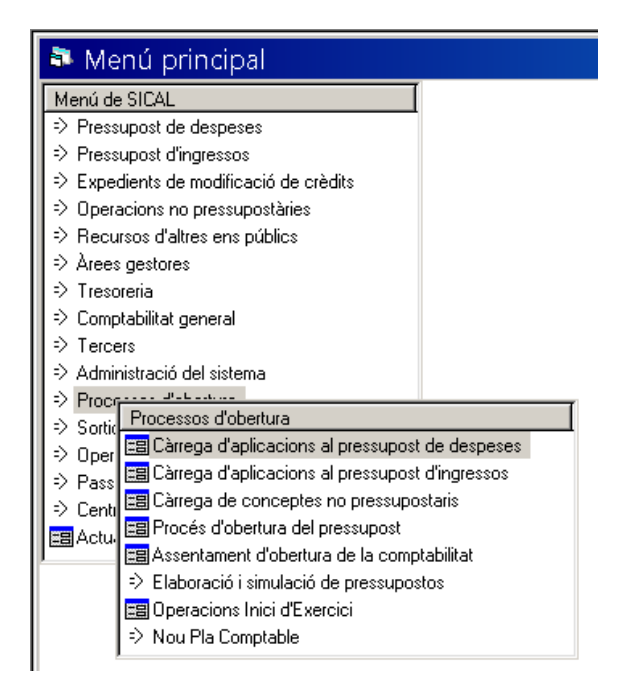

La part corresponent a l'elaboració i simulació

## Càrrega d'aplicacions al pressupost de despeses

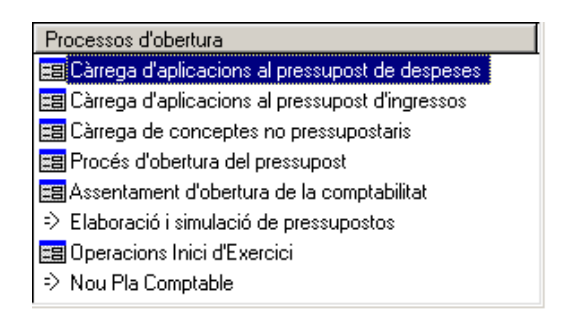

Durant l'exercici podríem necessitar donar d'alta aplicacions que no teníem en el nostre pressupost inicial. Quan es doni aquesta situació, les noves aplicacions les entrarem des de les opcions de Càrrega d'aplicacions.

La primera que trobem és la d'aplicacions de despeses. Obrint aquesta opció trobarem una graella buida. En **prémer dos cops F5**, apareixeran totes les aplicacions del nostre pressupost; tant les de l'inicial, com de noves aplicacions que haguéssim entrat a posteriori de tenir comptabilitzat el pressupost inicial.

| 🎙 Càrrega c        | 'aplicacions                      | al pressupost de despeses                                                                                                   | _ 🗆 ×            |
|--------------------|-----------------------------------|----------------------------------------------------------------------------------------------------|------------------|
| Programa Ecor      | iòmica DEUT<br>Amort<br>3 0 0 Amo | E PÚBLIC.<br>Resoló de oréstece a llara termini d'ens de fora de<br>rítització de préstecs a llarg termini d'ens de fora de |                  |
| Niv. vinc. orgàn.: | 0                                 | Enllaça amb projectes: N Nunca Pag. a justificar: 0 No f                                                                    | Permite          |
| Niv. Vinc. Prog:   | 1 0                               | Aplic. Ampliable N NO Desp. Plurianuals: 0 No F                                                                             | Permite          |
| Niv. vinc. econ.:  | 1 9                               | Enllaç amb tercers: O Aplic. associada a IVA: N Nunca                                                                       |                  |
|                    |                                   |                                                                                                    |                  |
| Bequereix fase p   | èvia: N                           | lunca                                                                                                    |                  |
| Import mínim per   | a fase prèvia:                    | 0,00 Crèdits inicials:                                                                                                    | 30.050,00        |
|                    |                                   | ,                                                                                                    | , <u>,</u>       |
|                    |                                   | APLICACIONS DE DESPESES                                                                                                    |                  |
| Program            | na Econòmica                      | Descripció                                                                                                    | Crèdits inicials |
| 011                | 91300                             | Amortització de préstecs a llarg termini d'ens de fora de                                                                   | 30.050,00        |
| 150                | 21000                             | Infraestructures i béns naturals                                                                                            | 60.100,00        |
| 150                | 21300                             | Maquinària, instal·lacions tècniques i utillatge                                                                            | 12.000,00        |
| 161                | 22706                             | Estudis i treballs tècnics                                                                                                  | 30.000,00        |
| 161                | 62300                             | Maquinària, instal·lacions tècniques i utillatge                                                                            | 90.000,00        |
| 453                | 22706                             | Estudis i treballs tècnics                                                                                                  | 30.000,00        |
| 453                | 62200                             | Edificis i altres construccions                                                                                             | 850.000,00       |
| 920                | 12000                             | Sous del Grup A1                                                                                                    | 24.000,00        |
| 920                | 12100                             | Complement de destinació                                                                                                    | 36.000,00 🔻      |
|                    |                                   | Total crèdits seleccionats:                                                                                                 | 1.337.170,00     |

Les aplicacions incloses al pressupost inicial apareixeran amb el crèdit inicial assignat a l'aprovació d'aquell pressupost; mentre que les aplicacions creades a posteriori apareixeran amb import zero, ja que no existien a l'aprovació del pressupost inicial i, per tant, no podien tenir cap consignació inicial. Aquestes aplicacions s'hauràn dotat de crèdit mitjançant modificacions de crèdit posteriors.

Per entrar una nova aplicació, només ens hem de posar al primer dígit de la primera classificació i anar-la introduint.

| l Càr    | rrega d'a        | plicacions           | al pressupost de                                                              | e despeses                       |                    | _ □ >            |
|----------|------------------|----------------------|-------------------------------------------------------------------------------|----------------------------------|--------------------|------------------|
| Program  | ma Econòm<br>210 | ica ADMIN<br>Infraed | IISTRACIÓ GENERAL.<br>ructures i béns naturals<br>estructures i béns naturals |                                  |                    |                  |
| Niv. vir | nc. orgàn.:      |                      | Enllaça amb projectes:                                                        |                                  | Pag. a justificar: |                  |
| Niv. Vir | nc. Prog:        |                      | Aplic. Ampliable                                                              | N NO                             | Desp. Plurianuals: |                  |
| Niv. vir | nc. econ.:       |                      | Enllaç amb tercers:                                                           | Aplic. associada a IVA           |                    |                  |
| Reque    | reix fase prèvi  | a: N N               | unca                                                                          |                                  |                    |                  |
| Import   | mínim per a fa   | se prèvia:           |                                                                               | 0,00                             | Crèdits inicials:  |                  |
|          |                  |                      |                                                                               | APLICACIONS DE DESPE             | SES                |                  |
|          | Programa         | Econòmica            |                                                                               | Descripció                       |                    | Crèdits inicials |
| -        | 011              | 91300                | Amortització de préstecs                                                      | a llarg termini d'ens de fora de |                    | 30.050,00        |
| -        | 100              | 01000                | 1.6 1. 1. 11.6                                                                | 1 I                              |                    | 00,100,00        |

Les classificacions que composaran la nova aplicació han d'existir a les graelles de *Classificacions*, dins l'opció *Administració de Sistema / Taules bàsiques*; tant la orgànica, si n'hi ha, com la de programa i l'econòmica.<sup>6</sup>

| l Classificacions           |                                                  |          |            |          |         |        |              |             |         |      |
|-----------------------------|--------------------------------------------------|----------|------------|----------|---------|--------|--------------|-------------|---------|------|
| Àrea                        | Classificació                                    |          | Codi de cl | assifica | ció     |        |              |             |         |      |
| C Doorooo                   | C Orribuico                                      |          |            |          |         |        |              |             |         |      |
| <ul> <li>Despese</li> </ul> | s Organica                                       |          |            |          |         |        |              |             |         |      |
| C Ingressos                 | C Programa                                       |          |            |          |         |        |              |             |         |      |
|                             | unostària 🕜 Econòmica                            |          |            |          |         |        |              |             |         |      |
| - No press                  | apostana / Economica                             |          | ,          |          |         |        |              |             |         |      |
| Г                           |                                                  |          | -          |          |         |        | — Finançame  | int afectat | Г       |      |
| Compte 1:                   | J                                                |          |            |          |         |        | Model 347    |             | Г       |      |
| Compte 2:                   |                                                  |          |            |          |         |        |              | <b>–</b> 0  |         | -    |
|                             | ,<br>                                            |          |            |          |         |        | Arrena.      |             | au:     |      |
| Retribució Mod. 19          | 30: N Nunca                                      |          |            |          |         |        | Nivell de vi | nculació:   |         |      |
|                             |                                                  | CLASSIF  | ICACIONS   |          |         |        |              |             |         |      |
| Codi                        | Descripció                                       | Compte 1 | Compte 2   | F.A.     | N. vin. | M. 347 | R.M.190      | Clau        | Arrend. | •    |
| 21                          | Reparacions, manteniment i conservació.          | 6220     |            | N        | 1       | N      | N            |             | N       |      |
| 210                         | Infraestructures i béns naturals.                | 6220     |            | N        | 1       | N      | N            |             | N       |      |
| 21000                       | Infrastructura i béns naturals                   | 6220     |            | N        | 1       | S      | N            | D           | N       |      |
| 21001                       | Infraestructures i béns naturals.                | 6220     |            | N        | 1       | N      | N            |             | N       |      |
| 212                         | Edificis i altres construccions.                 | 6220     |            | N        | 1       | N      | N            |             | N       |      |
| 21200                       | Reparac.mantenim. i conserv.edificis i altres o  | 6220     |            | N        | 1       | S      | N            | D           | N       |      |
| 21201                       | Edificis i altres construccions.                 | 6220     |            | N        | 1       | N      | N            |             | N       |      |
| 213                         | Maquinària, instal·lacions tècniques i utillatge | 6220     |            | N        | 1       | N      | N            |             | N       |      |
| 21300                       | Reparac.mantenim. i conserv.maquinària, ins      | t 6220   |            | N        | 1       | S      | N            | D           | N       |      |
| 214                         | Elements de transport.                           | 6220     |            | N        | 1       | N      | N            |             | N       |      |
| 21400                       | Reparac. manten. material trnasport              | 6220     |            | Ν        | 1       | S      | N            | D           | N       |      |
| 215                         | Mobiliari.                                       | 6220     |            | N        | 1       | N      | N            |             | N       |      |
|                             |                                                  | 1        |            | -        |         |        | -            | -           |         | 1.00 |

Si la classificació existeix a la taula de Classificacions, veurem com importa la descripció que té definida a *Classificacions*, però la podrem canviar i posar la descripció de l'aplicació. També emplenarem les altres dades relatives a l'aplicació: vinculació, si enllaça o no amb projectes, si és ampliable segons les nostres Bases d'Execució del Pressupost, en quina fase haurem d'indicar el tercer de l'operació, si amb l'aplicació podrem comptabilitzar despeses plurianuals, i si la aplicació admetrà IVA.

Un cop creada la nova aplicació, apareixerà a la graella de la pestanya de càrrega, amb la resta d'aplicacions.

| Cårr | ega d'aplicació | ons al pressupo | st de despeses                                        |         |                        |      |                   |         | -                |      |
|------|-----------------|-----------------|-------------------------------------------------------|---------|------------------------|------|-------------------|---------|------------------|------|
| Pro  | grama Econ      | òmica 🗛         | MINISTRACIÓ GENERAL.<br>RAESTRUCTURES I BENS NATURALS |         |                        |      |                   |         |                  |      |
| 9 2  | 0021            | 0 00 8          | EPARACIONS I CONSERVA                                 | ACIÓ ED | DIFICIS MUNICIPALS     |      |                   |         |                  |      |
| liv. | vinc. orgàn.:   | 0               | Enllaça amb projectes                                 | N N     | unca                   | ]    |                   |         |                  |      |
| liv. | Vinc. Prog:     | 1 9             | Aplic. Ampliable                                      | NN      | 0                      | Desp | . Plurianuals: 0  | No Perm | ite              |      |
| ۹iv. | vinc. econ.:    | 1 2             | Enllac amb tercers:                                   | O A     | plic, associada a IVA: | N    | Nunca             |         |                  |      |
|      |                 |                 |                                                       |         |                        |      |                   |         |                  |      |
|      |                 |                 |                                                       |         |                        |      |                   |         |                  |      |
|      |                 |                 |                                                       |         |                        | 0    | Crèdits inicials: |         |                  | 0,0  |
| 11   |                 |                 | A                                                     | PLICAC  | CIONS DE DESPES        | ES   |                   |         |                  | _    |
|      | Programa        | Econòmica       |                                                       |         | Descripció             |      |                   |         | Crèdits inicials |      |
| - 1  | 9200            | 16000           | QUOTES SEGURETAT SO                                   | OCIAL   |                        |      |                   | -       | 13.68            | 4.00 |
| - 3  | 9200            | 16200           | FORMACIO DEL PERSON                                   | AL FUN  | CIONARI I NO LABOR     | LAS  |                   |         | 10               | 0,00 |
| F    | 9200            | 21000           | REPARACIONS I CONSER                                  | RVACIÓ  | EDIFICIS MUNICIPAL     | S    |                   |         |                  | 0,00 |
| _    |                 |                 | DED MANTENING COMO                                    | mit ato |                        |      |                   |         | 0.00             |      |
| - 3  | 9200            | 21200           | REP. MANTENIM. CONSE                                  | RV. CAS | SA DE LA VILA          |      |                   |         | 2.00             | 0,00 |

<sup>6</sup> Veieu l'apartat d'Administració del Sistema d'aquest manual.

## Càrrega d'aplicacions al pressupost d'ingressos

El procediment de càrrega d'aplicacions d'ingressos és el mateix que per despeses; per tant, ens assegurarem que existeix la/les classificació/ons que necessitem i la carregarem de la mateixa manera que en el cas de les despeses.

### Càrrega de conceptes no pressupostaris

El procediment de càrrega de conceptes no pressupostaris és el mateix que per despeses o ingressos; per tant, ens assegurarem que existeix la classificació i carregarem el concepte de la mateixa manera que en el cas de despeses i ingressos.

## Procés d'obertura del pressupost

L'opció de *Procés d'Obertura del Pressupost* la farem servir per comptabilitzar la pròrroga d'un pressupost o un pressupost definitiu prèviament elaborat.

La **pròrroga d'un pressupost** ens permetrà comptabilitzar el pressupost inicial de l'exercici anterior, o de l'últim exercici aprovat. Per fer-ho, cal obrir la pestanya *Procés d'Obertura del Pressupost* i marcar la primera opció: *Pròrroga del pressupost anterior*. El camp de la data ja ens apareixerà emplenat per defecte.

| Procés d'obertura del pressupost  |   |       |            |                                       | _ 🗆 ×      |
|-----------------------------------|---|-------|------------|---------------------------------------|------------|
| Tipus d'obertura                  |   |       |            | Subsistemes                           |            |
| Pròrroga del pressupost anterior: | æ | Data: | 01/01/2018 | Pressupost de despeses exercici cor   | rent: 🗆    |
| Obertura definitiva:              | c | Data: | 11         | Projectes de desp.:                   | E          |
|                                   |   |       |            | Desp. Plurianuals:                    | <b>-</b>   |
|                                   |   |       |            | Pressupost d'ingressos exercici corre | nt: T      |
| Dades pressupostos                |   |       |            | Despeses amb finançament afectat:     | F          |
| Previsions inicials d'ingressos:  |   |       |            | Cancel·lació de l'assent. de pròrroga | . <b>.</b> |
| Crèdits inicials press. despeses: |   |       |            | Assentament d'obertura press. despe   | ises: Г    |
| <br>Diferència:                   |   |       |            | Assentament d'obertura press. ingres  | isos: Г    |
|                                   |   | ,     |            |                                       |            |

Només hem de prémer intro fins al final i contestar a la pregunta de si volem prorrogar els capítols d'inversió.

| Procés d'obe | ertura del pressupost                                                    |
|--------------|--------------------------------------------------------------------------|
| ?            | Desitja prorrogar els capitols d'inversions (Capítols 6<br>i 7)?. (2772) |
|              | <u>Sí</u> <u>N</u> o                                                     |

Si contestem *NO* tindrem superàvit i veurem el missatge següent, al qual haurem de contestar que continuï per tal que comptabilitzi els assentaments de la pròrroga.

| Proc | :és d'ober | ura del pressupost                                                |  |
|------|------------|-------------------------------------------------------------------|--|
|      | ?          | El pressupost presenta superàvit inicial. Voleu continuar?. (603) |  |
|      |            | <u>S</u> í <u>N</u> o                                             |  |

Si contestem que **Sí**, que volem prorrogar els capítols d'inversió, es prorrogarà totes les aplicacions que teníem en el pressupost inicial que estem prorrogant.

En cas que estem elaborant un **nou pressupost**, l'últim pas a fer serà la comptabilització. Entrant a la pestanya *Procés d'Obertura del Pressupost* marcarem l'opció *Obertura Definitiva*. La data apareixerà per defecte.<sup>7</sup>

| ipus d'obertura                   |       |            | Subsistemes                              |   |
|-----------------------------------|-------|------------|------------------------------------------|---|
| Pròrroga del pressupost anterior: | Data: | 11         | Pressupost de despeses exercici corrent: | Г |
| Obertura definitiva:              | Data: | 01/01/2018 | Projectes de desp.:                      | F |
|                                   |       |            | Desp. Plurianuals:                       | Г |
| ades pressupostos                 |       |            | Pressupost d'ingressos exercici corrent: | г |
| and heardheard                    |       |            | Despeses amb finançament afectat:        | E |
| Previsions inicials d'ingressos:  |       |            | Cancel·lació de l'assent. de pròrroga:   | г |
| Crèdits inicials press. despeses: |       |            | Assentament d'obertura press. despeses:  | F |
| Diferència:                       |       |            | Assentament d'obertura press. ingressos: | г |

<sup>&</sup>lt;sup>7</sup> Per a més detall sobre l'elaboració i comptabilització del pressupost de l'exercici vegeu el punt següent del Manual, *Elaboració del Pressupost*.

Farem intros fins que ens indiqui que el pressupost està anivellat o bé que presenta superàvit, segons el nostre cas. Si és correcte, contestant que *sí* a la pregunta ens comptabilitzarà el pressupost definitiu.

Si fem servir comptes del grup zero a la nostra comptabilitat financera (opcional des de l'entrada en vigor de la nova ICAL el 2015), ens donarà els números d'assentament de la comptabilització. Si no els fem servir, ens indicarà que el procés ha acabat correctament.

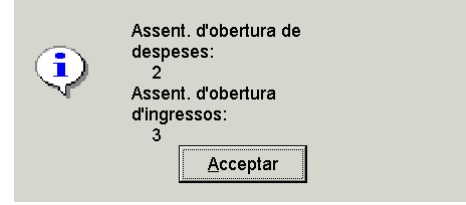

Missatge indicant els números d'assentament de l'obertura del pressupost en el cas que l'entitat tingui activat el grup zero, comptes d'ordre.

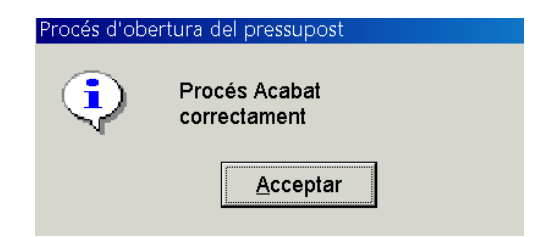

Missatge de que l'obertura del pressupost ha finalitzat amb èxit, l'entitat no té activat el grup zero.

### Assentament d'obertura de la comptabilitat

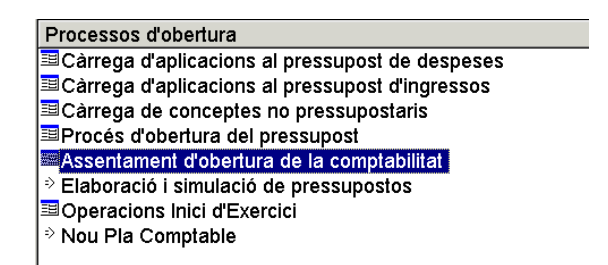

Aquesta opció ens permet comptabilitzar l'assentament d'obertura de la comptabilitat financera.

Per gravar aquest assentament haurem de tenir tancat l'exercici anterior, ja que aquest es realitza amb els saldos definitius al tancament de l'exercici anterior. A més, és imprescindible que s'hagin traspassat des de l'exercici anterior totes les operacions pendents de cobrament i pagament (pressupostàries i no pressupostàries) així com els saldos d'ordinals de tresoreria.

Per fer l'assentament, només haurem d'obrir la pestanya i automàticament s'emplenaran les dades de l'assentament en una graella, ja que el programa només ha de llegir els saldos de l'assentament de tancament de l'exercici anterior. També en aquest moment el programa comprovarà que aquests saldos de tancament coincideixin amb els saldos inicials d'aquest exercici que s'han traspassat des de l'exercici anterior.

| Compte |                                                                              |              |              |
|--------|------------------------------------------------------------------------------|--------------|--------------|
| 100    | Descripció                                                                   | Deure        | Haver        |
| 100    | Patrimoni.                                                                   |              | 824.102,70   |
| 120    | Resultats d'exercicis anteriors.                                             | 111.324,17   |              |
| 129    | Resultat de l'exercici.                                                      |              | 170.853,44   |
| 130    | Subvencions per a finançament immobilitzat no financer i actius en estat de  |              | 41.454,93    |
| 172    | Deutes a llarg termini transformables en subvencions.                        |              | 11.026,53    |
| 179    | DEUTES A llarg termini PER PRÉSTECS REBUTS I ALTRES CONCEPTI                 |              | 6.852,80     |
| 210    | Immobilitzacions materials.Terrenys i béns naturals.                         | 22.736,33    |              |
| 211    | Immobilitzacions materials.Construccions.                                    | 454.464,96   |              |
| 212    | Immobilitzacions materials.Infraestructures.                                 | 287.476.76   |              |
| 214    | Immobilitzacions materials.Maguinària i utillatge.                           | 1.478,86     |              |
| 215    | Immobilitzacions materials.Instal·lacions tècniques i altres instal·lacions. | 271.309,77   |              |
| 216    | Immobilitzacions materials.Mobiliari.                                        | 32.389,00    |              |
| 217    | Immobilitzacions materials.Equips per a processos d'informació.              | 2.756,37     |              |
| 219    | Immobilitzacions materials.Un altre immobilitzat material.                   | 6.490,00     |              |
| 2811   | Amortització acumulada de construccions.                                     |              | 74.727,98    |
| 2812   | Amortització acumulada d'infraestructures.                                   |              | 204.995,03   |
|        | Suma total:                                                                  | 1.726.996,10 | 1.726.996,10 |

Si l'assentament que ens ensenya està quadrat, escriurem el text explicatiu i el gravarem.

| 🗟 Asse  | ntament d' | obertura de la comptabilitat                                                      |               | <u> </u>        |
|---------|------------|-----------------------------------------------------------------------------------|---------------|-----------------|
|         |            | Dades de l'assent.                                                                |               |                 |
|         | Compte     | Descripció                                                                        | Deure         | Haver 🔺         |
|         | 1000       | Patrimoni.                                                                        |               | 1.195.638,27    |
|         | 1200       | Resultats d'exercicis anteriors.                                                  |               | 7.720.769,36    |
|         | 1290       | Resultat de l'exercici.                                                           |               | 313.536,67      |
|         | 1300       | Subvencions per a finançament immobilitzat no financer i actius en estat de vende |               | 270.321,65      |
|         | 1700       | Deutes a llarg termini amb entitats de crèdit.                                    |               | 93.167,30       |
|         | 1790       | Altres deutes a llarg termini.                                                    |               | 58.327,75       |
|         | 2100       | Immobilitzacions materials. Terrenys i béns naturals.                             | 163.687,13    |                 |
|         | 2110       | Immobilitzacions materials.Construccions.                                         | 4.473.751,19  |                 |
|         | 2120       | Immobilitzacions materials.Infraestructures.                                      | 18.701,56     |                 |
|         | 2140       | Immobilitzacions materials.Maquinària i utillatge.                                | 257.991,88    |                 |
|         | 2150       | Immobilitzacions materials.Instal·lacions tècniques i altres instal·lacions.      | 1.333.334.09  |                 |
| •       | 2160       | Immobilitzacions materials.Mobiliari.                                             | 307.799,03    |                 |
|         | 2170       | Immobilitzacions materials.Equips per a processos d'informació.                   | 37.196,42     |                 |
|         | 2180       | Immobilitzacions materials.Elements de transport.                                 | 61.216,38     |                 |
|         | 2300       | Adaptació de terrenys i béns naturals. Im Acceptament d'obertura de la comp       | 714.591,40    |                 |
| -       | 10000      | Assertament diobertura de la comp                                                 | 0 070 000 01  | <u> </u>        |
|         |            | Acció a realitzar                                                                 | 12.187.427,52 | 12.187.427,52   |
|         |            |                                                                                   |               |                 |
| Grup d  | "apunts:   | <u>G</u> ravar <u>C</u> ancel·lar                                                 | Data comptab  | ile: 01/01/2018 |
| Text ex | kplicatiu: | Assentament obertura                                                              |               | ×               |

## Operacions d'inici d'exercici

L'opció *Operacions d'Inici d'Exercici* permet realitzar la regularització de despeses i d'ingressos anticipats financers i no financers que hem gravat abans de tancament de l'exercici anterior a l'opció *Operacions de fi d'exercici / Ajustos extrapressupostaris de fi d'exercici*.

| racions Inici d'Exercici                 |               |  |          |
|------------------------------------------|---------------|--|----------|
|                                          |               |  |          |
|                                          |               |  |          |
|                                          |               |  |          |
|                                          |               |  |          |
| <ul> <li>Despeses anticipades</li> </ul> | no financeres |  |          |
|                                          |               |  |          |
|                                          |               |  |          |
| C Despeses anticipades                   | Inanceres     |  |          |
|                                          |               |  |          |
| C Ingressos anticipats no                | financers     |  |          |
|                                          |               |  |          |
|                                          |               |  |          |
| C Ingressos anticipats fina              | incers        |  |          |
|                                          |               |  |          |
|                                          |               |  |          |
|                                          |               |  |          |
|                                          |               |  |          |
|                                          |               |  |          |
|                                          |               |  | Acceptar |

Des d'aquesta opció podrem retrocedir els imports que haguéssim imputat l'exercici anterior:

| DESPESES ANTICIP | ADES NO F                   | INANCERES          |                             |                        |           |       |                     | - 🗆 ×  |
|------------------|-----------------------------|--------------------|-----------------------------|------------------------|-----------|-------|---------------------|--------|
| Operacio         | Operacions Inici d'exercici |                    |                             |                        |           |       |                     |        |
|                  |                             |                    |                             |                        |           |       |                     |        |
|                  |                             |                    | DADES DE L'Ú                | TIM ASSENT.            |           |       | -                   |        |
| N. assent.       | Aplic.                      | Data               | Descripció                  |                        | DEURE     | HAVER | Import              |        |
|                  | 6 1                         | 01/01/2018         | Despesa gener i febrer pros | agur oficines Consorci | 6299      | 1000  |                     | 75,83  |
|                  | 6 2                         | 01/01/2018         | Despesa gener i tebrer pros | egur oficines Consorci |           | 4800  |                     | /5,83  |
|                  |                             |                    |                             |                        |           |       |                     |        |
|                  |                             |                    |                             |                        |           |       |                     |        |
|                  |                             |                    |                             |                        |           |       |                     |        |
|                  |                             |                    |                             |                        |           |       |                     |        |
|                  |                             |                    |                             |                        |           |       |                     |        |
|                  |                             |                    |                             |                        |           |       |                     |        |
|                  |                             |                    | DADES DEET                  |                        |           |       |                     |        |
| Data comptable:  | 01/01/201                   | 8                  |                             | Grup d'apu             | ints:     |       |                     |        |
| Text explication | Despesa                     | gener i febrer pro | segur oficines Consorci     |                        |           |       |                     |        |
| row orphocaa.    |                             | TOEPALLED          |                             |                        |           |       |                     |        |
| Compte deure:    | 0233                        |                    | LALITZATO FER ALINEO        |                        |           | _     |                     |        |
| Compte haver:    |                             |                    |                             |                        | Impo      | irt:  |                     | 75,83  |
| TOTALS:          |                             | DEURE              | 75,83 HAV                   | ER=                    | 75,83 SAL | .00   |                     | 0,00   |
| ,                |                             |                    |                             |                        |           |       | Carregar <u>a</u> s | ssent. |

En accedir en alguna de les opcions (sempre i quan haguem carregat algun import l'exercici anterior) el programa ens plantejarà la retrocessió de l'assentament que es va gravar en el seu

dia. Podrem anar validant cadascun dels camps, podrem canviar el text explicatiu si així ho considerem, i per últim gravem amb la icona corresponent que es troba al menu superior

A continuació el programa ens donarà el número de l'assentament registrat.

| DESPESES A | NTICIPADES NO FINANCERES |
|------------|--------------------------|
| ٩          | N. assent.: 3.993        |
|            | Acceptar                 |

# Elaboració del Pressupost

# Introducció

El pressupost de l'exercici X (per exemple, el 2019) sempre s'ha d'entrar en la base de dades de l'exercici corresponent (en aquest cas, 2019).

Per aquest motiu, si l'entrada del pressupost és la primera tasca comptable que portem a terme en aquell exercici, caldrà fer prèviament la preparació d'aquell nou exercici des de la base de dades de l'any anterior (en aquest cas, el 2018) tal com s'explica en l'apartat que s'hi dedica del capítol d'Administració del Sistema.

Un cop feta la preparació del nou exercici, podrem accedir a aquella base de dades sense problemes i iniciar l'elaboració del pressupost.

## Primeres passes en l'elaboració del pressupost

Al mòdul d'elaboració del pressupost s'accedeix des del menú principal, *Processos d'obertura / Elaboració i simulació de pressupostos.* 

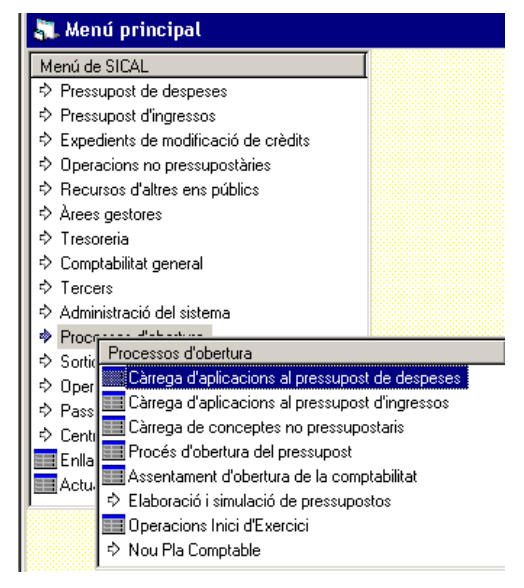

Quan accedim al menú del mòdul d'**Elaboració i simulació de pressupostos** trobarem un submenú amb les següents opcions:

| Ela | aboració i simulació de pressupostos        |
|-----|---------------------------------------------|
| 2   | Elaboració del pressupost de despeses       |
| ⇒   | Elaboració del pressupost d'ingressos       |
| =8  | Impressió models d'aprovació del pressupost |
| =8  | Llistes auxiliars                           |
| =8  | Incorporació definitiva                     |
| =8  | Estructures pressupost definitiu            |
| -8  | Classificacions pressupost definitiu        |

Anem a fer una petita explicació de cada una d'aquestes opcions:

- <u>Elaboració del pressupost de despeses</u>: en aquesta opció, amb la qual s'accedeix a un altre menú, entrarem el pressupost de despeses i ens permetrà fer simulacions.
- <u>Elaboració del pressupost d'ingressos</u>: en aquesta opció, des de la qual accedim a un nou menú, entrarem el pressupost d'ingressos i en farem simulacions.
- Impressió models d'aprovació del pressupost: Permet imprimir, seguint diferents criteris, el pressupost que estem elaborant.
- Llistes auxiliars: Altres llistats de l'avantprojecte del pressupost.
- <u>Incorporació definitiva</u>: Només entrarem en aquesta opció quan el pressupost estigui quadrat, sigui totalment correcte i estigui aprovat. És per tant l'últim pas del mòdul.
- <u>Estructures pressupost definitiu</u>: com veurem a continuació, és el primer pas a realitzar dins del mòdul d'elaboració del pressupost.
- <u>Classificacions pressupost definitiu</u>: aquesta opció conté les classificacions pressupostàries, d'ingressos i despeses, que hem traspassat de l'exercici anterior i a més donarem d'alta totes aquelles classificacions noves incloses en el nou pressupost.

### Estructures pressupost definitiu

És estrictament necessari que el primer pas dintre del mòdul d'Elaboració i Simulació de Pressupostos sigui la definició de l'estructura orgànica, per programa i econòmica del nou pressupost. Aquesta opció ens permet definir el número màxim de dígits que

utilitzarem en la classificació orgànica (zero implica que no la fem servir), per programa (fins a 5) i econòmica (fins a 7), tant d'ingressos com despeses.

Encara que utilitzem la mateixa estructura que l'exercici anterior cal validar els camps un a un, fent *enter* fins que ens doni el missatge "No heu fet cap modificació".

| Pressupos                | t de desp.  | Pressupost de despeses                                                                          | Pressupost d'ingress                               |
|--------------------------|-------------|-------------------------------------------------------------------------------------------------|----------------------------------------------------|
| Codi Territorial:        |             | Classificació orgànica: 0 a 5<br>0 = No s'utilitza                                              | Classificació orgànica: 0 a 5<br>0 = No s'utilitza |
| Classificació orgànica:  | 0           | Classificació Programa: 1 a 5<br>1 = Àrea de Despesa                                            | Classificació econòmica: 1 a 5                     |
| Classificació programa:  | 5           | 2 = Política<br>3 = Gr. Progr.<br>4 = Programa                                                  | 1 = Capítol<br>2 = Article<br>3 = Concepte         |
| Classificació econòmica: | 7           | 5 = Subprograma                                                                                 | 4 = Subconcepte<br>5 = Partida                     |
| Plans d'Actuació:        | D           | Classificació econòmica: 1 a 7<br>1 = Capítol<br>2 = Article<br>3 = Concepte<br>5 = Subconcepte | Plans d'Actuaci                                    |
| Pressupost d             | l'ingressos | 7 = Partida (només desp.)                                                                       | 1 = Pla                                            |
| Classificació orgànica:  | O           | Codi Territorial: 1 a 8<br>1 = Districte                                                        | 2 = Programa<br>3 = Subprograma                    |
| Classificació econòmica: | 5           | 23 = Barri                                                                                      | 4 = Objectiu<br>5 = Acció                          |

Un cop finalitzat aquest procés, podem continuar amb els preparatius de l'elaboració.

### Copiar les classificacions pressupostàries del pressupost anterior

La taula de classificacions pressupostàries, d'ingrés i despesa, que utilitzarem durant l'elaboració del pressupost, cal copiar-la de la taula de classificacions pressupostàries que hem traspassat de l'exercici anterior. Per això, entrem a l'opció *Classificacions pressupost definitiu* i donem la nostra conformitat a la còpia de cada una de les classificacions que conformen l'estructura pressupostària: l'orgànica (si l'utilitzem), el programa de despeses i l'econòmica d'ingressos i despeses respectivament.

| st definitiu                                             |                                                                                                    |                                                                                                    | . 🗆                                                                                                    |
|----------------------------------------------------------|----------------------------------------------------------------------------------------------------|----------------------------------------------------------------------------------------------------|----------------------------------------------------------------------------------------------------|
| Classificació<br>© Orgànica<br>© Programa<br>© Econòmica | Codi de classificació                                                                                                 |                                                                                                    |                                                                                                    |
|                                                          |                                                                                                    | Finançament afectat<br>Model 347<br>Arrend. Clau:<br>Nivell de vinculació:                                                                                                    |                                                                                                    |
| CL<br>Descripció Classific                               | ASSIFICACIONS<br>acions pressupost definitiu                                                                          | 1                                                                                                    | Arren                                                                                                    |
| ?                                                        | Les classificacions orgàniques no existei<br>copia-les de l'exercici anterior?. (3662)                                | ien, voleu                                                                                                    |                                                                                                    |
|                                                          |                                                                                                    |                                                                                                    |                                                                                                    |
|                                                          | st definitiu  Classificació  Organica  Programa  Econòmica  CLassific  CLassific  Quescripció  Classific  Quescripció | st definitiu  Classificació  Orgànica  Programa  Econòmica  CLASSIFICACIONS  Classificacions pressupost definitiu  Classificacions orgàniques no existeis  copiar-les de l'exercici anterior?. (3662)  Sí No | st definitiu  Classificació  Orgànica  Programa  Econòmica  Finançament afectat Model 347  Arrend Clau: Nivell de vinculació:  CLASSIFICACIONS  Descripció CLassificacions pressupost definitiu  CLassificacions orgàniques no existeixen, voleu copiar-les de l'exercici anterior?, [3652]  Si No |

Feta la còpia de les classificacions, ja estem en disposició d'iniciar l'elaboració pròpiament dita del pressupost.

#### Elaboració del pressupost de despeses

L'elaboració del pressupost de despeses presenta quatre pestanyes de les que principalment utilitzarem dues, la còpia d'aplicacions de despeses del pressupost anterior i la càrrega/modificació dades d'aplicacions.

| Còpia aplicacions de despeses<br>del press. anterior | Manteniment crèdits press. de despeses | Càrrega / Modificació dades<br>d'aplicacions | Reassigna nivells de vinculació |
|------------------------------------------------------|----------------------------------------|----------------------------------------------|---------------------------------|
|                                                      |                                        |                                              |                                 |

#### Còpia aplicacions de despeses del pressupost anterior

Aquesta opció ens permet emprar el pressupost de l'exercici anterior com a *plantilla* i sobre aquest fer tota mena de modificacions i rectificacions. L'avantatja evident d'aquesta opció és l'estalvi de temps, major o menor en funció de la bondat i adequació de les dades del pressupost de l'exercici anterior a la realitat municipal.

La còpia del pressupost de l'exercici anterior es pot enfocar des de diferents criteris. El programa Sicalwin ens ofereix diversos criteris de selecció que poden resultar útils al gestor del programa.

| bia aplicacions de despeses<br>del press. anterior | Manteniment crèdits press. de despeses      | Càrrega / Modificació dad<br>d'aplicacions | es          | Reassigna nivells de vinculació |
|----------------------------------------------------|---------------------------------------------|--------------------------------------------|-------------|---------------------------------|
| Orgànica Programa Econòmic                         | Ca                                          | Criteri de sel                             | ecció de le | s aplicacions de despesa        |
|                                                    |                                             |                                            |             |                                 |
| Crèdits inicials                                   | O Crèdits definitius                        | Obligacions reconegudes                    |             | Dades origen dels crèdits       |
|                                                    |                                             |                                            |             | Tipus de copiat de dades ¯      |
| Apliqueu un percentatge d'aug                      | ment o disminució als valors de referència. | ¢                                          | Percentatg  | e:                              |
| Augmenteu o disminuïu una qu                       | iantitat fixa als valors de referència.     | с                                          | Import:     |                                 |
| lausleu els eràdits dels eusreisi                  | a origan i dastinació                       | e                                          | Г           | Acceptar                        |

Còpia del capítol 1 del pressupost de l'exercici anterior

| . Elaboració del pressupost d                       | e despeses                                  |                                              |           |                                 |
|-----------------------------------------------------|---------------------------------------------|----------------------------------------------|-----------|---------------------------------|
| òpia aplicacions de despeses<br>del press. anterior | Manteniment crèdits press. de despeses      | Càrrega / Modificació dades<br>d'aplicacions |           | Reassigna nivells de vinculació |
| Orgànica Programa Econòmi                           | 5a                                          | Criteri de se                                | lecció de | les aplicacions de despesa -    |
| Crèdits inicials                                    | C Crèdits definitius                        | O Obligacions reconegudes                    |           | Dades origen dels crèdits       |
| Apliqueu un percentatge d'aug                       | ment o disminució als valors de referència. | o                                            | Percenta  | atge:                           |
| Augmenteu o disminuïu una qu                        | antitat fixa als valors de referència.      | ¢                                            | Import:   |                                 |
| Igualeu els crèdits dels exercici                   | s origen i destinació                       | e                                            |           | Acceptar                        |
|                                                     |                                             |                                              |           |                                 |

Còpia de les aplicacions de despesa d'un grup de programa en concret del pressupost de l'exercici anterior.

El programa ens sol·licita dues informacions al respecte:

<u>Dades origen dels crèdits</u>: podem sol·licitar veure els crèdits inicials de l'exercici anterior, els crèdits definitius, les obligacions reconegudes fins el moment o veure els imports a zero per així introduir directament les dades per aquest exercici. Si el pressupost es treballa en un altre suport i aquest mòdul només s'utilitza per entrar-lo en la comptabilitat, l'opció més pràctica de la còpia és aquesta última.

<u>Tipus de copiat de les dades:</u> sobre aquestes dades que sol·licitem, podem demanar que ens apliqui un percentatge positiu o negatiu, o un increment o disminució d'una quantitat fixa, o no aplicar cap mena de variació sobre les dades. Igual que en l'opció anterior, si només volem una plantilla del pressupost anterior, l'opció més recomanable és aquesta última.

Una vegada hem escollit els criteris fem *Acceptar* i se'ns apareixeran les dades sol·licitades.

No es recomana fer els canvis sobre aquestes dades en la pantalla de *Còpia* ja que si en qualsevol moment sortim del programa o es tanca aquesta pantalla perdrem tots els canvis que haguem realitzat. Aquests canvis només resten gravats en l'opció *Càrrega/Modificació dades d'aplicacions*.

| pia aplicacions de despeses<br>del press. anterior |        |                | Manteniment | nteniment crèdits press, de despeses Càrrega / Modificació dades<br>d'aplicacions |                                 |                         | Reassigna nivells de vinculad |                 |  |
|----------------------------------------------------|--------|----------------|-------------|-----------------------------------------------------------------------------------|---------------------------------|-------------------------|-------------------------------|-----------------|--|
| Aplicaciones seleccionadas                         |        |                |             |                                                                                   |                                 |                         |                               |                 |  |
|                                                    |        | Orgàn.         | Prog.       | Econom.                                                                           | Nous crèdits                    | Crèdits inicials        | ≈Diř.                         | Diferència      |  |
| $\mathbf{F}$                                       |        | 01             | 337         | 831                                                                               | 0,00                            | 0,00                    | 0,00                          | 0,00-           |  |
|                                                    |        | 01             | 912         | 10000                                                                             | 0,00                            | 1.023.636,60            | -100,00                       | -1.023.636,60   |  |
|                                                    |        | 01             | 912         | 11000                                                                             | 0,00                            | 188.211,24              | -100,00                       | -188.211,24     |  |
|                                                    |        | 01             | 912         | 16000                                                                             | 0,00                            | 371.411,46              | -100,00                       | -371.411,46     |  |
|                                                    |        | 01             | 912         | 22                                                                                | 0,00                            | 0,00                    | 0,00                          | 0,00            |  |
|                                                    |        | 01             | 912         | 22606                                                                             | 0,00                            | 2.400,00                | -100,00                       | -2.400,00       |  |
|                                                    |        | 01             | 912         | 22699                                                                             | 0,00                            | 192.000,00              | -100,00                       | -192.000,00     |  |
|                                                    |        | 01             | 912         | 23000                                                                             | 0,00                            | 4.200,00                | -100,00                       | -4.200,00       |  |
|                                                    |        | 01             | 912         | 231                                                                               | 0,00                            | 0,00                    | 0,00                          | 0,00            |  |
|                                                    |        | 01             | 912         | 23100                                                                             | 0,00                            | 1.800,00                | -100,00                       | -1.800,00       |  |
|                                                    |        | 01             | 912         | 23300                                                                             | 0,00                            | 156.000,00              | -100,00                       | -156.000,00     |  |
|                                                    |        | 01             | 912         | 48900                                                                             | 0,00                            | 90.600,00               | -100,00                       | -90.600,00      |  |
|                                                    |        | 01             | 913         | 12000                                                                             | 0,00                            | 120.000,00              | -100,00                       | -120.000,00     |  |
|                                                    |        | 01             | 913         | 12004                                                                             | 0,00                            | 19.293,12               | -100,00                       | -19.293,12      |  |
|                                                    |        | 01             | 913         | 12100                                                                             | 0,00                            | 165.000,00              | -100,00                       | -165.000,00     |  |
| [otal                                              | selec  | cionat:        |             |                                                                                   | 0,00                            | 120.338.490,00          | -100,00                       | -120.338.490,00 |  |
| otal                                               | marc   | at:            |             |                                                                                   | 0,00                            | 0,00                    | 0,00                          | 0,00            |  |
| Aplica                                             | ació:  |                |             |                                                                                   | Préstecs a llarg termini. Deser | volupament per sectors. |                               |                 |  |
| F                                                  | shorra | ar Anlie, Marr | ades        |                                                                                   |                                 | Actualitzar             |                               | Tornar          |  |

Per accedir a aquesta pestanya caldrà abans seleccionar quines de les aplicacions que hem sol·licitat volem traspassar a la *Càrrega*. Es recomana marcar-les totes, prémer *Actualitzar* i llavors fer tots els canvis i modificacions des de l'opció posterior.

### Càrrega/Modificació dades d'aplicacions

Després d'actualitzar aquests canvis, les dades queden acumulades en la pestanya de Càrrega/Modificació dades d'aplicacions. Des d'aquí podem modificar les següents dades de cada una de les partides de despeses que composen l'avantprojecte del pressupost de despeses:

| Elab                                                                                                    | oració del                  | pressupos               | t de despes | es                 |             |                |                                  |                   |               |  |
|----------------------------------------------------------------------------------------------------|-----------------------------|-------------------------|-------------|--------------------|-------------|----------------|----------------------------------|-------------------|---------------|--|
| Còpia a                                                                                                    | plicacions de<br>press. ani | e despeses de<br>terior | Mantenime   | ent crèdits press. | de despeses | Càrrega /<br>ď | Modificació dades<br>aplicacions | Reassigna nivells | de vinculació |  |
| Orgànica         Programa         Econòmica         SERVES DENERALS<br>DEVER PUBLIC<br>INTERESSOS D'ENTITATS BANCARIES I ALTRES           D         0         1         1         3         1         0         0         ENTITATS DE CRÉDIT |                             |                         |             |                    |             |                |                                  |                   |               |  |
| Niv.                                                                                                    | vinc. orgàn.:               | 2 00                    | <br>Enllaça | amb projectes:     | N Nunca     |                | Pag. a justificar:               | 0 No Permite      |               |  |
| Niv. 1                                                                                                    | Vinc. Prog:                 | 3 011                   | Aplic, A    | mpliable           | N NO        |                | Desp. Plurianuals:               | 0 No Permite      |               |  |
| Nice                                                                                                    | uina aaan :                 | 5 310                   | 00 Enlloo   | -<br>amb torooro:  |             | annoniada al   |                                  | ·,                |               |  |
| Dury.                                                                                                    | vinc. econ                  |                         | oo Eniiaç   | amb tercers.       | To Aplic.   |                | wa ja j                          |                   |               |  |
| Area                                                                                                    | gestora des                 | pesa:                   |             |                    |             |                |                                  |                   |               |  |
| Rea                                                                                                    | uereix fase p               | rèvia: 🖪                | Nunca       |                    |             |                |                                  |                   |               |  |
| Imp                                                                                                    | ort mínim pei               | r a fase prèvia         | Γ           |                    | 0,00        |                | Crèdits inicials:                |                   | 0,00          |  |
|                                                                                                    |                             |                         |             | APL                | ICACIONS D  | E DESPES       | SES                              |                   |               |  |
|                                                                                                    | Orgànica                    | Programa                | Econòmica   | De                 | oioqinose   |                | Crèdi                            | s inicials        | <u> </u>      |  |
|                                                                                                    | 00                          | 011                     | 31000       | ENTITATS DE        | CREDIT      | ~              |                                  |                   | 0,00          |  |
|                                                                                                    | 00                          | 011                     | 31001       | CAIXES DE CR       | EDIT DIPUTA | 00             |                                  |                   | 0,00          |  |
|                                                                                                    | 00                          | 011                     | 31004       | ALTHES             |             |                |                                  |                   | 0,00          |  |
| H                                                                                                    | 00                          | 011                     | 34200       | INTERESSOS         | DE INESURE  |                |                                  |                   | 0,00          |  |
|                                                                                                    | 00                          | 011                     | 35800       | I FASING           | 2010/IA     |                |                                  |                   |               |  |
|                                                                                                    |                             |                         |             |                    |             | Total crè      | edits seleccionats:              |                   | 0,00          |  |

<u>Definir la vinculació d'aquella aplicació:</u> tant pel nivell orgànic (si el tenim definit), com el programa, com l'econòmic podem definir un nivell de vinculació específic per cada una de les aplicacions.

<u>Enllaça amb projectes</u>: En el cas que treballem amb Projectes, és necessari que les aplicacions de despeses relacionades amb un projecte tinguin aquest camp definit com "O" opcional o "S" sempre. És important principalment tenir-ho en compte a l'hora d'introduir les inversions previstes en el pla anual.

<u>Aplicació ampliable</u>: Caldrà que deixem constància en aquest moment si l'aplicació en qüestió és susceptible d'ampliació d'acord amb les Bases d'execució del pressupost.

<u>Enllaç amb tercers</u>: Es tracta de definir la fase pressupostària a partir de la qual volem que sigui obligatori la definició del tercer en l'operació. Per defecte es troba definit en la fase "O".

Pagaments a justificar: Aquesta opció presenta els següents valors predefinits

- 0 No permet
- 1 Pagaments a justificar ordinaris
- 2 Bestretes de caixa fixa
- 3 Ambdós tipus

Si no definim aquest camp en aquest moment podem definir-lo, un cop aprovat el pressupost, des del *Menú principal / Processos d'obertura / Càrrega d'aplicacions del pressupost de despeses.* 

Despeses plurianuals: les opcions que es presenten són les següents:

- 0 No permet
- 1 Límits temporals i quantitatius
- 2 Només límits temporals
- 3 Sense límits.

Com en el cas anterior, també es pot definir amb posterioritat a l'aprovació del pressupost.

<u>Aplicació associada a IVA:</u> caldrà definir aquest camp com "O" opcional, o "S" sempre, en aquelles aplicacions de despeses en les quals desitgem comptabilitzar l'IVA deduïble no pressupostari.

A banda de les aplicacions que hem traspassat de l'exercici anterior, podem entrar directament les partides que ens interessi en aquesta opció sense haver de passar prèviament per la *Còpia*.

Si quan introduïm una nova aplicació el programa ens adverteix que la classificació econòmica introduïda no existeix, haurem d'adreçar-nos a *Classificacions pressupost definitiu* i donar-la d'alta abans de poder-la introduir en el pressupost.

|--|

A la part inferior de la pantalla de Càrrega trobem la relació de totes les aplicacions de despeses que conformen l'avantprojecte del pressupost. Si només volem introduir els imports sense fer cap canvi en les característiques que defineixen l'aplicació, podem situar-nos a sobre dels imports i anar introduint-los. Per validar el canvi només cal saltar de línia.

Per esborrar qualsevol de les aplicacions de despesa del llistat haurem de recuperar-la en la meitat de dalt de la pantalla (o premem dos cops a sobre d'ella) i un cop la visualitzem prémer la tecla Esborrar registre.

Podem entrar i sortir de l'opció de *Càrrega/Modificació dades d'aplicacions* tantes vegades com calgui, les dades introduïdes des d'aquesta opció sempre resten gravades. Si en accedir-hi no les podem visualitzar només cal prémer dos cops la tecla F5 i tornaran a aparèixer en pantalla.

Amb el pressupost de despeses elaborat, podem accedir a la resta d'opcions del submenú de l'*Elaboració del pressupost de despeses:* 

- Llistes comparatives del pressupost de despeses
- Simulació amb operacions registrades al prorrogat

| Elaboració del pressupost de despeses             |  |
|---------------------------------------------------|--|
| Elaboració del pressupost de despeses             |  |
| 📰 Llistes comparatives del pressupost de despeses |  |
| Simulació amb operacions registrades al prorrogat |  |

#### Llistes comparatives del pressupost de despeses

Aquesta opció ens permet obtenir un resum comparatiu del pressupost en elaboració amb els crèdits inicials i definitius del pressupost de l'exercici anterior. Les opcions d'impressió del llistat són diverses com es pot observar en la pantalla següent.

| 🖏 Llistats comparatius del pressupost | de despeses                                                |          | _ 🗆 ×              |
|---------------------------------------|------------------------------------------------------------|----------|--------------------|
| Pressupost de                         | e despeses                                                 |          |                    |
| e                                     | Comparatiu per capítols del pressupost de despeses         |          |                    |
| •                                     | Comparatiu per articles del pressupost de despeses         |          |                    |
| •                                     | Comparatiu per àreas de despesa del pressupost de despeses |          |                    |
| •                                     | Comparatiu per polítiques del pressupost de despeses       |          |                    |
| •                                     | Comparatiu per Orgàniques del Pressupost de Despeses.      |          |                    |
| •                                     | Comparatiu d'Orgànica per Desp. Corrents i de Capital      |          |                    |
|                                       |                                                            |          |                    |
|                                       |                                                            |          |                    |
|                                       |                                                            | Imprimir | <u>C</u> ancel·lar |

Simulació amb operacions registrades al prorrogat

Si l'entitat es troba elaborant el nou pressupost més enllà del 31 de desembre, haurà de prorrogar el pressupost de l'exercici anterior per tal de seguir treballant amb normalitat. La pròrroga del pressupost es realitza des del *Menú principal / Processos d'obertura / Procés d'obertura del pressupost* marcant l'opció *Pròrroga del pressupost anterior*.

Quan s'hagi donat el pressupost per bo, revisant que aquest sigui correcte, caldrà simular aquest avantprojecte de pressupost amb el pressupost prorrogat actualment vigent. El sentit d'aquesta simulació és assegurar que totes les operacions comptabilitzades dintre del pressupost prorrogat tenen cabuda en el pressupost que volem aprovar.

Les opcions de simulació són quatre, tot i que només dues són les obligatòries abans de procedir a la Incorporació definitiva del pressupost.

Simulació amb operacions registrades al prorrogat Relaciona aplicacions press, prorrogat amb definitiu Actualitza moviments del prorrogat Consulta pressupost de despeses segons simulació Consulta pressupost al nivell de vinculació

#### Relaciona aplicacions press. prorrogat amb definitiu

A la banda esquerra apareixen totes les aplicacions de despeses en les quals s'ha comptabilitzat algun moviment en el prorrogat. Si l'aplicació en el pressupost definitiu és diferent s'haurà de detallar en la banda dreta, per tal que les operacions s'aboquin a aquesta nova aplicació.

Aquesta relació també es pot fer específicament per una referència, o per una operació, la qual es deslligaria de la relació que hem realitzat per aplicació.

| ica Programa<br>912 | PRESSUPOS<br>Econòmica                                                                                                    | T PRORROGAT                                                                                                    |                                                                                                    | PBESSUPO                                                                                                    |                                                                                                    |                                                                                                    |                                                                                                    |
|---------------------|----------------------------------------------------------------------------------------------------|----------------------------------------------------------------------------------------------------|----------------------------------------------------------------------------------------------------|----------------------------------------------------------------------------------------------------|----------------------------------------------------------------------------------------------------|----------------------------------------------------------------------------------------------------|----------------------------------------------------------------------------------------------------|
| ica Programa<br>912 | Econòmica                                                                                                    | D 1 12                                                                                                    |                                                                                                    |                                                                                                    | ST DEFINITI                                                                                                    | U                                                                                                    |                                                                                                    |
| 912                 |                                                                                                    | Descripcio                                                                                                    | Orgànica                                                                                                    | Programa                                                                                                    | Econòmica                                                                                                    | Descripció                                                                                                    |                                                                                                    |
| 04.0                | 10000                                                                                                    | RETRIBUCIONS BASIQUE                                                                                                    |                                                                                                    |                                                                                                    |                                                                                                    |                                                                                                    |                                                                                                    |
| 912                 | 11000                                                                                                    | RETRIBUCIONS BASIQUE                                                                                                    |                                                                                                    |                                                                                                    |                                                                                                    |                                                                                                    |                                                                                                    |
| 912                 | 16000                                                                                                    | SEGURETAT SOCIAL                                                                                                    |                                                                                                    |                                                                                                    |                                                                                                    |                                                                                                    |                                                                                                    |
| 912                 | 22606                                                                                                    | REUNIONS I CONFERENC                                                                                                    |                                                                                                    |                                                                                                    |                                                                                                    |                                                                                                    |                                                                                                    |
| 912                 | 22699                                                                                                    | DESPESES DIVERSES                                                                                                    |                                                                                                    |                                                                                                    |                                                                                                    |                                                                                                    |                                                                                                    |
| 912                 | 48900                                                                                                    | ALTRES TRANSFERENCI                                                                                                    |                                                                                                    |                                                                                                    |                                                                                                    |                                                                                                    |                                                                                                    |
| 913                 | 12000                                                                                                    | RETRIBUCIONS BASIQUE                                                                                                    |                                                                                                    |                                                                                                    |                                                                                                    |                                                                                                    |                                                                                                    |
| 913                 | 13100                                                                                                    | RETRIBUCIONS BASI(QUI                                                                                                    |                                                                                                    |                                                                                                    |                                                                                                    |                                                                                                    |                                                                                                    |
| 913                 | 22699                                                                                                    | DESPESES DIVERSES                                                                                                    |                                                                                                    |                                                                                                    |                                                                                                    |                                                                                                    |                                                                                                    |
| 011                 | 91300                                                                                                    | AMORTITZ. PRESTECS A                                                                                                    |                                                                                                    |                                                                                                    |                                                                                                    |                                                                                                    |                                                                                                    |
| 161                 | 21000                                                                                                    | <b>INFRASTRUCTURA I BÉN</b>                                                                                                    |                                                                                                    |                                                                                                    |                                                                                                    |                                                                                                    |                                                                                                    |
| 920                 | 21600                                                                                                    | REPARA, MANTEN, EQUI                                                                                                    |                                                                                                    |                                                                                                    |                                                                                                    |                                                                                                    |                                                                                                    |
| 920                 | 21900                                                                                                    | REPARAC. MANTEN. ALT                                                                                                    |                                                                                                    |                                                                                                    |                                                                                                    |                                                                                                    |                                                                                                    |
| 920                 | 22000                                                                                                    | MATERIAL D'OFICINA                                                                                                    |                                                                                                    |                                                                                                    |                                                                                                    |                                                                                                    |                                                                                                    |
| 920                 | 22001                                                                                                    | PRENSA, REVISTES, LLIE                                                                                                    |                                                                                                    |                                                                                                    |                                                                                                    |                                                                                                    |                                                                                                    |
| 920                 | 22002                                                                                                    | MATERIAL INFORMÀTIC I                                                                                                    |                                                                                                    |                                                                                                    |                                                                                                    |                                                                                                    |                                                                                                    |
| 920                 | 22199                                                                                                    | ALTRES SUBMINISTRAM                                                                                                    |                                                                                                    |                                                                                                    |                                                                                                    |                                                                                                    |                                                                                                    |
| 920                 | 22604                                                                                                    | DESPESES JURIDIQUES                                                                                                    |                                                                                                    |                                                                                                    |                                                                                                    |                                                                                                    |                                                                                                    |
| 920                 | 22706                                                                                                    | TREBALLS TECNICS REA                                                                                                    |                                                                                                    |                                                                                                    |                                                                                                    |                                                                                                    |                                                                                                    |
| 920                 | 23100                                                                                                    | LOCOMOCIÓ                                                                                                    |                                                                                                    |                                                                                                    |                                                                                                    |                                                                                                    |                                                                                                    |
|                     |                                                                                                    |                                                                                                    |                                                                                                    |                                                                                                    |                                                                                                    |                                                                                                    |                                                                                                    |
|                     | 912<br>912<br>913<br>913<br>913<br>913<br>913<br>911<br>161<br>920<br>920<br>920<br>920<br>920<br>920<br>920<br>920<br>920<br>920 | 912         22605           912         22639           913         12000           913         12000           913         12000           913         12000           913         12000           913         22699           011         91300           161         21000           920         21600           920         22000           920         22001           920         22002           920         22012           920         22049           920         2264           920         2264           920         2264           920         2264           920         2264           920         2264 | 312         22806         REUNIONS I CUNPERENU           312         22893         DESPESES DIVERSES           313         12000         RETRIBUCIONS BÀSIQUE           313         12000         RETRIBUCIONS BÀSIQUE           313         12000         RETRIBUCIONS BÀSIQUE           313         13100         RETRIBUCIONS BÀSIQUE           313         22893         DESPESES DIVERSES           011         9130         AMORTIZ-RESTECS A           161         21000         INFRASTRUCTURAI BÉN           320         21600         REPARAC MANTEN EQUI           320         21000         REPARAC MANTEN ALT           320         22000         MATERIAL D'OFICINA           320         22000         MATERIAL D'OFICINA           320         22001         PRENSA, REVISTES, LUE           320         22002         MATERIAL INFORMÁTIC I           320         22002         MATERIAL INFORMÁTIC           320         22002         MATERIAL INFORMÁTIC I           320         22002         MATERIAL INFORMÁTIC           320         22004         DESPESES JURIDIQUES           320         22064         DESPESES JURIDIQUES           320         2 | 312         22806         REUNIONS ICONFERENT.           312         22899         DESPESES DIVERSES           313         12000         RETRIBUCIONS BÀSIQUE           313         12000         RETRIBUCIONS BÀSIQUE           313         13100         RETRIBUCIONS BÀSIQUE           313         13100         RETRIBUCIONS BÀSIQUE           313         12000         INFRASTRUCTURS ES           011         9130         AMORTITZ-PRESTECS A           1161         21000         INFRASTRUCTURA I BÉN           320         21600         REPARA, MANTEN, ALT           320         21000         REPARA, MANTEN, ALT           320         22001         REPARA, MANTEN, ALT           320         22001         REPRAR, MANTEN, ALT           320         22002         MATERIAL D'OFICINA           320         22001         REPRAR, MANTEN, ALT           320         22002         MATERIAL INFORMÀTIC I           320         22002         MATERIAL INFORMÀTIC I           320         22002         MATERIAL INFORMÀTIC I           320         22002         MATERIAL INFORMÀTIC I           320         22004         DESPESES JURIDIDIQUES           320 | 912         22006         REDNORS LOWRENEN           912         22699         DESPESES DIVERSES           913         12000         RETRIBUCIONS BÅSIQUE           913         12000         RETRIBUCIONS BÅSIQUE           913         12000         RETRIBUCIONS BÅSIQUE           913         12000         RETRIBUCIONS BÅSIQUE           913         12000         RETRIBUCIONS BÅSIQUE           913         22699         DESPESES DIVERSES           011         91300         AMORTITZ           920         21600         REPARA. MANTEN. EQUI           920         21600         REPARA. MANTEN. ALT           920         22000         MATERIAL D'OFICINA           920         22000         MATERIAL D'OFICINA           920         22000         MATERIAL D'OFICINA           920         22000         MATERIAL D'OFICINA           920         22000         MATERIAL D'OFICINA           920         22000         MATERIAL D'OFICINA           920         22000         MATERIAL D'OFICINA           920         22000         MATERIAL D'OFICINA           920         22000         MATERIAL D'OFICINA           920         22000 | 312         22005         REUNIONS I CUNFEREN           912         22693         DESPESES DIVERSES           913         12000         RETRIBUCIONS BÁSIQUE           913         12000         RETRIBUCIONS BÁSIQUE           913         12000         RETRIBUCIONS BÁSIQUE           913         12000         RETRIBUCIONS BÁSIQUE           913         12000         RETRIBUCIONS BÁSIQUE           913         22693         DESPESES DIVERSES           011         91300         AMORTITZ-PRESTECS A           161         21000         INFRASTRUCTURA I BÉN           920         21600         REPARA, MANTEN, EQUI           920         21600         REPARA, MANTEN, EQUI           920         22000         MATERIAL D'OFICINA           920         22000         MATERIAL D'OFICINA           920         22000         MATERIAL D'OFICINA           920         22000         MATERIAL INFORMÀTIC I           920         22000         MATERIAL D'OFICINA           920         22000         MATERIAL D'OFICINA           920         22002         MATERIAL INFORMÀTIC I           920         22193         ALTRES SUBMINISTRAM           920 <td< td=""><td>312         22005         REUNIONS I CONFERENCI           912         22693         DESPESES DIVERSES           913         12000         RETRIBUCIONS BÀSIQUE           913         12000         RETRIBUCIONS BÀSIQUE           913         12000         RETRIBUCIONS BÀSIQUE           913         12000         RETRIBUCIONS BÀSIQUE           913         12000         INFRASTRUCTURS BÀSIQUE           913         22699         DESPESES DIVERSES           011         91300         AMORTITZ PRESTECS A           161         21000         INFRASTRUCTURA I BÉN           920         21600         REPARA: MANTEN. EQUI           920         21600         REPARA: MANTEN. EQUI           920         22000         MATERIAL D'OFICINA           920         22000         MATERIAL D'OFICINA           920         22000         MATERIAL INFORMÀTIC /           920         22000         MATERIAL INFORMÀTIC /           920         22000         MATERIAL INFORMÀTIC /           920         22193         ALTRES SUBMINISTRAM           920         22193         ALTRES SUBMINISTRAM           920         22040         DESPESES JURIDIQUES               920</td></td<> | 312         22005         REUNIONS I CONFERENCI           912         22693         DESPESES DIVERSES           913         12000         RETRIBUCIONS BÀSIQUE           913         12000         RETRIBUCIONS BÀSIQUE           913         12000         RETRIBUCIONS BÀSIQUE           913         12000         RETRIBUCIONS BÀSIQUE           913         12000         INFRASTRUCTURS BÀSIQUE           913         22699         DESPESES DIVERSES           011         91300         AMORTITZ PRESTECS A           161         21000         INFRASTRUCTURA I BÉN           920         21600         REPARA: MANTEN. EQUI           920         21600         REPARA: MANTEN. EQUI           920         22000         MATERIAL D'OFICINA           920         22000         MATERIAL D'OFICINA           920         22000         MATERIAL INFORMÀTIC /           920         22000         MATERIAL INFORMÀTIC /           920         22000         MATERIAL INFORMÀTIC /           920         22193         ALTRES SUBMINISTRAM           920         22193         ALTRES SUBMINISTRAM           920         22040         DESPESES JURIDIQUES               920 |

#### Actualitza moviments del prorrogat

Aquest procés aboca totes les operacions de despeses comptabilitzades amb el pressupost prorrogat en el pressupost en elaboració, utilitzant per això la taula de relació d'aplicacions, referències o operacions que hem definit prèviament.

Durant l'execució d'aquest procés pot aparèixer algun missatge d'error a causa de l'oblit d'alguna relació en la taula anterior. En aquest cas caldrà tornar a aquella taula, detallar la relació corresponent i tornar a passar el procés d'Actualització.

| 🚡 Actualitza moviments del prorrogat 📃 🗌 🗙                                                                                                    |
|----------------------------------------------------------------------------------------------------|
|                                                                                                    |
| Aquest procés acumula les operacions que s'han complabilitzat al pressupost prorrogat al pressupost que s'està elaborant. (Si alguna<br>aplic, canvia de codi, les operacions que se li imputin s'acumularan a la nova aplic.). |
|                                                                                                    |
|                                                                                                    |
| Actualitza moviments del prorrogat                                                                                                    |
| Procés acabat amb errors (10025)                                                                                                    |
| Acceptar                                                                                                    |
|                                                                                                    |
| Actualitar                                                                                                    |
|                                                                                                    |

# Consulta pressupost de despeses segons simulació / Consulta pressupost al nivell de vinculació.

Aquestes dues opcions permeten, un cop realitzada l'actualització de les operacions del pressupost prorrogat al pressupost en elaboració, consultar l'execució del pressupost en elaboració d'acord amb les operacions fins al moment registrades. Aquesta consulta es pot fer per aplicacions o per bosses de vinculació.

### Elaboració del pressupost d'ingressos

El procés d'elaboració del pressupost d'ingressos presenta tres pestanyes per les que passarem durant el procés. El procés d'elaboració és força semblant al procés que hem seguit per elaborar el pressupost de despeses.

#### Còpia aplicacions d'ingrés del pressupost anterior

Des d'aquesta pantalla podem copiar el pressupost de l'exercici anterior, utilitzant les previsions inicials, les previsions definitives, els drets reconeguts fins el moment d'elaboració, o només amb les classificacions econòmiques i els imports a zero.

| Elaboració del pressupost d'ingressos                 |                               |                          |                       |                                         |
|-------------------------------------------------------|-------------------------------|--------------------------|-----------------------|-----------------------------------------|
| Còpia aplicacions d'ingrés del pressupost<br>anterior | Manteniment previsions        | s pressupost d'ingressos | Càrrega / Modific     | ació dades d'aplicacions                |
| Econòmica                                             |                               | Criter                   | i de selecció de les  | aplicacions d'ingrés -                  |
| Previsions inicials     C Previsions                  | ions definitives              | C Drets reconeguts       | Dades origen de l     | es previsions inicials -<br>Import zero |
| Apliqueu un percentatge d'augment o disminu           | ució als valors de referència | . c                      | Tipu:<br>Percentatge: | s de copiat de dades ī                  |
| Augmenteu o disminuïu una quantitat fixa als          | valors de referència.         | c                        | Import:               |                                         |
| Igualeu els crèdits dels exercicis origen i dest      | inació                        | °.                       |                       | Acceptar                                |
|                                                       |                               |                          |                       |                                         |

A més, sobre aquest imports podem aplicar un percentatge d'augment o disminució, aplicar una quantitat fixa per cada un dels valors o no fer cap canvi sobre aquells valors. Feta la tria, la validem on diu *Acceptar*.

En l'exemple que ens ocupa, hem escollit veure les aplicacions d'ingrés de l'exercici anterior del capítol 1 en les seves previsions inicials sense cap tipus de modificació.

En la següent pantalla podrem modificar les dades:

| pia a   | plicacions d'ingrés del pressupost<br>anterior | Manteniment previsions pre | ssupost d'ingressos     | Càrrega / Mod | ificació dades d'aplicacions |
|---------|------------------------------------------------|----------------------------|-------------------------|---------------|------------------------------|
|         |                                                | Aplicacions selec          | cionades                |               |                              |
|         | Econom.                                        | Previsions noves           | Previsions anteriors    | % Dif.        | Diferència                   |
|         | ✓ 11200                                        | 20.070,00                  | 20.070,00               | 0,00          | 0,00                         |
|         | ✓ 11300                                        | 13.990.710,00              | 13.990.710,00           | 0,00 0        | 0,00                         |
| 1       | ✓ 11500                                        | 3.660.000,00               | 3.660.000,00            | 0,00 0        | 0,00                         |
| 1       | ✓ 11600                                        | 6.600.000,00               | 6.600.000,00            | 0,00          | 0,00                         |
| 1       | ✓ 13000                                        | 10.800.000,00              | 10.800.000,00           | 0,00          | 0,00                         |
|         |                                                | Elaboració                 | del pressupost d'in     | gressos       |                              |
|         |                                                |                            | Procés acabat correctar | ment (3667)   |                              |
|         |                                                |                            | Acceptar                |               |                              |
| Total : | seleccionat:                                   | 35.070.780,00              | 35.070.780,00           | 0,00          | 0,00                         |
| Total   | marcat                                         | 35.070.780,00              | 35.070.780,00           | 0,00          | 0,00                         |
| Aplica  | ció:                                           | IMPOST SOBRE BENS DE NA    | TURALESA RÚSTEGA        |               |                              |

Només és recomanable realitzar els canvis de xifres en aquesta opció quan es tracta d'unes poques línies d'aplicacions d'ingrés, hem de tenir en compte que fins que no validem els canvis amb l'opció *Actualitzar* aquests no queden gravats, per tant, correm el perill de perdre els canvis que haguem efectuat.

#### Càrrega/Modificació dades d'aplicacions

Després d'actualitzar aquests canvis, les dades queden acumulades en la pestanya de Càrrega/Modificació dades d'aplicacions. Des d'aquí es poden modificar les següents dades relatives a cada una de les aplicacions d'ingrés:

<u>Finança despeses</u>: En el cas que treballem amb Projectes és necessari que aquelles aplicacions d'ingrés relacionades amb el finançament d'un projecte tinguin aquest camp definit com "O" opcional o "S" sempre. Si no ens ho deixa modificar caldrà abans anar a *Classificacions pressupost definitiu*, i marcar per aquella aplicació d'ingrés l'opció *Finançament afectat*.

Aplicació associada a IVA:

Caldrà definir aquest camp com "O" opcional o "S" sempre aquelles aplicacions d'ingrés que volem comptabilitzar l'IVA no pressupostàriament. També podem entrar directament les aplicacions d'ingrés que ens interessi des d'aquesta opció sense haver de passar prèviament per la *Còpia*. Per això, introduïm la classificació pressupostària definint els camps que acabem d'explicar així com l'import de previsió.

| 🗧 Elaboració del pressupost d'ingressos                                                                                                    |                                                                                                    | _ 🗆 ×                                                                                                    |
|----------------------------------------------------------------------------------------------------|----------------------------------------------------------------------------------------------------|----------------------------------------------------------------------------------------------------|
| Còpia aplicacions d'ingrés del pressupost anterior                                                                                                    | Manteniment previsions pressupost d'ingressos                                                                                                    | Càrrega / Modificació dades d'aplicacions                                                                               |
| Econòmica Inneto sobre Bienes Innuebles. Bienes Inn<br>1112 000 IMPOST SOBRE BENS DE No                                                                            | NNED de NAX Réfetica<br>ATURALESA RÚSTEGA                                                                                                    |                                                                                                    |
| Finança desp.: N Nunca<br>Aplic. associada a IVA: N Nunca<br>Previsions inicials:                                                                                  | 60.000,00                                                                                                    |                                                                                                    |
| Econòmica<br>11200 IMPOST SOBRE BENS DE<br>11300 IMPOST SOBRE BENS DE<br>11500 IMPOST SOBRE VEHICLES<br>11600 IMPOST SOBRE INCREME<br>13000 IMPOST SOBRE ACTIVITA' | Elaboració del pressupost d'ingress         NATUF       Si us plau, confirmeu que les d         NATUF       Premeu "5 (" per confirme o "P         Si DE TF       Prantalla.         NT DE TS EMF       Sí | os<br>ades són correctes.<br>lo <sup>0</sup> per tomar a la<br>No<br>No<br>No<br>No<br>No<br>No<br>No<br>No<br>No<br>No |
|                                                                                                    | Total prevision                                                                                                    | s seleccionades: 35.070.780,00                                                                                          |

A la meitat inferior de la pantalla trobem la relació de totes les aplicacions d'ingrés que hem introduït fins el moment. Podem accedir directament a aquesta relació i anar modificant els imports un a un. Només al saltar de línia la modificació queda gravada.

| 📜 Elab                                    | oració del p                                                         | ressupost d'ingressos                                                                     |                                         |                  |                    | _ 🗆 ×                    |
|-------------------------------------------|----------------------------------------------------------------------|-------------------------------------------------------------------------------------------|-----------------------------------------|------------------|--------------------|--------------------------|
| Còpia (                                   | aplicacions d'in                                                     | grés del pressupost anterior                                                              | Manteniment previsions pressupos        | t d'ingressos    | Càrrega / Modifica | ició dades d'aplicacions |
| Econ<br>111<br>Finang<br>Aplic.<br>Previs | iòmica<br>2 00 111<br>ça desp.:<br>associada a IV/<br>ions inicials: | eto sobre Bienes Innuebles. Bienes Inn<br>MPOST SOBRE BENS DE N.<br>N Nunca<br>A: N Nunca | web de Net Réstice<br>ATURALESA RÚSTEGA |                  |                    |                          |
|                                           |                                                                      | ,                                                                                         |                                         | iés.             |                    |                          |
|                                           | Econòmica                                                            |                                                                                           | Descrinció                              |                  | Previsions inici   | als                      |
|                                           | 11200                                                                | IMPOST SOBRE BENS DE                                                                      | NATURALESA RÚSTEGA                      |                  |                    | 60.000.00                |
|                                           | 11300                                                                | IMPOST SOBRE BENS DE                                                                      | NATURALESA URBANA                       |                  |                    | 13.990.710,00            |
|                                           | 11500                                                                | IMPOST SOBRE VEHICLES                                                                     | DE TRACCIÓ MECÀNICA                     |                  |                    | 3.660.000,00             |
|                                           | 11600                                                                | IMPOST SOBRE INCREME                                                                      | NT DE VALORS TERRENYS NATUR             | ALES/            |                    | 6.600.000,00             |
|                                           | 13000                                                                | IMPOST SOBRE ACTIVITA                                                                     | TS EMPRESARIALS                         |                  |                    | 10.800.000,00            |
|                                           |                                                                      |                                                                                           |                                         |                  |                    |                          |
|                                           |                                                                      |                                                                                           |                                         |                  |                    |                          |
|                                           |                                                                      |                                                                                           |                                         | Total previsions | s seleccionades:   | 35.110.710,00            |

Per esborrar qualsevol de les aplicacions d'ingrés del llistat haurem de prémer dos cops a sobre d'ella (a la part inferior de la pantalla), i un cop la visualitzem carregada a la part de dalt de la pantalla li donarem a la tecla Esborrar registre.

| 🛐 Elaboració del pressupost d'ingressos                                                                                                    |                                                                                                    | <u>_ D ×</u>                                                                                                    |
|----------------------------------------------------------------------------------------------------|----------------------------------------------------------------------------------------------------|----------------------------------------------------------------------------------------------------|
| Còpia aplicacions d'ingrés del pressupost anterior                                                                                                    | Manteniment previsions pressupost d'ingressos                                                       | Càrrega / Modificació dades d'aplicacions                                                                                                    |
| Econòmica IMPOST SOBRE VEHICLES DE TRACC<br>T T 5 0 0 IMPOST SOBRE VEHICLES D<br>Financa desn : NI Nunca                                                          | IÓ MECÀNICA<br>DE TRACCIÓ MECÀNICA                                                                  |                                                                                                    |
| Aplic. associada a IVA: N Nunca<br>Previsions inicials: 3.0                                                                                                    | 560.000.00                                                                                          |                                                                                                    |
| Econòmica<br>11200 IMPOST SOBRE BENS DE<br>11300 IMPOST SOBRE VENS DE<br>11500 IMPOST SOBRE VENICLES<br>11600 IMPOST SOBRE INCREME<br>13000 IMPOST SOBRE ACTIVITA | Elaboració del pressupost d'ingre<br>NATURALE<br>NATURALE<br>SIDE TRACI<br>IN TDE VALI<br>TS EMPRES | essos         60.000,00           prar aquest registre?         90.710,00           50.000,00         000.000,00           No         900.700,00 |
|                                                                                                    | Total previsions                                                                                    | seleccionades: 35.110.710.00                                                                                                    |

Quan la classificació introduïda no existeixi ens apareixerà un missatge a la part inferior de la pantalla:

| La classificació econòmica introduïda no existeix. |  |
|----------------------------------------------------|--|

Llavors, haurem d'adreçar-nos novament a *Classificacions pressupost definitiu* i donarla d'alta abans de poder-la introduir en el pressupost.

Podem entrar i sortir de l'opció de *Càrrega/Modificació dades d'aplicacions* tantes vegades com calgui, les dades introduïdes des d'aquesta opció sempre resten gravades. Si en accedir-hi no les podem visualitzar només cal prémer dos cops la tecla F5 i tornaran a aparèixer en pantalla.

Una vegada hem verificat que el pressupost d'ingressos és correcte i està quadrat (o presenta superàvit) amb el de despeses, podem accedir a la resta d'opcions de l'*Elaboració del pressupost d'ingressos*.

Aquestes opcions són dues:

• Llistes comparatives del pressupost d'ingressos

• Simulació amb operacions registrades al prorrogat

| Elaboració del pressupost d'ingressos             |
|---------------------------------------------------|
| 📰 Elaboració del pressupost d'ingressos           |
| 📰 Llistes comparatives del pressupost d'ingressos |
| Simulació amb operacions registrades al prorrogat |

A continuació tractarem aquestes opcions.

### Llistes comparatives del pressupost d'ingressos

Aquesta opció ens permet obtenir un resum comparatiu del pressupost que estem elaborant amb les previsions inicials i definitives de l'exercici anterior. Aquest llistat es pot imprimir per capítols o per articles en el cas dels ingressos.

| 🛱 Llistes comparatives del | pressupost d'ingressos                                                 |                    |
|----------------------------|------------------------------------------------------------------------|--------------------|
| Р                          | ressupost d'ingressos                                                  |                    |
|                            | <ul> <li>Comparatiu per capítols del pressupost d'ingressos</li> </ul> |                    |
|                            | C Comparatiu per atticles del pressupost d'ingressos                   |                    |
|                            |                                                                        |                    |
|                            |                                                                        |                    |
|                            |                                                                        |                    |
|                            |                                                                        |                    |
|                            | Imprimir                                                               | <u>C</u> ancel·lar |

Simulació amb operacions registrades al prorrogat

Si hem elaborat el pressupost d'ingressos més enllà del 31 de desembre, l'entitat haurà de prorrogar el pressupost vigent per tal de poder treballar amb normalitat amb la comptabilitat. La pròrroga es realitza des del *Menú principal / Processos d'obertura / Procés d'obertura del pressupost* marcant l'opció *Pròrroga del pressupost anterior*. Llavors, un cop hem comprovat que el pressupost que volem aprovar és correcte, caldrà simular aquest avantprojecte de pressupost amb el pressupost prorrogat actualment vigent.

Les opcions de la simulació són quatre, tot i que només les dues primeres són les requerides prèviament a la *Incorporació definitiva* del pressupost. Anem a veure-les una a una:

| Simulació amb operacions registrades al prorrogat      |  |  |  |  |  |
|--------------------------------------------------------|--|--|--|--|--|
| 📰 Relaciona aplicacions press. prorrogat amb definitiu |  |  |  |  |  |
| 🔚 Actualitza moviments del prorrogat                   |  |  |  |  |  |
| 📰 Consulta pressupost d'ingressos segons simulació     |  |  |  |  |  |
| 📰 Estats d'execució del pressupost segons simulació    |  |  |  |  |  |

#### Relaciona aplicacions press. prorrogat amb definitiu

Igual que en el cas del pressupost de despeses, ens apareixeran a la banda esquerra totes aquelles aplicacions d'ingrés en les quals s'ha comptabilitzat qualsevol tipus d'operació amb el pressupost prorrogat de l'exercici. Si l'aplicació del pressupost definitiu ha de ser una altra o si aquella del pressupost prorrogat no existeix en el pressupost definitiu, caldrà que en la banda dreta de la pantalla detallem l'aplicació cap a la qual s'han de comptabilitzar aquelles operacions incloses en aquella aplicació d'ingressos del pressupost prorrogat.

| 💦 Relaciona aplicacions press. prorrogat amb definitiu |           |                    |                      |            |       |                  |                     |          |  |  |
|--------------------------------------------------------|-----------|--------------------|----------------------|------------|-------|------------------|---------------------|----------|--|--|
|                                                        | Crite     | ri per establir re | elació:              | Per Aplic. |       | C Per referència | 🔿 Per operació      |          |  |  |
| Ш                                                      |           |                    |                      |            |       |                  |                     |          |  |  |
| Ш                                                      | PRESSUPOS |                    |                      | POST PROR  | ROGAT | PI               | RESSUPOST DEFINITIU |          |  |  |
| Ш                                                      |           | Econômica          | Descripció           | Econômica  |       |                  | Descripció          | <b>▲</b> |  |  |
| Ш                                                      |           | 11300              | IMPUST SUBRE BENS    |            |       |                  |                     |          |  |  |
| Ш                                                      |           | 32100              | LLICENCIES URBANIST  |            |       |                  |                     |          |  |  |
| Ш                                                      |           | 32500              | SERVEIS ADMINISTRA   |            |       |                  |                     |          |  |  |
| Ш                                                      | ┣┻        | 389                | ALTRES REINTEGRAM    |            |       |                  |                     |          |  |  |
| Ш                                                      |           | 75060              | TRANSF. DE CAFITAL L |            |       |                  |                     |          |  |  |
| Ш                                                      |           |                    |                      |            |       |                  |                     |          |  |  |
| Ш                                                      |           |                    |                      |            |       |                  |                     |          |  |  |
| Ш                                                      |           |                    |                      |            |       |                  |                     |          |  |  |
| Ш                                                      |           |                    |                      |            |       |                  |                     |          |  |  |
| Ш                                                      |           |                    |                      |            |       |                  |                     |          |  |  |
| Ш                                                      |           |                    |                      |            |       |                  |                     |          |  |  |
| Ш                                                      |           |                    |                      |            |       |                  |                     |          |  |  |
| Ш                                                      |           |                    |                      |            |       |                  |                     |          |  |  |
| Ш                                                      |           |                    |                      |            |       |                  |                     |          |  |  |
| Ш                                                      |           |                    |                      |            |       |                  |                     |          |  |  |
| Ш                                                      |           |                    |                      |            |       |                  |                     |          |  |  |
| Ш                                                      |           |                    |                      |            |       |                  |                     |          |  |  |
| Ш                                                      |           |                    |                      |            |       |                  |                     | <b>_</b> |  |  |
| Ш                                                      |           |                    |                      | 1          |       |                  |                     |          |  |  |
| Ш                                                      |           |                    |                      |            |       |                  |                     |          |  |  |
| ALTHES REINTEGRAMENTS                                  |           |                    |                      |            |       |                  |                     |          |  |  |
| Ш                                                      |           |                    |                      |            |       |                  |                     |          |  |  |
|                                                        |           |                    |                      |            |       |                  |                     |          |  |  |
Només estarem obligats a detallar aquesta informació per aquelles aplicacions d'ingressos del prorrogat que no existeixen en el pressupost definitiu

La relació també es pot realitzar per referència (i lligar tota una cadena) o per operació.

#### Actualitza moviments del prorrogat

A continuació caldrà executar aquest procés el qual aboca totes les operacions d'ingrés comptabilitzades amb el pressupost prorrogat cap el pressupost en elaboració. El procés utilitzarà la taula de relacions que haurem definit prèviament.

Aquest procés pot quedar aturat si el programa troba alguna aplicació d'ingressos amb operacions que no hem relacionat a la taula i l'aplicació no existeix en el pressupost que s'està elaborant. Llavors haurem de retrocedir a l'opció *Relaciona aplicacions press. prorrogat amb definitiu*.

### Consulta / Estats d'execució del pressupost d'ingressos segons simulació.

Des d'aquestes opcions es poden realitzar consultes de la situació de l'execució del pressupost d'ingressos abocant les operacions que fins el moment s'han comptabilitzat i amb el pressupost d'ingressos en elaboració.

### **Opcions d'impressió**

El mòdul d'Elaboració i simulació de pressupostos ofereix en el seu menú dues opcions d'impressió amb un conjunt de llistats que poden ser d'interès pel que fa l'expedient d'aprovació del pressupost de l'entitat.

#### Impressió models d'aprovació del pressupost

Les opcions que ofereix aquesta pantalla són les que podem observar a continuació.

| , Impressió models d'aprovació del pressupost      |                                                             | _ 🗆 :              |
|----------------------------------------------------|-------------------------------------------------------------|--------------------|
| Pressupost de despeses                             | Pressupost d'ingressos                                      |                    |
| Per articles i àreas de despesa                    | <ul> <li>Resum d'ingressos per capítol i article</li> </ul> |                    |
| O Per conceptes i gr. Programes.                   | O Pressupost d'ingressos per concepte, subconceptes         |                    |
| O Per classificació programa                       |                                                             |                    |
| O Per capítols, articles, conceptes                | C) Resum de despeses i ingressos                            |                    |
| 🔿 Per P. Despeses, Gr. Programa, programes         |                                                             |                    |
| 🔿 Llista auxiliar d'aplicacions                    |                                                             |                    |
| C Resum de despeses per capítol i article          |                                                             |                    |
| 🔿 Resum de despeses per àrea de despesa i política |                                                             |                    |
| 🔿 Resum per capítol i àrea de despesa              |                                                             |                    |
| O Pressupost de despeses per programes             |                                                             |                    |
| O Per classificació orgànica                       |                                                             |                    |
| O Per cl. orgànica, resum per capítols             |                                                             |                    |
|                                                    |                                                             | <u>C</u> ancel·lar |

# Llistes auxiliars

Aquesta pantalla ofereix altres llistats que poden ser d'interès al gestor municipal.

| 🖏 Llistats auxiliars |                                                      |
|----------------------|------------------------------------------------------|
|                      | Pressupost de despeses                               |
|                      | C Per capitols                                       |
|                      | C Per classificació programa                         |
|                      | O Per classificació programa desglossat              |
|                      | 🔿 Per Classificació Programa Desglossat per Aplicac. |
|                      | C Per classificació econòmica                        |
|                      | C Per programa desglossat                            |
|                      | C Per classificació orgànica                         |
|                      | C Per classificació orgànica desglossat              |
|                      | Pressupost d'ingressos                               |
|                      | C Resum per capítols                                 |
|                      | © Per econòmica                                      |
|                      | Imprimir <u>C</u> ancel·lar                          |

# Incorporació definitiva

El procés d'incorporació definitiva és el pas previ a la comptabilització del pressupost elaborat com a pressupost definitiu de l'exercici. És important que llistem i revisem el pressupost per veure que no hi ha cap error en les classificacions pressupostàries ni en les dotacions pressupostàries assignades, ja que aquest procés trasllada el pressupost elaborat a les opcions de *càrrega d'aplicacions*, de despesa i d'ingrés.

Recordar també, que si l'entitat està treballant amb el pressupost prorrogat, abans de procedir a la Incorporació definitiva haurà de realitzar els processos d'actualització del pressupost, tant d'ingressos com despeses, des d' *Elaboració del pressupost de despeses / Simulació operacions registrades al prorrogat / Actualitza moviments del prorrogat* (per ingressos el mateix camí però des d'*Elaboració del pressupost d'ingressos*). Si intentem fer la Incorporació definitiva sense haver realitzat abans l'actualització de dades ens apareixerà el següent missatge en pantalla.

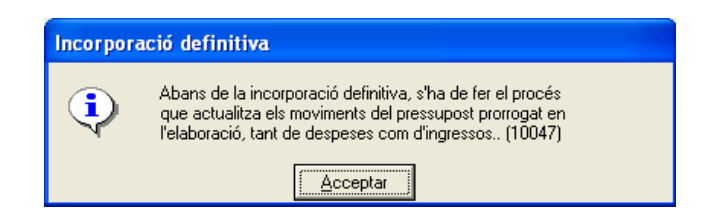

Una vegada executada amb èxit l'actualització del pressupost en elaboració segons les operacions del pressupost prorrogat, podem executar la Incorporació definitiva.

| orporació definitiva                                                                                                    |                                                                                                    |                                                                                                    |                                                                                                    | - |
|----------------------------------------------------------------------------------------------------|----------------------------------------------------------------------------------------------------|----------------------------------------------------------------------------------------------------|----------------------------------------------------------------------------------------------------|---|
| Atenciól. Aquest procés in<br>procés d'obertura del press<br>corresponents. Cal obtenir<br>procés. Si ja teniu còpia de | corpora, de forma definitiva, el press<br>upost, (tipus d'obertura = 2 definitiv<br>conservar còpia de seguretat de la<br>seguretat i esteu segur que les dac | upost que ha estal prèviament elabor<br>a) que es generarà a PGCP, els assen<br>base de dades de SICAL, abans de<br>des del pressupost elaborat són correc | at. Posteriorment, s'haurà de fer 'El<br>taments comptables<br>confirmar l'execució d'aquest<br>tes, premeu actualitzar. |   |
|                                                                                                    |                                                                                                    |                                                                                                    |                                                                                                    |   |
|                                                                                                    | Pressupost d'ingressos:                                                                                                    | 4.691.824,62                                                                                                    | 1                                                                                                    |   |
|                                                                                                    | Pressupost de despeses:                                                                                                    | 4.691.824,62                                                                                                    |                                                                                                    |   |
|                                                                                                    | Diferència:                                                                                                    | 0,00                                                                                                    |                                                                                                    |   |
|                                                                                                    | El pressupost està anivellat.                                                                                                    |                                                                                                    |                                                                                                    |   |
|                                                                                                    | Continuar                                                                                                    | <u>C</u> ancel·lar                                                                                                    | Actualitzar                                                                                                    |   |
|                                                                                                    |                                                                                                    |                                                                                                    |                                                                                                    |   |

El programa ens mostra l'import total del pressupost d'ingressos i de despeses així com la diferència que es pugui presentar entre l'un i l'altre.

Si quadra, apareix el següent text "El pressupost està anivellat".

Quan hagi acabat el procés ens ho comunicarà. Llavors només restarà comptabilitzarlo.

# Comptabilització del pressupost definitiu

Des del submenú *Processos d'obertura* podem accedir a la pantalla *Procés d'obertura del pressupost*, des d'on comptabilitzarem el pressupost que haguem aprovat.

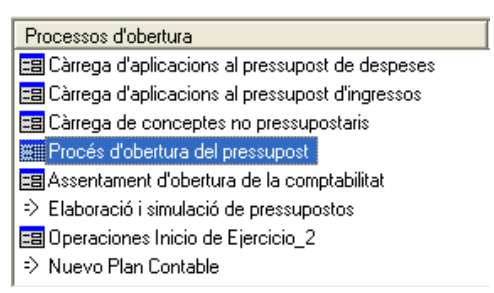

El pressupost definitiu, tot i que s'aprovi amb data posterior al 1er de gener de l'any en qüestió tindrà efectes des d'aquella data, així el programa el comptabilitza amb la data 01/01/XXXX.

| Procés d'obertura del pressupost                                                                                                    |                           |               |                                          | <u>-   □   ×</u> |  |  |
|----------------------------------------------------------------------------------------------------|---------------------------|---------------|------------------------------------------|------------------|--|--|
| Tipus d'obertura                                                                                                    |                           |               | Subsistemes                              |                  |  |  |
| Pròrroga del pressupost anterior:                                                                                                    | C Data:                   | 11            | Pressupost de despeses exercici corrent: |                  |  |  |
| Obertura definitiva:                                                                                                    | <ul> <li>Data;</li> </ul> | 01/01/2019    | Projectes de desp.:                      | Г                |  |  |
|                                                                                                    |                           |               | Desp. Plurianuals:                       | -                |  |  |
| De des estestes                                                                                                    |                           |               | Pressupost d'ingressos exercici corrent: |                  |  |  |
| - Dades pressuposios                                                                                                    |                           |               | Despeses amb finançament afectat:        | E                |  |  |
| Previsions inicials d'ingressos:                                                                                                    |                           | 30.855.369,78 |                                          |                  |  |  |
| Procés d'obertura del pressupost           Crèdits inicials press. despeses:         I pressupost presenta superàvit inicial. Voleu continuar?.<br>(603) |                           |               |                                          |                  |  |  |
| Diferència:                                                                                                    |                           | <u>S</u> í    | No                                       |                  |  |  |
|                                                                                                    |                           |               |                                          |                  |  |  |
|                                                                                                    |                           |               |                                          |                  |  |  |

Al validar la data el programa recupera els totals d'ingressos i despeses, i ens indica si està anivellat o no. A continuació, i com a últim pas de tot el procés, hem de donar la nostra conformitat per tal que el comptabilitzi.

Una vegada comptabilitzat (haurà barrat també el prorrogat si s'ha treballat amb ell) ens donarà els números d'assentaments de la comptabilització (només en el cas que treballem amb el grup 0 de comptabilitat) i per tant haurem acabat el procés comptable d'aprovació del pressupost definitiu.

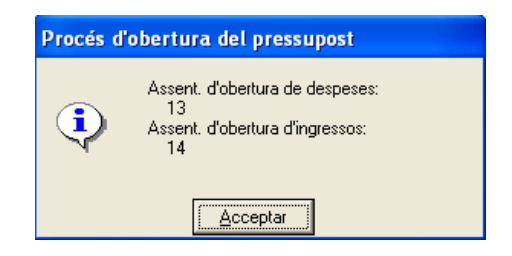

#### INICI Estructures pressupost definitiu Classificacions pressupost definitiu Elaboració del Elaboració del pressupost de pressupost despeses d'ingressos Còpia aplicacions Còpia aplicacions press anterior press anterior Càrrega/Modificació Càrrega/Modificació dades aplicacions dades aplicacions Treballem amb Treballem amb el pressupost el pressupost No No prorrogat? prorrogat? Sí Sí Simulació amb Simulació amb operacions registrades operacions registrades al prorrogat al prorrogat Relaciona aplicacions Relaciona aplicacions press.prorrogat amb definitiu press.prorrogat amb definitiu Actualitza moviments Actualitza moviments del prorrogat del prorrogat Incorporació definitiva Procés d'obertura del pressupost: comptabilizació del pressupost

# Esquema gràfic del procés d'elaboració i comptabilització del pressupost

# **Operacions de fi d'exercici**

# Introducció

Aquest punt del menú principal inclou gran part de les operacions prèvies que s'han de realitzar abans del tancament de l'exercici. Les que aquí explicarem són les corresponents al model normal de la Instrucció de Comptabilitat. El programa s'ajusta a la ICAL en aquests processos.

Seguirem l'ordre del llistat d'opcions del menú per anar explicant-les una a una excepte la opció de *Rendició de comptes*, que disposa d'un manual específic.

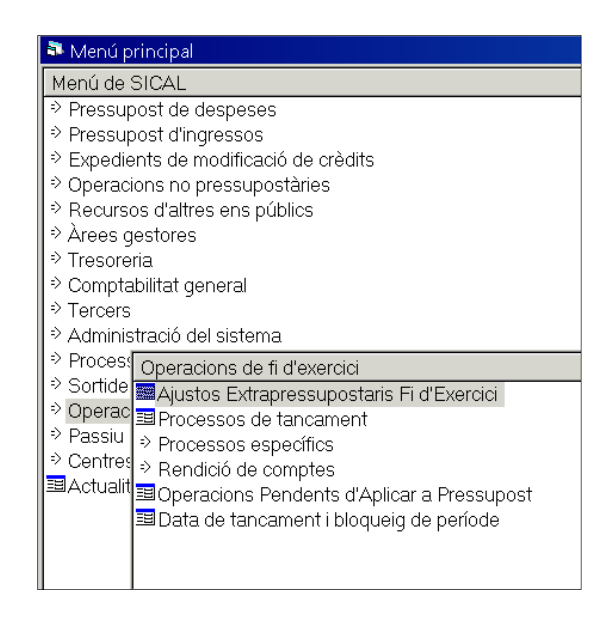

# Ajustos Extrapressupostaris Fi d'Exercici

Mitjançant aquest punt de menú podrem realitzar els ajustos comptables de fi d'exercici en aplicació dels diferents principis comptables i pressupostaris previstos en la Instrucció de Comptabilitat:

| rapressupostans n a exercici         |                                              | - |
|--------------------------------------|----------------------------------------------|---|
|                                      |                                              |   |
| C Despeses anticipades no financeres | € Deutors per ingressos reportats            |   |
| C Despeses anticipades financeres    |                                              |   |
| C ingressos anticipats no financers  |                                              |   |
| C Ingressos anticipats financers     | C Deterioració de valor de crèdits           |   |
| C Creditors per despeses reportats   | C Qonsulta d'ajustaments extrapressupostaris |   |
|                                      |                                              |   |
|                                      | ∆cceptar                                     |   |

A continuació fem una breu descripció del tipus d'operacions incloses en cada opció:

- ✓ <u>Despeses i ingressos anticipats</u>: despeses i ingressos comptabilitzats en l'exercici i que corresponen, per aplicació del principi de meritament, a l'exercici següent.
- ✓ <u>Despeses i ingressos reportats</u>: despeses i ingressos (creditors i deutors) diferides són despeses meritades i no vençudes.
- ✓ <u>Deterioració de valors de crèdits</u>: cal dotar les corresponents provisions per reflectir les possibles insolvències que es presentin respecte del cobrament dels drets pendents de cobrament.

Aquests són els ajustos previstos en el model normal. No obstant això, l'entitat ha de considerar el <u>principi comptable d'importància relativa</u>, segons el qual podrà ser admissible la no aplicació estricta d'algun dels principis comptables, sempre i quan la importància relativa de la variació provocada sigui escassament significativa en termes quantitatius o qualitatius i no alteri, per tant, la imatge fidel de la situació econòmica, patrimonial i financera de l'entitat.

Els ajustos que es realitzen des de la pantalla *Ajustaments Extrapressupostaris Fi* d'Exercici són assentaments comptables que també es poden realitzar amb assentaments directes. El fet de fer-los des d'aquesta opció de menú implica dues coses:

- ✓ En el moment de registrar-lo per pantalla NO es grava encara cap assentament en el Llibre Diari. Resten en una taula temporal, consultable en aquesta pantalla en qualsevol moment, i es podran eliminar i/o gravar nous ajustos. A més, aquests ajustos es tindran en compte en els informes de tancament simulat (Balanç, Compte del Resultat econòmic-patrimonial, Romanent Líquid de Tresoreria).
- En el moment del tancament els ajustos es traspassen a l'exercici següent i es troben disponibles per a la seva aplicació en aquell exercici.

#### Despeses anticipades no financeres

Es tracta de despeses comptabilitzades en l'exercici però que, per aplicació del criteri del meritament, corresponen a l'exercici següent. La pantalla presenta la possibilitat d'entrar el compte de l'Haver (el compte del Deure està fixat, és el 4800, *Despeses anticipades*). Si fem F5 el programa ens ensenyarà els comptes del Grup 6 (els no financers, subgrups 62, 63, 64 i 65) que tinguin saldo, l'import mostrat serà el màxim possible a ajustar.

| 🛸 Ajust | aments extrapressupostaris fi d'exercici                            |            |               | × |
|---------|---------------------------------------------------------------------|------------|---------------|---|
|         | COMPTES DEL PLA GENERAL DE COMPTABILLITA                            | AT PÚBLICA |               |   |
| Codi    | Descripció                                                          |            | Saldo         | - |
| 6280    | Serveis exteriors.Subministraments.                                 |            | 250.700,87    |   |
| 6200    | Serveis exteriors.Despeses en recerca i desenvolupament.            |            | 70.347,87     | 1 |
| 6511    | Subvencions. A la resta d'entitats.                                 |            | 558.497,99    |   |
| 6210    | Serveis exteriors.Arrendaments i cànons.                            |            | 125.633,86    | - |
| 6500    | Transferències. A l'entitat o entitats propietàries.                |            | 12.286,98     |   |
| 6510    | Subvencions. A l'entitat o entitats propietàries.                   |            | 22.439,48     |   |
| 6440    | Despeses de personal i prestacions socials Altres despeses socials. |            | 1.332,80      | - |
| 6290    | Serveis exteriors.Comunicacions i altres serveis.                   |            | 375.472,11    | - |
| 6400    | Despeses de personal i prestacions socials.Sous i salaris.          |            | 1.412.099,81  | - |
| 6270    | Serveis exteriors.Publicitat, propaganda i relacions públiques.     |            | 15.889,38     |   |
| 00029   | Sarvaie avtariore Ranaracione i concarvació                         |            | 252 270 22    | - |
|         | Filtre                                                              |            |               |   |
| Codi    | Descripció                                                          | Saldo      | -             |   |
|         |                                                                     |            |               | • |
| Eiltr   | ar Restaurar                                                        |            | <u>B</u> usca | r |

|            |          | DESPESES ANTI                                      |        | NO EINANCERES                       |  |
|------------|----------|----------------------------------------------------|--------|-------------------------------------|--|
| N. assent. | Comte    | Descripció DEURE                                   | Compte | Descripció HAVER                    |  |
| Imp        | ort      |                                                    | 1      | Text                                |  |
| 1          | 4800     | Aiustos per periodificación. Despeses anticipades. | 6280   | Serveis exteriors Subministraments. |  |
|            | 1.500,00 | SERVEI D'ASSESSORAMENT FISCAL                      |        |                                     |  |
|            |          |                                                    |        |                                     |  |
|            |          |                                                    |        |                                     |  |
|            |          | 1                                                  |        |                                     |  |
|            |          |                                                    | _      |                                     |  |
|            |          | 1                                                  |        |                                     |  |
|            |          |                                                    |        |                                     |  |
|            |          | 1                                                  |        |                                     |  |
|            |          |                                                    |        |                                     |  |
|            |          |                                                    |        |                                     |  |
|            |          |                                                    |        |                                     |  |
|            |          |                                                    |        |                                     |  |
|            |          |                                                    |        |                                     |  |
|            |          | 1                                                  |        |                                     |  |
| p Apunt    |          |                                                    |        |                                     |  |
|            |          |                                                    |        |                                     |  |
| a comptabl | e 31     | /12/2017                                           |        |                                     |  |
|            |          |                                                    |        |                                     |  |
|            |          |                                                    |        |                                     |  |

Podem gravar tants assentaments com ens calgui. Al sortir de la pantalla els assentaments ens quedaran gravats en una taula temporal fins a la realització del tancament definitiu.

Sempre que vulguem, podem tornar a entrar i esborrar algun dels assentaments, seleccionant la línia per l'esquerra de la finestra i prement el botó d'esborrar registre

Una vegada tancat l'exercici, l'apunt es traspassa a l'exercici següent i queda guardat en unes taules temporals, pendent de què l'usuari confirmi l'apunt a realitzar en el nou any en la data que desitgi. La operativa per fer-ho es fa des de del menú *Processos d'obertura / Operacions d'inici d'exercici* i escollir l'opció corresponent.

#### Despeses anticipades financeres

Igual que en l'apartat anterior, es tracta de despeses comptabilitzades en l'exercici (mitjançant un ADO/O) però per aplicació del principi de meritament corresponen a l'exercici següent. En aquest cas tenen naturalesa de despeses financeres.

El funcionament de la pantalla és el mateix que en el cas anterior. També en aquest cas el compte del Deure està fixat (compte 5670, *Despeses financeres pagades per anticipat*) però els comptes que ens presentarà en l'Haver seran els del subgrup 66

(Despeses financeres) i l'import màxim a ajustar serà el del saldo dels comptes escollits.

| 25 | Ajusta | ments extrap | pressupost | aris fi d'exercici                                         |        |                             |                  | - | ×  |
|----|--------|--------------|------------|------------------------------------------------------------|--------|-----------------------------|------------------|---|----|
|    |        |              |            |                                                            |        |                             |                  |   |    |
|    |        |              |            | DESPESES ANTI                                              | CIPADE | S FINANCERES                |                  |   | 11 |
|    |        | N. assent.   | Comte      | Descripció DEURE                                           | Compte |                             | Descripció HAVER |   | 1  |
|    |        | Imp          | ort        |                                                            |        | Text                        |                  |   | 1  |
|    |        | 1            | 5670       | Fiances i dipòsits recib. i constituïts a curt termini.De: | 6626   | Interessos d'altres deutes. |                  |   |    |
|    |        |              | 35,00      | INTERESSOS                                                 |        |                             |                  |   |    |

#### Ingressos anticipats no financers

Es tracta d'ingressos comptabilitzats durant l'exercici (amb un DR o I) que per aplicació del criteri de meritament corresponen a l'exercici següent. En aquest cas el compte fix de l'assentament és del de l'Haver (compte 4850, *Ingressos anticipats a curt termini*), haurem d'informar el del Deure, si fem F5 el programa ens ensenyarà els comptes d'ingrés dels subgrups 72, 73, 74, 75.

| 🗣 Ajus | taments extrapressupostaris fi d'exercici                                      | ×            |
|--------|--------------------------------------------------------------------------------|--------------|
|        | COMPTES DEL PLA GENERAL DE COMPTABILLITAT PÚBLIC                               | A            |
| Codi   | Descripció                                                                     | Saldo 🔶      |
| 7501   | Transferències.De la resta d'entitats.                                         | 1.330.131,45 |
| 7240   | Impost sobre béns immobles.                                                    | 3.330.928,88 |
| 7400   | Taxes per prestació de serveis o realització d'activitats.                     | 654.523,99   |
| 7260   | Impost sobre l'increment del valor dels terrenys de naturalesa urbana.         | 435.629,87   |
| 7410   | Preus públics per prestació de serveis o realització d'activitats.             | 13.227,73    |
| 7330   | Impost sobre construccions, instal·lacions i obres.                            | 59.188,85    |
| 7760   | Ingressos per arrendaments.                                                    | 97.694,67    |
| 7270   | Impost sobre activitats econòmiques.                                           | 67.076,33    |
| 7750   | Reintegraments.                                                                | 8.983,97     |
| 7511   | Subvencions per a despeses no financeres de l'exercici.De la resta d'entitats. | 247.662,24   |
| 7250   | Import cohra vahiclas da tracció macànica                                      | 182 073 10   |

### La finestra de l'ajust:

| 5 | Ajusta      | aments extrap             | pressuposta | aris fi d'exercici                                  |         |                                                                   | _ 🗆 X |  |
|---|-------------|---------------------------|-------------|-----------------------------------------------------|---------|-------------------------------------------------------------------|-------|--|
| Ī |             |                           |             |                                                     |         |                                                                   |       |  |
|   |             |                           |             | INGRESSOS ANT                                       | ICIPATS | NO FINANCERS                                                      |       |  |
|   |             | N. assent.                | Comte       | Descripció DEURE                                    | Compte  | Descripció HAVER                                                  |       |  |
|   | Import Text |                           |             |                                                     |         |                                                                   |       |  |
|   |             | 1                         | 7511        | Subvencions per a despeses no financeres de l'exer- | 4850    | Ajustos per periodificación. Ingressos anticipats a curt termini. |       |  |
|   |             | 1 500.00 SUBVENCIÓ REBUDA |             |                                                     |         |                                                                   |       |  |

Un cop fet el tancament, l'apunt es traspassa a l'exercici següent, a unes taules temporals, per tal que l'usuari confirmi, amb la data que desitgi, l'apunt a realitzar en el nou any, per la qual cosa ha d'anar a *Processos d'Obertura / Operacions d'inici de l'exercici*.

#### Ingressos anticipats financers

Igual que en el cas anterior però en aquest cas es tracta d'ingressos de naturalesa financera. Per això en el deure se'ns presenten, si fem F5, tots els comptes del subgrup 76 que tinguin saldo. El compte de l'Haver és fix, 5680, *Ingressos financers cobrats per anticipat*.

L'operativa és la mateixa que en els casos anteriors.

### Creditors per despeses reportades

És el cas contrari de les despeses anticipades. D'aquesta manera, es tracta de despeses meritades en l'exercici però que encara no han vençut, és a dir, la despesa pressupostària es produirà l'exercici següent.

En el Deure es permet qualsevol compte dels subgrups 60, 62, 63, 64, 65. En aquest cas el saldo dels comptes no es té en compte al ser despeses reportades, per tant, es presenten tots els comptes encara que no hi hagi hagut moviments durant l'exercici.

|      | COMPTES DEL PLA GENERAL DE COMPTABILLITAT PÚBLICA          |              |
|------|------------------------------------------------------------|--------------|
| Codi | Descripció                                                 | Saldo        |
| 6280 | Serveis exteriors.Subministraments.                        | 250.700,87   |
| 6200 | Serveis exteriors.Despeses en recerca i desenvolupament.   | 70.347,87    |
| 6511 | Subvencions. A la resta d'entitats.                        | 558.497,99   |
| 6020 | Compres d'altres aprovisionaments.                         | 0,00         |
| 6000 | Compres de mercaderies.                                    | 0,00         |
| 6400 | Despeses de personal i prestacions socials.Sous i salaris. | 1.412.099,81 |
| 6310 | Tributs de caràcter autonòmic.                             | 0,00         |
| 6220 | Serveis exteriors.Reparacions i conservació.               | 352.879,33   |
| 6230 | Serveis exteriors.Serveis de professionals independents.   | 554.435,91   |
| 6050 | Compres d'actius adquirits per a altres entitats.          | 0,00         |
| 6340 | Tribute. Aiustas paratius en la imposició indirecta        | 0.00         |

| 3 | Ajusta | iments extrap | vressuposti | eris fi d'exercici                        |        |                                                                | _ 🗆 × |
|---|--------|---------------|-------------|-------------------------------------------|--------|----------------------------------------------------------------|-------|
| ٢ |        |               |             |                                           | DECDEC |                                                                |       |
|   |        |               |             | CREDITORS PER                             | DESPES | ES NO VENÇUTS                                                  |       |
|   |        | N. assent.    | Comte       | Descripció DEURE                          | Compte | Descripció HAVER                                               |       |
|   |        | Import Text   |             |                                           |        |                                                                |       |
|   |        | 1             | 6250        | Serveis exteriors.Cosines d'assegurances. | 4110   | Creditors no pressupostaris.Creditors per despeses reportades. |       |
|   |        |               | 1.500,00    |                                           | -      |                                                                |       |

El compte de l'Haver ja ens ve donat per la ICAL, és el 4110, *Creditors per despeses reportades*.

Si l'apunt suposa despeses en dos o més exercicis diferents, llavors haurem de fer tants apunts com anualitats, ja que el programa no permet fer un venciment parcial de l'apunt.

En el cas de les despeses no vençudes, l'ajust a l'exercici següent es realitza en una operació pressupostària de despeses, de manera que arribat el moment del venciment (quan arriba la factura), en reconèixer l'obligació, aplicarem l'apunt. La operativa per portar-ho a terme és la següent:

Una vegada introduïdes l'aplicació i l'import de la obligació, anem a l'opció de la barra superior de la pantalla *Aplicar al pressupost/de Despeses i ingressos diferits* o prement el botó

| Aplicació Edició Funcions Utilitats Aplicar al pr | essupost Finestra Ajuda<br>ses pendents d'Aplicar a Pt. | Shift+F1      |                   |            |
|---------------------------------------------------|---------------------------------------------------------|---------------|-------------------|------------|
| Operacions d'execució de despeses                 | ses i Ingressos Diferits                                | Shift+F2      |                   | _ 🗆 🗙      |
| Centre gestor:                                    | Oficina que c                                           | omptabilitza: |                   |            |
| Operació: 240 Signe: + ADO sobre Cré              | dito Disponible                                         | Dat           | a comptable:      | 20/01/2019 |
| Op. anterior:                                     |                                                         | Dat           | a oper. anterior: |            |
| Document: Data doc.:                              | 7 / Exp.:                                               | Dat           | a expedient:      | 11         |
| Projecte:                                         |                                                         |               |                   |            |
| Programa Econòmica ADMINISTRACIÓ GENERAL          |                                                         |               |                   |            |
| 920 121 00 Complement de destinació               | j                                                       |               |                   |            |
| Préstec:                                          |                                                         |               |                   |            |
| Referència: Compte                                | PGCP: 6400                                              | Saldo a aplic | ació              | 20.910,00  |
| Import: 1.000,00                                  |                                                         | Saldo a vinc  | ulació            | 91.290,00  |
| Total IVA Total d                                 | escomptes                                               | Líquid a pag  | jar 🗌             | 1.000,00   |
| Gr. apunts:                                       |                                                         |               |                   |            |
| Tercer:                                           | F                                                       | orma pag.:    |                   |            |
| Endossatari:                                      | 0                                                       | )rdinal terc. |                   |            |
| Ordinal pag.                                      | т                                                       | ipus pag.:    |                   | ACF:       |
| Text:                                             |                                                         |               |                   | <b></b>    |
|                                                   |                                                         |               |                   | _          |
|                                                   |                                                         |               |                   |            |

El programa ens ensenyarà els apunts de despeses diferides gravats l'exercici anterior que encara no s'hagin aplicat a pressupost.

| 🖼 Ap    | licar   | al pressupos | it           |           |                     |          | ×               |
|---------|---------|--------------|--------------|-----------|---------------------|----------|-----------------|
|         |         |              |              | Creditors | per despeses de rep | ortats   |                 |
|         |         | Compte Deure | Compte Haver | Import    |                     | Text     | Línia a Aplicar |
|         |         | 6400         | 4110         | 1.000,00  | Despeses personal   |          | 920.12100 / 1   |
|         |         | 6230         | 4110         | 500,00    | Contracte           |          |                 |
|         |         |              |              |           |                     |          |                 |
|         |         |              |              |           |                     |          |                 |
|         |         |              |              |           |                     |          |                 |
|         |         |              |              |           |                     |          |                 |
|         |         |              |              |           |                     |          |                 |
|         |         |              |              |           |                     |          |                 |
| Total i | mport a | a aplicar    | (            | ),00      |                     | Acceptar | Cancel·I        |

Marquem la línia que volem aplicar. Podem marcar vàries files per aplicar, però <u>no</u> <u>podrem</u> aplicar parcialment una d'elles.

L'assentament resultant substitueix el compte del grup 6 pel compte 4110, Creditors per despeses meritades.

| 🗣 Assen      | t. comptable                                                    |         |               | ×                                     |
|--------------|-----------------------------------------------------------------|---------|---------------|---------------------------------------|
| Compte       | Descripció                                                      |         | Importe deure | Import haver                          |
| 4110         | Creditors no pressupostaris. Creditors per despeses reportades. |         | 1.000,00      |                                       |
| 4000         | Creditors pressupostaris. Operacions de gestió.                 |         |               | 1.000,00                              |
|              |                                                                 |         |               |                                       |
|              |                                                                 |         |               |                                       |
|              |                                                                 |         |               |                                       |
|              |                                                                 |         |               |                                       |
|              |                                                                 |         |               |                                       |
| I            |                                                                 |         | <u> </u>      |                                       |
|              |                                                                 | Totals: | 1.000,00      | 1.000,00                              |
|              |                                                                 |         | ·             | · · · · · · · · · · · · · · · · · · · |
| C <u>o</u> n | firmar assent.                                                  |         |               | <u>C</u> ancel·lar                    |
|              |                                                                 |         |               |                                       |

L'aplicació definitiva de despeses diferides només es pot fer des de l'execució de despeses del pressupost corrent, l'ADOP i l'ADO+P+R. No es pot realitzar des del monitor de comptabilització de factures.

## Deutors per ingressos reportats

És el cas contrari a l'anterior. Es tracta d'ingressos meritats en l'exercici, però que encara no han vençut, és a dir, el dret o cobrament pressupostari es produirà en l'exercici següent.

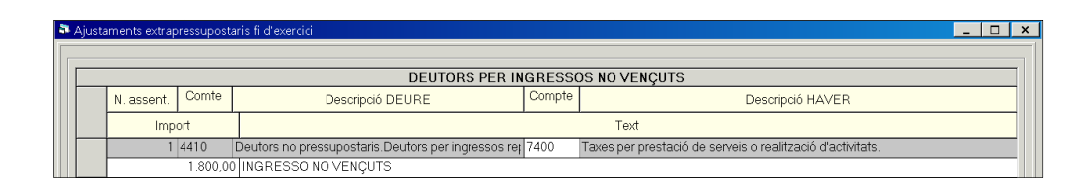

En l'Haver es permet qualsevol compte dels subgrups 70, 72, 73, 74 i 75 i per qualsevol import. En el Deure el compte és el 4410, *Deutors per ingressos reportats*.

El traspàs de l'apunt a comptabilitat es farà en el moment del tancament de l'exercici. En l'exercici es realitza l'ajust mitjançant una operació pressupostària d'ingrés, en el moment del venciment, o sigui, amb un dret reconegut o un ingrés.

Aquesta aplicació al pressupost d'ingressos de l'exercici següent es realitza de manera anàloga a la que ja hem explicat per les despeses, des de *Pressupost d'Ingressos/Pressupost corrent/Operacions d'execució d'ingressos*, seleccionant la opció de *Apl. Press/Vencim*.

Cal recordar que també en aquest cas si el venciment de l'ingrés s'ha de produir en moments diferents o sobretot, en exercicis diferents, s'hauran de realitzar tants ajustos com venciments, ja que l'aplicació en cap cas pot ser parcial.

### Deterioració de valors de crèdit

Mitjançant aquesta opció dotarem la provisió per insolvències de l'exercici, que es gravarà en una taula temporal fins que es realitzi el tancament.

L'assentament té dues línies, la primera anul·la la dotació de l'exercici anterior (l'assentament ens presenta el saldo creditor del compte 490), portant-lo a resultats abonant al compte 798:

| eteric | ració de valor d | e crèdits                                 |        |                                                            |              | _ 0                |
|--------|------------------|-------------------------------------------|--------|------------------------------------------------------------|--------------|--------------------|
|        |                  |                                           |        |                                                            |              |                    |
|        |                  |                                           |        | Deterioració de valor de crèdits                           |              |                    |
|        | N. assent.       | Comte DEURE                               |        | Compte HAVER                                               | Import       | Text               |
|        | 1 490            | 0 Deterioració de valor de crèdits.Oper   | 7983   | Reversió de la deterioració de crèdits a altres entitats.  | 1.360.939,28 |                    |
|        | 1 490            | 1 Deterioració de valor de crèdits Altres | 9983   | Reversió de la deterioració de crèdits a altres entitats.  | 0,00         |                    |
|        | 1 490            | 2 Deterioració de valor de crèdits.Inver  | 7980   | Reversió de la deterioració de crèdits a entitats del grup | 0,00         |                    |
|        | 1 490            | 3 Deterioro de valor de crèdits.Altres in | n 7983 | Reversió de la deterioració de crèdits a altres entitats.  | 0,00         |                    |
|        | 1 698            | 3 Pèrdues per deterioració de crèdits a   | 4900   | Deterioració de valor de crèdits.Operacions de gestió.     | 1.256.158,15 | PROVISIÓ 2017      |
|        | 1 698            | 3 Pèrdues per deterioració de crèdits a   | 4901   | Deterioració de valor de crèdits Altres comptes a cobrai   | 0,00         |                    |
|        | 1 698            | 0 Pèrdues per deterioració de crèdits a   | 4902   | Deterioració de valor de crèdits.Inversions financeres el  | 0,00         |                    |
|        | 1 698            | 3 Pèrdues per deterioració de crèdits a   | 4903   | Deterioro de valor de crèdits Altres inversions financere  | 0,00         |                    |
|        |                  |                                           |        |                                                            |              |                    |
|        |                  |                                           | (      | Càlcul de saldos de <u>d</u> ubtós cobrament               | Acceptar     | <u>C</u> ancel·lar |

En la segona part es dota la provisió de l'exercici en curs, on podem indicar l'import que tinguem calculat o bé utilitzar el que proporciona el programa. L'import que informem en aquest apartat és el que apareixerà al Balanç, Compte de Resultats i el Romanent Líquid de Tresoreria.

Tenim l'opció de calcular la provisió per insolvències de l'exercici amb el botó *Càlcul de saldos de dubtos cobrament*, que ens presentarà el pendent de cobrament total per exercicis i els percentatges mínims establerts per la Llei 27/2013, de 27 de Desembre, de Racionalització i Sostenibilitat de l'Administració Local, tot i què el sistema permet modificar aquests percentatges:

| 🗣 Dr     | ets de cobr. dubtós                                     |                                                                      |                                  |                                                         |                                             |                                            |                       | ×             |
|----------|---------------------------------------------------------|----------------------------------------------------------------------|----------------------------------|---------------------------------------------------------|---------------------------------------------|--------------------------------------------|-----------------------|---------------|
| In<br>de | dicar els imports o percen<br>ifecte els percentatges m | tatges a aplicar als drets pende<br>ínims atenent a la Llei 27/2013, | nts de cobrame<br>de 27 de Desen | nt per calcular el dubtós<br>hbre, de Racionalització i | cobrament a minora<br>Sostenibilitat de l'A | r del Romanent Líqu<br>dministració Local. | uid de Tresoreria. Es | mostren per   |
|          | Procedent de l'exercici                                 | Drets pendents de cobrament                                          | Co                               | br. dubtós                                              |                                             |                                            |                       |               |
|          |                                                         | a la data actual                                                     | Percentatge                      | Import                                                  | Imp. Cta 4900                               | Imp. Cta 4901                              | Imp. Cta 4902         | Imp. Cta 4903 |
|          | Corrent (2017 )                                         | 1.236.374.60                                                         | 0,00                             | 0,00                                                    | 0,00                                        | 0,00                                       | 0,00                  | 0,00          |
|          | 2016                                                    | 485.487.31                                                           | 25,00                            | 121.371,83                                              | 121.371,83                                  | 0,00                                       | 0,00                  | 0,00          |
|          | 2015                                                    | 428.550,28                                                           | 25,00                            | 107.137,57                                              | 107.137,57                                  | 0,00                                       | 0,00                  | 0,00          |
|          | 2014                                                    | 271.192.76                                                           | 50,00                            | 135.596,38                                              | 135.596,38                                  | 0,00                                       | 0,00                  | 0,00          |
|          | 2013                                                    | 212.575,48                                                           | 75,00                            | 159.431,61                                              | 159.431,61                                  | 0,00                                       | 0,00                  | 0,00          |
|          | 2012                                                    | 152.628,78                                                           | 75,00                            | 114.471,59                                              | 114.471,59                                  | 0,00                                       | 0,00                  | 0,00          |
|          | 2011 i anteriors                                        | 414.730.93                                                           | 100,00                           | 414.730,93                                              | 414.730,93                                  | 0,00                                       | 0,00                  | 0,00          |
|          | TOTAL                                                   | 8.201.540,18                                                         | [                                | 1.052.739,91                                            | 1.052.739,91                                | 0,00                                       | 0.0d                  | 0,00          |
|          |                                                         |                                                                      |                                  |                                                         | ĺ                                           | Acceptar                                   |                       | cel·lar       |
|          |                                                         |                                                                      |                                  |                                                         | l                                           |                                            |                       |               |

### Consulta d'ajustaments extrapressupostaris

En aquesta opció visualitzem tots els ajustaments que haguem realitzat. En primer lloc ens ensenya els no comptabilitzats i després els comptabilitzats. En el moment de fer el tancament definitiu els no comptabilitzats es realitzaran definitivament.

| CONSULTA D'AJUSTAMENT EXTRAPRESSUPOSTARIS |            |            |      |                                               |              |      |                                           |              |  |  |
|-------------------------------------------|------------|------------|------|-----------------------------------------------|--------------|------|-------------------------------------------|--------------|--|--|
|                                           | N. assent. | Data apunt |      | Comte DEURE                                   | Import       |      | Compte HAVER                              | Import       |  |  |
| •                                         | 1          | 31/12/2017 | 4900 | Deterioració de valor de crèdits.Operacions   | 1.360.939,28 | 7983 | Reversió de la deterioració de crèdits a  | 1.360.939,28 |  |  |
|                                           | 1          | 31/12/2017 | 6983 | Pèrdues per deterioració de crèdits a altres  | 1.256.158,15 | 4900 | Deterioració de valor de crèdits.Operac   | 1.256.158,18 |  |  |
|                                           | 1          | 31/12/2017 | 4901 | Deterioració de valor de crèdits.Altres comp  | 0,00         | 7983 | Reversió de la deterioració de crèdits a  | 0.00         |  |  |
|                                           | 1          | 31/12/2017 | 4903 | Deterioro de valor de crèdits Altres inversio | 0,00         | 7983 | Reversió de la deterioració de crèdits a  | 0,00         |  |  |
|                                           | 1          | 31/12/2017 | 4902 | Deterioració de valor de crèdits.Inversions 1 | 0,00         | 7980 | Reversió de la deterioració de crèdits a  | 0,0(         |  |  |
|                                           | 1          | 31/12/2017 | 6983 | Pèrdues per deterioració de crèdits a altres  | 0,00         | 4901 | Deterioració de valor de crèdits Altres c | 0,00         |  |  |
|                                           | 1          | 31/12/2017 | 6983 | Pèrdues per deterioració de crèdits a altres  | 0,00         | 4903 | Deterioro de valor de crèdits.Altres inve | 0,00         |  |  |
|                                           | 1          | 31/12/2017 | 6980 | Pèrdues per deterioració de crèdits a entita  | 0,00         | 4902 | Deterioració de valor de crèdits.Inversic | 0,0(         |  |  |
|                                           | 2          | 31/12/2017 | 4800 | Ajustos per periodificación.Despeses antici   | 1.500,00     | 6280 | Serveis exteriors.Subministraments.       | 1.500,00     |  |  |
|                                           | 3          | 31/12/2017 | 7501 | Transferències.De la resta d'entitats.        | 1.500,00     | 4850 | Ajustos per periodificación.Ingressos a   | 1.500,00     |  |  |

# Processos de tancament

Des d'aquest punt de menú és on realitzarem el tancament definitiu, tot i que durant l'exercici podem entrar per realitzar simulacions del tancament, consultar el Romanent Líquid de Tresoreria o altres estats. Aquesta opció presenta quatre pestanyes:

| a Processos de tancament      |                              |                   |                                         |
|-------------------------------|------------------------------|-------------------|-----------------------------------------|
| Dades per a simulació o tanc. | Consultes resultats de tanc. | Reclassificacions | <u>R</u> ealització del tanc. definitiu |
|                               |                              |                   |                                         |

- ✓ Dades per a simulació o tancament
- ✓ Consultes resultats de tancament
- ✓ Reclassificacions
- ✓ Realització del tancament definitiu

#### Dades per a simulació o tancament

Hem de passar fent enter pels diferents camps que presenta aquesta pantalla per tal que el programa acabi calculant la simulació de tancament.

<u>Ingressos pendents d'aplicació</u>: el programa agafa els saldos dels comptes 554 i 559. Segons la ICAL no han d'ajustar aquells imports pendents d'aplicació que corresponguin a recursos per compte d'altres ens, ja que en aquest cas aquestes quantitats incrementaran l'import de les obligacions pendents de pagament (en l'apartat d'operacions no pressupostàries creditores).

En aquest exemple, del saldo total dels compte 554 i 559, que és de 15.500,00€, tenim 3.000 euros que son recursos per compte d'altres ens:

| Import d'ingressos pendents d'aplicació, | 15.500,00 |
|------------------------------------------|-----------|
| No relacionats amb R.O.E.                | 12.500,00 |

Els 3.000 euros de diferència incrementaran l'import de les obligacions pendents de pagament de caire no pressupostari.

Pagaments pendents d'aplicació: es pren el saldo del compte 555 i 5581.

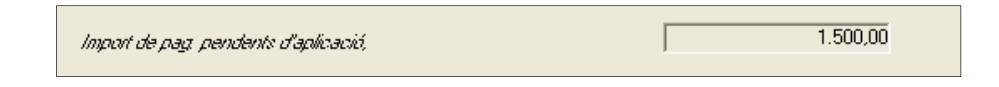

<u>Obligacions finançades amb RLT general</u>: l'import a ajustar el pot informar l'usuari, encara que el màxim ens l'indica el programa amb l'import de les modificacions pressupostàries comptabilitzades durant l'exercici que han estat finançades amb romanent líquid de tresoreria general (tipus de recurs de finançament 5 en les modificacions de crèdit).

| Import d'obligacions reconegudes finançades amb romanent líquid de Tresoreria: | 10.000,00 (Màxim: 12.000,00) |
|--------------------------------------------------------------------------------|------------------------------|
|--------------------------------------------------------------------------------|------------------------------|

Podem consultar l'origen d'aquest import des de *Expedients de Modificació de crèdit / Consultes d'expedients registrats / Veure Dades* i una vegada visualitzada la reixeta, clicant al botó

| ROMANENT DE TRESORERIA PER D                                                  | ESPESES GENERALS                                    |
|-------------------------------------------------------------------------------|-----------------------------------------------------|
|                                                                               |                                                     |
| Inicial                                                                       | 4.256.413,                                          |
| Utilitzat                                                                     | 1.530.487,                                          |
| Pendents de Comptabilitzar                                                    | -64.709,                                            |
|                                                                               |                                                     |
| Disponible                                                                    | 2.790.635,                                          |
| Disponible ROMANENT DE TRESORERI                                              | 2.790.635,<br>A PERA G.F.A.                         |
| Disponible ROMANENT DE TRESORERI                                              | 2.790.635.<br>A PERA G.F.A.                         |
| Disponible<br>ROMANENT DE TRESORERI                                           | 2.790.635.<br>A PERA G.F.A.                         |
| Disponible ROMANENT DE TRESORERI                                              | 2.790.635.<br>A PERA G.F.A.<br>480.275.             |
| Disponible ROMANENT DE TRESORERI                                              | 2.790.635.<br>A PERA G.F.A.<br>480.275.<br>324.798, |
| Disponible ROMANENT DE TRESORERI Inicial Utilitzat Pendents de Comptabilitzar | 2.790.635.<br>A PERA G.F.A.<br>480.275.<br>324.798. |

Si premem el botó .... veurem el detall de les despeses executades per bosses de vinculació.

| Ob | ligacions | reconegu | ides amb ro | omanent            |                |                       |                          |                  | _       |
|----|-----------|----------|-------------|--------------------|----------------|-----------------------|--------------------------|------------------|---------|
|    | Org       | Pro      | Eco         | Crèdits Totals (D) | Obligacions (E | Incorp. Rom. RTL5 (F) | Altres Modif. C. RTL (G) | D - E (H)        |         |
| •  | 1         | 4        | 1           | 63.326,33          | 31.516.27      | 0,00                  | 539,78                   | 31.810,06        |         |
|    | 1         | 9        | 13000       | 0,00               | 0,00           | 0,00                  | 0,00                     | 0,00             |         |
|    | 1         | 3        | 2           | 78.009,11          | 39.417,01      | 7.409,11              | 0.00                     | 38.592,10        |         |
|    | 1         | 3        | 63500       | 10.000,00          | 9.385,54       | 0,00                  | 0,00                     | 614,46           |         |
|    | 121       | 933      | 63201       | 6.000,00           | 6.000,00       | 0,00                  | 6.000,00                 | 0,00             |         |
|    | 2         | 2        | 6           | 427,98             | 427,98         | 427,98                | 0,00                     | 0,00             |         |
|    | 4         | 1        | 2           | 208.985,80         | 109.152,09     | 8.123,36              | 0,00                     | 99.833,71        |         |
|    | 430       | 163      | 64800       | 0,00               | 0,00           | 0,00                  | 0,00                     | 0,00             |         |
|    | 6         | 3        | 47900       | 3.450,00           | 0,00           | 0,00                  | 0,00                     | 3.450,00         |         |
|    | 6         | 3        | 2           | 160.877,48         | 105.585,10     | 1.768,99              | 0,00                     | 55.292,38        |         |
|    | 6         | 3        | 4           | 23.000,00          | 10.000,00      | 10.000,00             | 0,00                     | 13.000,00        |         |
|    | 6         | 9        | 6           | 34.755,59          | 20.046,65      | 16.961,62             | 0,00                     | 14.708,94        |         |
|    | 7         | 1        | 2           | 37.338,36          | 0,00           | 0,00                  | 0,00                     | 37.338,36        |         |
|    | 7         | 4        | 2           | 0,00               | 0,00           | 0,00                  | 0,00                     | 0.00             |         |
|    | 820       | 323      | 63200       | 0.00               | 0.00           | 0.00                  | 0.00                     | 0.00             | Þ       |
|    |           |          |             |                    |                | Suma Total:           | 78.471,00                | <u>E</u> xportar | a Excel |

Per al seu càlcul automàtic, el sistema utilitza el criteri de que l'últim crèdit que es consumeix és el de les modificacions finançades amb romanent de tresoreria general. No obstant això, l'entitat pot fer servir el criteri que vulgui, atès que no hi ha cap norma obligatòria al respecte.

<u>Grup d'apunts</u>: grup d'apunts que anirà en la comptabilitat financera en els assentaments de tancament. Per defecte "CIERRE".

<u>Compte PGCP</u>: aquest camp només s'activa si el compte 1290 té saldo en el moment del tancament. Si és així, abans de tancar s'haurà de traspassar el seu saldo a un altre compte per tal que en aquest només hi hagi el resultat de l'exercici corrent. El compte a informar és el 1200, *Resultats d'exercicis anteriors*:

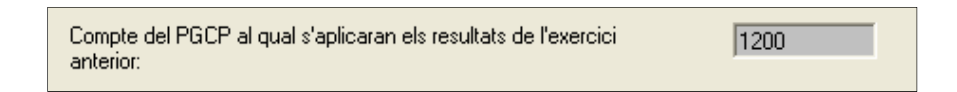

#### Consulta resultats de tancament

Podem visualitzar els resultats de la simulació de tancament mitjançant aquesta opció. Les consultes que podem realitzar són els següents:

<u>Romanents de crèdit</u>: es pot veure la situació dels romanents, incorporables i no incorporables, i en quina fase de l'execució s'han quedat. Es consideren incorporables totes les despeses compromeses, i les despeses en la resta de fases quan corresponguin a despeses de capital (capítols 6, 7, 8 i 9).

|                                       | ~                                    | ~                                              |                      |
|---------------------------------------|--------------------------------------|------------------------------------------------|----------------------|
| <u>D</u> ades per a simulació o tanc. | <u>C</u> onsultes resultats de tanc. | Consultes resultats de tanc. Reclassificacions |                      |
| Romanents de<br>crèdit                | Situació de romanents                | Incorporables                                  | No incorporables     |
|                                       | Compromesos:                         | 0,00                                           | 0,00                 |
| Desviacions de                        | Retinguts:                           | 0,00                                           | 0,00                 |
| finançament                           | Autoritzats:                         | 0,00                                           | 0,00                 |
|                                       | Disponibles:                         | 12.000,00                                      | 738.726,93           |
| Described                             | No disponibles:                      |                                                | 0,00                 |
| pressupostari                         | No compromesos:                      | 12.000,00                                      | 738.726,93           |
|                                       | Total:                               | 12.000,00                                      | 738.726,93           |
| Romanent líquid de<br>Tresoreria      | Imprimir operacions                  |                                                | Imprimir aplicacions |

Amb els botons existents es pot imprimir el detall d'operacions RC, A, D, amb saldo, així com un detall per aplicacions.

<u>Desviacions de finançament</u>: des d'aquesta pantalla veurem les desviacions de finançament obtingudes dels projectes de despesa amb finançament afectat. Les entitats que no utilitzen els projectes de despesa del programa i calculin les desviacions de finançament amb un altre sistema, les hauran d'introduir per taules generals del programa (no accessibles pels usuaris de xarxa).

| <u>D</u> ades per a simulació o ta | anc. <u>Consultes resultats de tanc</u> .                                                                                | Reclassificacions                   | <u>R</u> ealització del tanc. definitiu |
|------------------------------------|----------------------------------------------------------------------------------------------------|-------------------------------------|-----------------------------------------|
| Romanents de<br>crèdit             | Desviacions acumulades:<br>Desviacions imputables a l'exercici:                                                          | Positives 1.161.657,78 1.155.442,44 | Negatives<br>91.509,59<br>963.365,47    |
| Desviacions de<br>finançament      | CF = Coeficient de finançament<br>IR = Drets reconeguts nets                                                             | IR + IF<br>CF =                     | ,<br>,<br>,                             |
| Resultat<br>pressupostari          | IP = Ingressos previstos<br>GR = Obligacions reconegudes netes<br>DP = Despesa prevista<br>DF = Desviació de finançament | GR + G<br>DF = IR - ( CF ;          | P<br>(GR )                              |
| Romanent líquid de<br>Tresoreria   |                                                                                                    |                                     |                                         |

Resultat pressupostari: podem visualitzar i imprimir aquí aquest estat.

| 🗣 🛛 Resultat Pressupostari                  |                              |                                         |                               | ×           |
|---------------------------------------------|------------------------------|-----------------------------------------|-------------------------------|-------------|
| CONCEPTES                                   | DRETS<br>RECONEGUTS NETS     | OBLIGACIONES JU<br>RECONOCIDAS<br>NFTAS | STAMENTS RESULTA<br>PRESSUPOS | at<br>Stari |
| a) Operacions corrents                      | 11.808.841,16                | 9.750.630,98                            |                               |             |
| b) Operacions de capital                    | 0,00                         | 1.186.984,48                            |                               |             |
| 1. Total operacions no financeres (a+b):    | 11.808.841,16                | 10.937.615,46                           |                               |             |
| c) Actius financers                         | 12.328,57                    | 12.328,57                               |                               |             |
| d) Passius financers                        | 43.009,36                    | 331.975,58                              |                               |             |
| 2. Total operacions financeres (c+d):       | 55.337,93                    | 344.304,15                              |                               |             |
| I. RESULTAT PRESSUPOSTARI DE L'EXI          | ERCICI (I=1+2)               | <u></u>                                 | 582                           | .259,48     |
| AJUSTAMENI                                  |                              |                                         |                               |             |
| 3. Crèdits gastats finançats amb romanent e | de *tesoreria per a despeses | generals:                               | 59.401,31                     |             |
| 4. Desviacions de finançament negatives de  | l'exercici                   |                                         | 526.904,87                    |             |
| 5. Desviacions de finançament positives de  | l'exercici                   |                                         | 9.959,67                      |             |
| II. TOTAL AJUSTOS (II=3+4-5)                |                              | <u></u>                                 | 576.                          | 346,51      |
| RESULTAT PRESSUPOSTARI AJUSTAT (            | +  )                         | <u></u>                                 | 1.158                         | 605,99      |
| Imprimir Resultat Pressupostari             |                              |                                         | Acceptar                      |             |

Romanent líquid de tresoreria: en aquest estat es poden veure tant els valors d'aquest exercici com els de l'exercici anterior:

| Romanent Líquid de Tresoreria                                          |                       | <u>×</u>            |
|------------------------------------------------------------------------|-----------------------|---------------------|
| COMPONENTS                                                             | MPORTANY              | IMPORT ANY ANTERIOR |
| 1. (+) Fons líquids                                                    | 4.226.374,53          | 3.701.370,03        |
| 2 (+) Drets pendents de cobrament                                      | 2.426.404,14          | 2.657.577,75        |
| - (+) del Pressupost corrent                                           | 645.641,21            | 1.123.034,33        |
| - (+) de Pressupostos tancats                                          | 1.767.260,45          | 1.506.750,90        |
| - (+) d¿operacions no pressupostàries:                                 | 13.502,48             | 27.792,52           |
| 3. (-) Obligacions pendents de pagament                                | 1.241.869,15          | 1.425.308,06        |
| - (+) del Pressupost corrent                                           | 226.549,98            | 415.803,22          |
| - (+) de Pressupostos tancats                                          | 78.475,19             | 77.095,68           |
| - (+) d¿operacions no pressupostàries:                                 | 936.843,98            | 932.409,16          |
| 4.(+) Partides pendents d'aplicació:                                   | -3.072,56             | 2.325,15            |
| - (-) cobraments realitzats pendents d'A. Def                          | 8.795,56              | 0.00                |
| - (+) paqaments realitzats pendents de A. *Def. :                      | 5.723,00              | 2.325,15            |
| I. Romanent de *tesoreria total (1+2-3+4)                              | 5.407.836,96          | 4.935.964,87        |
| II. Saldos de dubtós cobrament                                         | 1.378.369,70          | 1.228.506,36        |
| III. Excés de finançament afectada                                     | 572.352,03            | 850.152,67          |
| IV. Romanent de tresoreria per a despeses Generals (I-II               |                       | 2.857.305,84        |
|                                                                        | Utilitzat             | 177.082,30          |
| <ul> <li>v. Romanent de tresorería per a despeses generals.</li> </ul> | Pendent d'Utilitzar : | 2.680.223,54        |
| Imprimir Romanent Líquid                                               |                       | Acceptar            |
| III. TOTAL AJUSTES (III=a+b-c):                                        |                       |                     |

# Reclassificacions

Aquesta pestanya presenta quatre opcions:

| Traspàs d'operacions Deutores per Ajornament:              |  |
|------------------------------------------------------------|--|
| Assentament de Regularització de Préstecs:                 |  |
|                                                            |  |
|                                                            |  |
| Assentament de Regularització despeses immobilitzat. (GPA) |  |
| Imputació de les Subvencions rebudes al Resultat           |  |

<u>Traspàs d'operacions deutores per ajornament</u>: si durant l'exercici hem gravat anul·lacions de drets per ajornament i fraccionament, el sistema ens va generar operacions deutores no pressupostàries en els conceptes:

- ✓ 10440/10441/10442/10443 Deutors a curt termini per ajornament i fraccionament. El concepte variarà en funció del tipus d'operació.
- ✓ 10444 Deutors a llarg termini per ajornament i fraccionament

Així per exemple, si estem tancant l'exercici 2017 i l'anul·lació de drets l'hem gravat aquest any, en el concepte 10443 ens haurà posat l'import dels venciments de l'any 2019 (un any a contar des del 31 de desembre d'aquest any 2017) i en el 10444 els que vencin en 2020 i següents.

Si no tenim cap operació, el programa ens ensenyarà el següent missatge:

| C | ) Trasp | oàs d'operad | io∩s Deutores per # | ∖jornam | ient                                          |                                                             |                                         | >                  |
|---|---------|--------------|---------------------|---------|-----------------------------------------------|-------------------------------------------------------------|-----------------------------------------|--------------------|
|   |         | Traspàs      | Factura/Operac.     | Lin.    | Concepte                                      | Data Venciment                                              | Text Operació                           | Saldo              |
|   |         |              |                     |         |                                               |                                                             |                                         | <br>               |
|   | _       |              |                     |         |                                               |                                                             |                                         |                    |
|   |         |              |                     | (       | spås d'operacions Dau<br>No hi ha<br>traspass | tores per Ajornam<br>Operacions deuto<br>ar de Llarg a Curt | erec erec erec erec erec erec erec erec |                    |
|   |         |              |                     |         |                                               |                                                             |                                         |                    |
|   |         |              |                     |         |                                               |                                                             | <u>A</u> cceptar                        | <u>C</u> ancel·lar |

En el cas que tinguéssim alguna d'aquestes operacions amb venciment a l'exercici següent, el programa ens mostraria aquests venciments, els marcaríem i clicaríem *Acceptar*, el programa comptabilitzaria un pagament no pressupostari al concepte 1044X (a curt termini) amb descompte al concepte 10444 (a llarg termini).

<u>Assentament de regularització de préstecs</u>: aquest punt només el visualitzarem si estem treballant amb el **Mòdul de Passius** del programa. Permet fer l'assentament de regularització del capital pendent de llarg termini a curt, movent-ho des dels comptes del grup 17 (llarg termini) als comptes del grup 52 (curt termini). Per tal que el càlcul dels imports a curt termini sigui correcte cal tenir actualitzats els quadres d'amortització Per a les entitats que estan en xarxa, aquest botó **és de consulta**, ja què l'assentament de regularització es fa amb el suport del Servei.

En posar-li la data de referència del càlcul (si tanquem 2017, la data a partir de la qual hem de contar és 31.12.2017) apareixen les següents dades:

| a de | e Càlcul Per C | urt Termini:             | 31/12/2017             |                         |                                   |                     |                             |                |
|------|----------------|--------------------------|------------------------|-------------------------|-----------------------------------|---------------------|-----------------------------|----------------|
|      |                |                          |                        | PRÉS                    | STECS                             |                     |                             |                |
| L    | Codi Préstec   | Capital Inicial:         | Capital pendent        | Compte Llarg<br>Termini | Capital Pendent<br>LL.T.          | Compte C<br>Termini | urt Capital Pendent C.      | T. Diferències |
| 20   | 003/1/000015   | 670.741,15               | 0.00                   | 1700                    | 0,00                              | 5200                | 0.                          | 00 0.00        |
| 20   | 006/1/000002   | 125.000,00               | 0,00                   | 1790                    | 0,00                              | 5290                | 0,                          | 00,00          |
| 20   | 15/1/3CCOOP    | 50.000,00                | 45.000,00              | 1790                    | 40.000,00                         | 5290                | 5.000,                      | 00,00          |
| 20   | 16/1/1CCOOP    | 20.500,00                | 18.450,00              | 1790                    | 16.400,00                         | 5290                | 2.050,                      | 00,00          |
| 20   | 006/1/000001   | 356.881,08               | 14.210,04              | 1700                    | 0,00                              | 5200                | 14.210,                     | 04 0,00        |
| 20   | 007/1/2BANES   | 460.000,00               | 73.182,02              | 1700                    | 20.909,15                         | 5200                | 52.272,                     | 87 0,00        |
| _    |                |                          |                        | RESUM D                 | E COMPTES                         |                     |                             |                |
| c    | ompte P.G-C.P. | Descripció               |                        |                         | Saldo Segons Quac<br>Amortització | lre Se              | gons Saldo Balanç<br>Actual | Ajustament     |
| 51   | 190            | Altres deutes a curt te  | rmini amb entitats de  | l grup, multigrup       | 43.73                             | 80,82               | 0,00                        | 43.730,8       |
| 52   | 200            | Per préstecs rebuts i a  | iltres conceptes.Deut  | es a curt termini       | 450.4                             | 450.476,06 92.6     |                             | 357.867,9      |
| 52   | 240            | Per préstecs rebuts i a  | altres conceptes.Cred  | itors per arrenda       |                                   | 0,00                | 1.860,09                    | -1.860,0       |
| 52   | 290            | Per préstecs rebuts i a  | altres conceptes.Altre | s deutes a curt t       | 159.42                            | 20,12               | 6.370,88                    | 153.049,2      |
| 16   | 690            | Altres deutes a llarg te | ermini amb entitats de | l grup, multigrup       | 112.45                            | 50,86               | 0,00                        | 112.450,8      |
| _    | 700            | Doutos o llora tormini - | omb entitate de crèdi  |                         | 1.325.11                          | 4 5 4               | 1 688 839 70                | -363 725 11    |

<u>Assentament de regularització despeses immobilitzat (GPA)</u>: aquest punt només el visualitzarem si estem treballant amb el **Mòdul de GPA** i utilitzem el model normal de comptabilitat.

<u>Imputació de les Subvencions rebudes al Resultat</u>: mitjançant aquesta opció podrem fer de forma automàtica l'assentament d'imputació de les subvencions rebudes al resultat econòmic patrimonial.

Només es podrà fer a final de l'exercici, quan s'hagin entrat totes les operacions del pressupost i ens trobem en disposició de fer el tancament, ja que és necessari conèixer el grau d'execució de les obligacions dels projectes per a fer aquests càlculs.

Quan accedim a aquesta opció apareixeran les dades de les subvencions i s'acumularan les dades de cadascuna d'elles fins aquell moment. En funció del criteri d'imputació de cada subvenció apareixerà la següent informació:

- ✓ Si el criteri és el projecte de despesa, apareixerà el codi del projecte i l'import de les obligacions.
- Si el criteri és l'amortització de l'immobilitzat, apareixeran el bé o béns amb la seva amortització d'acord amb l'aplicació GPA (en el cas que es treballi amb aquesta aplicació de gestió patrimonial). Si no s'utilitza el GPA i el càlcul de l'amortització l'hem fet de forma manual, llavors podrem introduir l'import amortitzat pel conjunt de béns a la reixeta.
- ✓ Si el criteri és un préstec, llavors apareixerà el codi del préstec associat, essent necessari que l'entitat treballi amb el mòdul de passius. Apareixerà l'import pagat d'amortització del préstec durant l'exercici.
- ✓ Si el criteri utilitzat és lliure, ens demanarà el número d'anys i es calcularà l'import a imputar com quocient entre l'import de la subvenció i el número d'anys que hem indicat.

Si en alguna de les subvencions encara no hem indicat el criteri d'imputació, en l'apartat de Manteniment de subvencions rebudes (*Pressupost d'ingressos/Gestió de Subvencions Rebudes/Manteniment de Subvencions Rebudes*), apareixerà un

missatge i ens obligarà a completar les dades de criteri d'imputació en el Manteniment de Subvencions de forma prèvia al càlcul de les dades per a totes les subvencions.

Els càlculs d'imputació els realitzarà el programa de forma automàtica en funció de cadascun dels criteris associats a cada subvenció, només en el cas de subvencions amb criteri lliure ens deixarà modificar l'import a imputar.

|             |                 |                           |              |             | ;                   | Subvencions                         | 1 1                                |                           | 1                            |                               |
|-------------|-----------------|---------------------------|--------------|-------------|---------------------|-------------------------------------|------------------------------------|---------------------------|------------------------------|-------------------------------|
| Subvenci    | ó Descripció    | Import<br>Concedit        | Imp<br>Ingre | ort<br>ssat | Criteri             | Importa<br>Imputar en<br>l'Exercici | Import Imputat<br>Exerc. Anteriors | Import Pendent<br>Imputar | Percentatge<br>Ingresso/Subv | Imp. Imputat per<br>Alienació |
| 2015/1/14×1 | 105 SUBVENCI    | 0 30.587,33               | 30.          | 587,33      | AMO                 | 3.058,72                            | 3.809,57                           | 23.719,04                 | 100,00000                    | 0,0                           |
| 2015/1/14×1 | 124 SUBVENCI    | D 113.997.32              | 113.         | 997,32      | AMO                 | 9.331,93                            | 15.621.24                          | 89.044,18                 | 5 100,00000                  | 0.0                           |
| 2015/1/14×2 | 2000 SUBVENCI   | 0 24.999,64               | 24.          | 999,64      | AMO                 | 2.499,96                            | 3.178,03                           | 19.321,68                 | 5 100,00000                  | 0,0                           |
| 2015/1/14×2 | 2000 SUBV. DIPI | J <sup>-</sup> 316.506,00 | 316.         | 506,00      | AMO                 | 29.735,24                           | 37.903,61                          | 248.867,18                | 5 100,00000                  | 0.0                           |
| 2015/1/14Y1 | 052 SUBVENCI    | 0 300,00                  | :            | 300,00      | AMO                 | 30,00                               | 45,78                              | 224,22                    | 2 100,00000                  | 0,0                           |
| 2015/1/15×2 | 135 PAVIMENT    | 4( 120.000,00             | 119.         | 998,02      | AMO                 | 12.102,14                           | 3.694,64                           | 104.203,22                | 2 99,99835                   | 0,0                           |
| 2015/1/DEI> | ALL APORTACI    | D 14.804,65               | 14.          | 804,65      | AMO                 | 986,97                              | 1.773,85                           | 12.043,83                 | 3 100,00000                  | 0,0                           |
| 2015/1/LAC/ | AIX4 DONACIO L  | A 4.191,86                | 4.           | 191,86      | AMO                 | 83,83                               | 87,96                              | 4.020,0                   | 7 100,00000                  | 0,0                           |
| 2015/1/LAC  | AIX4 DONACIO L  | A 15.808,14               | 15.          | 808,14      | LIB                 | 1.053,88                            | 2.107,76                           | 12.646,50                 | 100,00000                    | 0,0                           |
| 2016/1/13/× | /965 URBANITZ/  | 4 108.494,00              |              | 0,00        | AMO                 | 0,00                                | 0,00                               | 108.494,00                | 0,00000                      | 0,0                           |
| 2016/1/15/Y | 2031 SUBVENCI   | 0 4.216,93                | 4.:          | 216,93      | AMO                 | 602,42                              | 602,42                             | 3.012,09                  | 9 100,00000                  | 0,0                           |
|             |                 |                           |              |             | 1                   | MPUTACION                           |                                    |                           |                              |                               |
| Tipus       | Número          | Descripció                |              | G<br>Amc    | Quota<br>Artització | Preu<br>Adquisició                  | VNC Alienació/Baixa                | % Imputació<br>Amortitz.  | % Subvencions<br>Rebudes     | Import<br>Subvencionat        |
| М           | 4193            | ARRANJAMENT               | IALTIM       |             | 3.727,24            | 16.530,35                           | 0,00                               | 22,54786                  | 54,04313                     | 16.530,3                      |
| м           | 4194            | AMPLIACIÓ DEL             | FORM         |             | 239,34              | 1.061,58                            | 0,00                               | 22,54564                  | 3,47065                      | 1.061,5                       |
| м           | 4192            | ARRANJAMENT               | DEL C/       |             | 2.901,71            | 12.995,40                           | 0,00                               | 22,32875                  | 42,48622                     | 12.995,4                      |
|             |                 |                           |              |             |                     |                                     |                                    |                           |                              |                               |
|             |                 |                           |              |             |                     |                                     |                                    |                           |                              |                               |

Quan cliquem *Gravar Assentament*, el programa ens proposa l'assentament d'imputació de les subvencions al resultat econòmic patrimonial de l'exercici:

| Assent. cor | nptable                                                                                             |               | <u>&gt;</u>           |
|-------------|----------------------------------------------------------------------------------------------------|---------------|-----------------------|
| Compte      | Descripció                                                                                          | Importe deure | Import haver          |
| 8401        | Imputació subv. financ. immobilitzat no financer i d'actius en venda.De la resta d'entitats.        | 59.695,09     |                       |
| 75301       | Subvenc, per la financ, del inmoviliz, no financ, de l'exercici per amortiz de la resta d'entitats. |               | 59.695,09             |
|             |                                                                                                    |               |                       |
|             |                                                                                                    |               |                       |
|             |                                                                                                    |               |                       |
|             |                                                                                                    |               |                       |
|             |                                                                                                    |               | 2                     |
|             | Totals:                                                                                             | 59.695,0      | 09 59.695,0           |
|             |                                                                                                    |               |                       |
|             |                                                                                                    | Γ             | Acceptar              |
|             |                                                                                                    |               | (income and income of |

### Realització del tancament definitiu

Des d'aquesta opció realitzarem el tancament definitiu de l'exercici.

És aconsellable haver realitzat les revisions informàtiques i comptables prèviament abans de realitzar el tancament definitiu, tant si es treballa en local o en xarxa amb la Diputació de Barcelona. D'altra banda, per fer el tancament també és necessari prèviament haver traspassat totes les operacions pendents a l'exercici següent (drets, obligacions, no pressupostaris...) i efectuar la comprovació de que els saldos de l'exercici que tanquem quadren amb els de l'exercici següent.

| Processos de tancament               |                                           |          |                | _ 🗆 ×                                   |
|--------------------------------------|-------------------------------------------|----------|----------------|-----------------------------------------|
| Dades per a simulació o tanc.        | Consultes resultats de tanc.              | Reclassi | ificacions     | <u>R</u> ealització del tanc. definitiu |
|                                      |                                           |          |                |                                         |
|                                      |                                           |          |                |                                         |
|                                      | Processos                                 |          | Data de procés |                                         |
| Càlcul dels romanents de crèdit      |                                           | ম        | 11             |                                         |
| RC/, A/, D/, AD/ (Cancel·lació de sa | ildos de romanents)                       | 되        | 11             |                                         |
| Seient d'Amortitzacions i Existènci  | es de Gestió d'Actius                     | ম        | 11             |                                         |
| Assent. de regularització del press  | upost d'ingressos                         | N        | 11             |                                         |
| Càlcul de les desviacions de finanç  | ament                                     | ম        | 11             |                                         |
| Càlcul del resultat pressupostari    |                                           | ম        | 11             |                                         |
| Càlcul del romanent líquid de Tresc  | reria                                     | ম        | 11             |                                         |
| Assent. de tanc. del pressupost de   | despeses i ingressos                      | ম        | 11             |                                         |
| Assent. d'aplicació de resultats de  | l'exercici anterior                       | 되        | 11             |                                         |
| Assentament de Regularització d'a    | ijustaments ExtraPressupostaris           | 되        | 11             |                                         |
| Assent. de regularització dels resul | tats de l'exercici                        | 되        | 11             |                                         |
| Seient de Regularització de Despe    | ses i Ingressos Imputats al Patrimoni Net | ম        | 11             |                                         |
| Assent. de tanc. de la comptabilita  |                                           | 되        | 11             |                                         |
|                                      |                                           |          | ,              |                                         |

En el cas de què haguem fet una incorporació de romanents prèvia al tancament, la primera casella, *Càlcul dels romanents de crèdit*, ja estarà marcada i el sistema ens indicarà la data en què s'ha fet el càlcul. Abans de continuar amb el tancament, caldrà que tornem a fer el càlcul de romanents marcant la casella i prement el botó de *Confirmar*.

En el moment de realitzar el tancament definitiu, marcant la última casella es quedaran marcades totes de forma automàtica i prement *Confirmar*, realitzarem el tancament.

El programa realitzarà el tancament comptable i generarà tots els assentaments d'ajustaments extrapressupostaris que hem gravat prèviament en els apartats corresponents.

## **Processos específics**

El submenú que presenta l'opció de processos específics és el que engloba tots aquells que s'han de realitzar prèviament al tancament per poder continuar treballant amb normalitat en l'exercici següent.

| 🂐 Menú principal     |                                                                                                    |
|----------------------|----------------------------------------------------------------------------------------------------|
| Menú de SICAL        |                                                                                                    |
| Pressupost de des    | nacac                                                                                                    |
| ⇒ Pressupost d'ingré | Processos específics                                                                                                    |
| ⇒ Expedients de mo   | 📟 Preparació d'un Nou Exercici                                                                                                    |
| ⇒ Operacions no pre  | Traspàs d'Obligacions i Propostes Pendents d'Ordenar                                                                                                    |
| ⇒ Recursos d'altres  | 🖼 Traspàs d' Ordres i Manaments Pendents de Pag.                                                                                                    |
| Arees gestores       | Traspàs de compromisos i de drets pendents de cobrament                                                                                                    |
| ⇒ Tresoreria         | Traspàs de saldos Creditors i Deutors N.P. per Operacions                                                                                                    |
| Provortabilitat den  | Traspàs de saldos Creditors i Deutors N.P. per Saldo del Concepte                                                                                                    |
| ⇒ Tercers            | Traspàs de Projectes i Despeses amb Finançament Afectat                                                                                                    |
| Administració del :  | Inaspàs de Factures                                                                                                    |
| > Process On arragia | Traspàs d'Ordinals de Tresoreria                                                                                                    |
| Sortide              | 💷 Traspàs de Bestretes de Caixa Fixa                                                                                                    |
| Operacise Ajustos    | 🖻 Traspàs de Pag. a Justificar                                                                                                    |
| Passiu ▲ Process     | Traspàs de Compromisos de Despeses i Ingressos Plurianuals                                                                                                    |
| Centres > Proces:    | Traspàs de recursos d'altres ens                                                                                                    |
| BActualities Rendic  | Il Traspàs de Préstecs                                                                                                    |
|                      | Traspàs de Subvencions Rebudes                                                                                                    |
| 国 Data de            | Traspàs d'Embargaments                                                                                                    |
|                      | Traspàs d'Operacions Pendents d'Aplicar a Post.                                                                                                    |
|                      | Interpretente a service a service a |
| ,                    |                                                                                                    |

#### Preparació del nou exercici

Des d'aquest punt del menú es preparen i traspassen les taules per poder treballar en l'exercici següent. Quan entrem ens apareixerà el següent missatge.

| ŝ | Preparació d'un Nou Exercici.                                                                                                    |
|---|----------------------------------------------------------------------------------------------------|
|   | Atenció: aquest procés genera en la base de dades del Nou Exercici la informació bàsica necessària per a iniciar l'execució de la comptabilitat d'aquest exercici.<br>Algunes taules o entitats de dades són d'obligatòria incorporació, i per altres la seva incorporació és opcional a criteri de l'usuari administrador del sistema La<br>primera vegada que s'executi aquest procés s'incorporaran totes les taules obligatòries, i es proposarà a l'usuari incorporar també les que són de caracter opcional<br>informant-li de quines són i donant-li la possibilitat d'excloure-les. |
|   | Cas de repetir-se el procés, el sistema no proposarà per defecte el traspàs de cap de les taules, éssent l'usuari qui decideixi aquelles que vol repetir el traspàs. En<br>aquests casos, el sistema incorporarà d'aquestes taules els nous registres, si hi fossin, creats l'última vegada que es va realitzar el procés, o els modificarà, segons<br>l'opció que seleccioni.                                                                                                    |
|   |                                                                                                    |
|   | Acceptar CanceH                                                                                                    |
|   | Acceptar Cancel I                                                                                                    |

Premem Acceptar i continuem el procés.

A continuació ens apareixerà el llistat de taules que es traspassen a l'exercici següent. Si és el primer cop que fem el traspàs, ens apareixeran totes marcades per defecte:

| Taula      | Descripció                                         | Traspassada | Nous                                  | Actualitzar<br>Reg | Traspassar |
|------------|----------------------------------------------------|-------------|---------------------------------------|--------------------|------------|
| ED         | Datas conoralas da Taraaras                        |             | T T T T T T T T T T T T T T T T T T T | - Trog.            |            |
| IN         | Datos del Traspaso Inicial                         |             | -<br>-                                |                    |            |
| DA .       | Tranitas de Tesorería                              |             | <u>र</u>                              |                    | ſ          |
| PC         | Tinos de Pelaciones Contables                      |             | <u>।</u>                              |                    |            |
| RM         | Trámitas                                           |             | <b>V</b>                              |                    |            |
| IGF        | Usuarios por Centros Gestores                      |             | 2                                     |                    |            |
| IOR        | Usuarios por Organánicas                           |             | <b>N</b>                              |                    |            |
| JPE        | Usuarios Partidas Excluidas                        |             | ঘ                                     | _                  |            |
| JRC        | Relaciones Contables permitidas a usuarios         |             | <b>N</b>                              |                    |            |
| ISO        | Códigos de Operaciones permitidas a Usuarios       |             | <b>N</b>                              |                    |            |
| IST        | Trámites Autorizados a Usuarios                    |             | <b>N</b>                              |                    |            |
| ло         | Trámites de Tesorería Autorizados a Usuario        |             | 2                                     |                    |            |
| ITS        | Usuarios de Tesorería                              |             | <b>N</b>                              |                    |            |
| VEB-TDBNET | Datos Bancarios de Terceros. Vía WEB               |             | <b>N</b>                              | _                  |            |
| VEB-TERNET | Peticiones de Terceros. Vía WEB                    |             | <b>N</b>                              |                    |            |
| VEB-TERWEB | Datos específicos de Terceros autorizados. Vía WEB |             | <u>र</u>                              |                    |            |
| VEB-TRFWEB | Modificaciones en SicalWin pendientes en WEB       |             | ব                                     |                    |            |
| ML         | Tabla de datos XML                                 |             | ঘ                                     |                    |            |
| ML_ATR     | Tabla de atributos del XML                         |             | 2                                     |                    |            |
| (ML_CAB    | Tabla de Cabecera de XML                           |             | 2                                     |                    |            |
|            |                                                    |             |                                       |                    |            |
|            |                                                    |             |                                       |                    | A 1        |

Un cop marcades, cliquem *Acceptar* i el programa ens demana si les volem traspassar.

A partir del segon cop que entrem, totes les taules ens apareixeran sense marcar i amb la data de l'últim traspàs fet; haurem de seleccionar individualment les que volem traspassar i clicar *Acceptar*.

| \$<br>Prep | Preparació d'un Nou Exercici |                                   |             |                   |                     |            |   |  |  |  |
|------------|------------------------------|-----------------------------------|-------------|-------------------|---------------------|------------|---|--|--|--|
|            |                              | Taules a Incorporar en el nou exe | rcici.      |                   |                     |            |   |  |  |  |
|            | Taula                        | Descripció                        | Traspassada | Nous<br>Registres | Actualitzar<br>Reg. | Traspassar | 5 |  |  |  |
|            | TER                          | Datos generales de Terceros       | 10/11/2017  |                   |                     |            |   |  |  |  |
|            | TIN                          | Datos del Traspaso Inicial        | 10/11/2017  |                   |                     |            |   |  |  |  |
|            | TRA                          | Tramites de Tesorería             | 10/11/2017  |                   |                     |            |   |  |  |  |
|            | TRC                          | Tipos de Relaciones Contables     | 10/11/2017  |                   |                     |            |   |  |  |  |

En finalitzar aquest traspàs és possible que ens aparegui el següent missatge, que **no** hem d'entendre com un error.

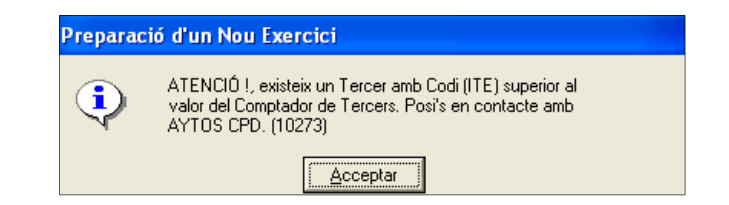

Acceptem el missatge i haurem finalitzat la preparació de l'exercici següent.

#### Traspàs d'obligacions i propostes pendents d'ordenar

Aquest monitor té un aspecte i un funcionament similar al d'ordenació de pagaments, ens servirà per traspassar a l'exercici següent les següents operacions que hagin quedat amb saldo a 31 de desembre:

- ✓ Obligacions de despeses (codis 240, 250 i 400)
- ✓ Propostes de manament no pressupostàries (450)
- ✓ Obligacions per devolució d'ingressos (450)

| 🖏 Traspàs d'Obliga      | cions i Propostes     | pendents d'Ordenar        |                 |                           |                |                 | _ 🗆                 | ×   |
|-------------------------|-----------------------|---------------------------|-----------------|---------------------------|----------------|-----------------|---------------------|-----|
| ų                       | ndicar criteris de se | lecció                    |                 | Veure dades seleccionades |                |                 |                     |     |
| Ingressos               | ☑ Despeses            | Area                      | comptable<br>s  | 7 Pressupost c            | orrent         | ✓ Exercicis     | Agrupaci<br>tancats | ó   |
| Núm. operac. des de:    |                       | fins a                    |                 |                           | Número relac   | ió:             | 7                   |     |
| Àlies Exerc.            | Orgànica Program      | na Econòmica              |                 |                           |                |                 |                     |     |
|                         |                       |                           |                 |                           |                |                 |                     |     |
| Centre Gestor:          |                       |                           | D               | ata d'entrada su          | perior a       | Dies Cod.       | Prpto. Tes.         |     |
| Data oper, des de:      | 77                    | finsa 📝 /                 | Tercer:         |                           |                |                 |                     |     |
| Projecte:               |                       |                           |                 |                           |                |                 |                     |     |
| Imports des de:         |                       | fins a                    |                 | Ref.:                     |                | Grup Ap:        |                     |     |
|                         |                       |                           |                 |                           | Altres Fil     | tres            |                     |     |
| Document:               | -                     |                           | Data document o | les de: 77                |                | fins a          | 11                  | -   |
| Data venciment:         | 77                    | finsa 77                  | <br>Data F      | egistre: 77               |                | fins a          | 77                  | -1  |
| Data Prevista Pagament: | 11                    | finsa //                  | Data Exp de     | s de: 77                  |                | fins a          | 11                  | 1   |
| Exp. o decret:          |                       | Usuari que gravà:         |                 |                           |                |                 |                     |     |
| Seleccionades:          | 0                     | Marcades per usuari actiu | :               | 0                         | Marcades per a | altres usuaris: |                     | Ō   |
| Import:                 | 0,00                  | Import:                   |                 | 0,00                      | Import:        |                 | 0,                  | .00 |

Podem buscar les operacions a traspassar, filtrant pels camps de la finestra; o veureles totes si no n'informem cap. Per visualitzar la informació anirem a la opció del menú superior *Monitor de traspàs d'operacions / Seleccionar anul·lant seleccions anteriors* o prement el botó

| Monitor de Traspàs d'Operacions                         |           |
|---------------------------------------------------------|-----------|
| Seleccionar anul·lant seleccions anteriors              | Mayús+F1  |
| Afegir Noves Operacions per altres criteris             | Mayús+F2  |
| Classificar Operac. segons ordre desitjat               | Mayús+F3  |
| Marcar Operacions                                       | Mayús+F4  |
| Treure marques a les operacions                         | Mayús+F5  |
| Informe d'Operacions Traspassades amb canvi de saldo    | Mayús+F7  |
| Imprimir informe d'Operacions marcades                  | Mayús+F8  |
| Incorporar a l exercici següent les operacions marcades | Mayús+F9  |
| Consulta d'una Operació                                 | Mayús+F11 |
| Anul.lar Traspàs Op.Marcades                            |           |

També podem afegir noves operacions a una selecció ja feta amb l'opció del menú que veiem a sobre o amb el botó

Quan seleccionem anul·lant seleccions anteriors, el programa ens mostra el següent missatge:

| Traspàs d'Obligacions i Propostes pendents d'Ordenar                                           |                                            |       |  |  |  |  |  |
|------------------------------------------------------------------------------------------------|--------------------------------------------|-------|--|--|--|--|--|
| Indicar si desitja Traspassar Operac. o Anul.lar Traspassos d'Operacions<br>Anteriors:. (2941) |                                            |       |  |  |  |  |  |
| Оре                                                                                            | r.Pdts de Traspassar Operacions Traspassac | Totes |  |  |  |  |  |

Si escollim <u>Operacions pendents de traspassar</u> ho farem amb intenció de traspassar operacions a l'any següent.

Si escollim <u>Operacions traspassades</u>, el que volem fer és anular traspassos d'operacions ja realitzats. Cal recordar que només es podrà anular un traspàs si en l'exercici de destinació no hem fet cap operació que tingui com a operació anterior la que hem traspassat. Si hem fet alguna operació l'haurem de barrar i després eliminarla del sistema.

Si escollim <u>Totes</u>, ens apareixeran totes les operacions, traspassades i pendents de traspàs.

| Indicar criteris de selecció                                                                                                    |                |              |                             |             |             |                             |          |
|----------------------------------------------------------------------------------------------------|----------------|--------------|-----------------------------|-------------|-------------|-----------------------------|----------|
| Operacions pendents d'incorporar a l'exercici següent                                                                                                    |                |              |                             |             |             |                             |          |
| Número Operació Data Operació Número de document Data document Tipus oper. Import operació Saldo Pendent                                                                                                    |                |              |                             |             |             |                             |          |
|                                                                                                    | 220170013238   | 02/11/2017   |                             |             | 240         | 29.61                       | 29.61    |
|                                                                                                    | 220170013239   | 02/11/2017   |                             |             | 240         | 20,00                       | 20,00    |
|                                                                                                    | 220170013240   | 02/11/2017   |                             |             | 240         | 28,70                       | 28,70    |
|                                                                                                    | 220170013241   | 02/11/2017   |                             |             | 240         | 45,00                       | 45,00    |
|                                                                                                    | 220170013242   | 02/11/2017   |                             |             | 240         | 9,95                        | 9,95     |
|                                                                                                    | 220170013243   | 02/11/2017   |                             |             | 240         | 19,60                       | 19,60    |
|                                                                                                    | 220170013244   | 02/11/2017   |                             |             | 240         | 19,60                       | 19,60    |
|                                                                                                    | 220170013274   | 02/11/2017   |                             |             | 240         | 1.210,00                    | 1.210,00 |
| cació:<br>cer:                                                                                                    | 1998<br>B60442 | 35<br>811  ∕ | 130 22111<br>IRA EUROPEA SL | MUNICIÓ PER | ARMES DE LA | POLICIA                     | <u>,</u> |
| Endossatari: Text explicatiu: Pendent de pagament 01/01/00                                                                                                    |                |              |                             |             |             |                             |          |
| Pendents de Traspassar     Operacions Traspassades     Oper.Traspassades, Modificades en Exercici Origen     Operacions Traspassades, Modificades en Exercici Origen i Ordenades/Pagades en Exercici Destí. |                |              |                             |             |             |                             |          |
| Seleccionades: 95 Marcades per usuari actiu: 0 Marcades per altres usuaris:                                                                                                    |                |              |                             |             |             | Marcades per altres usuaris | s:       |
| 12 154 52                                                                                                    |                |              |                             |             |             |                             |          |

Un cop feta la tria, ens sortirà el resultat de la selecció:

Les operacions poden aparèixer amb diferent color de fons:

<u>Amb fons blanc</u>, les operacions pendents de traspassar i que es poden marcar per incorporar a l'exercici següent.

<u>Amb fons verd</u>, les operacions traspassades, que es podran marcar per anular el traspàs.

<u>Amb fons groc</u>, les operacions traspassades el saldo de les quals ha canviat en origen. En marcar-la per traspassar s'actualitza el saldo de l'operació traspassada.

<u>Amb fons vermell</u> es tracta d'operacions traspassades però modificades en l'exercici de destí. Si volem anular el traspàs necessitarem barrar les operacions que s'hi hagin fet i després eliminar-les.

No es permet traspassar obligacions reconegudes que siguin cancel·lacions de bestretes de caixa fixa (és a dir, amb descompte al concepte 45XXX de l'habilitat).

Marcarem les operacions que vulguem traspassar i seleccionarem l'opció del menú superior Monitor de Traspàs d'Operacions/Incorporar a l'exercici següent les operacions marcades o bé mitjançant el botó .

El programa ens obrirà una nova finestra amb el resum de les operacions que anem a traspassar, acceptem.

Si el sistema detecta operacions amb errors, ens obre una finestra amb informació sobre els mateixos. Tot i els errors, el sistema ens permet continuar prement *Ignorar Errors*, tot i això, el sistema ens obrirà noves finestres d'avís en funció dels errors detectats.

| Errors detectats en el Tr                                                                 | aspàs d'Obligacions Reconegudes                                                                                 | >       |  |  |  |  |  |  |
|-------------------------------------------------------------------------------------------|----------------------------------------------------------------------------------------------------|---------|--|--|--|--|--|--|
|                                                                                           | ERRORS TRASPÀS OBLIGACIONS RECONEGUDES                                                                          |         |  |  |  |  |  |  |
| N. Operació Text error                                                                    |                                                                                                    |         |  |  |  |  |  |  |
| 220170015538 El Préstec associat a l'operació ha de ser traspassat.                       |                                                                                                    |         |  |  |  |  |  |  |
| 220170015539 El Préstec associat a l'operació ha de ser traspassat.                       |                                                                                                    |         |  |  |  |  |  |  |
| 220170015540                                                                              | El Préstec associat a l'operació ha de ser traspassat.                                                          |         |  |  |  |  |  |  |
| 220170015541                                                                              | El Préstec associat a l'operació ha de ser traspassat.                                                          |         |  |  |  |  |  |  |
| 220170015542                                                                              | El Préstec associat a l'operació ha de ser traspassat.                                                          |         |  |  |  |  |  |  |
| (D) 220170015543                                                                          | Línia de Descompte 1: No existeixen els drets recon, sobre els quals s'han aplicat descomptes.                  |         |  |  |  |  |  |  |
| (D) 220170015545                                                                          | Línia de Descompte 1: No existeixen les operacions no pressupostàries sobre les quals s'han aplicat descomptes. |         |  |  |  |  |  |  |
| (D) 320170001653                                                                          | Línia de Descompte 1: No existeixen les operacions no pressupostàries sobre les quals s'han aplicat descomptes. |         |  |  |  |  |  |  |
| (D) 320170001654                                                                          | Línia de Descompte 1: No existeixen les operacions no pressupostàries sobre les quals s'han aplicat descomptes. |         |  |  |  |  |  |  |
| (D) 320170001655                                                                          | Línia de Descompte 1: No existeixen les operacions no pressupostàries sobre les quals s'han aplicat descomptes. |         |  |  |  |  |  |  |
| (D) 320170001656                                                                          | Línia de Descompte 1: No existeixen les operacions no pressupostàries sobre les quals s'han aplicat descomptes. |         |  |  |  |  |  |  |
| 320170001880                                                                              | No existeix l'operació No Pptària. sobre la qual es realitzarà la devolució.                                    |         |  |  |  |  |  |  |
| 320170001880 No existeix l'operació No Pptària, sobre la qual es realitzarà la devolució. |                                                                                                    |         |  |  |  |  |  |  |
|                                                                                           |                                                                                                    |         |  |  |  |  |  |  |
|                                                                                           | Gen. fitx. errors Imprimir Ignorar Errors Cano                                                                  | xel·lar |  |  |  |  |  |  |

Si no tenim errors o els hem pogut solucionar, se'ns obre una nova finestra de confirmació, el sistema ens demana com actuar en cas de què es detectin altres errors en alguna de les operacions que es volen traspassar:

| Traspàs d'Obligacions i Propostes pendents d'Ordenar                                                                                                    |                            |                           |  |  |  |  |  |  |
|----------------------------------------------------------------------------------------------------|----------------------------|---------------------------|--|--|--|--|--|--|
| S'acaben de Validar sense errors les Ordres de Pag. i es procedirà a<br>Traspassar-les.Indicar com actuar en cas que es detectin errors en el<br>Traspàs (2893) |                            |                           |  |  |  |  |  |  |
| Traspassar NO Erronis                                                                                                    | <u>C</u> ancel.lar Traspàs | Cancel.lar <u>P</u> rocés |  |  |  |  |  |  |
|                                                                                                    |                            |                           |  |  |  |  |  |  |

- ✓ <u>Traspassar NO erronis</u>: traspassarà totes les operacions correctes a l'exercici següent, en el monitor resultant apareixeran les que el sistema ha detectat que tenen alguna incidència.
- ✓ <u>Cancel·lar Traspàs</u>: si el sistema detecta una sola operació amb errors, no traspassarà cap operació a l'exercici següent.
- ✓ <u>Cancel·lar Procés</u>: cancel·la tot el procés, es tanca la finestra i tornem a la finestra inicial.

El programa ens informa que si les operacions a traspassar formen part d'una relació comptable, també la traspassa. A continuació obre una finestra la informació de les operacions traspassades:

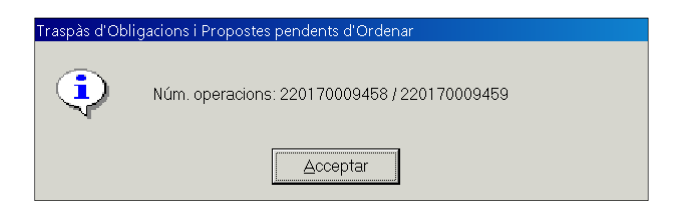

I, per acabar, una última finestra de confirmació:

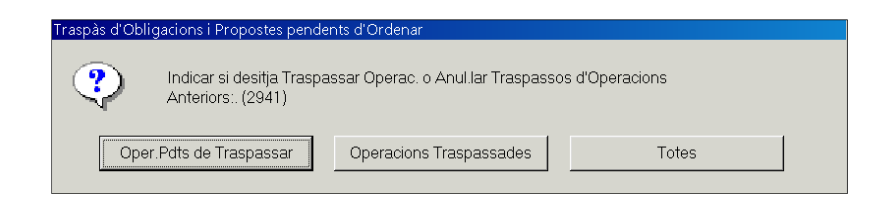

### Traspàs d'Ordres i Manaments pendents de Pagament

Monitor semblant a l'anterior des del que podem traspassar les següents operacions que hagin quedat amb saldo a 31 de desembre:

- ✓ Ordres de pagament del pressupost de despeses
- ✓ Manaments de pagament no pressupostaris.
- ✓ Ordres de pagament per devolució d'ingressos

Tot tres tipus d'operacions tenen el codi 500.

El funcionament d'aquest monitor és el mateix que l'explicat abans per a les obligacions i propostes.

# Traspàs de compromisos i drets pendents de cobrament

Aquest monitor està dissenyat per realitzar el traspàs tant de compromisos com de drets reconeguts, amb saldo. Podem utilitzar si ho desitgem un filtre de selecció d'operacions.

| 🏝 Traspàs de compromisos i | de drets pendents de cobrament |                    |                              | _ 🗆 ×      |
|----------------------------|--------------------------------|--------------------|------------------------------|------------|
|                            | Indicar criteris de selecció   | L                  | ⊻eure dades seleccionade     | 5          |
| Concert de compromis       | 05                             | ₽ Drets reconeguts |                              | Operacions |
| Operació des de:           | fins a                         |                    | Número relació:              |            |
| D. oper. des de:           | fins a 7                       | 1                  |                              |            |
| Exp. o decret:             |                                |                    |                              |            |
| D. expedient des de:       | 11 fins a                      | /                  |                              |            |
| Projecte:                  |                                |                    |                              |            |
| Àlies Exerc. C             | Irgànica Econòmica TE          |                    |                              |            |
|                            |                                |                    |                              |            |
| Imports des de:            | fins a                         |                    | Referència:                  |            |
| Tercer:                    |                                |                    |                              |            |
| Grup apunts:               |                                |                    |                              |            |
| Autorit, que acordà:       |                                |                    | Usuari:                      |            |
| Seleccionades:             | Marcades per usuari actiu:     | Sele               | ccionades per altres usuaris |            |
| Import:                    | Import:                        | Impo               | ort:                         |            |
|                            |                                |                    |                              |            |

Igual que en despeses podem *seleccionar anul·lar seleccions anteriors* o bé *afegir nous registres a la selecció,* utilitzant tant el *Monitor de Traspàs d'Operacions* com els botons del menú de sota.

Podem escollir si volem traspassar les operacions o volem anular un traspàs ja fet anteriorment.

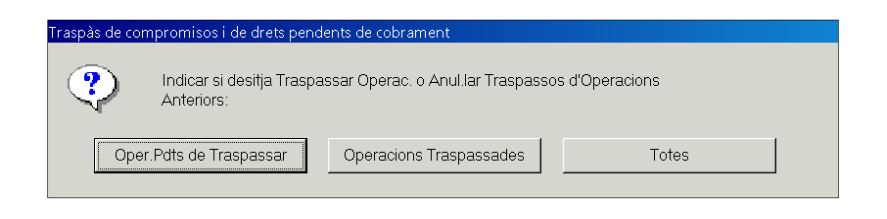

A partir d'aquí funciona com el traspàs d'obligacions i propostes.

# Traspàs de saldos Creditors i Deutors N.P. per operacions

El traspàs d'operacions no pressupostàries es fa en dos punts del menú en funció de si el concepte en qüestió té control per operacions (aquest cas) o control per saldo del concepte (opció següent).

En aquest cas es traspassaran les operacions una a una mantenint el número original d'aquestes.

| Traspàs de Saldos Creditors i Deutors No Pressupostaris per Operacions     Incorpora els saldos de Conceptes No Pptaris, pendents a 31/12/2017 a la comptabilitat de l'exercici 2018, constituint aquestos els saldos inicials de     l'esmentat exercici. |       |          |                 |                            |                       |                |  |  |  |
|----------------------------------------------------------------------------------------------------|-------|----------|-----------------|----------------------------|-----------------------|----------------|--|--|--|
| Seleccioni el criteri : 🛛 Deutors 🗖 Creditors 🗖 Segons saldo 🗗 Tots                                                                                                    |       |          |                 |                            |                       |                |  |  |  |
| Conceptes amb saido pendent a 31/desembre                                                                                                    |       |          |                 |                            |                       |                |  |  |  |
|                                                                                                    |       |          | CONCE           | PTES QUE CUMPLEIXEN AM     | 3 LA SELECCIÓ         |                |  |  |  |
|                                                                                                    |       | Concepte |                 | Descripció                 | Saldo Deutor          | Saldo Creditor |  |  |  |
|                                                                                                    |       | 10020    | ALTRES DEUTOR   | S EXTRAPRESSUPOSTARIS      | 10.952,47             | , 0.00         |  |  |  |
|                                                                                                    |       | 10050    | ANTICIPOS Y PRE | ESTAMOS CONCEDIDOS AL PER  | RSC 16.251,18         | 0,00           |  |  |  |
|                                                                                                    |       | 10051    | BESTRETES I PR  | ESTECS CONCEDITS           | 19.614,70             | 0,00           |  |  |  |
|                                                                                                    |       | 20081    | FIANZAS CONTRA  | ATOS                       | 0,00                  | 57.028,14      |  |  |  |
|                                                                                                    |       | 20141    | DEPOSITOS DE V  | ARIOS                      | 0,00                  | 47.673,37      |  |  |  |
|                                                                                                    |       | 20170    | FIANÇA PER COB  | RIR DESPERFECTES URBANÍS   | TIC 0.00              | 266.614,11     |  |  |  |
| •                                                                                                    |       | 20171    | FIANÇA PER GAR  | ANTIR CÀRREGA I TRANSPORT  | D 0,00                | 122.838,19     |  |  |  |
|                                                                                                    |       | 20172    | FINCES PER A CO | DNCURSOS I SUBASTES        | 0,00                  | 17.334,82      |  |  |  |
|                                                                                                    |       | 20191    | ALTRES BESTRE   | TES                        | 0.00                  | 135.343,04     |  |  |  |
|                                                                                                    |       | 20800    | OTROS ACREEDO   | ORES NO PRESUPUEST         | 0.00                  | 11.192,70      |  |  |  |
|                                                                                                    |       | 30006    | INGRESO DE AGI  | ENTES RECAUDADORES PEND    | IEN 0.00              | 390.06         |  |  |  |
|                                                                                                    |       | 40001    | PARTIDAS PENDI  | IENTES APLICACION          | 3.993,29              | 0.00           |  |  |  |
|                                                                                                    |       | 70001    | ACCIONES EN GA  | ARANTIA DE APLAZAMIENTOS Y | FF 829.634,03         | s 0,00         |  |  |  |
|                                                                                                    |       |          |                 |                            |                       |                |  |  |  |
|                                                                                                    |       |          |                 |                            |                       |                |  |  |  |
| Selec                                                                                                    | ciona | ades:    | 13 Marcades p   | er usuari actiu:           | 0 Marcades per altres | usuaris: 0     |  |  |  |
| Impor                                                                                                    | t:    | 1.538.86 | inport:         |                            | 0.00 Import:          | 0,00           |  |  |  |

En el cas dels conceptes que es controlen per operacions el traspàs es realitza per separat de conceptes creditors i conceptes deutors. Quan escollim *marcar conceptes* el programa marcarà o uns o altres, això vol dir que haurem de fer aquesta operació dos cops. A continuació escollirem del menú superior l'opció *Seleccionar operacions*.

| Traspàs de Saldos Creditors i Deutors No Pressupostaris per Operacions |          |  |  |  |
|------------------------------------------------------------------------|----------|--|--|--|
| Seleccionar Conceptes                                                  | Mayús+F1 |  |  |  |
| Seleccionar Operacions                                                 | Mayús+F2 |  |  |  |
| Classificar Concep. segons ordre desitjat                              | Mayús+F3 |  |  |  |
| Marcar Conceptes                                                       | Mayús+F4 |  |  |  |
| Treure marques als Conceptes                                           | Mayús+F5 |  |  |  |
| Imprimir informe de saldos finals dels Conceptes marcats               | Mayús+F8 |  |  |  |
| Generar relación de Transferencias soporte 34_1                        |          |  |  |  |

En seleccionar operacions ens apareixeran totes les operacions amb saldo dels conceptes que tinguem marcats.

| Seleccioni el criteri :         F Deutors         F Creditors         F Segons saldo           Conceptes amb saldo pendent a 31/desembre         Operacions amb saldo p         Operacions amb saldo p           OPERACIONS QUE COMPLEIXEN AMB LA SELECCIÓ         Immonitaria         Immonitaria         Immonitaria           Immonitaria         11711         01/01/2017         3200000003         70001         Immonitaria           Immonitaria         31999000003         1         711         01/01/2017         3200000005         70001         Immonitaria           Immonitaria         31999000003         1         711         01/01/2017         3200000005         70001         Immonitaria         Immonitaria <th></th> <th></th>                                                                                                    |                                                                                      |                  |  |  |  |  |  |  |  |
|----------------------------------------------------------------------------------------------------|--------------------------------------------------------------------------------------|------------------|--|--|--|--|--|--|--|
| Conceptes amb saldo pendent a 31/desembre         Operacions amb saldo p           OPERACIONS QUE COMPLEIXEN AMB LA SELECCIÓ           Número d'operació         Lín.         Fase         Data         Referència         Concepte NP         Import           Image: State State                                                                                                    | Seleccioni el criteri : La Deutors La Creditors La Segons saldo La Tots              |                  |  |  |  |  |  |  |  |
| Número droperació         Lín.         Fase         Data         Referència         Concepte NP         Import           Image: Strategie Strategie Strat                                                                                 | Conceptes amb saldo pendent a 31/desembre Operacions amb saldo pendent a 31/desembre |                  |  |  |  |  |  |  |  |
| Número d'operació         Lín.         Fase         Data         Referència         Concepte NP         Import           Import         31990000003         1         111         01/01/2017         3200000003         70001         Import           Import         31990000011         1         11         01/01/2017         32000000015         70001         Import           Import         31990000017         1         711         01/01/2017         32000000017         70001         Import           Import         31990000024         1         711         01/01/2017         32000000024         70001         Import           Import         31990000026         1         711         01/01/2017         32000000024         Import         Import           Import         31990000026         1         711         01/01/2017         32000000024         Import         Import                                                                                                    |                                                                                      |                  |  |  |  |  |  |  |  |
| Image: State State  | Drigen Sa                                                                            | aldo pendent     |  |  |  |  |  |  |  |
| Image: State of the state of the s | 54.926,90                                                                            | 54.926,90        |  |  |  |  |  |  |  |
| Image: State of the state of the s | 19.059,90                                                                            | 19.059,90        |  |  |  |  |  |  |  |
| Image: Second state of the second state of the second state of  | 10.953,31                                                                            | 10.953,31        |  |  |  |  |  |  |  |
| Image: State State  | 9.594,44                                                                             | 9.594,44         |  |  |  |  |  |  |  |
| Image: State State  | 5.895,78                                                                             | 5.895,78         |  |  |  |  |  |  |  |
| 310000000000         1/311         0.01/01/2         320000000000         70001           plicació:         70001         ACCIONES EN GARANTIA DE APLAZAMIENTOS Y FRACCIONA           arcer:         000000109         CHESE S.A.           ext explicatiu:         Avais rebuts fins al 31/12/1999                                                                                                    | 4.848,00                                                                             | 4.848,00         |  |  |  |  |  |  |  |
| ercer: 00000109 CHESE SA.                                                                                                    | A 174 47<br>MIENTOS                                                                  | <u> 9 174 47</u> |  |  |  |  |  |  |  |
| ext explicatiu: Avals rebuts fins al 31/12/1999                                                                                                    |                                                                                      |                  |  |  |  |  |  |  |  |
|                                                                                                    | Text explication Avais rebuts fins al 31/12/1999                                     |                  |  |  |  |  |  |  |  |
| Pendents de Traspassades Operacions Traspassades Operacions Traspassades, Modificades en Exercici Origen Operacions Traspassades, Modificades en Exercici Origen i Ingressades en Exercici Desti.                                                                                                    |                                                                                      |                  |  |  |  |  |  |  |  |
| eleccionades: 144 Marcades per usuari actiu: 0 Marcades per a                                                                                                    | tres usuaris:                                                                        |                  |  |  |  |  |  |  |  |

A continuació les marquem i des del *Monitor de Traspàs de Saldos de conceptes NP per operacions* escollim *Incorporació a l'exercici següent de les operacions marcades.* 

### Traspàs de saldos Creditors i Deutors N.P. per Saldo del Concepte

Molt similar a l'anterior monitor, amb aquest podem realitzar el traspàs del saldo d'aquells conceptes que estan controlats per saldo del concepte:

| -     | Team 2 de Caldes Cardinas i Destas No Dessau pastario por Caldo del Concesto                                                                           |                                  |                                      |                                    |                                           |                 |  |  |  |  |  |
|-------|----------------------------------------------------------------------------------------------------|----------------------------------|--------------------------------------|------------------------------------|-------------------------------------------|-----------------|--|--|--|--|--|
| e Ira | Traspas de Saldos Creditors in Deducis no Pressipostaris per Saldo del Contegre                                                                        |                                  |                                      |                                    |                                           |                 |  |  |  |  |  |
| Inco  | ncorporta els saldos de Conceptes No Pptaris, pendents a 31/12/2017 a la comptabilitat de l'exercici 2018, constituint aquestos els saldos inicials de |                                  |                                      |                                    |                                           |                 |  |  |  |  |  |
| 1951  | esinenta exercia.                                                                                                    |                                  |                                      |                                    |                                           |                 |  |  |  |  |  |
| Sele  | Seleccioni el criteri : 🔹 🗖 Deutors 👘 Creditors 👘 Segons saldo 👘 Tots                                                                                  |                                  |                                      |                                    |                                           |                 |  |  |  |  |  |
|       | · · · · · · · · · · · · · · · · · · ·                                                                                                    |                                  |                                      |                                    |                                           |                 |  |  |  |  |  |
|       | Conceptes amb seldo pendent a 31/desembre                                                                                                    |                                  |                                      |                                    |                                           |                 |  |  |  |  |  |
|       |                                                                                                    |                                  | CONCEPTES                            | QUE CUMPLEIXEN AMB LA              | A SELECCIÓ                                |                 |  |  |  |  |  |
|       |                                                                                                    |                                  | _                                    |                                    |                                           |                 |  |  |  |  |  |
|       |                                                                                                    | Concepte                         | D                                    | escripció                          | Saldo Deutor                              | Saldo Creditor  |  |  |  |  |  |
|       |                                                                                                    | 10003                            | DEUTORS BEQUES ME                    | NJADOR CONSELL COMARC              | 40.096,94                                 | 0,00            |  |  |  |  |  |
| •     |                                                                                                    | 10042                            | DEUDORES POR I.V.A.                  |                                    | 1.245,00                                  | 0.00            |  |  |  |  |  |
|       |                                                                                                    | 20001                            | I.R.P.F. RETENCION TR                | .R.P.F. RETENCION TRABAJO PERSONAL |                                           | 10.512,73       |  |  |  |  |  |
|       |                                                                                                    | 20002                            | I.R.P.F. RETENCION LLOGUERS          |                                    | 0,00                                      | 1.696,54        |  |  |  |  |  |
|       |                                                                                                    | 20030                            | CUOTA DEL TRABAJAI                   | OOR A LA SEGURIDAD SOCIA           | 0,00                                      | 11.755,04       |  |  |  |  |  |
|       |                                                                                                    | 20080                            | CREDITORS EXTRAPR                    | ESSUPOSTARIS                       | 0,00                                      | 16.553,15       |  |  |  |  |  |
|       |                                                                                                    | 20190                            | BESTRETA ORGT                        |                                    | 0,00                                      | -432.304,94     |  |  |  |  |  |
|       |                                                                                                    | 20300                            | ENTES PUBLICOS ACF                   | EEDORES POR RECAUDACI              | 0,00                                      | 1.152,75        |  |  |  |  |  |
|       |                                                                                                    | 20501                            | SINDICATS                            |                                    | 0.00                                      | 373,97          |  |  |  |  |  |
|       |                                                                                                    | 91001                            | HACIENDA PUBLICA I.                  | A. REPERCUTIDO                     | 0,00                                      | -490,99         |  |  |  |  |  |
|       |                                                                                                    |                                  |                                      |                                    |                                           |                 |  |  |  |  |  |
|       |                                                                                                    |                                  |                                      |                                    |                                           |                 |  |  |  |  |  |
|       | - Pr                                                                                                    | endents de Trasnassar            | Oneracions Tra                       | spassades (                        | Oner Traspassades Modificades er          | Exercici Origen |  |  |  |  |  |
|       | _ ``                                                                                                    |                                  |                                      |                                    |                                           |                 |  |  |  |  |  |
| -     | 0                                                                                                    | peracions Traspassades, Modifica | ides en Exercici Origen i Inc        | ressades en Exercici Destí.        |                                           |                 |  |  |  |  |  |
| 0.1   |                                                                                                    |                                  | 10                                   |                                    | 0                                         |                 |  |  |  |  |  |
| Sele  | eccion                                                                                                    | ades.                            | <ul> <li>marcades per usu</li> </ul> | anaciu. I                          | <ul> <li>marcades per attres t</li> </ul> | isuaris.        |  |  |  |  |  |
| Imp   | ort:                                                                                                    | -349.409,8                       | 31 Import:                           |                                    | 0.00 Import:                              | 0,00            |  |  |  |  |  |
| Imp   | ort:                                                                                                    | -349.409.8                       | 31 Import:                           |                                    | 0,00 Import:                              | 0.00            |  |  |  |  |  |

Una vegada marcats i traspassats els conceptes, podrem de completar la següent finestra, tot i que també la podem deixar en blanc i prémer *Continuar Traspàs*:

| 🏝 Traspàs de Conceptes N.P. per Saldo        | 0          |              |              | _ 🗆 ×          |
|----------------------------------------------|------------|--------------|--------------|----------------|
| Grup d'apunts:                               |            |              |              |                |
| Codi dol torcor:                             |            |              |              |                |
|                                              | ]          |              |              |                |
| rext Explication.                            |            |              |              |                |
|                                              |            |              |              |                |
| ]                                            |            |              |              |                |
| CONCEPTES D¿INGRESSOS PENDENTS D¿APLICAR     |            |              |              |                |
| Concepte                                     | Descripció | Canal Ingrés | Data Arqueig | Ordinal Ingrés |
|                                              |            |              |              |                |
|                                              |            |              |              |                |
|                                              |            |              |              |                |
|                                              |            |              |              |                |
|                                              |            |              |              |                |
|                                              |            |              |              |                |
|                                              |            |              |              |                |
|                                              |            |              |              |                |
|                                              |            |              |              |                |
| Continuar <u>T</u> raspàs <u>C</u> ancel lar |            |              |              |                |
|                                              |            |              |              |                |

Tenim la opció d'introduir el grup d'apunts i el text o descripció de les operacions de saldos inicials que es generaran el 1 de gener de l'exercici següent.

Si existeixen saldos de conceptes 30XXX (ingressos pendents d'aplicació), també haurem d'indicar un canal, ordinal i data d'arqueig a l'exercici següent.
## Traspàs de Projectes i Despeses amb finançament afectat

Podem filtrar els projectes o visualitzar-los tots. Hi ha dues opcions addicionals com son incloure els projectes finalitzats (el programa considera finalitzats els que no resten ni cobraments ni pagaments per realitzar) o incloure aquells projectes que l'usuari ha marcat com *Finalitzats* en la pantalla *Manteniment de Projectes*.

Els projectes s'han de traspassar sempre que els necessitem l'exercici següent, ja sigui per la incorporació de romanents com per execució d'operacions que afecten a tresoreria (cobraments o pagaments relacionats amb projectes), etc.

| s de Projectes i Despeses amb Finançament Afectat<br>Selercioni | i els Projectes o Desn. amb F. Afectat que desitia trasnassar                                                                                                    |   |  |
|-----------------------------------------------------------------|----------------------------------------------------------------------------------------------------|---|--|
| Projecte:                                                       |                                                                                                    |   |  |
| Els iniciats des de l'any:                                      | fins a<br>0 = Despeses amb cassificació orograma afectada<br>1 = Despeses amb cassificació econòmica                                                                                                    |   |  |
| Tipus de despesa o projecte:                                    | 2 = Proiectes d'inversió amb financament afectat<br>3 = Altres proiectes de desp. amb financament afectat<br>4 = Proiectes d'inversió financats amb rec. generals<br>5 = Altres proiectes de desp. financades amb rec. generals<br>9 = SuperProiectes |   |  |
| Òrgan gestor / Classificació:                                   |                                                                                                    |   |  |
| Codi territorial:                                               |                                                                                                    |   |  |
| Incloure Projectes Finalitzats                                  |                                                                                                    |   |  |
| 🗖 Desitja traspassar els projectes ma                           | rcats com 'finalitzats' (S/N)?                                                                                                    |   |  |
|                                                                 | Veure Dades                                                                                                    | , |  |

## Traspàs de Factures

Segons la Instrucció de Comptabilitat, les obligacions derivades de despeses realitzades o béns i serveis rebuts que ho hagin estat aplicats al pressupost, s'han de recollir en el compte *413 Creditors per operacions pendents d'aplicar al pressupost*. El programa permet comptabilitzar aquestes operacions mitjançant Operacions Pendents d'Aplicar (OPA), que s'expliquen més endavant. Totes aquelles factures pendents a 31 de desembre s'haurien de comptabilitzar d'aquesta manera per tenir el seu reflex comptable a l'exercici on corresponen. Aquest monitor permet el traspàs de totes aquelles factures que a final d'exercici no hagin estat comptabilitzades.

El traspàs es realitza en blocs, en funció de la situació de les factures pendents, de manera que si només volem traspassar una part de les que estan sense comptabilitzar, les haurem de canviar de situació i posar-les en situació de <u>Traspassades</u> (veure *Canvi Situació Factures* a l'apartat **Registre de Factures**).

Tenim l'opció de seleccionar les factures en funció de diferents criteris, o no escollir-ne cap:

| Traspàs de Factures     |                                             |                                                                    | □ × |
|-------------------------|---------------------------------------------|--------------------------------------------------------------------|-----|
|                         | Indicar criteris de selecció                | Veure dades seleccionades                                          |     |
| -                       | <ul> <li>Incorporar Justificants</li> </ul> | C Anul·lar Justificants                                            |     |
| - Lipus de Justificants |                                             |                                                                    |     |
| Factures                | 🗖 Justif. Bestreta Caixa                    | Certif. Externes Ingressos de Subvencions                          |     |
| Certif. Internes        | 🗖 Ctas Justif. Multitercer                  | Relació de Pagaments Suplits                                       |     |
| Centre gestor:          |                                             |                                                                    |     |
| N. doc. des de:         | fins a                                      | Data doc, des de: 11 fins a 11                                     |     |
| N. registre des de:     | / fins a                                    | J         Data reg. des de:         J J         fins a         J J |     |
| Fra. del tercer:        |                                             |                                                                    |     |
| Orgànica Programa       | Econòmica                                   |                                                                    |     |
|                         |                                             |                                                                    |     |
| Exp. o decret:          |                                             | Data expedient des de: 17 fins a 17                                |     |
| Imports iguals a:       |                                             | superiors a:                                                       |     |
| Situac. iguals a:       |                                             | Situac, diferents de;                                              |     |
| Forma de pag.:          |                                             | Tipus de pag.:                                                     |     |
| Grup apunts:            |                                             | Acceptar                                                           |     |
|                         |                                             |                                                                    |     |

Feta la selecció ens apareixerà la següent pantalla:

|                          |                   |                                                    | Indicar criteris de selecció                                                                                                    | ľ                                                                         |                                      | Veure dades                                | seleccionades                                |                                             |
|--------------------------|-------------------|----------------------------------------------------|----------------------------------------------------------------------------------------------------|---------------------------------------------------------------------------|--------------------------------------|--------------------------------------------|----------------------------------------------|---------------------------------------------|
| n aq<br>itre ii<br>I prò | ue:<br>ncc<br>xin | st procés V:<br>prporar tote:<br>n exercici 20     | s. Pot incorporar al nou exercici comptable aquelles f<br>s les factures o només aquelles que estiguin en dete<br>18 pel que ja no podran ser comptabilitzades ni tran | actures que no han esta<br>rminats estats de tramit<br>hitades en el 2017 | it ni seran com<br>ació. I recordi c | ptablitzades en l'e<br>jue les factures in | exercici comptable ad<br>corporades seran in | ctual. Podrà elegir<br>nputades al pressupo |
|                          |                   |                                                    |                                                                                                    |                                                                           |                                      |                                            | Mostrar Totals per 3                         | Situacio                                    |
|                          | -                 |                                                    | Facture                                                                                                    | s a Traspassar al Nou                                                     | J Exercici                           |                                            |                                              |                                             |
|                          |                   | Fase                                               | Estat de tràmit                                                                                                    | Import total                                                              | N. Total<br>Factures                 | Aplicades En<br>2017                       | Sense Aplicar En<br>2017                     | Sense Aplicació Er<br>2018                  |
| l                        |                   | AN                                                 | Anulada                                                                                                    | 67.220,00                                                                 | 39                                   | 24                                         | 15                                           |                                             |
| 1                        |                   | E                                                  | Registrada                                                                                                    | 203.683,82                                                                | 102                                  | 102                                        | 0                                            |                                             |
|                          |                   |                                                    |                                                                                                    |                                                                           | 4                                    | 4                                          |                                              |                                             |
| )pci                     | ou:               | s.<br>Incorporar r<br>Incorporar I<br>Incorporar e | només les factures que en el pressupost 2017<br>es fact: aplicades i sense aplicar.<br>encara que no tinquin aplicació en 2018 (s'hau                                  | han estat aplicades.<br>Jran d'aplicar manualmer                          | nt).                                 |                                            |                                              | Incorporar                                  |

La pantalla presenta la següent informació:

- ✓ Fase: codi de la fase en la que es troben les factures.
- ✓ Estat de tràmit, descripció de la fase.
- ✓ Import total: suma total de factures en cada fase.
- ✓ <u>Número total de factures</u>
- ✓ <u>Aplicades en 2017</u>: tenen aplicació pressupostària a l'exercici corrent.
- ✓ <u>Sense aplicar en 2017</u>: no tenen aplicació assignada.
- ✓ <u>Sense aplicació en 2018</u>: tenen una aplicació pressupostària en l'exercici corrent que no existeix en l'exercici següent.

Podem marcar alguna de les opcions que se'ns presenten en la part inferior de la pantalla i a continuació prémer *Incorporar,* d'aquesta manera traspassem **totes** les factures d'una mateixa situació a l'exercici següent.

## Traspàs d'ordinals de Tresoreria

Des d'aquesta opció traspassarem els ordinals de tresoreria operatius de l'entitat així com el seu saldo en el moment del traspàs. Només cal prémer a *Acceptar* i confirmar el traspàs.

|         |                            | Ordinals de Ti | resoreria a Traspassar. |              |              |
|---------|----------------------------|----------------|-------------------------|--------------|--------------|
| Ordinal | Descripció                 | Saldo inicial  | Ingressos               | Pag.         | Saldo        |
| 001     | CAIXA CORPORACIO           | 6.850,17       | 5.010,08                | 9.930,35     | 1.929.90     |
| 201     | CAIXA DE PENSIONS 213127   | 72.182.56      | 4.486,00                | 48.00        | 76.620,56    |
| 202     | CAIXA DE PENSIONS 1512     | 671.580,00     | 3.261.508,21            | 3.832.755,22 | 100.332,99   |
| 203     | BBVA cta. cte. 0018000348  | 1.094.446,67   | 3.885.681,00            | 3.802.361,76 | 1.177.765,91 |
| 205     | BBVA (ANTIC CATALUNYA C.   | 405.412,99     | 469.571,27              | 294.793,41   | 580.190,85   |
| 206     | BANCO SANTANDER 241000(    | 15.049,52      | 649,00                  | 0,00         | 15.698,52    |
| 210     | BANC DE SABADELL           | 346.124,34     | 814.562,72              | 721.026,15   | 439.660,91   |
| 212     | BBVA (ANTIC COMPTE BCL 0:  | 549.250,74     | 548.647,33              | 435.384,85   | 662.513,22   |
| 213     | COMPTE REMUNERAT FONS      | 1.914,05       | 0,00                    | 0,00         | 1.914,05     |
| 217     | BANCO SANTANDER (ANTIC     | 17.856,00      | 50.000,00               | 43.766,99    | 24.089,01    |
| 220     | BBVA- DIPÒSIT TERMINI 1M   | 0,00           | 0,00                    | 0,00         | 0,00         |
| 222     | CAJA AH. Y PENSIONES DE E  | 340.302,74     | 43.832,90               | 25,00        | 384.110,64   |
| 223     | BANCO SANTANDER - COMP'    | 101.186,98     | 172,07                  | 35.068,00    | 66.291,05    |
| 225     | DIPÒSIT BBVA (ANTIC CATAL  | 100.000,00     | 0,00                    | 0,00         | 100.000,00   |
| 226     | DIPÒSIT BANC SABADELLA1    | 500.000,00     | 500.000,00              | 500.000,00   | 500.000,00   |
| 228     | DIPÒSIT FIANCES - LA CAIXA | 0,00           | 0,00                    | 0,00         | 0,00         |
| 300     | BANKIA S.A ANTIC ORDINAL   | 171.804,37     | 1.358.618,28            | 1.189.666,17 | 340.756,48   |
| 301     | BANKIA S.ACOMPTE PAGAN     | 18.237,32      | 10.000,00               | 17.572,88    | 10.664,49    |

Quan acceptem el traspàs ens demanarà confirmació del mateix i després ens farà la següent pregunta:

| Traspàs d'Ordii | nals de Tresoreria    |                      |  |
|-----------------|-----------------------|----------------------|--|
| ?               | Desitja actualitzar e | ls saldos inicials ? |  |
|                 | Sí                    | <u>N</u> o           |  |

Si contestem afirmativament el programa actualitzarà el saldo de l'exercici següent per l'import que presentin en aquest moment els comptes bancaris.

Podem realitzar aquest traspàs tants cops com sigui necessari.

## Traspàs de bestretes de caixa fixa

Quan entrem en aquesta opció ens trobem un filtre:

| 🏁 Traspàs de Bestretes de Caixa Fixa |      |             |          |                     | _ □ | × |
|--------------------------------------|------|-------------|----------|---------------------|-----|---|
| Habilitat.                           |      |             |          |                     |     |   |
|                                      |      |             | Situació |                     |     |   |
|                                      | 0 0  | Oberts      |          |                     |     |   |
|                                      | 0 0  | Constituïts |          |                     |     |   |
|                                      | • 1  | Tots        |          |                     |     |   |
|                                      |      |             |          |                     |     |   |
|                                      |      |             |          |                     |     |   |
| Amb control de justificants;         | O Sí | c           | D No     | Tots                |     |   |
|                                      |      |             |          | Veure <u>D</u> ades |     |   |

Un cop passat el filtre ens apareixerà la pantalla on els podem marcar per traspassar:

| N Tr | rasp | às de Bestretes de | e Caixa Fixa   | i                        |                               |                                                        |          |              | _ 🗆 × |
|------|------|--------------------|----------------|--------------------------|-------------------------------|--------------------------------------------------------|----------|--------------|-------|
| Π    |      | NIF habilitat      | N.<br>bestreta | Nom o raó social         | Import màx. a gastar<br>ANUAL | Pagament Inicial +<br>Recaptacions -<br>Cancel·lacions | Situació | Import Total |       |
| П    |      | HABILITAT3         | 1              | HABILITAT DE B.C.F.      | 2.920,00                      | 730,00                                                 | С        | 730,00       |       |
| 11   |      | HABILITAT28        | 1              | HABILITAT DE B.C.F.      | 9.200,00                      | 0,00                                                   | A        | 9.200,00     |       |
|      |      | HABILITAT27        | 1              | HABILITAT DE B.C.F.      | 7.200,00                      | 4.335,88                                               | С        | 7.200,00     |       |
|      |      | HABILITAT1         | 4              | HABILITAT DE B.C.F. Mª   | 1.025,00                      | 0,00                                                   | A        | 1.025,00     |       |
|      |      |                    |                |                          |                               |                                                        |          |              |       |
|      | Des  | cripció ACF        |                |                          |                               |                                                        | _        |              |       |
|      |      | ⊥raspassar         |                | <u>A</u> nul.lar Traspàs | Anul                          | . traspàs <u>J</u> utific.                             | J        |              | Iomar |

Les bestretes de caixa fixa es poden traspassar en els següents casos:

- Una vegada constituïda (moviment intern de tresoreria), encara que no s'hagi fet cap moviment amb ella.
- Constituïda, registrats els justificants i emès el compte justificatiu (que és pagament al creditor final). En aquest cas el programa preguntarà si volem traspassar a l'exercici següent els justificants de bestreta pendents de reconèixer l'obligació. Si els traspassem i després resulta que s'ha d'anular aquest traspàs perquè formaven part d'una reposició de fons de l'exercici anterior, el programa permet l'anul·lació d'aquest traspàs amb el botó *Anul·lació Traspàs Justificants*.

També es pot anular totalment el traspàs de la bestreta, prement *Anular traspàs* (abans però s'haurà d'anular el traspàs de justificants).

- ✓ Havent comptabilitzat l'ADO de reposició de fons o l'ordenació del pagament, sense haver confirmat el pagament, el qual es realitzarà l'exercici següent com a operació de pressupostos tancats.
- ✓ Si s'ha acabat un cicle de reposició, és a dir, havent comptabilitzat un ADO+P+R de reposició de fons. En aquest cas es pot traspassar amb normalitat la bestreta.

En canvi, la bestreta no es podrà traspassar en els següents supòsits:

- ✓ Si s'ha donat d'alta per Manteniment la bestreta, sense haver-la constituït.
- S'han registrat justificants però no s'ha realitzat el compte justificatiu (no s'ha pagat al creditor final). En aquest cas es traspassaria la bestreta però no els justificants registrats.
- ✓ Si s'ha cancel·lat la bestreta.

## Traspàs de pagaments a justificar

Aquest procés traspassarà a l'exercici següent els pagaments a justificar que hagin quedat oberts al tancament de l'exercici.

| 🏝 Traspàs de Pag. a Justificar   |           |             |   |                            | _ <b>_</b> × |
|----------------------------------|-----------|-------------|---|----------------------------|--------------|
| Pagaments a Justificar Ordinaris | с         | Subvencions | c | Tots els Pagaments         | e            |
| N. operació des de:              |           | fins a      |   |                            |              |
| Tercer perceptor:                | [r        |             |   |                            |              |
| Exerc. Orgànica Programa         | Econòmica |             |   |                            |              |
|                                  |           | 1           |   |                            |              |
|                                  |           |             |   |                            |              |
| Data pag. des de:                | 11        | fins a      |   | Tots els pag. a justificar | Situació     |
|                                  |           | . []]       |   | Pendents de justificar     | c            |
| Data limit justificació de:      | 1         | Tins a 111  |   | En periode de mora         | C            |
| Imports des de:                  |           | fins a      |   |                            |              |
|                                  |           |             |   | ſ                          | Veure dades  |
|                                  |           |             |   | l                          | . 2010 20000 |

| 1 | raspàs | de Pag. a Justificar |                     |              |              |                            |                      |                     |               |                     |        |          | >  |
|---|--------|----------------------|---------------------|--------------|--------------|----------------------------|----------------------|---------------------|---------------|---------------------|--------|----------|----|
| Γ |        | N. operació pag.     | Data pag.           | Data límit   | Import pag.  | Justificat +<br>reintegrat | Data<br>justificació | Pend.<br>justificar | N.I.F. Tercer | Nom tercer          |        |          |    |
| E |        | 220170008682         | 07/07/2017          | 05/10/2017   | 423,50       | 0,00                       |                      | 423,50              | HABILITAT6    | HABILITAT DE PAG. A | IMPOR  | T SOI    |    |
| I |        |                      |                     |              |              |                            |                      |                     |               |                     |        |          |    |
| l |        |                      |                     |              |              |                            |                      |                     |               |                     |        |          |    |
| l |        |                      |                     |              |              |                            |                      |                     |               |                     |        |          |    |
| l |        |                      |                     |              |              |                            |                      |                     |               |                     |        |          |    |
| I |        |                      |                     |              |              |                            |                      |                     |               |                     |        |          |    |
| l |        |                      |                     |              |              |                            |                      |                     |               |                     |        |          |    |
| I |        |                      |                     |              |              |                            |                      |                     |               |                     |        |          |    |
| l |        |                      |                     |              |              |                            |                      |                     |               |                     |        |          |    |
| l |        |                      |                     |              |              |                            |                      |                     |               |                     |        |          |    |
| I |        |                      |                     |              |              |                            |                      |                     |               |                     |        |          |    |
| I |        |                      |                     |              |              |                            |                      |                     |               |                     |        |          |    |
| I |        |                      |                     |              |              |                            |                      |                     |               |                     |        |          |    |
| l |        |                      |                     |              |              |                            |                      |                     |               |                     |        |          |    |
| l |        |                      |                     |              |              |                            |                      |                     |               |                     |        |          |    |
| Ŀ | [      |                      |                     |              |              |                            |                      |                     |               |                     |        | <u> </u> | I, |
|   | Habili | at:                  | HABILITAT           | 6 HABILIT    | AT DE PAG. A | JUSTIFICAF                 | 1                    |                     |               |                     |        |          |    |
|   | Descr  | ipció:               | IMPORT SO           | L.LICITAT PI | ER A L'ADQUI | SICIÓ D'UNE                | S POLSERE            | S (CAMPAN           | YA NO ÉS NO   | . PER UNA FESTA LL  | URE    | _        |    |
|   |        |                      | SEXISME"            |              |              |                            |                      |                     |               |                     |        |          |    |
|   | I      | raspassar            | <u>A</u> nul.lar Tr | aspàs        | Impri        | imir Fitxes                |                      | Requerim            | ients         |                     | Tornar |          | 1  |
| ſ |        |                      |                     |              |              |                            |                      |                     |               |                     |        |          |    |

Premem *Acceptar* i traspassem els pagaments marcats. També es pot anular aquest traspàs sempre i quan en l'exercici següent no s'hagi fet res amb aquest pagament a justificar.

Els pagaments a justificar es podem traspassar en les següents situacions:

- ✓ Quan s'ha gravat simplement el pagament a justificar.
- Quan s'han gravat alguns justificants en l'exercici d'origen (sense haver fet el compte justificatiu). Es podrà traspassar el pagament a justificar junt amb els justificants registrats. A l'exercici següent es podran registrar més justificants i comptabilitzar el compte justificatiu de tots plegats. El pagament al creditor final doncs es farà en l'exercici següent per tots ells. Si l'habilitat ha pagat justificants amb descompte d'IRPF, el que es pot fer és:
  - Un moviment intern de tresoreria pel possible ingrés que l'habilitat faci per aquest import a un ordinal operatiu de l'entitat.
  - Un cop fet el moviment intern registrarem el justificant amb descompte d'IRPF capturant el número de moviment intern quan ens ho demani.
- ✓ Quan hi ha un reintegrament de pagament pressupostari en l'exercici inicial.
   No hi haurà cap problema en el traspàs.
- ✓ Si s'ha fet el compte justificatiu llavors el procés de justificació ha acabat i no es traspassa.

## Traspàs de compromisos de despeses i ingressos plurianuals

Pel traspàs de compromisos de despeses i ingressos plurianuals primer haurem d'escollir l'àrea comptable que volem traspassar (si ingrés o despesa):

| 🖏 Traspàs de c | ompromisos de desp           | eses i ingressos pluriar | uals |                           |  |
|----------------|------------------------------|--------------------------|------|---------------------------|--|
|                | Indicar criteris de :        | selecció                 |      | ⊻eure dades seleccionades |  |
| C Ingressos    | Àrea comptable<br>© Despeses | Núm. operac. des de:     |      | fins a                    |  |

A més podem utilitzar algun dels altres filtres existents si es desitja.

El traspàs d'operacions de despesa i ingressos plurianuals no es pot anular en cap cas.

| 3    | Trasp   | às de    | Compromisos de De | speses i Ingresso  | os Plurianuals                                                                                                    |                   |                |                              | _             | □ × |
|------|---------|----------|-------------------|--------------------|----------------------------------------------------------------------------------------------------|-------------------|----------------|------------------------------|---------------|-----|
|      |         |          | Įndicar cr        | iteris de selecció |                                                                                                    |                   |                | <u>V</u> eure dades selecc   | ionades       | ,   |
|      |         |          |                   | 00                 |                                                                                                    |                   |                | CIÓN                         |               | _   |
|      |         |          |                   |                    | Número                                                                                                    |                   | Tipus          |                              |               | •   |
|      |         |          | Numero Operacio   | Data Jperacio      | d'expedient                                                                                                    | Data expedient    | oper.          | import operacio              | Saldo pendent |     |
|      |         |          | 220189000326      | 20/09/2018         |                                                                                                    |                   | 200            | 95.656,71                    | 95.656,71     |     |
|      | •       | ☑        | 220189000327      | 25/09/2018         |                                                                                                    |                   | 200            | 34.000,00                    | 34.000,00     |     |
|      |         |          | 220189000328      | 25/09/2018         |                                                                                                    |                   | 300            | 137.873,07                   | 137.873,07    |     |
|      |         |          | 220189000340      | 02/08/2018         | 200         34.000.00         34.000.00           300         137.873.07         137.873.07           200         3.630.00         3.630.00           200         12.955.71         12.955.71           200         25.263.60         25.263.60           220         3.267.00         3.267.00 |                   |                |                              |               |     |
|      |         |          | 220189000341      | 02/08/2018         |                                                                                                    |                   | 200            | 12.955,71                    | 12.955,71     | _   |
|      |         |          | 220189000342      | 02/08/2018         |                                                                                                    |                   | 200            | 25.263,60                    | 25.263,60     | _   |
|      |         |          | 220189000344      | 08/ 0/2018         |                                                                                                    |                   | 220            | 3.267,00                     | 3.267,00      | -   |
|      | •       |          |                   |                    | - r                                                                                                    |                   |                |                              | <u>·</u>      |     |
| P    | rojecte | в:       |                   | J                  |                                                                                                    |                   |                |                              |               |     |
| II A | olicac  | ió:      | 2018 5            | 034 33             | 81 22799                                                                                                    | Festes. Altres tr | eballs realitz | ats altres empreses i profes | 3.            |     |
|      |         |          |                   |                    |                                                                                                    |                   |                |                              |               |     |
| Πт   | ercer:  |          | I                 | J                  |                                                                                                    |                   |                |                              |               |     |
| т    | ext exp | olicatii |                   | CTE PLURIANUAI     | -                                                                                                    |                   |                |                              |               |     |
|      |         |          | Pende             | nts de Traspassa   | r                                                                                                    | Dr                | peracions Tra  | spassades                    |               |     |
|      |         |          | Seleccionades:    |                    | 91                                                                                                    | Marcades per      | usuari actiu:  | 1                            |               |     |
|      |         |          | Import            | 2.3                | 70.229,40                                                                                                    | Import:           |                | 34.000,00                    | 5             |     |

Si l'entitat realitza un canvi d'estructura pressupostària i desitgem que les operacions es traspassin a una nova aplicació d'ingressos o despeses diferent en el pressupost de l'exercici següent, realitzarem un canvi de partida des d'*Administració del Sistema / Taules bàsiques / Relaciona partides entre exercicis (Despeses i Ingressos)*.

S'ha de tenir en compte que el programa, en traspassar una operació de despesa o ingrés plurianual, si aquesta operació té anualitat creada en l'exercici de destinació,

gravarà en aquell exercici una operació en el pressupost corrent per l'import de l'anualitat corresponent. Per tant, el programa comprovarà en el cas de les despeses, que en l'exercici de destinació hi hagi crèdit disponible per a poder gravar l'operació de corrent (RC, A, AD).

## Traspàs de recursos d'altres ens

Aquest menú es subdivideix per tipus d'operació:

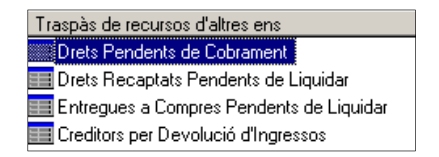

Aquest traspàs només es pot fer un cop per la qual cosa no es permeten anul·lacions de traspàs.

## Traspàs de préstecs

Es traspassen des d'aquesta opció els préstecs i operacions de tresoreria vius a 31 de desembre.

| <br> |       |        | Préstecs a Traspassar                         |                |           |
|------|-------|--------|-----------------------------------------------|----------------|-----------|
| Any  | Tipus | Codi   | Descripció                                    | Import Capital |           |
| 2009 | 1     | 2CCOOP | CAIXA DE CRÈDIT DE COOPERACIÓ LOCAL 2008 (TF  | 15             | 50.000,00 |
| 2009 | 1     | 3BBVA  | PRÉSTEC BBVA 2009                             | 28             | 50.000.00 |
| 2009 | 1     | 4BANES | PRÉSTEC SANTANDER (ANTIC BANESTO 2009)        | 26             | 8.100,67  |
| 2009 | 1     | 5CCOOP | CAIXA DE CRÈDIT DE COOPERACIÓ LOCAL 2009 - II | 6              | 5.000,00  |
| 2010 | 1     | 1CCOOP | CAIXA DE CRÈDIT DE COOPERACIÓ LOCAL I-2010    | 18             | 9.784,33  |
| 2010 | 1     | 2000P  | CAIXA DE CRÈDIT DE COOPERACIÓ LOCAL II-2010   | 1              | 0.191,48  |
| 2012 | 1     | 10000P | CAIXA DE CRÈDIT DE COOPERACIÓ LOCAL 2012      | 17             | 2.579,98  |
| 2012 | 1     | PIE    | REFINANÇAMENT DEUTE PIE 2008-2009             | 32             | 20.523,30 |
| 2013 | 1     | 1CCOOP | CAIXA DE CRÈDIT DE COOPERACIÓ LOCAL 2013      | 17             | 3.589,55  |
| 2014 | 1     | 1CCOOP | CAIXA DE CRÈDIT DE COOPERACIÓ LOCAL 2014      | 17             | 75.000,00 |
| 2014 | 1     | 2BSABA | PRÉSTEC PROGRAMA DE CRÈDIT LOCAL 2014         | 42             | 23.952,10 |
| 2015 | 1     | 1CCOOP | CAIXA DE CRÈDIT I COOPERACIÓ LOCAL 2015-1     | 10             | 6.000,00  |
| 2015 | 1     | 2CCOOP | CAIXA DE CRÈDIT I COOPERACIÓ LOCAL 2015-2     | 1              | 9.000,00  |
| 2015 | 1     | 2PCL   | PRÉSTEC PROGRAMA DE CRÈDIT LOCAL 2015         | 45             | 32.877,52 |
| 2015 | 1     | 3CCOOP | CAIXA DE CRÈDIT I COOPERACIÓ LOCAL 2015-3     | ŧ              | 50.000,00 |
| 2016 | 1     | 10000P | CAIXA DE CRÈDIT I COOPERACIÓ LOCAL 2016-1     | 2              | 20.500,00 |
| 2016 | 1     | 2CCOOP | CAIXA DE CRÈDIT I COOPERACIÓ LOCAL 2015-2     | 12             | 20.500,00 |
| 2016 | 1     | 3CCOOP | CAIXA DE CRÈDIT I COOPERACIÓ LOCAL 2016-3     | 8              | 4.000,00  |
| 2017 | 1     | BBVALE | LEASING BBVA MÀQUINA ESCOMBRAR                | 10             | 6.674,69  |

Els marquem i traspassem. Es poden traspassar tants cops com sigui necessari però és convenient fer-ho en el moment previ al tancament per actualitzar els històrics de l'exercici següent.

#### Traspàs de subvencions rebudes

Mitjançant aquesta opció traspassem tant les dades generals de les subvencions rebudes com els seus acumulats. Tenim una primera pantalla on podem filtrar les que vulguem traspassar.

| Traspàs de Subvencions Rel | budes                  |                                  |            | _   <b>□</b>   × |
|----------------------------|------------------------|----------------------------------|------------|------------------|
|                            | Subvenciones Recibidas |                                  | Resultados |                  |
|                            |                        |                                  |            |                  |
|                            |                        |                                  |            |                  |
| -Codi de Subvenció         |                        |                                  |            |                  |
| Codi:                      |                        |                                  |            |                  |
|                            | 1 1 1 1                |                                  |            |                  |
| Aplicació d'Ingressos:     |                        |                                  |            |                  |
|                            |                        |                                  |            |                  |
|                            |                        |                                  |            |                  |
| Criteris d'Imputació:      |                        |                                  |            |                  |
|                            |                        |                                  |            |                  |
| Reintegrable               | г                      | Incluir Subvenciones finalizadas |            | Eiltrar          |
|                            |                        |                                  |            |                  |

El sistema ens ensenya totes les subvencions rebudes, fins hi tot les que ja han imputat a resultats tot el seu import, per tant, abans de fer el traspàs, caldrà revisar les que ja estan completament imputades, ja què aquestes no s'han de traspassar. Farem la consulta des de l'opció *Pressupost d'Ingressos/Gestió de subvencions rebudes*.

Marcarem les que realment s'hagin de traspassar i premerem el botó corresponent.

|          | Subv              | enciones Recibidas                          |           |                             | Res     | sultados       |
|----------|-------------------|---------------------------------------------|-----------|-----------------------------|---------|----------------|
|          | -                 | Subvenci                                    | ons       |                             |         |                |
|          | Subvenció         | Descripció                                  |           | Imp. Imputat a<br>Resultats | Criteri | Desc. Criteri  |
| •        | 2015/1/14×110517  | SUBVENCIO ARRANJAMENT CAMI DE SANTA CEC     | ILIA I AO | 3809,57                     | АМО     | Amortizaciones |
| 7        | 2015/1/14×112413  | SUBVENCIO LINIA 1: INVERSIONS FINANCERAMEI  | NT SOST   | 15621,24                    | АМО     | Amortizaciones |
| 7        | 2015/1/14×200021  | SUBVENCIO OBRES PLAÇA ESGLESIA              |           | 3178,03                     | АМО     | Amortizaciones |
| 7        | 2015/1/14×200021F | SUBV. DIPUTACIO URBANITZACIO SUPERFICIAL D  | DE LA RIE | 37903,61                    | АМО     | Amortizaciones |
| 7        | 2015/1/14Y105242  | SUBVENCIO MATERIAL ESPORTIU INVENTARIABL    | E 2014    | 45,78                       | АМО     | Amortizaciones |
| 7        | 2015/1/15×213564  | PAVIMENTACIO DEL CAMI DE LOURDES            |           | 3694,64                     | АМО     | Amortizaciones |
| 7        | 2015/1/DEIXALLER  | APORTACIO 68% COST OBRA DEIXALLERIA         |           | 1773,85                     | АМО     | Amortizaciones |
| 7        | 2015/1/LACAIXA    | DONACIO LA CAIXA PER REFORMES AL CASAL DI   | JUBILA    | 87,96                       | АМО     | Amortizaciones |
| 7        | 2015/1/LACAIXA2   | DONACIO LA CAIXA PER REFORMES AL CASAL DI   | JUBILA    | 2107,76                     | LIB     | Libre          |
| 7        | 2015/1/URBA       | SUBVENCIO PUOSC - REPARACIO, MANTENIMENT    | CONSE     | 0.00                        | АМО     | Amortizaciones |
| 7        | 2016/1/13/×/96502 | URBANITZACIO SUPERFIAL DE LA RIERA FASE I I | EIXAMP    | 0,00                        | АМО     | Amortizaciones |
| 7        | 2016/1/15/Y203557 | SUBVENCIO ADQUISICIO DE SONOMETRES          |           | 602,42                      | АМО     | Amortizaciones |
| <b>V</b> | 2016/1/15/Y204817 | MATERIAL ESPORTIU INVENTARIABLE 2015        |           | 194,64                      | АМО     | Amortizaciones |
|          |                   |                                             |           |                             |         |                |
|          |                   |                                             |           |                             |         |                |
|          |                   |                                             |           |                             |         |                |

## Traspàs d'embargaments

Abans de fer el traspàs d'embargaments s'ha d'haver fet el tancament de l'exercici, és llavors quan es pot realitzar el traspàs. Això no impedeix que l'exercici següent, encara que no haguem tancat l'anterior, puguem registrar una operació de l'embargat, ja que el sistema es connecta a l'exercici anterior per comprovar si existeixen embargaments pendents.

## Traspàs d'operacions pendents d'aplicar al pressupost

Des d'aquesta opció traspassarem les operacions de despesa pendents d'aplicar al pressupost ( codi 413) que haguem registrat i no estiguin lligades a cap ADO, és a dir, que no estiguin aplicades al pressupost.

| Indicar                    | criteris de selecció         |                                                  |
|----------------------------|------------------------------|--------------------------------------------------|
|                            |                              | ×                                                |
| ✓ Pressupost corrent       | ✓ Exercicis tancats          | Agrupació                                        |
|                            |                              |                                                  |
| Núm. operac. des de:       | fins a                       | Número relació:                                  |
| Alies Exerc. Orgànica      | Programa Econòmica           |                                                  |
|                            |                              |                                                  |
| Centre Gestor:             |                              | Data d'entrada superior a. Dies Cod. Prpto. Tes. |
| Data oper, des de:         | fins a 11                    | Tercer:                                          |
| Projecte:                  |                              |                                                  |
| mports des de:             | fins a                       | Ref.: Grup Ap:                                   |
|                            |                              | Altres Filtres                                   |
| Document:                  |                              | ata document des de: // fins a //                |
| Data venciment: 11         | fins a 11                    | Data Registre: 11 fins a 11                      |
| Data Prevista Pagament: 11 | fins a //                    | Data Exp des de: 11 fins a 11                    |
| Exp. o decret:             | Usuari que gravà:            | BIC:                                             |
| Seleccionades:             | 0 Marcades per usuari actiu: | Marcades per altres usuaris:                     |
| mport:                     | 0,00 Import                  | 0,00 Import:                                     |

Tant la pantalla de filtre d'operacions com el funcionament del procés de traspàs és molt semblant al que ja hem vist amb el d'obligacions i ordres de pagament.

## **Operacions pendents d'aplicar al pressupost**

Quan no es pugui comptabilitzar al pressupost el reconeixement d'alguna obligació corresponent a despeses realitzades efectivament dins de l'exercici, a 31 de desembre registrarem un creditor mitjançant el compte 413 *"Creditors per operacions pendents d'aplicar al pressupost"*, que quedarà saldat quan apliquem la despesa al pressupost, és a dir, quan es registri la imputació pressupostària de l'operació.

El registre d'aquestes operacions presenta una pantalla molt similar a la del d'una obligació. El sistema també permet incloure el registre d'IVA suportat o qualsevol descompte que pugui tenir l'operació.

| Centre gestor:              | Oficin                                   | a que comptabilitza:  |                      |            |
|-----------------------------|------------------------------------------|-----------------------|----------------------|------------|
| Dperació: 413 Signe: +      | Gasto pendiente de aplicar a presupuesto |                       | Data comptable:      | 13/11/2017 |
| Dp. Anterior:               |                                          |                       | Data oper, anterior: |            |
| Document:                   | Data doc.: // Ex                         | p.:                   | Data expedient:      | 11         |
| Projecte:                   |                                          |                       |                      |            |
| Orgànica Programa Econòmica |                                          |                       |                      |            |
|                             |                                          |                       |                      |            |
| réstec:                     |                                          | Contracte (Tipus/Proc | /Criter.)            |            |
| leferència:                 | Compte PGCP:                             |                       |                      |            |
| mport:                      |                                          |                       |                      |            |
| Total IVA                   | Total descomptes                         | Líquic                | la pagar             |            |
| àr. apunts:                 |                                          |                       |                      |            |
| ercer:                      |                                          | Forma pag.:           |                      |            |
|                             |                                          | Ordinal tere          |                      |            |
| -pdocestar:                 |                                          | Ordinartero.          | J                    |            |
| ndossatari:                 |                                          |                       |                      |            |

En el camp Document podem capturar la factura o factures registrades.

Totes aquelles factures pendents a 31 de desembre s'haurien de comptabilitzar d'aquesta manera per tenir el seu reflex comptable a l'exercici on corresponen.

Tot i que podem informar les dades del projecte d'inversió, els imports no s'acumularan en la fitxa del projecte. Només serveix per tal de tenir les dades informades quan apliquem la OPA al pressupost.

És obligatori informar sobre l'aplicació pressupostària quan comptabilitzem una operació OPA (encara que la despesa no s'imputi al pressupost en aquest moment).

Per comptabilitzar correctament l'assentament en la comptabilitat financera, cal una contrapartida pel compte 413X: un compte del grup 6 (Compte de Resultats) o un d'immobilitzat:

| • | Assent comptable     X |                                                   |               |              |      |  |  |  |
|---|------------------------|---------------------------------------------------|---------------|--------------|------|--|--|--|
|   | Compte                 | Descripció                                        | Importe deure | Import haver | -    |  |  |  |
|   | 6220                   | Serveis exteriors.Reparacions i conservació.      | 10,00         |              |      |  |  |  |
|   | 4130                   | Creditors no pressupostaris.Operacions de gestió. |               | 10           | ),00 |  |  |  |
|   |                        |                                                   |               |              |      |  |  |  |

El sistema no permet pagar directament una operació pendent d'aplicar al pressupost, cal fer-ho mitjançant un pagament pendent d'aplicar (PPA). En primer lloc comptabilitzem la OPA i, posteriorment, el pagament pendent d'aplicar, quan indiquem la classificació econòmica (generalment la 40.001), en la finestra s'activa un nou camp anomenat <u>Despeses pendent aplicar</u>, on indicarem el número d'operació OPA (o el buscarem fent F5):

| Pagaments no pressupostaris sense prop- | osta prèvia             |               |                      | _ 🗆 ×      |
|-----------------------------------------|-------------------------|---------------|----------------------|------------|
|                                         |                         |               |                      |            |
| Operació: 600 Signe: + R                | ealizacion del pago     |               | Data comptable:      | 20/11/2018 |
| Op. Anterior                            |                         |               | Data Oper. Anterior: |            |
| Document: Di                            | ata doc.: // Exp.:      |               | Data expedient:      | 11         |
| Projecte:                               |                         |               |                      |            |
| Àlies Econòmica PAGOS PENE              | DENTES DE APLICACION    |               |                      |            |
|                                         | S PENDIENTES APLICACION |               |                      |            |
| Préstec:                                |                         |               |                      |            |
| Despeses Pts. Ap                        | <u> </u>                |               |                      |            |
| Import:                                 | Gr. apunts:             | Saldo         | lel concepte:        | 1.857,29   |
| Total IVA                               | Total descomptes        | Líquid a      | pagar                |            |
| Tercer:                                 |                         |               | Compte PG            | iCP: 5550  |
| Interessat                              |                         | Forma pag.    |                      |            |
| Endossatari:                            |                         | Ordinal terc. |                      |            |
| Ordinal pag.                            |                         | Tipus pag.:   |                      | ACF:       |
|                                         |                         |               |                      |            |
| Text                                    |                         |               |                      | <u>^</u>   |
|                                         |                         |               |                      | <b>_</b>   |

Acceptem i continuem amb el pagament. Un cop lligades les dues operacions, en el moment d'aplicar la OPA al pressupost, automàticament el sistema haurà afegit un descompte al concepte de PPA a l'ADO, deixant el líquid a pagar a 0,00€. Comptabilitzarem la fase P i R per saldar tota la operativa. No es permeten pagaments parcials.

En l'exercici següent podem aplicar l'OPA al pressupost mitjançant un ADO o O, des de *Pressupost Despeses / Pressupost Corrent / Operacions d'execució de despeses*. En el menú superior de la pantalla ens apareixerà l'opció.

| Aplicació Edició Funcions Utilitats Aplicar al pressupost Finestra Enlace Par   | rimonial Ajuda             |                      |            |
|---------------------------------------------------------------------------------|----------------------------|----------------------|------------|
| de Despeses pendents d'Aplicar a Pt. Sh<br>de Despeses i lingressos Diferits Sh | ift+F1                     |                      |            |
| Operacions d'execució de despeses                                               |                            |                      | _ 🗆 ×      |
| Centre gestor:                                                                  | Oficina que comptabilitza: |                      |            |
| Operació: 240 Signe: + ADO sobre Crédito Disponible                             | 9                          | Data comptable:      | 30/09/2018 |
| Op. Anterior:                                                                   |                            | Data oper. anterior: |            |
| Document: Data doc: //                                                          | Exp.:                      | Data expedient:      | 11         |
| Projecte:                                                                       |                            |                      |            |
| Orgànica Programa Econòmica                                                     |                            |                      |            |
|                                                                                 |                            |                      |            |
| Préstec:                                                                        | Contracte (Tipus           | /Proc./Criter.)      |            |
| Referència: Compte PGCP:                                                        |                            |                      |            |
| Import.                                                                         |                            |                      |            |
| Total IVA Total descomptes                                                      |                            | Líquid a pagar       |            |
| Gr. apunts:                                                                     |                            |                      |            |
| Tercer:                                                                         | Forma pag.:                |                      |            |
| Endossatari:                                                                    | Ordinal terc.              |                      |            |
| Ordinal pag.                                                                    | Tipus pag.:                |                      | ACF:       |
| Text                                                                            |                            |                      | <u> </u>   |
|                                                                                 |                            |                      | -          |
|                                                                                 |                            |                      |            |

| Pt. × |
|-------|
| -     |
|       |
|       |

Si no sabem el número d'operació OPA podem fer F5 i recuperar-la.

En el moment d'aplicar la operació el sistema ens deixarà modificar l'aplicació pressupostària que vam informar en el moment de comptabilitzar la OPA. Si hem comptabilitzat una OPA multiaplicació, ens apareixerà una graella per confirmar o canviar les aplicacions pressupostàries.

# Data tancament i bloqueig de període

Mitjançant aquesta opció, el programa permet tancar la operativa comptable i de tresoreria en una data determinada. Si hem comptabilitzat totes les operacions de l'any i els ajustos i periodificacions de fi d'exercici però encara no estem en disposició de fer el tancament, amb aquesta opció podem dir-li al sistema que no permeti gravar cap altra operació:

| 🛎 Data de tanc. i bloqueig de període                       | ×        |
|-------------------------------------------------------------|----------|
| Data de l'últim tanc. i bloqueig del període:               |          |
| Data de nou tanc, i bloqueig del període:                   | / /2018  |
| Data d'últim tancament i bloqueig de període en Tresoreria: |          |
| Data de nou tancament i bloqueig de període en Tresoreria:  | / /2018  |
|                                                             | Acceptar |